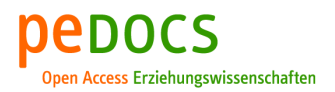

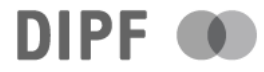

### Maier, Thomas HTML & CSS [überarbeitete Auflage]

Graz : css4 2022, 186 S.

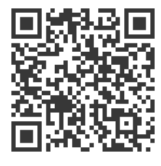

Quellenangabe/ Reference: Maier, Thomas: HTML & CSS. Graz : css4 2022, 186 S. - URN: urn:nbn:de:0111-pedocs-243055 - DOI: 10.25656/01:24305

https://nbn-resolving.org/urn:nbn:de:0111-pedocs-243055 https://doi.org/10.25656/01:24305

#### Nutzungsbedingungen

Dieses Dokument steht unter folgender Creative Commons-Lizenz: http://creativecommons.org/licenses/by-nc-sa/4.0/deed.de - Sie dürfen das Werk bzw. den Inhalt unter folgenden Bedingungen vervielfältigen, verbreiten und öffentlich zugänglich machen sowie Abwandlungen und Bearbeitungen des Werkes bzw. Inhaltes anfertigen: Sie müssen den Namen des Autors/Rechteinhabers in der von ihm festgelegten Weise nennen. Dieses Werk bzw. der Inhalt darf nicht für kommerzielle Zwecke verwendet werden. Die neu entstandenen Werke bzw. Inhalte dürfen nur unter Verwendung von Lizenzbedingungen weitergegeben werden, die mit denen dieses Lizenzvertrages identisch oder vergleichbar sind. Mit der Verwendung dieses Dokuments erkennen Sie die

Nutzungsbedingungen an.

#### Terms of use

This document is published under following Creative Commons-License: http://creativecommons.org/licenses/by-nc-sa/4.0/deed.en - You may copy, distribute and transmit, adapt or exhibit the work in the public and alter, transform or change this work as long as you attribute the work in the manner specified by the author or licensor. You are not allowed to make commercial use of the work. If you alter, transform, or change this work in any way, you may distribute the resulting work only under this or a comparable license.

By using this particular document, you accept the above-stated conditions of use.

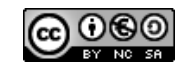

#### Kontakt / Contact:

#### pedocs

DIPF | Leibniz-Institut für Bildungsforschung und Bildungsinformation Informationszentrum (IZ) Bildung E-Mail: pedocs@dipf.de Internet: www.pedocs.de

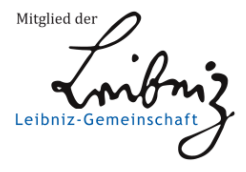

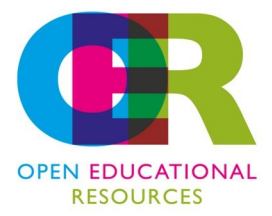

```
<!doctype html>
<html lang="de">
<head>
 <meta charset="utf-8">
 <title>HTML5 und CSS3</title>
 <meta name="author" content="Thomas Maier">
 <meta name="date" content="2022-03-15">
 <meta name="website" content="www.css4.at">
</head>
<body>
  <h1>Inhalt</h1>
  Didaktische Konzeption
    Zielformulierungen
    Lernhandouts
    Ubungsblätter
    <Pädagogischer Beipackzettel</li>
  </body>
</html>
```

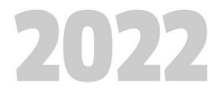

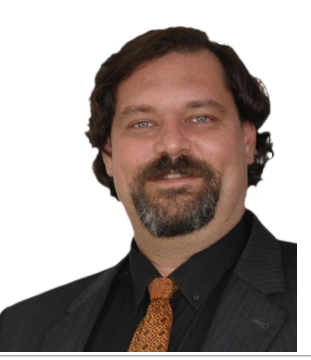

#### HTML & CSS von Thomas Maier Zeppelinstraße 12A/7, 8055 Graz www.css4.at | html@css4.at

www.css4.at | html@css4.at Copyright: CC Lizenz BY NC SA 2020, Version 2

Diese Arbeit wurde mit LibreOffice auf einem Linux Betriebssystem erstellt und entspricht damit einem Grundsatz der CreativeCommons. Alle Inhalte sind als OpenEducationalResources gekennzeichnet. Bitte prüfen Sie auf https://oer.css4.at ob eine neuere Version dieses Scriptes vorhanden ist!

| Allgemeine didaktische Konzeption  | 6  |
|------------------------------------|----|
| Unterrichtsgrundsätze              | 6  |
| Allgemeine didaktische Grundsätze  | 6  |
| Unterrichtsprinzipien              | 7  |
| Eingangsvoraussetzungen            | 7  |
| Flankierende Methoden              | 8  |
| Raumausstattung                    | 9  |
| EDV Infrastruktur                  | 10 |
| Blendet Learning                   | 12 |
| Sozialformen                       |    |
| Exemplarisches Stundenbild         | 13 |
| Intensionen der Schüler_innen      | 14 |
| Kompetenzbegriff und Zielsetzungen | 14 |
| Grobziele und Kompetenzzuwachs     | 15 |

| landouts und Assignments16 |
|----------------------------|
|----------------------------|

| Lembandout 1.1 HTML Grundgerüst              | 17     |
|----------------------------------------------|--------|
|                                              | 17     |
| L'Ennandout 2.1 Dasis Tags                   |        |
|                                              |        |
| Lernhandout 2.2 Basis Elemente (img, a href) | 23     |
| Ubungsblatt 2.2 Basis a href, img            | 25     |
| Lernhandout 2.3 Best Practice                | 27     |
| Lernhandout 3.1 Tabellen                     | 29     |
| Übungsblatt 3.1 Tabellen                     | 31     |
| Lernhandout 3.2 HTML validieren              |        |
| Lernhandout 4.1 style, span, color           | 35     |
| Lernhandout 4.2 Rahmen                       | 37     |
| Lernhandout 4.3 Höhe und Breite              |        |
| Übungsblatt 4.3 Farben, Rahmen und Größen    | 41     |
| Lernhandout 5.1 CSS im Head                  | 43     |
| Lernhandout 5.2 Schriftarten                 | 45     |
| Lernhandout 5.3 Schriftgrößen                | 47     |
| Lernhandout 5.4 Text Dekoration              | 49     |
| Übungsblatt 5.4 Schriften und Textdekoration | 51     |
| Lernhandout 6.1 Ausrichtung                  | 53     |
| Lernhandout 6.2 Abstände                     | 55     |
| Übungsblatt 6.2 Ausrichtung und Abstände     | 57     |
| Lernhandout 6.3 Best Practice                |        |
| Lernhandout 7 1 Hintergrund                  | 61     |
| Lembandout 7 2 Hintergrund                   | <br>63 |
| Lombandout 7.2 Fairborlauf                   | 05     |
|                                              |        |

| Übungsblatt 7.3 Hintergrund                | 67  |
|--------------------------------------------|-----|
| Lernhandout 8.1 Positionierung             | 69  |
| Lernhandout 8.2 display-Eigenschaft        | 71  |
| Übungsblatt 8.2 Positionierung und Display | 73  |
| Lernhandout 8.3 Strukturierung             | 75  |
| Lernhandout 8.4 Float                      | 77  |
| Lernhandout 9.1 Pseudoklassen (Buttons)    | 79  |
| Lernhandout 9.2 Pseudoklassen              |     |
| Übungsblatt 9.2 Pseudoklassen              |     |
| Lernhandout 9.3 iFrames                    | 85  |
| Übungsblatt 9.3 iFrames                    | 87  |
| Lernhandout 10.2 Pseudoelemente            | 89  |
| Übungsblatt 10.2 Pseudoelemente            | 91  |
| Lernhandout 10.3 Audio                     | 93  |
| Übungsblatt 10.3 Audio                     | 95  |
| Lernhandout 10.4 Video                     | 97  |
| Übungsblatt 10.4 Video                     |     |
| Lernhandout 11.1 Medienabfrage             | 101 |
| Übungsblatt 11.1 Medienabfragen            |     |
| Lernhandout 11.2 Objekte                   |     |
| Übungsblatt 11.2 Objekte                   |     |
| Lernhandout 11.3 Viewport                  | 109 |
| Übungsblatt 11.3 Viewport                  |     |
| Lernhandout 11.4 Box Eigenschaften         | 113 |
| Lernhandout 12.1 Formulare                 |     |
| Lernhandout 12.2 Textarea                  |     |
| Lernhandout 12.3 Input                     | 119 |
| Übungsblatt 12.3 Input                     |     |
| Lernhandout 12.4 Input Typen               |     |
| Übungsblatt 12.4 Input Typen               |     |
| Lernhandout 12.5 Form Button               |     |
| Übungsblatt 12.5 Formular Buttons          |     |
| Lernhandout 12.6 Dialogeingaben            |     |
| Übungsblatt 12.6 Dialoge                   |     |
| Lernhandout 12 7 Auswahleingaben           | 135 |
| Übungsblatt 12.7 Auswahleingaben           | 137 |
| Lernhandout 12.8 Auswahllisten             |     |
| Übungsblatt 12.8 Auswahllisten             | 141 |
| Lernhandout 13 1 Animationen               | 143 |
| Lernhandout 13 2 Animationen               | 145 |
| Lernhandout 13 3 Animationen               | 147 |
| Übungsblatt 13 3 Animationen               | 149 |
| Lernhandout 13 4 Transformieren            | 151 |
| Übungsblatt 13.4 Transformieren            | 153 |
| Lernhandout 13 5 Transformieren            | 155 |
| Lembandout 13.6 Transitions                | 157 |
| Übungsblatt 13.6 Transitions               |     |
| Lernhandout 14 1 CSS Variablen             | 161 |
| Lemhandout 14.2 calc() Funktion            |     |
| Lembandout 14.3 counter() Funktion         | 165 |
| Übungsblatt 14 3 CSS Funktionen            | 167 |
|                                            |     |

| Lernhandout 14.4 Attributselektoren | 169 |
|-------------------------------------|-----|
| Lernhandout 15.1 Image Map          | 171 |
| Übungsblatt 15.1 Image Map          | 173 |

| Pädagogischer Beipackzettel            | 175 |
|----------------------------------------|-----|
| Warum überhaupt noch HTML?             |     |
| Gedanken zur Leistungsbewertung        |     |
| Warum Blendet Learning?                |     |
| Sozialformen in der IKT                |     |
| Der konsequente Lehrplanbezug          |     |
| Die kritische Sozialformierung         | 177 |
| Jenseits von Gut und Sehr Gut          |     |
| Mit Imperativen [programmieren] lernen |     |
|                                        |     |

| Quellenverzeichnis               | 184 |
|----------------------------------|-----|
| Internetguellen und online Tools |     |
| Literaturverzeichnis             |     |

### Unterrichtsgrundsätze

Im Unterricht soll ein Klima der Wertschätzung sowie des Respekts und der Gleichbehandlung vorherrschen.

Das Klassenzimmer soll ein Ort der offenen Kommunikation sein. Der Unterricht ein Forum für Fragen und Diskussionen. Fragen aller Art sind erwünscht. Getreu: "Es gibt keine dummen Fragen – die einzige dumme Frage ist jene, die nicht gestellt wird".

Im Unterricht sollte Zeit für individuelles Fördern gefunden werden. Leistungsschwächere Schüler\_innen sollen gefördert werden. Leistungsstärkere Schüler\_innen gefordert. Dabei sollte dem "Schüler-Schüler-Coaching" Vorrang gegeben werden.

Der Fokus liegt auf den Leistungen der Schüler\_innen. Der besonderen Würdigung von Qualitäten soll einer fehlerzentrierten Wahrnehmung Vorzug gegeben werden. Fehler machen ist erlaubt – jedoch sollen diese kommuniziert werden.

Die Leistungen der Schüler\_innen sind sowohl auf der Prozessebene als auch auf der Produktebene zu würdigen. Es wird nicht nur das aktive Lernen gefordert, sondern auch das passive Lernen akzeptiert.

### Allgemeine didaktische Grundsätze

- Unterrichtsbeispiele mit Praxis- und Lebensbezug.
- Methodenvielfalt und kooperatives offenes Lernen
- Förderung von Selbstständigkeit, Selbstverantwortung, Einzel- und Teamarbeit, sozialem Lernen.
- Einsatz von Blended Learning (IT-Bezug), Standardsprache und Fachterminologie
- Individuelles Fördern bei einer Maximierung der reinen Lernzeit.
- Handlungsorientierte Unterrichtsplanung und Einhaltung der Progressionslogik
- Produkt und Prozessorientierte Leistungsbewertung

### Unterrichtsprinzipien

Es gelten die allgemeinen Unterrichtsprinzipien laut dem Bundesministerium für Bildung. Die fettgedruckten Prinzipien wurde in den Detailplanungen Rechnung getragen. Andere sollten unbedingt im Rahmen des pädagogischen/situationsangemessen Gesprächs vermittelt werden. Vergessen Sie niemals diese äußerst wichtigen Prinzipien – sie sind weit mehr als einfaches fächerübergreifendes Lernen/Lehren.

- Erziehung zur Gleichstellung von Frauen und Männern
- Gesundheitserziehung
- Interkulturelles Lernen
- Leseerziehung
- Medienbildung
- Politische Bildung
- Sexualerziehung
- Umweltbildung
- Verkehrserziehung
- Ethisches Handeln
- Wirtschaftserziehung und Verbraucher\_innenbildung

### Eingangsvoraussetzungen

Das Erlernen von HTML und CSS kann nicht sofort ohne weiteres starten. Es sind Kompetenzen wie das Englische auf Niveau A2 sowie das Schreiben mit 10-Fingern klar von Vorteil. Viel wichtiger ist, grundsätzliche Erkenntnisse der Typographie, Design und Layout, Gestaltungslehre und einem (wohl am wichtigsten) Ordnungsbewusstsein als Eingangskompetenzen anzuführen. Da nun also, HTML und CSS als eine Vertiefung der konzeptionellen Erkenntnisse der Textverarbeitung (in primärer Hinsicht) darstellt, ist es erst nach der Kenntnisvermittlung einer allgemeinen Textverarbeitung als diskussionswürdig darzustellen.

Es stellen sich die kognitiven Probleme im einen Feld genauso dar, wie sie es im wechselseitig anderem tun. So will die Darstellung von Text sowohl im naheliegenden Einfachen die Entwicklungsmöglichkeiten für die|den Lernende|n dieselben Erfahrungsmomente nach sich ziehen. Exemplarisch: Die Unterscheidung zwischen einer Zeilenschaltung und einer Absatzschaltung in MS Word, liegt im Drücken der Shift-Taste. Die Kennzeichnung einer Zeilenschaltung in HTML bedarf eines <br> Tags – und noch extremer: die Absatzschaltung wird durch einen Start-Tag und End-Tag

So bleiben also, jene Textverarbeitungslehrer\_innen weiterhin die einführende Instanz und sollten aufgrund ihrer Kompetenzen niemals als vernachlässigt betrachtet werden. Sie sind es, die einen Text die Lesbarkeit verleihen – neben der äußerst wichtigen Arbeit von Germanisten (im Deutsch-Unterricht) und im besonderen (Kunstlehrer\_innen) die den

Spass an der textuellen Veränderung anstreben um damit den Nimbus der kreativen textuellen Gestaltung zu nähren.

Das Vorkenntnisse in der allgemeinen Informatik als Grundvoraussetzung betrachtet werden soll, liegt doch klar auf der Hand. Ebenso sollte der\_die Schüler\_in ein Office Paket beherrschen. Einblicke in die Datenbankmodellierung (z. B. über Access) sind von Vorteil. Der\_die Schüler\_in muss das eigene Betriebssystem kennen.

### **Flankierende Methoden**

Neben den klassischen Methoden Frontalunterricht, Erklären, Lehrervortrag und Vorzeigen-Nachmachen (bzw. Vorzeigen-Mitmachen), sind folgende Unterrichtsmethoden ebenfalls denkbar:

- Aufgabenorientiertes Lernen
- Fächerübergreifendes und -verbindendes Lernen
- Handlungsorientiertes Lernen
- Einzelarbeit
- Konstruktionsaufgaben
- Projektlernen
- projektorientierter Unterricht
- Freie Arbeit
- Entdeckendes Lernen
- Mind-Mapping
- Brainwriting
- uvm.

### Raumausstattung

Folgende Medien und Ausstattungen sind für den Unterricht empfehlenswert:

- Großes Whiteboard
- Beamer (Projektor)
- Besprechungstische
- ausreichend Bürostühle
- jeweils einen Bürotisch pro PC (Arbeitsplatz PC sind rechts angeordnet, damit die Linke Hälfte des Tisches Platz für Vorlagen bietet).
- ein Drucker

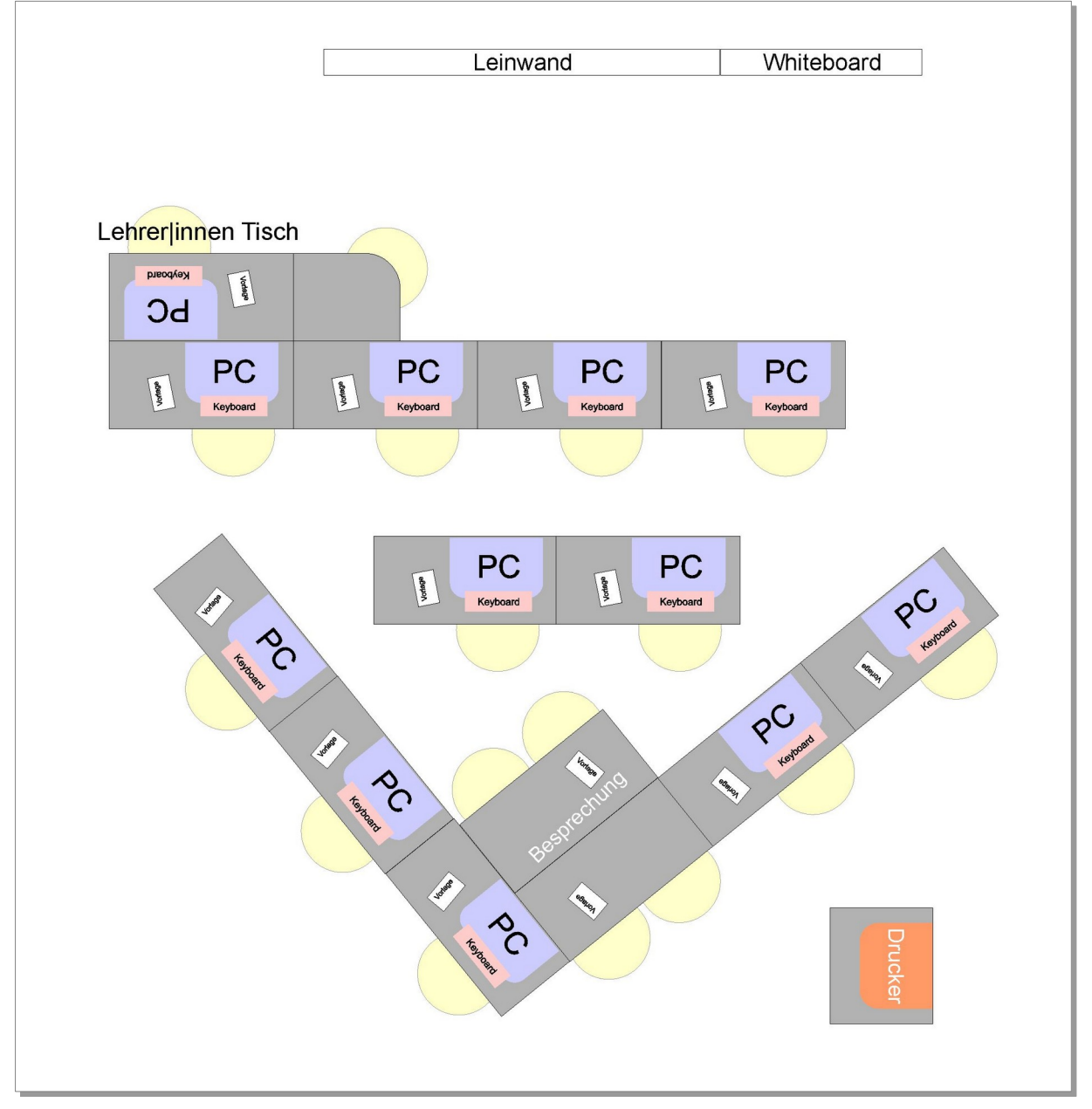

Vorschlag für eine Raumgestaltung

### **EDV Infrastruktur**

HTML & CSS ist äußerst genügsam, was die Leistung der Hard- und Software betrifft. Im Grunde reicht ein gängiger PC mit entsprechender Standardperipherie (z. B. Tastatur, Maus, Bildschirm usw.). Das Betriebssystem spielt nur eine untergeordnete Rolle, da HTML und CSS plattformunabhängig ist. Ob nun Windows, OSX oder Linux – egal! Mit Linux ist die Arbeit m. E. am schönsten.

Dennoch sind folgende Software-Spezifikationen empfehlenswert:

- Notepad ++, Kate (Texteditor)
- Microsoft Visual Code, Atom (IDE)
- Adobe Photoshop oder Gimp (Bildbearbeitung) {+}
- sämtliche gängige Browser (Chrome, Firefox, Edge usw.) {+}
- Audacity (Audioeditor)
- Microsoft Word oder OpenOffice (Textverarbeitung)
- CMS Editoren (z. B. Adobe Muse, Joomla)
- weitere Tools: Color Picker, ZIP Software, Screenshot-Tools, PDF Viewer
- kollaborative Anwendungen: Office 365, OneNote, Google, TeamViewer
- didaktische Tools: Veyon, Moodle
- FTP Software (z. B. FileZilla)
- Virtualisierungssoftware

Eine Webanbindung des Schulservers (z. B. über IIS, Apache odgl.) wäre sicher ein Pluspunkt, damit die Schüler|innen ihre Webseiten sofort online stellen können. Die Planung eines Webservers ist aber ein anderes Thema, das den Rahmen dieser Arbeit sprengen würde. Die Schüler\_innen können aber ihre Lernprodukte auf gratis Webspace Anbietern, wie z. B. mur.at oder Lima-City.de publizieren (wenn nötig und wenn sie es wollen).

#### Beispiele für eine Basisinstallation

|                                                                                                    | <b>É</b>                                                                                                    |                                                                                                    |
|----------------------------------------------------------------------------------------------------|----------------------------------------------------------------------------------------------------|----------------------------------------------------------------------------------------------------|
| <b>Microsoft Windows</b>                                                                                                    | Apple OSX                                                                                                    | Linux                                                                                                    |
| <ul> <li>XAMPP (WAMPP)</li> <li>Notepad ++</li> <li>Adobe Dreamweaver</li> <li>ATOM</li> <li>Edge, Chrome, Firefox</li> <li>MS Office</li> <li>MS Access</li> <li>Color Picker</li> <li>7Zip</li> <li>Snipping Tool</li> <li>Adobe PDF Acrobat</li> <li>FileZilla</li> <li>OneNote</li> <li>TeamViewer</li> <li>Veyon (iTalc)</li> <li>Gimp bzw. Adobe<br/>Photoshop</li> <li>Corel Draw, Adobe<br/>Illustrator, Inkscape</li> <li>Audacity</li> <li>Oracle VirtualBox</li> <li>MS SQL Server</li> </ul> | <ul> <li>XAMPP</li> <li>TextWrangler</li> <li>Adobe Dreamweaver</li> <li>ATOM</li> <li>Safari, Chrome, Firefox</li> <li>Apple iWork</li> <li>MS Access</li> <li>Color Picker</li> <li>7Zip</li> <li>Skitch</li> <li>Adobe PDF Acrobat</li> <li>FileZilla</li> <li>Evernote</li> <li>TeamViewer</li> <li>Veyon (iTalc)</li> <li>Gimp bzw. Adobe<br/>Photoshop</li> <li>Corel Draw, Adobe<br/>Illustrator, Inkscape</li> <li>Audacity</li> <li>Oracle VirtualBox</li> <li>SQL Server</li> </ul> | <ul> <li>XAMPP</li> <li>Sublime</li> <li>Bluefish</li> <li>ATOM</li> <li>Chrome, Firefox</li> <li>LibreOffice</li> <li>Kexi</li> <li>KColorChooser</li> <li>7Zip</li> <li>Shutter</li> <li>Adobe Reader</li> <li>FileZilla</li> <li>Evernote</li> <li>TeamViewer</li> <li>Veyon (iTalc)</li> <li>Gimp</li> <li>Inkscape</li> <li>Audacity</li> <li>Oracle VirtualBox</li> <li>SQL Server</li> </ul> |

Die Hardware ist definitiv genügsamer:

- Bei Laptops sollte ein externes Keyboard bereitgestellt werden.
   Ebenso eine Maus.
- Ein zweiter Monitor ist ein Nice-to-Have, aber nicht zwingend notwendig.
- Eine Breitband-Internet-Verbindung.
- Ein funktionierendes Netzwerk mit Serverseitigen Profilen und Netzlaufwerken.
- USB Anschlüsse für die Verwendung von USB-Speicher-Sticks.
- Ein Netzwerk-Drucker
- Mobile Devices (Smartphone und Tabletts) um die Scripte zu testen

## **Blendet Learning**

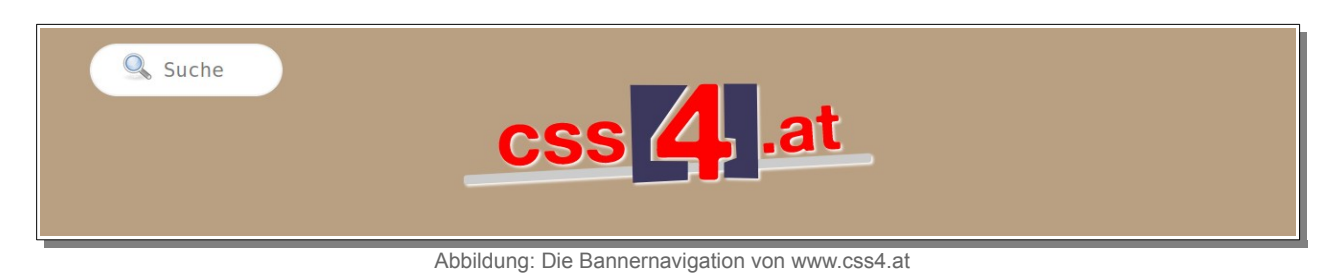

Auf der Lernplattform www.css4.at befindet sich links oben ein Suchfeld. Über dieses kann man nach notwendigen Dateien, Suchbegriffen und Refcodes suchen.

Auf der Startseite befindet sich der Lernbereich als dunkelblauer Kasten. Dort findet man unter Web Development einen Link zur Lernplattform: HTML und CSS.

| HTML und CSS | × +                                                                                                 |            |                    |             |    |
|--------------|----------------------------------------------------------------------------------------------------|------------|--------------------|-------------|----|
|              | HTML und C                                                                                          | SS         | J                  |             |    |
|              | 1.1 - HTML Grundgerüst<br>• Was is die Tag?<br>• Das HTML-Files speichers<br>• ITML-Files speichers |            | Hilfreiche Links   | 0195        |    |
|              | 2.1 - Basis Tags                                                                                    | -          | Ü 2.1 - Basis Tags | 254.<br>254 |    |
|              | 2.3 - Best Practice                                                                                 | -          |                    |             |    |
|              | 3.1 - Tabellen<br>3.2 - HTML validieren                                                             | 10<br>10   | Ü 3.1 - Tabellen   | (156)       |    |
|              | 4.1 - style, span, color                                                                            | (OB ) MTML |                    | 22          | 14 |

Abbildung: Lernplattform für PHP und MySQL

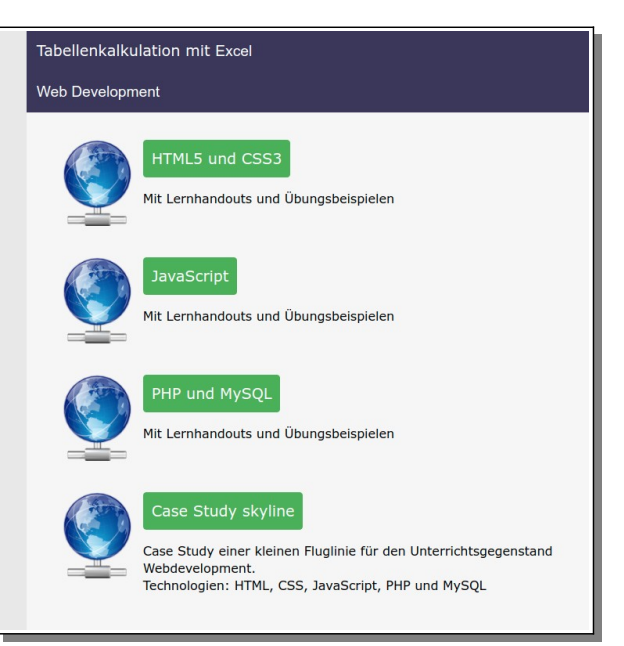

Abbildung: Im Lernbereich

Die Lernplattform für HTML und CSS erlaubt zu jeder Einheit die Downloads der Lern- und Übungshandouts und der benötigten Dateien für die Übungsbeispiele.

Zusätzlich findet man auf der Lernplattform noch hilfreiche Links zum Unterricht. In der linken Spalte findet man die Lernhandouts und korrespondierend rechts die dazu passenden Übungshandouts.

Zu allen Übungsbeispielen gibt es selbstverständlich eine Lösung, die in den meisten Fällen nur als Referenz oder Anschauungsmaterial dient und nicht als absolute Lösung auf Komma und Beistrich herhalten soll. In der Webseitengestaltung gibt es immer mehr als nur einen Weg!

Der Zugang zu den Lösungen erfolgt passwortgeschützt über https://solved.css4.at/ - dort gibt es auch ein Antragsformular für den Zugriff auf den Lösungsbereich. Die Verwendung von Lern- und Übungshandouts, sowie der Lösungen ist selbstverständlich für Lehrer\_innen von öffentlichen Schulen oder von Organisationen mit öffentlichem Charakter kostenlos und frei verwendbar. Sollten Sie das Unterrichtsmaterial von <u>www.css4.at</u> kommerziell verwenden (z. B. für bezahlte Kurse in der Erwachsenenbildung) dann bitte ich Sie recht höflich mir zuvor eine Mail an <u>webmail@css4.at</u> mit dem didaktischen Umfang ihres Unterrichts (didaktische Konzeption) und dem damit verbunden finanziellen Volumen zuzusenden. Wir finden sicher einen Modus für die Verwendung des Unterrichtsmaterials.

### Sozialformen

Das Unterrichtsmaterial ist auf Einzelarbeit ausgelegt. Dennoch ist Partnerarbeit bei Bildschirmknappheit denkbar. Gruppenarbeit kommt kategorisch nicht vor. Das Plenum wird nur im Rahmen des Frontalunterrichts aktiviert.

Methoden, die andere Sozialformen bedingen, unterliegen der didaktischen Kreativität des\_der Lehrer\_in. Gegen Ende des Unterrichts kann gerne eine Projektarbeit angesetzt werden, die auch in der Gruppe gelöst werden kann.

| Û            | Dauer  | Wann?<br>Zeit bis | Was?<br>Lerninhalte                              | Wie?<br>Methoden          | Wodurch?<br>Medien          | Warum?<br>Methode                                                                                |
|--------------|--------|-------------------|--------------------------------------------------|---------------------------|-----------------------------|--------------------------------------------------------------------------------------------------|
|              | 2 min  | 2'                | Begrüßung                                        | päd. Gespräch             |                             |                                                                                                  |
| Einstieg     | 5 min  | 7'                | Vorbesprechung                                   | päd. Gespräch             |                             | Erhebung von Interessen                                                                          |
|              | 6 min  | 13'               | Wiederholung                                     | Mind-Mapping              | A3 Bogen oder<br>Whiteboard | Wiederholung der letzten<br>UE.                                                                  |
|              | 10 min | 23'               | Einheit x                                        | Vorzeigen –<br>Nachmachen | Bildschirm                  | Vermittlung der Skills                                                                           |
| bu           | 30 min | 53'               | Übungsbeispiele<br>Einheit x                     | freies Arbeiten           | Bildschirm                  | Kombiniert mit individuellen<br>Coaching                                                         |
| arbeitu      | 5 min  | 58'               | PAUSE                                            |                           |                             |                                                                                                  |
| Era          | 10 min | 68'               | Einheit y                                        | Vorzeigen<br>Nachmachen   | Bildschirm                  | Vermittlung der Skills                                                                           |
|              | 30 min | 98'               | Übungsbeispiele<br>Einheit y                     | freies Arbeiten           | Bildschirm                  | Kombiniert mit individuellen<br>Coaching                                                         |
|              | 15 min | 113'              | Individuelles<br>Coaching und<br>freies Arbeiten | Coaching                  | Bildschirm                  | Leistungsbeobachtung,<br>Weiterführende Fragen<br>beantworten                                    |
| srung        | 5 min  | 118'              | Ausblick auf die<br>nächste UE.                  | päd. Gespräch             |                             | Die nachgelagerten Themen ansprechen                                                             |
| Erfolgssiche | 2 min  | 120'              | Verabschiedung                                   | päd. Gespräch             |                             | Verabschiedung und<br>Herstellung der Arbeitsplatz-<br>Ordnung. (z. B.<br>Herunterfahren des PC) |

### **Exemplarisches Stundenbild**

### Intensionen der Schüler\_innen

Was genau in den Köpfen der Schüler\_innen vorgeht können wir nicht wissen. Würden wir alle Intensionen, Gedanken und Affekte der Schüler\_innen kennen, dann würde auch unsere Didaktik gänzlich anders aussehen – aber so wie es ist, ist es auch die große Herausforderung pädagogischer Arbeit. Hier eine Aufstellung möglicher Intensionen:

Der\_die Schüler\_in will ...

- grundlegende Kenntnisse des Webdevelopments erwerben.
- vertiefende Kenntnisse des Webdevelopments erwerben.
- Webseiten bzw. Apps nach eigenen Vorstellungen entwerfen.
- das Internet mitgestalten.
- eine positive Note bzw. eine gezielte Note für das Unterrichtsfach bekommen.
- die Ausbildung abschließen.
- das erworbene Wissen aus dem Webdevelopment f\u00e4cher\u00fcbergreifend in anderen Gegenst\u00e4nden einsetzen.
- mit dem Wissen und den Fähigkeiten Geld verdienen.
- soziale Kontakte erleben.

### Kompetenzbegriff und Zielsetzungen

Die Konzeption der Lern- und Lehrunterlagen dieser Arbeit unterliegen dem strengen Gebot der Progressionslogik. Alle Themenbereiche sind aufbauend gegliedert und meist von ihrem Vorgängerthema abhängig. Wichtige Elemente des didaktischen Aufbaus zur Erlernung von HTML & CSS wiederholen sich in den Übungsbeispielen um diese zu festigen.

Die Unterrichtsplanung entspricht nicht gängigen Vorstellungen von Bildungsstandards ist aber sehr wohl kompetenzorientiert aufgebaut. Es gibt keine Deskriptoren die in eine 4.0 Skala zur Leistungsbewertung übertragen werden können. Dafür gibt es klassische Zielformulierungen (Grob- und Feinziele), die um die Taxonomien "Verstehen", "Anwenden", "Analysieren" und "Entwickeln" erweitert wurden. Die Zielarten werden in "Affektiv, Kognitiv, Psychomotorisch, Selbstkompetenz und Inhaltsebene" differenziert.

Um die Konzeption offen zu halten, gibt es keinen definitiven Lehrplanbezug. Die Lernund Lehrinhalten sind für die Sekundarstufe II (ISCED Level 3) bzw. der tertiären Bildungsstufe optimiert.

# **Grobziele und Kompetenzzuwachs**

| Der_die Studierende …                                                                                                    | Zielart  | Taxonomie |
|----------------------------------------------------------------------------------------------------|----------|-----------|
| erlernen die Verwendung von HTML und CSS.                                                                                                    | I        | Ι         |
| nutzen das Wissen zur Gestaltung von Webseiten.                                                                                                    | I        | II        |
| erhalten das Rüstwerkzeug um individuelle Vorstellung vom Webdesign (jenseits von Vorlagen und Templates) umzusetzen.                                       | SIK<br>A | II        |
| erhalten einen Einblick in die darunterliegende Ebene der IT-<br>konformen Darstellung und betrachten den kritischen letzten<br>Eindruck einer Darstellung. | KI       | III       |
| nutzen die erlernten Fähigkeiten um visuelle Vorstellungen und Gedanken in schriftlich/auditiver Form darzustellen.                                         | KI       | IV        |
| entwickeln ein höheres Professionsbewusstsein.                                                                                                    | ASK      | IV        |
| erwirbt die Fähigkeit selbstständig sein_ihr Wissen zu erweitern.                                                                                           | SIK      | III       |
| ist befähigt ein mittleres und statisches Web-Projekt zu erledigen.                                                                                         | SI       | IV        |
| steigert seine ihre kognitive Leistungen im Bereich des linearen und logischen Denken.                                                                      | KS       | IV        |
| entwickelt Problemlösungsstrategien.                                                                                                    | KS       | IV        |
| steigert sein_ihr Bewusstsein für Ordnung und Genauigkeit.                                                                                                  | AS       | IV        |

 Zielarten:
 A ... Affektiv, K ... Kognitiv, P ... Psychomotorisch, S ... Selbstkompetenz, I ... Inhaltsebene

 Taxonomien:
 I = verstehen, II = anwenden, III = analysieren, IV = entwickeln

# Handouts und Assignments

Die Handouts sind in Einheiten gegliedert. Jede Einheit beschreibt einen Themenkomplex aus dem jeweiligen Bezugssystem. Grundsätzlich unterliegen die Einheiten einer Progressionslogik, können aber auch voneinander unabhängig unterrichtet werden (je nach pädagogischen Bedarf). Alle Handouts wurden nach dem Prinzip des "One-Page-Management" erstellt und können auch als Kopiervorlage genutzt werden. Die Handouts wurden mit Screenshots bebildert. Die Anleitungen sind auf die Übungsbeispiele hin konzipiert.

Die Symbole auf den Handouts sollen den Schüler\_innen eine Ordnung im Lernprozess vermitteln.

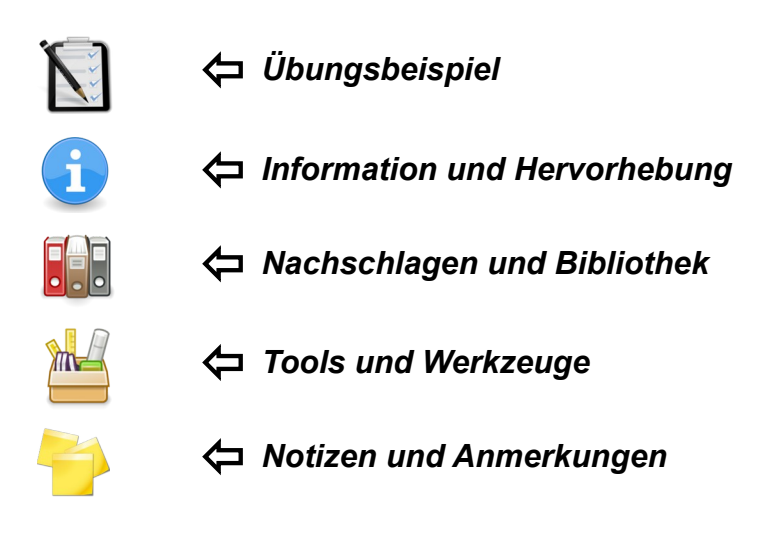

Dieses One-Page-Management wurde der Wirtschaft entnommen. Es ist eine Methode um Führungspersönlichkeiten einen raschen Überblick über die aktuellen Fakten zu geben. Rasch und Einfach – was nun also für Manager von großen Betrieben stimmig ist, sollte für den Schüler bzw. die Schülerin genauso gelten. Ein neues Thema – ein neues Blatt Papier.

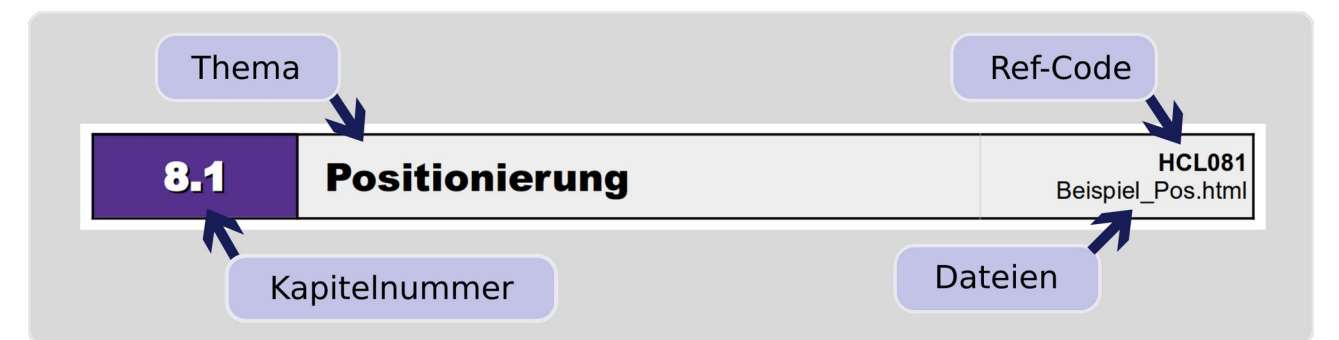

Über die Kapitelnummer werden Themenbereiche gegliedert. Übungsblätter haben zusätzlich noch ein "Ü" bei der Kapitelnummer. Der Ref-Code identifiziert ein Handout eindeutig und kann im Suchfeld von <u>www.css4.at</u> abgerufen werden. Dateien, die für das Thema notwendig sind, findet man als rechts, unter dem Ref-Code. Die Dateien können von <u>www.css4.at</u> herunter geladen werden! In dieser Arbeit folgt immer zuerst die didaktische Konzeption (Feinzielen und Anmerkungen) und im Anschluss daran das Schüler\_innen Handout bzw. Übungsblatt.

### Lernhandout 1.1 HTML Grundgerüst

Referenzcode HCL011

Technologien HTML

Dateinamen L1\_1\_HTML\_Start.odt, L1\_1\_HTML\_Start.pdf

| Feinziele Die Studierenden                                           | Zielart | Taxonomie |
|----------------------------------------------------------------------|---------|-----------|
| verstehen die Funktion von Start und End-Tags                        | к       | Ι         |
| erkennen die Struktur des HTML Grundkonstrukts mit seinen Elementen. | кі      | Ι         |
| speichern HTML Seiten mit richtigen Namen und Dateierweiterung.      | кі      | II        |
| erstellen eine Vorlage mit dem Grundkonstrukt für spätere Arbeiten.  | I       | II        |

 Zielarten:
 A ... Affektiv, K ... Kognitiv, P ... Psychomotorisch, S ... Selbstkompetenz, I ... Inhaltsebene

 Taxonomien:
 I = verstehen, II = anwenden, III = analysieren, IV = entwickeln

### Workflow: Die Studierenden ...

- ... schreiben ein HTML Grundkonstrukt. Dabei ergänzen sie die META Tags mit dem eigenen Namen und dem heutigen Datum.
- ... sie speichern die Vorlage als HTML File ab und nutzen sie später noch f
  ür weitere Arbeiten.

### Fremdquellen

keine

- Grundsätzlich hat jedes Element in HTML einen Starttag und einen Endtag. Es gibt aber ausnahmen. Diese heißen Standalone-Tags und haben keine Childs und deshalb auch keinen Endtag. Beispiele sind: Die Metatags, <br/>br> (Zeilenschaltung), <hr> (Horizontale Linie).
- Der UTF-8 Zeichensatz kann Umlaute darstellen. Andere Zeichenkodierungen (z. B. US-Amerikanische) kennen keine Umlaute.
- Die Meta-Tags beschreiben die Webseite und helfen den Suchmaschinen diese bessere zu indexieren. Die Metatags mit dem Autorennamen und dem Datum sollten (allein der Übersicht wegen) immer angeführt werden.
- Das gilt auch f
  ür das <title> Element. Abermillionen Webseiten sind untitled und das ist ziemlich unschön. Der Inhalt des <title> Tags wird im Browserfenster oben angezeigt.
- Ob eine index.html automatisch angezeigt wird, hängt von den Webserver Einstellung ab. Es können auch default.html, start.html udgl. als Standard definiert sein!

1.1

### **HTML Grundgerüst**

*Ein HTML-Tag beginnt mit einem Start-Tag und endet mit einem End-Tag. Dazwischen ist der zu formatierende Bereich (z. B. Text).* 

Das Grundkonstrukt jeder HTML-Seite beginnt mit einem <html> Tag. Darin befindet sich der <head> und der <body>. Im <head> stehen Metadaten wie z. B. der Titel. Im <body> ist der Inhalt der Website, der dann im Browser angezeigt wird.

```
<!doctype html>
<html lang="de">
<head>
<meta charset="utf-8">
<title>Titel der Webseite</title>
<meta name="author" content="John Doe">
<meta name="date" content="2022-04-20">
</head>
<body>
Hier ist der sichtbare Teil der Website!
</body>
</html>
```

#### <!doctype html> Definiert den Code als HTML Seite

### <meta charset="utf-8"> UTF8 Zeichenkodierung mit deutschen Sonderzeichen (ä, ö, ß usw.)

<title>Titel der Webseite</title>
 Ler Titel der Webseite

<meta name="date" content="2022-04-20"> Lefter Ein Metatag beschreibt das Dokument. z. B. das Erstelldatum

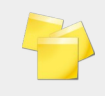

### Speichern unter ...

HTML Dateien haben die Extension (Dateierweiterung) \*.htm bzw. \*.html Die index.html wird angezeigt, wenn man im Browser die URL eines Ordners eingibt – z. B: www.johndoe.com/projekte

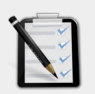

### Übung A: Das HTML Grundkonstrukt

- □ Starte einen Webeditor (Notepad ++, Dreamweaver, Atom odgl.)
- □ Erstelle ein HTML Grundgerüst
- □ Trage deinen Namen als Autor ein
- □ Speichere es als vorlage.html ab

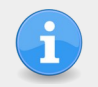

Wir arbeiten in Zukunft immer mit der **vorlage.html** – speichere sie also so ab, dass du immer Zugriff darauf hast (USB-Stick, Cloud, Netzlaufwerk).

### Lernhandout 2.1 Basis Tags

| Referenzcode | HCL021          |                |  |
|--------------|-----------------|----------------|--|
| Technologien | HTML            |                |  |
| Dateinamen   | L2_1_Basis.odt, | L2_1_Basis.pdf |  |

| Feinziele                                                                          |         | mie    |
|------------------------------------------------------------------------------------|---------|--------|
| Die Studierenden                                                                   | Zielart | Taxono |
| verwenden Tags richtig (öffnen und schließen von Tags).                            | I       | II     |
| definieren Überschriften <h1> bis <h6></h6></h1>                                   | I       | II     |
| kennen Standalone Tags wie z. B. <hr/>                                             | κ       | Ι      |
| kennen den Unterschied zwischen<br>> und > Elementen                               | Κ       | Ι      |
| führen div. HTML Zeichenformatierungen durch.                                      | Ι       | II     |
| können Tags verschachteln und kennen das Prinzip von<br>Eltern- und Kindelementen. | К       | II     |
| erstellen HTML Listen und Aufzählungen.                                            | I       | II     |
| wissen, was Attribute sind und nutzen diese für Listen und Aufzählungen.           | I       | II     |
| validieren ihren HTML Code online über w3.org                                      | Ι       | II     |

 Zielarten:
 A ... Affektiv, K ... Kognitiv, P ... Psychomotorisch, S ... Selbstkompetenz, I ... Inhaltsebene

 Taxonomien:
 I = verstehen, II = anwenden, III = analysieren, IV = entwickeln

### Fremdquellen

HTML Validator auf <u>http://validator.w3.org</u> – Bei Validate by Direct Input kann der HTML Code per Copy & Paste eingefügt werden!

- In der Anfangsphase wird man noch zwischen dem Editor und der Browserdarstellung wechseln um die Auswirkungen sofort zu sehen. → F5
- Für Tieferstellungen <sub> kann man eine chemische Formel vorzeigen oder entwicklen lassen. z. B: H<sub>2</sub>SO<sub>4</sub> → H<sub>2</sub>SO<sub>4</sub>
- Für Höherstellungen <sup> kann man den Pythagoras vorzeigen oder entwickeln lassen. z. B: a<sup>2</sup> + b<sup>2</sup> = c<sup>2</sup>
   a<sup>2</sup> + b<sup>2</sup> = c<sup>2</sup>
- Das Type-Attribut im 

   wird bei einer Validierung als DEPRECATED (veraltet) angezeigt und sollte (laut HTML 5) mit CSS gestaltet werden. CSS wird erst später
  - thematisiert die meisten Browser sollten es trotzdem darstellen.

2.1 **Basis Tags** 

Es folgen die geläufigsten HTML-Elemente. Nicht vergessen: Jeder Tag muss geschlossen werden! Ausnahmen bilden die Standalone-Tags (z. B. <br>> oder <hr>).

| <h1> Überschrift der 1. Ordnung </h1><br><h6> Überschrift der 6. Ordnung </h6>                                                                                                    | <hr/> <hr/> <hr/> <hr/> <hr/> <hr/> <hr/> <h< th=""></h<>                                                                                                    |
|----------------------------------------------------------------------------------------------------|----------------------------------------------------------------------------------------------------|
| Absatz                                                                                                    | Tags können auch verschachtelt werden.                                                                                                    |
| <i> kursive Schrift </i> <b> Fettschrift  Fettschrift </b> <sub> tiefgestellt </sub> <sup> hochgestellt </sup> <s> durchgestrichen </s>                                                                                                    | Wichtig und <b>muss<br/>hervorgehoben</b> werden!<br>Im Browser wird folgendes dargestellt:<br>Das hier ist <i>besonders Wichtig</i> und <b>muss</b><br>hervorgehoben werden! |
| Nicht nummerierte Liste<br>(unordered list)<br>Beispiel:                                                                                                    | Nummerierte Liste<br>(ordered list)<br>Beispiel:                                                                                                    |
| <ul> <li>HTML leftering</li> <li>HTML anwenden</li> <li>CSS lernen</li> </ul>                                                                                                    | <ul><li>2 Im Internet suchen</li><li>3 Fragen stellen</li></ul>                                                                                                    |
| <ul> <li>HTML lernen</li> <li>HTML anwenden</li> <li>CSS lernen</li> </ul>                                                                                                    | <pre><ol>     <li>Handout lesen</li>     <li>Im Internet suchen</li>     <li>Fragen stellen</li> </ol></pre>                                                                  |
| <ul> <ul> <ul> <li>ist das Elternelement</li> <li><ul> <li>→</li> <li>bedeutet List-Item</li> </ul> <ul> <li><ul type="circle"></ul></li> <li>Aufzählung mit nicht ausgefüllten Kreisen</li> </ul> </li></ul></ul></ul>                        | <pre><ol type="I"> Nummerierte Liste mit Römischen Zeichen. Weitere Werte für das type-Attribut: 1 Arabische Zahlen A Großbuchstaben a Kleinbuchstaben</ol></pre>             |
| <ul> <li><ul type="square"></ul></li> <li>Aufzählung mit Rechtecken</li> <li>Achtung: Das Type-Attribut im <ul> Tag wird unter</ul></li> <li>HTML5 nicht mehr unterstützt. Die meisten Browser</li> <li>zeigen es aber trotzdem an.</li> </ul> | <pre>i kleine Römische Zeichen <ol start="3"> Startet die nummerierte Liste mit 3. <ol reversed=""> Die Reihenfolge wird umgedreht!</ol></ol></pre>                           |

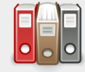

Bei type="" im oder Tag handelt es sich um ein Attribut. Attribute bestimmen im HTML-Element zusätzliche Eigenschaften/Informationen. Sie stehen immer im Starttag und werden in der Regel als Name = "Value" verwendet. (Name ist die Bezeichnung des Attributs, Value ist der Wert)

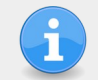

Web-Tipp: Der HTML Validator vom W3C

# Übungsblatt 2.1 Basis Tags

| Referenzcode | HCU021             |                |                      |
|--------------|--------------------|----------------|----------------------|
| Technologien | HTML               |                |                      |
| Dateinamen   | U2_1_Basis.odt, U2 | 2_1_Basis.pdf, | LW_Salzburg_2013.txt |

| Feinziele                                                      | art  | onomie |
|----------------------------------------------------------------|------|--------|
| Die Studierenden                                               | Ziel | Тахо   |
| Übung A                                                        |      |        |
| verwandeln ein TXT File in ein HTML Dokument                   | I    | II     |
| arbeiten mit dem HTML Grundkonstrukt                           | I    | II     |
| führen div. Elementzuweisungen und Zeichenformatierungen durch | I    | II     |
| erstellen Listen und Aufzählungen                              | I    | II     |
| begeistern sich für strukturiertes Arbeiten.                   | Α    | II     |

Zielarten: A ... Affektiv, K ... Kognitiv, P ... Psychomotorisch, S ... Selbstkompetenz, I ... Inhaltsebene Taxonomien: I = verstehen, II = anwenden, III = analysieren, IV = entwickeln

#### Workflow: Die Studierenden ...

 ... verwandeln einen Plain-Text in ein HTML Dokument. Dazu fügen sie um den Text ein HTML-Konstrukt und verteilen dann die entsprechenden Elemente.

- Die Datei ,LW\_Salzburg\_2013.txt' sollte bereitgestellt werden. Dazu eignen sich Lernplattformen wie Moodle, Cloud-Dienste, der Schul-Server uvm. Die Datei kann auch über die Suche von www.css4.at gefunden werden!
- Lehrer\_innen aus Deutschland mögen bitte verzeihen, dass die Übungsbeispiele einen starken Österreich Bezug haben.
- Im Rahmen des Unterrichtsprinzip "politische Bildung" kann auf die grundsätzlichen Ausrichtungen der unterschiedlichen Parteien näher eingegangen werden. Das Beispiel wurde bewusst so gewählt, das eine hohe Partei-Diversität vorkommt.
- Es sollte auch von Anfang an schon viel Wert auf die Strukturierung des Codes gelegt werden. So rückt man ein Kindelement (z. B. ) um zwei Leerzeichen ein!
- Wichtig ist auch ein Verständnis für Whitespace (Leerzeichen, Zeilenschaltungen) in HTML. In dieser Phase spielt es noch keine Rolle wie viele Leerzeichen tatsächlich im Code sind – es wird immer nur eines angezeigt! Gleiches gilt auch für Zeilenschaltungen.
- Die Übung eignet sich gut f
  ür Vorzeigen und Nachmachen. Besonders begabte Sch
  üler\_innen nutzen Suchen-und-Ersetzen. z. B. Salzburg → <b>Salzburg</b>

# Ü 2.1 Basis Tags

Übung A: TXT in HTML Öffne die Datei ,LW\_Salzburg\_2013.txt<sup>•</sup> mit einem Texteditor und speichere diese als ,LTW\_Salzburg\_2013.html<sup>•</sup> ab.

□ Füge um den Text das HTML-Grundkonstrukt ein.

- □ Weise den Überschriften die passenden Tags zu. <h1> bis <h3>
- □ Verteile Tags im Text um Absätze zu bestimmen.
- Die Aufzählung mit den Parteien soll als "nicht nummerierte Liste" (unordered list) dargestellt werden. und

#### Folgende Parteien traten zur Wahl an:

- BZÖ Bündnis Zukunft Österreich
- FPÖ Freiheitliche Partei
- Grünen Die Alternativen
- KPÖ Kommunistische Partei Österreich
- ÖVP Österreichische Volkspartei
- PIRAT Piratenpartei
- SPÖ Sozialdemokraten
- TS Team Stronach
- Die Liste mit den Verteilungen der Sitze soll als "nummerierte Liste" (ordered list) dargestellt werden! und

#### Verteilung der Sitze

Nach der Wahl wurden die Sitze im Landtag wie folgt verteilt:

```
1. ÖVP - 11 Sitze (Schwarz)
```

```
2. SPÖ - 9 Sitze (Rot)
```

```
3. Grüne - 7 Sitze (Grün)
```

4. FPÖ - 6 Sitze (Blau)

```
5. TS - 2 Sitze (Gelb)
```

- Alle Vor- und Nachnamen in dem Text sollen kursiv dargestellt werden. <i><i><i>
- Das Wort "Salzburg" soll immer fett geschrieben werden. <b>

### Lernhandout 2.2 Basis Elemente (img, a href)

Referenzcode HCL022

Technologien HTML

Dateinamen L2\_2\_Basis.odt, L2\_2\_Basis.pdf

| Feinziele                                                                    | lart | conomie |
|------------------------------------------------------------------------------|------|---------|
| Die Studierenden                                                             | Zie  | Тах     |
| binden Hyperlinks ein.                                                       | I    | II      |
| verstehen und nutzen das href Attribut                                       | I    | III     |
| verstehen und nutzen das target Attribut                                     | I    | III     |
| binden Bilder in den HTML Code ein.                                          | I    | II      |
| verstehen und nutzen die Attribute des <img/> Elements.                      | I    | III     |
| möchten das Internet barrierefreier mitgestalten (alt Attribut des <img/> ). | Α    | II      |
| kennen Bildtypen und differenzieren durch ihre Eigenschaften.                | К    | III     |

 Zielarten:
 A ... Affektiv, K ... Kognitiv, P ... Psychomotorisch, S ... Selbstkompetenz, I ... Inhaltsebene

 Taxonomien:
 I = verstehen, II = anwenden, III = analysieren, IV = entwickeln

- Bilder f
  ür "Vorzeigen und Nachmachen" m
  üssen selbst organisiert werden. Eine gute Quelle daf
  ür w
  äre z. B. www.pixabay.com
- Hier wäre es gut auch die Urheberrechte (von Bildern) zu thematisieren. Was ist erlaubt? Was ist verboten? Welche Lizenzen gibt es (z. B. CommonCreative) usw.
- Die Schüler\_innen sollte sich angewöhnen bei Bildern <u>immer</u> ein alt Attribut anzuführen. Dieses ist ein wichtiger Beitrag für das Barrierefreie Web (Web-Reader)! Die Attribute title, height und width sind nicht zwingend notwendig.
- Hier die Eigenschaften der wichtigsten Bildformate:
  - \*.gif → 256 Farben, geringer Speicherbedarf, transparenter Hintergrund (eine Farbe transparent schalten), animierbar.
  - \*.png  $\rightarrow$  hohe Qualität mit transparenten Hintergrund
  - \*.jpg → sehr hohe Qualität, stark komprimierbar dadurch eine geringe Dateigröße, keine Transparents
  - \*.svg  $\rightarrow$  für Vektorgraphiken, frei skalierbar ohne Qualitätsverlust.

# **Basis Elemente (img, a href)**

### Hyperlinks

| HTML                                                                                                    | <a href="" target=""> </a>                                                                                                    |
|----------------------------------------------------------------------------------------------------|----------------------------------------------------------------------------------------------------|
| <a th=""  <=""><th>href="https://www.google.at" target="_blank"&gt;Google Suche</th></a>                                                                                                    | href="https://www.google.at" target="_blank">Google Suche                                                                                                    |
|                                                                                                    | Hyperlinks sind Querverweise zu anderen Webseiten oder Dateien.                                                                                                    |
| href="" Innerhalb der Anführungszeichen wird der Verweis eingetragen.<br>Ein absoluter Link ist ein Hyperlink zu einer fixen Adresse<br>z. B. "https://www.google.at"<br>Der relativer Link verweist abhängig vom Speicherort<br>z. B.: "/html/grundbegriff.html" |                                                                                                    |
|                                                                                                    | "mailto: john@google.at" <ul><li>mit E-Mail-Client öffnen</li><li>skype: johndoe90"</li><li>für Skype</li><li>tel:+4301511452"</li><li>für Telefonnummern</li></ul> |
| target="" Legt das Zielfenster für die Verweise fest.<br>_self öffnet im aktuellen Fenster (Standardwert)<br>_blank öffnet in neuem Fenster.<br>_parent Elternfenster<br>_top oberstes Fenster                                                                    |                                                                                                    |

#### Bilder

| HTML                                                                                                    | <i< th=""><th>mg src="" alt="" title="" height="" width=""&gt;</th></i<>                   | mg src="" alt="" title="" height="" width="">                                                                              |
|----------------------------------------------------------------------------------------------------|--------------------------------------------------------------------------------------------|----------------------------------------------------------------------------------------------------|
|                                                                                                    | <img< th=""><th><pre>src="/pix/bild.png" alt="Ein Logo" height="200"&gt;</pre></th></img<> | <pre>src="/pix/bild.png" alt="Ein Logo" height="200"&gt;</pre>                                                             |
|                                                                                                    | Bild<br>Sta                                                                                | der werden mit dem <img/> Tag eingefügt. Es handelt sich dabei um ein<br>andalone-Tag ohne Elementinhalt und ohne End-Tag! |
| src=""                                                                                                    |                                                                                            | Verweis auf den Speicherort des Bildes.<br>(relativ oder absolut)                                                          |
| alt=""                                                                                                    |                                                                                            | Beschriftung des Bildes.                                                                                                   |
| title=                                                                                                    |                                                                                            | Zeigt einen Tooltip, wenn man mit der Maus darüber fährt.                                                                  |
| height                                                                                                    | =""                                                                                        | Höhe des Bildes (in Pixel) ohne einer Angabe wird die Originalhöhe des Bildes verwendet.                                   |
| width=                                                                                                    |                                                                                            | Breite des Bildes (in Pixel) ohne einer Angabe wird die Originalbreite des Bildes verwendet.                               |
| Ein Hyperlink kann auch auf ein Bild gelegt werden:<br><a href="www.google.at"><img alt="Logo" src="logo.png"/></a> |                                                                                            |                                                                                                    |
|                                                                                                    | Die                                                                                        | wichtigsten Bildtypen im Web sind: *.gif, *.png, *.jpg, *.svg                                                              |

# Übungsblatt 2.2 Basis a href, img

Referenzcode HCU022

Technologien HTML

Dateinamen U2\_2\_Basis.odt, U2\_2\_Basis.pdf

| Feinziele                                                                        |         | omie  |
|----------------------------------------------------------------------------------|---------|-------|
| Die Studierenden …                                                               | Zielart | Taxon |
| Übung A                                                                          |         |       |
| erstellen ein Inhaltsverzeichnis mit HTML.                                       | I       | II    |
| verschachteln und kombinieren von Listen und Aufzählungen.                       | Κ       | II    |
| Übung B                                                                          |         |       |
| erstellen eine Top-Ten Aufstellung mit HTML.                                     | I       | II    |
| reflektieren auf ihre Lieblingsseiten (bevorzugte) im Internet.                  |         | III   |
| Übung C                                                                          |         |       |
| binden Bilder in den HTML Code ein.                                              | I       | II    |
| kombinieren Bilder mit Hyperlinks.                                               | I       | II    |
| nutzen Bilder um zu emotionalisieren (in Verbindung mit Hyperlinks als Buttons). | Α       | II    |
| kennen mind. vier Suchmaschinen.                                                 | K       | Ι     |

 Zielarten:
 A ... Affektiv, K ... Kognitiv, P ... Psychomotorisch, S ... Selbstkompetenz, I ... Inhaltsebene

 Taxonomien:
 I = verstehen, II = anwenden, III = analysieren, IV = entwickeln

#### Anmerkungen

#### Sollte das Inhaltsverzeichnis auf dem Bild nicht lesbar sein. Hier die Kopiervorlage:

I. Einleitung Einige Worte zur Begrüßung II. Projektbeschreibung Ein kurzes Abstract über das Projekt III.Projektplanung a.Ziele setzen b.Soll-Ist-Vergleich c.Ziele überprüfen IV.Realisierung Das Projekt wird ausgeführt V.Checkliste a.Kopieren b.Verteilen c.Erklären d.Abhacken **VI.Risikomanagement** 

# Ü 2.2 Basis a href, img

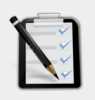

#### Übung A: Ein Inhaltsverzeichnis

- Erstelle das HTML-Grundgerüst mit deinem Namen und dem aktuellen Datum.
   Der Titel ist Inhaltsverzeichnis.
- Schreibe ein Inhaltsverzeichnis! (wie neben dargestellt).
- Die Listen müssen verschachtelt sein!
- Du benötigst folgende Tags: <h1>, , , , <b>, <s>, <br>
- □ Als HTML-Dokument speichern!

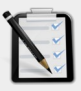

#### Übung B: Top-Ten Websites

- Erstelle das HTML-Grundgerüst mit deinem Namen und dem aktuellen Datum.
   Der Titel ist Top-Ten.
- Schreibe eine "Top-Ten Liste" von beliebten Webseiten (wie neben dargestellt).
- □ Verwende hier Hyperlinks zu den Webseiten!
- Vollende die Liste bis Platz 1 mit deinen Lieblingsseiten im Netz!
- Du benötigst folgende Tags: <h1>, , , <a href>, <s>, <br>
- □ Als HTML-Dokument speichern!

#### Inhaltsverzeichnis

- I. Einleitung
- Einige Worte zur Begrüßung
- II. Projektbeschreibung
- Ein kurzes Abstract über das Projekt III. **Projektplanung** 
  - rojektplanung
  - a. Ziele setzen
  - b. Soll-Ist-Vergleichc. Ziele überprüfen
- c. Ziele überprü IV. **Realisierung**

#### Das Projekt wi

- Das Projekt wird ausgeführt V. Checkliste
  - Kopieren
  - Kopteren
     Verteilen
  - Verteilen
     Erklären
  - Erklären
     Abhacken
- VI. Risikomanagment

### **Top-Ten Websites**

#### 10. <u>Selfhtml.org</u>

- 9. HTML Code validieren
- 8. Google Suche
- 7. <u>Facebook</u> 6. ...

#### Übung C: Suchmaschinen

- Erstelle das HTML-Grundgerüst mit deinem Namen und dem aktuellen Datum. Der Titel ist Suchmaschinen.
- □ Suche im Internet nach den Logos von mind. vier Suchmaschinen.
- Die Logos sollen nebeneinander dargestellt werden (siehe unten).
- Mit einem Klick auf das Logo soll sich die jeweilige Suchmaschine in einem neuen Browserfenster öffnen.
- Du benötigst folgende Tags: <img>, <a href>
- □ Als HTML-Dokument speichern!

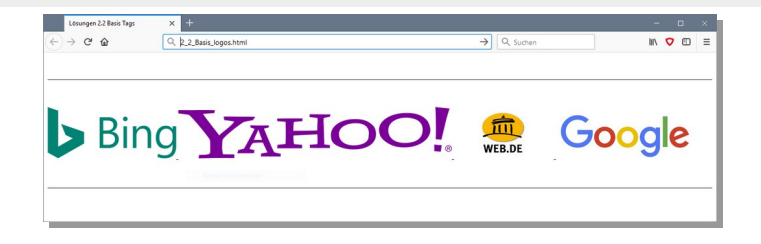

### **Lernhandout 2.3 Best Practice**

Referenzcode HCL023

Technologien HTML

Dateinamen L2\_3\_BePr.odt, L2\_3\_BePr.pdf

| Feinziele                                                                                                    | lart | konomie |
|----------------------------------------------------------------------------------------------------|------|---------|
| Die Studierenden …                                                                                                 | Zie  | Tax     |
| strukturieren den HTML Code lesbarer.                                                                              | I    | II      |
| haben ein gesteigertes Ordnungsbewusstsein.                                                                        | Α    | II      |
| erkennen die Struktur von Kind und Elternelementen.                                                                | K    | Ι       |
| begreifen, dass es zu Problemen kommen kann, wenn man HTML-<br>eigne Zeichen für den darstellbaren Text verwendet. | К    | Ι       |
| nutzen die HTML Zeichenreferenz.                                                                                   | I    | II      |
| verwenden HTML Kommentare um Anmerkungen im Code zu platzieren.                                                    | I    | II      |

 Zielarten:
 A ... Affektiv, K ... Kognitiv, P ... Psychomotorisch, S ... Selbstkompetenz, I ... Inhaltsebene

 Taxonomien:
 I = verstehen, II = analysieren, IV = entwickeln

### Fremdquellen

HTML Zeichenreferenz von selfhtml.org https://wiki.selfhtml.org/wiki/Zeichenreferenz

#### Anmerkungen

Das ist ein geschütztes Leerzeichen. Wenn man z. B. mehr als ein Leerzeichen benötigt, dann verwendet man . Außerdem sollte es verwendet werden, wenn man ein leeres Element hat. So z. B. bei einer leeren Absatzschaltung .

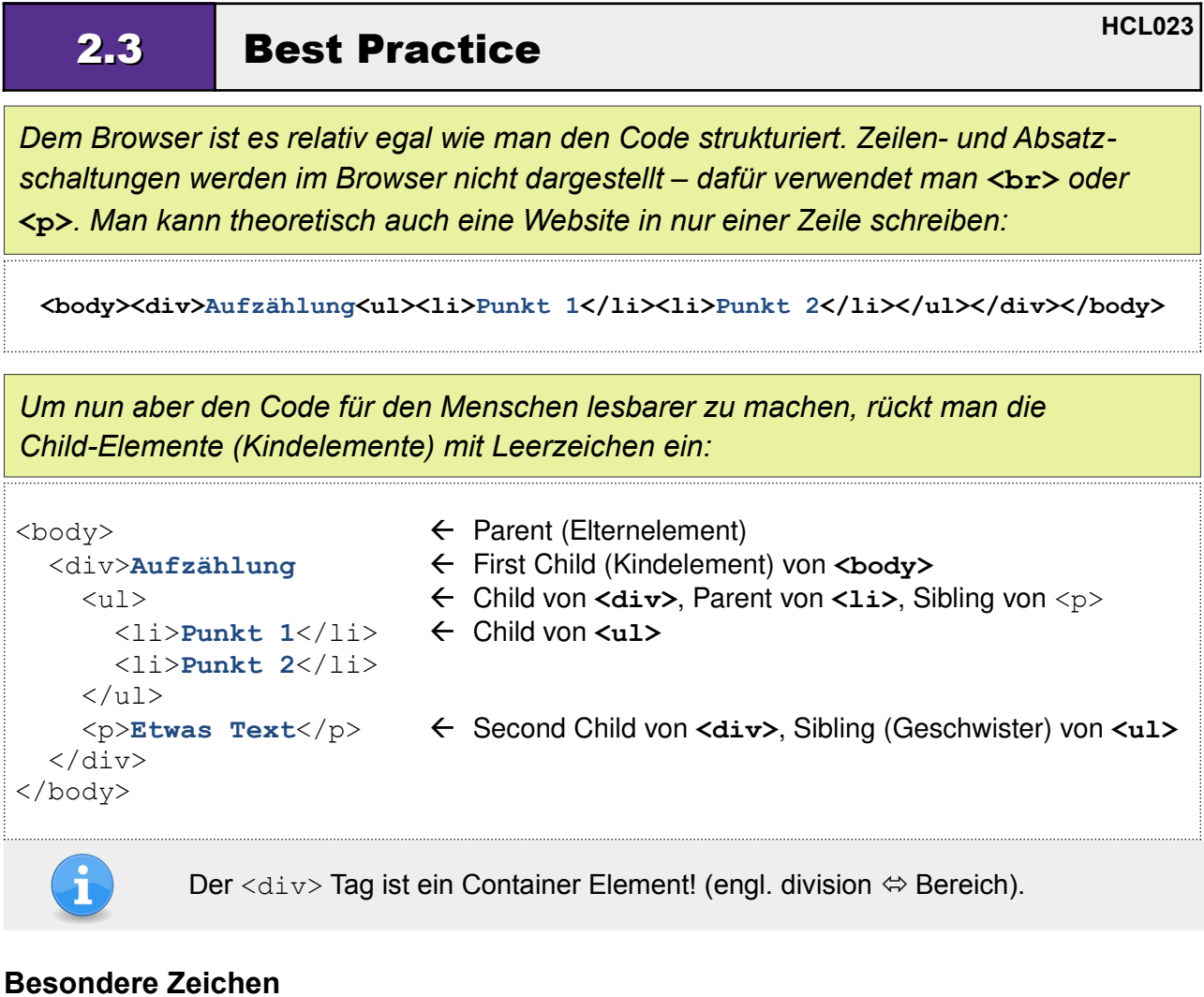

Wenn man im Text Zeichen verwenden möchte, die in HTML eine Bedeutung haben  $(\langle , \rangle, \&, ")$ , dann verendet man HTML-eigene Zeichen. Beispiele dafür sind:

|   | <ul> <li>öffnende Spitze Klammer (lower than)</li> <li>schließende Spitze Klammer (greater than)</li> <li>Kaufmännisches Und (Ampersand)</li> <li>Anführungszeichen oben</li> <li>geschütztes Leerzeichen (non-breaking space)</li> </ul> | <<br>><br>&<br>"<br> |
|---|----------------------------------------------------------------------------------------------------|----------------------|
| G | Ein umfangreiche Zeichenreferenz findet man bei selfthr                                                                                                    | nl.org               |

https://wiki.selfhtml.org/wiki/Zeichenreferenz

#### **HTML Kommentare**

Der Browser ignoriert Kommentare und stellt diese auch nicht dar. Sie dienen dem Autor um innerhalb des Codes Anmerkungen zu platzieren oder Codeteile auszukommentieren. Eingeleitet wird ein Kommentar mit <!-- dann folgt der Kommentartext. Abgeschlossen wird es mit -->

```
<!-- einzeiliger Kommentar -->
viel Text
<!-- und das ist ein mehrzeiliger Kommentar zu dem Text mit <p>...
    Letzte Zeile des Kommentars -->
```

### Lernhandout 3.1 Tabellen

| Referenzcode | HCL031 |
|--------------|--------|
|              |        |

Technologien HTML

Dateinamen L3\_1\_Tabellen.odt, L3\_1\_Tabellen.pdf, Testtabelle.html

| Feinziele Die Studierenden                                 | Zielart | Taxonomie |
|------------------------------------------------------------|---------|-----------|
| kennen den Aufbau einer Tabelle (Zeilen, Spalten, Zellen). | К       | Ι         |
| kennen den Aufbau einer HTML-Tabelle.                      | К       | II        |
| scripten HTML Tabellen.                                    | I       | II        |
| nutzen Tabellenköpfe zur besseren Gliederung.              | I       | II        |
| verbinden Spalten zu einer Tabellenzelle (colspan).        | I       | II        |
| verbinden Zeilen zu einer Tabellenzeile (rowspan).         | I       | II        |

 Zielarten:
 A ... Affektiv, K ... Kognitiv, P ... Psychomotorisch, S ... Selbstkompetenz, I ... Inhaltsebene

 Taxonomien:
 I = verstehen, II = anwenden, III = analysieren, IV = entwickeln

- Das border Attribut wird benutzt, um die Tabelle sichtbar zu machen. Es ist in HTML5 obsolet (deprecated) – sollte aber problemlos von den meisten Browsern dargestellt werden.
- Tabellen wurden früher (xHTML) für das Layout verwendet. Das ist seit HTML5 ein No-Go. Besonders beliebt war eine einzige Zelle mit einer Höhe und Breite von 100%. Weil diese Zelle das vertical-align: middle und text-align: center versteht, konnte so der Content genau im Zentrum des offenen Browserfenster dargestellt werden.
- Die Arbeit mit Tabellen ist ein wichtiges Thema. Nicht nur, weil sich dadurch Inhalte besser strukturieren lassen - sie soll auch ein besseres Verständnis für Tabellenkalkulationen (z. B. Excel) vermitteln. Was sich schlussendlich auch in einem besseren Verständnis für MySQL und andere Datenbanken äußert.
- Die Tags <thead> und sind nicht zwingend notwendig sind aber überaus hilfreich bei einer Formatierung mit CSS. Darüber gibt es auch noch für den Tabellenfuss das <tfoot> Element.

### Tabellen

Man verwendet zur übersichtlichen Darstellung von Daten Tabellen. Diese sind in Zeilen (waagerecht) und Spalten (senkrecht) gegliedert. Am Schnittpunkt einer Zeile und einer Spalte ist eine Zelle. HTML-Tabellen werden nur verwendet, um tabellarische Daten darzustellen, nicht, um das Layout einer Website zu gestalten.

| <thead></thead> |   | _     |
|-----------------|---|-------|
|                 |   |       |
|                 | - | -     |
|                 |   | _     |
|                 |   |       |
|                 |   |       |
|                 |   | <br>- |
|                 |   |       |

leitet eine Tabelle ein <thead> Der Tabellenkopf ist für eine bessere Gliederung angedacht. Der Tag wird für die Beschriftung einer Tabelle verwendet und ist für die Darstellung nicht zwingend notwendig. Der Tabellenkörper ist ebenfalls für eine bessere Gliederung der Inhalte und kann genauso wie der <thead> weggelassen werden. leitet eine Tabellenzeile ein (tr = table row = Tabellenzeile) eine Zelle im Tabellenkopf (th = table header) eine normale Datenzelle (td = table data) Damit unsere Tabellen sichtbar werden, schreiben wir in den Tag das Attribut border="2". Achtung: Diese Vorgehensweise ist in HTML5 obsolet da Rahmen mit CSS definiert werden müssen!

Die Zellen lassen sich selbstverständlich auch verbinden. Dies wird mit den Attributen colspan bzw. rowspan im Tag umgesetzt.

 colspan (Spalte überspannen) erlaubt eine Tabellenzelle nach rechts über mehrere Spalten auszudehnen (hier über 3 Zellen) rowspan (Zeile überspannen) verbindet Tabellenzellen über mehrere Zeilen (hier über 2 Zellen)

|  | 'td> |
|--|------|
|  |      |
|  | 'td> |
|  | 'td> |

# Übungsblatt 3.1 Tabellen

Referenzcode HCU031

Technologien HTML

Dateinamen U3\_1\_Tabellen.odt, U3\_1\_Tabellen.pdf

| Feinziele                                                | art  | onomie |
|----------------------------------------------------------|------|--------|
| Die Studierenden                                         | Ziel | Тах    |
| Übung A                                                  |      |        |
| erstellen einen Stundenplan mit HTML.                    | I    | II     |
| verwenden das colspan Attribut.                          | I    | II     |
| Übung B                                                  |      |        |
| nutzen Tabellen zur Gegenüberstellung von Informationen. | I    | II     |
| binden Bilder in eine Tabelle ein.                       | I    | II     |
| nutzen das Internet zur Erhebung von Informationen.      | I    | II     |

 Zielarten:
 A ... Affektiv, K ... Kognitiv, P ... Psychomotorisch, S ... Selbstkompetenz, I ... Inhaltsebene

 Taxonomien:
 I = verstehen, II = anwenden, III = analysieren, IV = entwickeln

- Anmerkung zu Übung A Stundenplan: Es ist ein sehr umfangreiches Übungsbeispiel. Natürlich ist dieses Beispiel eines, welches die Eigeninitiative des\_der Schüler\_in wecken sollte. So gedacht, könnte man einen beliebigen Wochenplan (z. B: Reservierung eines Tennisplatzes udgl.) als Übungsbeispiel anwenden. Der Stundenplan jedoch wird noch in späteren Übungsbeispielen verwendet. Man kann das Beispiel bis zur 3 Schulstunde begrenzen (Hauptsache das colspan kommt zur Anwendung).
- Anmerkung zu Übung B Ländervergleich: Die Bilder der Landesflaggen und das Wikipedia-Logo sollten aus dem Internet heruntergeladen werden. Empfehlenswert wäre dabei, Bilder in der gleichen Auflösung (Größe) zu verwenden - denn sonst müssten die Schüler\_innen mit dem obsoleten Attribut heigth bzw. width arbeiten.
- Hier nochmals die Zeilenbeschriftungen für den Ländervergleich: Land, Amtssprache, Hauptstadt, Fläche, Einwohnen, Staatsform, Währung, Internet-TLD, Telefon-Vorwahl.

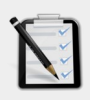

### Übung A: Stundenplan

- Erstelle mit dem Element deinen Stundenplan.
- Im Tabellenkopf sind folgende Beschriftungen anzuführen:
   Stunde | von | bis | Montag | Dienstag | Mittwoch | Donnerstag | Freitag | Samstag
- Ändere die Unterrichtszeiten (wenn nötig) und verbinde die Zellen für die Pausen mit colspan
- Trage deine Unterrichtsfächer in die freien Zellen ein.

| Stunde | von              | bis              | Montag    | Dienstag   | Mittwoch | Donnerstag | Freitag | Samstag |
|--------|------------------|------------------|-----------|------------|----------|------------|---------|---------|
| 1.     | 07 <sup>45</sup> | 08 <sup>35</sup> |           |            |          |            |         |         |
| 2.     | 08 <sup>35</sup> | 09 <sup>25</sup> |           |            |          |            |         |         |
|        | 09 <sup>25</sup> | 09 <sup>40</sup> | Pause (1  | 5 Minuten) |          |            |         |         |
| 3.     | 09 <sup>40</sup> | 10 <sup>30</sup> |           |            |          |            |         |         |
| 4.     | 10 <sup>30</sup> | 11 <sup>20</sup> |           |            |          |            |         |         |
|        | 11 <sup>20</sup> | 11 <sup>30</sup> | Pause (10 | ) Minuten) |          |            |         |         |
| 5.     | 11 <sup>30</sup> | 12 <sup>20</sup> |           |            |          |            |         |         |
| 6.     | 12 <sup>20</sup> | 13 <sup>10</sup> |           |            |          |            |         |         |
|        | 13 <sup>10</sup> | 13 <sup>15</sup> | Pause (5  | Minuten)   |          |            |         |         |
| 7.     | 13 <sup>15</sup> | 14 <sup>05</sup> |           |            |          |            |         |         |
| 8.     | 14 <sup>05</sup> | 1455             |           |            |          |            |         |         |
|        | 14 <sup>55</sup> | 15 <sup>05</sup> | Pause (10 | ) Minuten) |          |            |         |         |
| 9.     | 15 <sup>05</sup> | 15 <sup>55</sup> |           |            |          |            |         |         |
| 10.    | 1555             | 16 <sup>45</sup> |           |            |          |            |         |         |
| .1     | 16 <sup>45</sup> | 17 <sup>35</sup> |           |            |          |            |         |         |

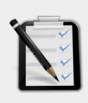

#### Übung B: Ländervergleich

- □ Erstelle mit dem Element einen Ländervergleich (Schweiz, Österreich, Deutschland) wie unten dargestellt.
- Durch einen Klick auf die Landesflagge soll sich die jeweilige Wikipedia-Seite zum passenden Land öffnen.
- **Given State State**

|                | +                      | 誉                      |                         |
|----------------|------------------------|------------------------|-------------------------|
| Land           | Schweiz                | Österreich             | Deutschland             |
| Amtssprache    | Deutsch                | Deutsch                | Deutsch                 |
| Hauptstadt     | Bern                   | Wien                   | Berlin                  |
| Fläche         | 41 285 km <sup>2</sup> | 83 878 km <sup>2</sup> | 357 385 km <sup>2</sup> |
| Einwohner      | 8,4 Mio                | 8,7 Mio                | 82,5 Mio                |
| Staatsform     | föderale Republik      | Bundesrepublik         | Bundesrepublik          |
| Währung        | Schweizer Franken      | Euro                   | Euro                    |
| Internet-TLD   | .ch, .swiss            | .at                    | .de                     |
| Telefon-Vorwah | 1+41                   | +43                    | +49                     |

### Lernhandout 3.2 HTML validieren

Referenzcode HCL032

Technologien HTML

Dateinamen L3\_2\_Validieren.odt, L3\_2\_Validieren.pdf

| Feinziele<br>Die Studierenden                              | Zielart | Taxonomie |
|------------------------------------------------------------|---------|-----------|
| kennen Unterschiede zwischen den Browsern.                 | I       | Ι         |
| kennen das W3C Konsortium und seine Bedeutung für das Web. | I       | Ι         |
| validieren (überprüfen) ihren HTML Code.                   |         |           |
| kennen weitere Dienste des w3c (z. B. Link Checker).       | I       | Ι         |
| haben ein gesteigertes Bewusstsein für Genauigkeit.        | Α       | II        |
| erstellen Screenshots.                                     |         |           |
| verstehen die Fehlermeldungen des Validierungsergebnisses. |         |           |
| korrigieren Fehler des HTML Codes.                         | I       | II        |

 Zielarten:
 A ... Affektiv, K ... Kognitiv, P ... Psychomotorisch, S ... Selbstkompetenz, I ... Inhaltsebene

 Taxonomien:
 I = verstehen, II = anwenden, III = analysieren, IV = entwickeln

### Fremdquellen

HTML Validator des W3C - https://validator.w3.org

- Hier ist ein didaktisch interessantes Feld beheimatet. Durch die Validierung bekommen die Schüler\_innen ein sofortiges Feedback auf ihre Schreibarbeit mit einer Erklärung zum Fehler bzw. der Warnung. Nur so kann das Lernkonzept von "Try-and-Fail" umgesetzt werden, da die meisten Browser fehlerhaften Code parsen und darstellen (z. B: fehlenden End-Tag). Dadurch wird der Fokus vom Lernprodukt auf den Lernprozess verlegt.
- Es sollte auch gezeigt werden, das jeder Browser den Quellcode anzeigen kann. Dabei kann auch schon ein kurzer Blick auf die Entwicklertools des Browser geworfen werden. Tastenkombination: STRG + U
- Die meisten IDE's und Texteditoren validieren den HTML Code ebenso. Dennoch, das Validationsergebnis von W3C genießt das größte Ansehen und Vertrauen.

**3.2 HTML validieren** 

HTML Code wird in der Regel von einem Browser interpretiert. Jeder Browser hat seine Eigenheiten – Firefox ist nicht Chrome – Chrome ist nicht Edge usw. Manche Elemente oder Attribute gibt es nur für bestimmte Browser. Wir wollen aber für alle schreiben. Wie können wir nun sicher sein, das unser Code richtig ist? Dafür gibt es das W3C. Das W3C Konsortium entwickelt Standards und Richtlinien für das Web. Die meisten Browser-Entwickler halten sich an diese Richtlinien.

| Wie können wir nun aber<br>sicher sein, dass unser<br>Code richtig ist?<br>Dafür hat das W3C auf<br>seiner Website ein<br><b>Markup Validation</b><br><b>Service</b> (Prüfungsdienst,<br>Validator) eingerichtet. | VS The W3C Markup Validat: ×                                                                                                    | Thomas —                                | ב<br>ז<br>ב<br>ב | × 4   |
|----------------------------------------------------------------------------------------------------|----------------------------------------------------------------------------------------------------|-----------------------------------------|------------------|-------|
| Auf <b>www.w3.org</b> findet<br>man auch weitere<br>Prüfdienste wie z. B. für<br>CSS oder einen Link<br>Checker.<br>Der HTML-Validator<br>bietet drei Möglichkeiten<br>an um den HTML Code                        | More Options  Check  This validator checks the markup validity of Web documents in HTML, XHTML, SMIL " specific content such as <u>RSS/Atom feeds</u> or <u>CSS stylesheets</u> , <u>MobileOK content</u> validators and tools available. As an alternative you can also try our  https://walidator.w3.orc |                                         | 8                |       |
| Validate by URI<br>Validate by File U<br>Validate by Direc                                                                                                    | Man gibt die Adresse zu einem Online Doku<br>JploadHier ladet man das HTML Dokument hoch.<br>InputMan kopiert den HTML Code ins Textfeld.<br>Nach einem Klick auf Check wird der Code überpi<br>bekommt einen umfangreichen Bericht.                                                                       | ,<br>ument an<br>rüft und i             | mar              | <br>7 |
| 1.       Error End tag h2 seen, but there         From line 10, column 27; to line 10, column 3         ein Stelle         Error       bedeute         unbedingt korrig                                           | were open elements.<br>1<br>b<br>1<br>2<br>2<br>3<br>4<br>4<br>5<br>5<br>5<br>5<br>5<br>5<br>5<br>5<br>5<br>5<br>5<br>5<br>5                                                                                                    | ېب<br>nt="Thomas ⊧<br>="2018-04-26<br>ب | ¶aier<br>5">↔    |       |
| Übung A: HTÜberprüfe dÜbung 2.2Tipp: JederErstelle eine                                                                                                    | ML Code validieren<br>Ien HTML Code von der<br>A: Ein Inhaltsverzeichnis.<br>Browser kann den Quelltext anzeigen.<br>en Screenshot vom Prüfergebnis.                                                                                                    |                                         |                  |       |

### Lernhandout 4.1 style, span, color

Referenzcode HCL041 Technologien HTML, CSS Dateinamen L4\_1\_Color.odt, L4\_1\_Color.pdf

| Feinziele                                                           |         |         |
|---------------------------------------------------------------------|---------|---------|
| Die Studierenden                                                    | Zielart | Taxonor |
| arbeiten zum ersten Mal mit CSS.                                    | I       | II      |
| nutzen das style Attribut für Inline-Styles.                        | I       | II      |
| kennen den Aufbau von CSS Eigenschaften.                            | κ       | Ι       |
| verändern Schriftfarben mit CSS.                                    | I       | II      |
| verändern die Hintergrundfarbe eines HTML Elements mit CSS.         | I       | II      |
| arbeiten mit dem <span> Tag.</span>                                 | I       | II      |
| kennen die Möglichkeiten zur Farbzuweisung.<br>(Farbname, RGB, HEX) | I       | II      |
| generieren eigene Farben durch RGB bzw. HEX.                        | I       | IV      |
| verstehen weitere Farbmodelle (z. B: CMYK für den Druck)            | Κ       | Ι       |

 Zielarten:
 A ... Affektiv, K ... Kognitiv, P ... Psychomotorisch, S ... Selbstkompetenz, I ... Inhaltsebene

 Taxonomien:
 I = verstehen, II = anwenden, III = analysieren, IV = entwickeln

- Ein beliebiges "Color-Picker-Tool" hilft hier die Farben zu ermitteln. Manchmal werden HEX Werte auch als HTML Farben angegeben.
- RGB steht f
  ür ROT, GR
  ÜN und BLAU. Dieses Farbmodell wird von g
  ängigen Monitoren verwendet. Jeder Wert reicht von 0 bis 255 - also kann RGB ca. 16,7 Mio Farben anzeigen.
4.1

Bislang hatten unsere HTML Seiten nur das Standard Erscheinungsbild des Browsers. Um nun einem Element ein besonderes Design zu verleihen, verwendet man das style Attribut. Das style Attribut gilt für nahezu alle HTML Tags und hat folgende Schreibweise:

### **CSS Styles**

| HTML                                 | <tagname <b="">style="property: value;"&gt;</tagname>                                                                                                    |  |
|--------------------------------------|----------------------------------------------------------------------------------------------------|--|
|                                      | <b>property</b> ist der CSS-Befehl (Eigenschaft), <b>value</b> ist der Wert. Wichtig ist das<br>Semikolon (;) am Ende jeder CSS Anweisung. Im folgenden Beispiel wird die<br>Schriftfarbe des Textes eines  Tags auf die Schriftfarbe rot gesetzt. |  |
| CSS                                  | color: [Wert];                                                                                                    |  |
| <pre>Die Schrift ist jetzt rot</pre> |                                                                                                    |  |

Man kann auch mehrere CSS Anweisungen (Stile) mit dem style Attribut zuweisen.

| CSS                                                          | <pre>background-color: [Wert];</pre> | undfarbe (siehe Farben unten) |  |
|--------------------------------------------------------------|--------------------------------------|-------------------------------|--|
| <pre>     Der Schnee ist weiß und der Himmel ist blau.</pre> |                                      |                               |  |
|                                                              |                                      |                               |  |

| HIML                                                                  | <span> </span>                                                                                     |  |  |  |
|-----------------------------------------------------------------------|----------------------------------------------------------------------------------------------------|--|--|--|
|                                                                       | Wenn man nur ein Wort oder eine Textstelle auszeichnen möchte, benutzt man das                     |  |  |  |
|                                                                       | <pre><span> Element (span = engl. überspannen). Der <span> Tag alleine bewirkt</span></span></pre> |  |  |  |
|                                                                       | nichts – erst in Kombination mit CSS erfüllt er eine Aufgabe!                                      |  |  |  |
| <h1>Die Lehre von <span style="color: green;">Energie</span> und</h1> |                                                                                                    |  |  |  |

<span style="color: red;">Wärme</span></h1>

### Farben

| CSS | color: [We    | rt];                                                                                                    |                                 |
|-----|---------------|----------------------------------------------------------------------------------------------------|---------------------------------|
|     | Um den wert   | (value) für Farben festzulegen, gil                                                                                    | bt es 3 wichtige Möglichkeiten: |
|     | 1. Farbname   | Die Namen werden in Englisch<br>ausgeschrieben                                                                         | color: DeepSkyBlue;             |
|     | 2. RGB        | RGB (Rot, Grün, Blau) ist das<br>Standard Farbmodell für<br>Bildschirme. Die einzelnen<br>Werte reichen von 0 bis 255. | color: rgb(0, 191, 255);        |
|     | 3. HEX        | Hier werden die RGB Werte<br>Hexadezimal dargestellt.                                                                  | color: #00bfff;                 |
| G   | Weitere Farbm | odelle sind HSL, HWB und CMYK                                                                                          | . CMYK (Cyan, Magenta, Yellow   |

und Schwarz) ist ein Farbmodell für den Druck.

### Lernhandout 4.2 Rahmen

Referenzcode HCL042

Technologien CSS

Dateinamen L4\_2\_Rahmen.odt, L4\_2\_Rahmen.pdf

| Feinziele                                                        | art  | onomie |
|------------------------------------------------------------------|------|--------|
| Die Studierenden                                                 | Ziel | Тах    |
| definieren Rahmen durch Dicke, Typ und Farbe.                    |      |        |
| bestimmen einzelne Rahmenbereiche (z. B: oben durch border-top). |      |        |
| runden Rahmenecken mit border-radius ab.                         | I    | II     |

 Zielarten:
 A ... Affektiv, K ... Kognitiv, P ... Psychomotorisch, S ... Selbstkompetenz, I ... Inhaltsebene

 Taxonomien:
 I = verstehen, II = anwenden, III = analysieren, IV = entwickeln

### Anmerkungen

 Die CSS Eigenschaft border ist ein 'shorthand-property' und verbindet border-width, border-style, border-color zu einer Zuweisung.
 Das bedeutet: border: 1px dotted green; kann auch so dargestellt werden: border-width: 1px; border-style: dotted; border-color: green; Mit der border Eigenschaft (CSS) kann man den Rahmen um ein Element bestimmen. border hat drei Werte: **Rahmendicke, Rahmentyp** und **Rahmenfarbe**! Zwischen den Werten wird ein Leerzeichen gesetzt. Am Ende ein Semikolon (;).

| CSS | <pre>border: [dicke] [typ] [farbe];</pre>                                                                                                    |  |  |
|-----|----------------------------------------------------------------------------------------------------|--|--|
|     | [dicke] Die Rahmendicke kann in Pixel angegeben werden (z. B: 5px) bzw. thin<br>(dünn) medium (mittel) oder thick (dick). Die Rahmendicke alleine reicht noch<br>nicht für eine Darstellung – es muss der Rahmentyp angegeben werden! |  |  |
|     | [typ] Folgende Rahmentypen kennt CSS:                                                                                                    |  |  |
|     | dotted groove                                                                                                    |  |  |
|     | ridge<br>inset                                                                                                    |  |  |
|     | double                                                                                                    |  |  |
|     | dashedgestrichelter Rahmen                                                                                                    |  |  |
|     | Das Beispiel erzeugt einen doppelten Rahmen mit einer Rahmendicke von 8 Pixel um das <h1> Element.</h1>                                                                                                    |  |  |
|     | <h1 style="border: 8px double;">Kapitel 16</h1>                                                                                                    |  |  |
|     | <b>[farbe]</b> Nun kann man die Eigenschaft noch um einen Farbwert (siehe 4.1)<br>ergänzen. (#00£ ist der Hex-Wert für Blau).                                                                                                    |  |  |
| <   | h1 style="border: 10px dotted <b>#00f;"&gt;Deutsche Automarken</b>                                                                                                    |  |  |
|     | Man kann auch einzelne Rahmen bestimmen:                                                                                                    |  |  |
|     | border-top für den oberen Rahmen. border-bottom für den unteren<br>Rahmen. border-left für den linken und border-right für den rechten<br>Rahmen.                                                                                     |  |  |
| <   | Unser Jahrbuch                                                                                                    |  |  |

### Abgerundete Ecken

| CSS                                                                                                    | border-radius: [li-oben] [re-oben] [re-unten] [li-unten];                                                                                                    |
|----------------------------------------------------------------------------------------------------|----------------------------------------------------------------------------------------------------|
|                                                                                                    | Der Wert wird in Pixel angegeben. Gibt man nur einen Wert an, dann werden alle<br>vier Recken gleichmäßig abgerundet. Die Ecken werden im Uhrzeigersinn<br>definiert.                                  |
| <h2 st<="" th=""><th><pre>yle="border: 10px solid rgb(255,126,0);     border-radius: 25px 0px 25px 0px;     background-color: blue;     color: white;"&gt; in einem fernem Land<br/> vor gar nicht allzu langer Zeit!</pre></th></h2> | <pre>yle="border: 10px solid rgb(255,126,0);     border-radius: 25px 0px 25px 0px;     background-color: blue;     color: white;"&gt; in einem fernem Land<br/> vor gar nicht allzu langer Zeit!</pre> |

### Lernhandout 4.3 Höhe und Breite

Referenzcode HCL043

Technologien CSS

Dateinamen L4\_3\_Breite.odt, L4\_3\_Breite.pdf

| Feinziele                                                                            | art  | onomie |
|--------------------------------------------------------------------------------------|------|--------|
| Die Studierenden                                                                     | Ziel | Тах    |
| nutzen die CSS Eigenschaften height (Höhe) und width (Breite).                       | I    | II     |
| haben ein Wissen über absolute Längenmaße.                                           | К    | Ι      |
| haben ein Wissen über relative Längenmaße.                                           | К    | Ι      |
| unterscheiden zwischen absoluten und relativen Längenmaßen.                          | К    | II     |
| arbeiten mit den passenden Längenmaßen nach pragmatischen Gesichtspunkten.           | К    | III    |
| begrenzen Höhe und Breite durch minimal oder maximal Werte (min-height, max-height). | I    | II     |
| steigern ihr Layout-Bewusstsein (z. B. Goldener Schnitt, Proportionenlehre).         | Α    | Ι      |

 Zielarten:
 A ... Affektiv, K ... Kognitiv, P ... Psychomotorisch, S ... Selbstkompetenz, I ... Inhaltsebene

 Taxonomien:
 I = verstehen, II = anwenden, III = analysieren, IV = entwickeln

- Die absoluten Längenmaße sind abhängig von der tatsächlichen Bildschirmauflösung, d. H. von der DPI-Dichte (Dots per Inc). Deshalb ist cm = 37,8 Pixel nur ein Richtwert.
- Um die relativen Längenmaße vorzuzeigen, muss man die Browser-Größen verändern. Meist reicht es das Browserfenster aus dem Vollbild zu nehmen um es an den Seiten zu resizen. Die Entwickler-Tools der Browser (z. B. Firefox) bieten auch eine Möglichkeit Bildschirmgrößen zu testen.
- em orientiert sich an der Breite des Buchstaben M.

Die CSS Eigenschaften height (Höhe) und width (Breite) bestimmen die Größenangaben eines HTML Elements.

| CSS                                                              | height: [Wert]; width: [Wert];                                                                                                    |  |  |
|------------------------------------------------------------------|----------------------------------------------------------------------------------------------------|--|--|
|                                                                  | <b>[Wert]</b> Für die Größenangaben gibt es in CSS eine breite Palette an Möglichkeiten. Wir unterscheiden zwischen absoluten und relativen Längenmaßen.                                                                                                    |  |  |
|                                                                  | Absolute Längenmaße sind fixe Größe und ändern sich in der Regel nicht!pxPixelBildpunkte des Screens (Bildschirm, Smartphone udgl.)cmZentimeterEntspricht ca. 37,8 PixelmmMillimeterEntspricht ca. 3,78 Pixel, bzw. 0,1 cminZollEin Zoll sind 2,54 cm oder 96 PixelptPunktWerden für Schriftgrößen verwendet.1 pt entspricht ca. 1,33 Pixel                                                                                                    |  |  |
|                                                                  |                                                                                                    |  |  |
|                                                                  | Relative Längenmaße beziehen sich auf die Größe eines Elements (meist<br>dem Elternelement). Wird die Größe verändert – z. B. Browserfenster<br>verkleinern/vergrößern, dann verändert sich auch die Größe des Kind Elements –<br>und zwar relativ.<br>% Prozent % z. B. width: 50%;<br>em em em Vertikale Größe einer Schrift. Praktisch für Schriftarten.<br>rem Wurzel-Em Relativ zum Wurzelelement ( <html>).<br/>entspricht dem 100. Teil des Anzeigebereichs.<br/>entspricht dem 100. Teil der Höhe des Anzeigebereichs.<br/>height: 25vh; hat ¼ der Höhe des Screens.</html> |  |  |
| <pre><div style="border: 5px solid; height: 50vh;"> </div></pre> |                                                                                                    |  |  |

Das Beispiel oben zeigt das Container-Element <div> mit der halben Höhe des Browser-Fensters an. Verändert sich die Browsergröße (nicht jeder Browser wird in Vollbild gestartet), dann verändert sich auch die Höhe des <div> Elements.

Relative Größen haben das Problem, dass sie entweder zu groß oder zu klein sind wenn sich die Bezugsgröße verändert. Dafür gibt es die Eigenschaften:

| CSS                                                                                                    | <pre>max-height: [Wert]; max-width: [Wert];</pre>                                                                                            |  |
|----------------------------------------------------------------------------------------------------|----------------------------------------------------------------------------------------------------|--|
|                                                                                                    | Sie beschreiben die maximale Breite oder Höhe. z. B. eine relative Breite von endet bei 300 Pixel, wenn man max-width: 300px; definiert hat. |  |
| min-width und min-height geben jene Größen an, die auf jeden Fall<br>dargestellt werden sollen. Dieses Minimum darf nicht unterschritten werden! |                                                                                                    |  |
| <div style="background-color: green;&lt;br&gt;width: 50%;&lt;br&gt;min-width: 200px;"> </div>                                                    |                                                                                                    |  |

### Übungsblatt 4.3 Farben, Rahmen und Größen

| Referenzcode | HCU043           |                 |
|--------------|------------------|-----------------|
| Technologien | HTML, CSS        |                 |
| Dateinamen   | U4_3_Farben.odt, | U4_3_Farben.pdf |

| Feinziele                                                           |         | mie    |
|---------------------------------------------------------------------|---------|--------|
| Die Studierenden                                                    | Zielart | Taxono |
| Übung A                                                             |         |        |
| reproduzieren eine graphische Darstellung laut Vorlage.             | I       | II     |
| verschachteln <b><span></span></b> Elemente zur Lösung der Aufgabe. | I       | III    |
| Übung B                                                             |         |        |
| erstellen eine Tabelle mit farblichen Hintergründen.                | I       | II     |
| finden RGB und HEX Werte selbstständig heraus.                      |         |        |
| Übung C                                                             |         |        |
| erstellen einfache HTML Buttons.                                    | I       | II     |
| steigern ihr Kreativbewusstsein durch freie Arbeit.                 | Α       | II     |
| verwenden Rahmen und Farben.                                        | I       | II     |
| Übung D                                                             |         |        |
| erstellen eine Verkehrsampel ausschließlich mit HTML und CSS.       | I       | II     |
| verwenden relative Größenangaben.                                   |         |        |
| erzeugen Kreise durch Eckenabrundungen.                             | I       | II     |
| reproduzieren eine graphische Darstellung laut Vorlage.             | I       | II     |

 Zielarten:
 A ... Affektiv, K ... Kognitiv, P ... Psychomotorisch, S ... Selbstkompetenz, I ... Inhaltsebene

 Taxonomien:
 I = verstehen, II = anwenden, III = analysieren, IV = entwickeln

- Ubung A: Mit können Zwischenräume gestaltet werden!
- Übung C: Die Buttons können mit einem <span> Element oder einem <a href> erzeugt werden. Wenn man <a href> verwendet, kann man auch einen Hyperlink hinzufügen. Buttons werden später für Ankerpunkte und besonders für JavaScript benötigt.

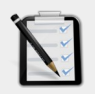

### Übung A: Loveparade

- Erstelle nur mit HTML und CSS (style="" Attribut) einen Loveparade-Schriftzug wie unten dargestellt.
- Bilddateien sind nicht erwünscht!
- □ Verwende nur ein einziges <h1> Element.
- □ Jeder Buchstabe hat eine eigene Hintergrundfarbe.
- □ TIPP: Verwende <span> Tags!

### L O V E P A R A D E

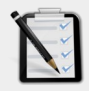

### Übung B: Farbtabelle

- Erstelle nur mit HTML und CSS eine Farbtabelle.
- Ermittle die RGB und HEX Werte der fehlenden Farben und trage Sie in die Tabelle ein!

(Türkis, Blaugrün, Himmelblau, Magenta)

| Farbname   | R   | G   | B  | HEX     |
|------------|-----|-----|----|---------|
| Gold       | 255 | 215 | 0  | #FFD700 |
| Gelbgrün   | 154 | 205 | 50 | #9aCd32 |
| Türkis     |     |     |    |         |
| Blaugrün   |     |     |    |         |
| Himmelblau |     |     |    |         |
| Magenta    |     |     |    |         |
|            |     |     |    |         |

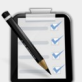

#### Übung C: Einfache Buttons

- Designe drei unterschiedliche Button!
- FREIES Design (alles ist erlaubt, solange es nur in HTML und CSS ist, keine Bilder)
- Die Buttons haben noch keine Funktion noch nicht!

Bestellung absenden

Bestellung abbrechen

Bestellung neu erstellen

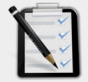

### Übung D: Eine Ampel

- Erstelle nur mit HTML und CSS eine Verkehrsampel.
- Die Größe der Ampel wird durch die Breite des Browsers bestimmt.

(z. B. wird der Browser in der Breite größer, dann soll die Ampel auch größer werden – sie skaliert).

□ TIPP: Verwende border-radius und relative Größenangaben!

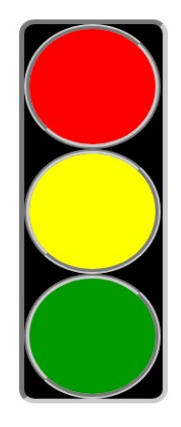

### Lernhandout 5.1 CSS im Head

HCL051

HTML, CSS

Referenzcode Technologien

| Dateinamen L5_1_CSSHead.odt, L5_1_CSSHead.pdf                      |         |           |
|--------------------------------------------------------------------|---------|-----------|
| Feinziele Die Studierenden                                         | Zielart | Taxonomie |
| verlagern die CSS Anweisungen in den <head> des HTML Codes.</head> | I       | II        |
| wissen, was ein Selektor ist.                                      | I       | Ι         |
| kennen Typselektoren um HTML Elemente anzusprechen.                | I       | Ι         |
| verwenden Typselektoren mit der korrekten Syntax.                  | I       | II        |
| kennen ID-Selektieren um ein bestimmtes Elemente anzusprechen.     | I       | Ι         |
| verwenden ID-Selektoren mit der korrekten Syntax.                  | I       | II        |
| kennen Klassenselektoren um mehrere gleiche Elemente anzusprechen. | I       | Ι         |
| verwenden Klassenselektoren mit der korrekten Syntax.              | I       | II        |

 Zielarten:
 A ... Affektiv, K ... Kognitiv, P ... Psychomotorisch, S ... Selbstkompetenz, I ... Inhaltsebene

 Taxonomien:
 I = verstehen, II = anwenden, III = analysieren, IV = entwickeln

### Anmerkungen

- Die CSS Styleanweisungen im <head> haben innerhalb des gesamten Dokuments eine Gültigkeit. Alle anderen Inhalte (z. B. <title>, Metatags) im <head> bleiben selbstverständlich erhalten.
- WICHTIG: Die CSS-Selektoren sind Case-Sensitive! Das bedeutet, es wird zwischen Groß- und Kleinschreibung unterschieden.
   Ein id="meinElement" Attribut wird mit #meinelement {} nicht selektiert! Richtig ist: #meinElement {}
- In den folgenden Einheiten/Handouts werden die Beispiele nach selben Muster aufgebaut!

Zuerst die CSS-Anweisungen im <head>

eine Wellenlinie ~~~~~

Dann die HTML Elemente im <body>

Wo es der Platz auf der Seite erlaubt, wird darauf hingewiesen. Ansonsten erkennt man die CSS Anweisungen an der Syntax # {} oder . {} usw.

### **CSS im Head**

Bisher haben wir unsere CSS Anweisungen direkt in das HTML Element geschrieben. Praktischer ist es jedoch, die CSS Anweisungen innerhalb des <head> Tags zu schreiben. Dafür öffnet man mit <style> und schließt dann mit </style>. Für die Zuweisung der CSS Stile gibt es drei Möglichkeiten (drei Selektoren: Typ, ID und Klasse).

```
<head>
<style>
h1 {border-bottom: thin solid black;}
#hauptinhalt {background-color:#CFD5EB; color:#00C;}
.wichtig {color:red;}
</style>
</head>
```

#### 1. Typselektor: Ein HTML Element überschreiben

Man definiert für einen Tag ein neues Aussehen. Jedes mal wenn dieser Tag dann im HTML-Dokument verwendet wird, erhält er das Aussehen aus dem <style> im <head>.

| CSS     | TAG {CSS-Anweisungen;}                                    |
|---------|-----------------------------------------------------------|
| ~~~~~~~ | CSS im <head><style> </style></head> :<br>h2 {color:red;} |
|         | HTML im <body> </body> :<br><h2>Empfehlungen</h2>         |

### 2. ID-Selektor: Eine ID festlegen für ein einziges Element

Eine ID (Identifikation) gilt nur für ein einziges HTML Element. Im gesamten Code darf die ID nur einmal vorkommen. Im CSS schreibt man eine Raute (#) vor dem Namen. Ins HTML Element schreibt man das Attribut id=" "

```
CSS #ID {CSS-Anweisungen;}

CSS im <head><style> ... </style></head>:

#haupt {background-color:blue;}

HTML im <body> ... </body>:

Empfehlungen
```

#### 3. Klassenselektor: Eine Klasse definieren für mehrere Elemente

Mit einer Klasse kann man beliebig viele Elemente ansprechen. Eine Klasse kann auch auf unterschiedliche Tags angewandt werden. Im CSS schreibt man einen Punkt vor den Klassennamen. Ins HTML Element schreibt man das Attribut class=""

```
CSS im <head><style> ... </style></head>:
.srl {color:red;}
HTML im <body> ... </body>:
<h1 class="srl">Vorlagen</h1>
<span class="srl">WICHTIG</span>
```

### Lernhandout 5.2 Schriftarten

Referenzcode HCL052

Technologien CSS

Dateinamen L5\_2\_Schriften.odt, L5\_2\_Schriften.pdf

| Feinziele Die Studierenden                                              | Zielart | Taxonomie |
|-------------------------------------------------------------------------|---------|-----------|
| verstehen wie Browser auf Schriftarten zugreifen.                       | I       | Ι         |
| wissen was Schriftfamilien und generische Schriftarten sind.            |         |           |
| verwenden die korrekte CSS Syntax um eine Schriftfamilie zu definieren. |         |           |
| kennen die Kategorien von Schriften.                                    |         |           |
| steigern ihre Kreativität durch Kenntnisse der Typographie.             | Α       | II        |
| binden eigene Schriftarten ein.                                         | I       | II        |
| beachten die Urheberrechte von Schriftarten.                            | к       | II        |

 Zielarten:
 A ... Affektiv, K ... Kognitiv, P ... Psychomotorisch, S ... Selbstkompetenz, I ... Inhaltsebene

 Taxonomien:
 I = verstehen, II = anwenden, III = analysieren, IV = entwickeln

### Fremdquellen

■ Google Fonts - https://fonts.google.com

- Wenn nun generische Schriftarten (z. B. monospace) angegeben werden, wählt der Browser selbstständig eine passende Font bzw. die vom Benutzer ausgewählte Standardschriftart.
- Urheberrechte sind ein wichtiges Thema und sollten mehrmals zur Sprache gebracht werden. Auch die CC (Common Creatives) sollte thematisiert werden.
- Moderne Browser brauchen im @font-face keine format-Anweisung.
- Die Google Fonts können auch via Fremdquelle eingebettet werden

Um eine Schriftart für ein Element zu bestimmen, verwenden wir font-family. Der Browser greift auf die installierten Schriftarten des Empfänger-System zu. Da es sein kann, dass der Endbenutzer nicht jede Schriftart installiert hat, geben wir mehrere Schriftarten als Wert mit. Zusätzlich noch eine Generische Schriftart (allgemeine Schriftfamilie). Die Schriftnamen werden durch einen Beistrich getrennt. Wie bei allen anderen CSS Anweisungen endet font-family ebenfalls mit einem Semikolon (;). Besteht eine Schriftart aus mehreren Wörtern, dann wird sie unter Anführungszeichen (") geschrieben.

| CSS | font-family:                                                                          | [Schriftname] ["Schrift 2"] [Generische-Schrift];                                                                                                    |
|-----|---------------------------------------------------------------------------------------|----------------------------------------------------------------------------------------------------|
|     | [Generische<br>ausgewähltwe<br>serif<br>sans-serif<br>cursive<br>fantasy<br>monospace | e-Schrift] Folgende generische Schriftfamilien können<br>erden:<br>eine Schriftart mit Serifen (z. B. Times New Roman, Palatino)<br>ohne Serifen (z. B. Univers, Calibri)<br>Schreibschriftarten (z. B. Mistral, Vivaldi)<br>ungewöhnliche Schriften (z. B. Impact Label, Rosewood)<br>alle Zeichen haben die gleiche Breite (z. B. Courier) |
|     |                                                                                       |                                                                                                    |

h1 {font-family:Tahoma, Geneva, sans-serif;}

Will man nun eine eigene Schriftart verwenden, dann benutzen wir die CSS Anweisung @font-face. Innerhalb der @font-face Anweisung, wird der Name der Schriftfamilie, eine gültige URL zur Schriftart (wo ist diese abgespeichert?) und das Format der Schriftart definiert.

```
@font-face {font-family: 'neue-schrift';
    src: url('pfad/zu/neueschrift.ttf') format('truetype'); }
```

Der Name der Schriftfamilie muss nicht immer 'neue-schrift' lauten. Es kann ein beliebiger Name gewählt werden – jedoch bitte kein Name einer schon bestehenden anderen Schriftart. Danach kann die Schriftart mit font-family zugewiesen werden!

... Symbole erleichtern das Verständnis ...

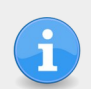

Achte auf die Dateigrößen einer Schriftart. Schriftarten von mehr als 300 KiB verlangsamen die Ladegeschwindigkeit. Nach der erstmaligen Abholung wird die Schriftart im Browsercache gespeichert.

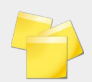

Schriftarten sind durch Urheberrechte geschützt. Ohne eine Genehmigung (erworben/gekauft, CC, gratis Schriftarten) kann die Nutzung im Internet teuer werden. Manche Schriftarten sind technisch geschützt und werden im Browser nicht angezeigt.

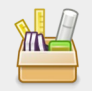

Google bietet eine Vielzahl von freien und offenen Schriftarten auf https://fonts.google.com an. Diese Schriftarten lassen sich praktisch und einfach in eine Webseite einbinden!

### Lernhandout 5.3 Schriftgrößen

Referenzcode HCL053

Technologien CSS

Dateinamen L5\_3\_Schriftgr.odt, L5\_3\_Schriftgr.pdf

| Feinziele Die Studierenden                                                        | Zielart | Taxonomie |
|-----------------------------------------------------------------------------------|---------|-----------|
| verändern die Schriftgrößen mit CSS.                                              | I       | II        |
| unterscheiden zwischen absoluten und relativen Schlüsselwörtern.                  | к       | II        |
| verwenden auch die allgemeinen CSS-Größenangaben.                                 | I       | II        |
| entscheiden welche Angaben für Druck bzw. für Bildschirmdarstellung passend sind. | I       | III       |
| verändern die Strichstärke eines Textes.                                          | I       | II        |
| verwenden CSS um einen Text in Kapitälchen darzustellen.                          | I       | II        |

 Zielarten:
 A ... Affektiv, K ... Kognitiv, P ... Psychomotorisch, S ... Selbstkompetenz, I ... Inhaltsebene

 Taxonomien:
 I = verstehen, II = anwenden, III = analysieren, IV = entwickeln

- Absolute Schriftgrößenangaben (z. B. pt, px) eigenen sich für den Druck. Relative Schriftgrößenangaben (z. B. em, %) für die Bildschirmdarstellung.
- Der Browser entscheidet bei Schlüsselwörter selbstständig über die Darstellungsgröße. Das hat den Vorteil, weil man nie wirklich weiß auf welchem Screen das HTML Dokument dargestellt wird. So wird eine Schrift mit absoluten Angaben in Pixel (px) auf einem Screen mit hoher DPI sehr klein.
- Im Bereich font-variant wird als Beispieltext: Was it the cat i saw verwendet. Dieses schöne Palindrom ist aus Alice im Wunderland. Es ist zwar äußerst ästhetisch, hat aber wenige Großbuchstaben um die Kapitälchen besser zu illustrieren.

| CSS | font-size: [Wert]                                                                                                    |  |  |  |
|-----|----------------------------------------------------------------------------------------------------|--|--|--|
|     | Mit font-size bestimmt man die Darstellungsgröße der Schrift. Als Werte können alle Größe (siehe 4.3 Höhe und Breite) angewendet werden. Zusätzlich gibt es noch Schlüsselwörter:                                                                                     |  |  |  |
|     | Schlüsselwörter mit absoluten Angaben         xx-small       winzig       large       groß         x-small       sehr klein       x-large       sehr groß         small       klein       xx-large       rießig         medium       mittel       rießig       rießig |  |  |  |
|     | Schlüsselwörter mit relativen Angaben<br>smallerKleiner als das Elternelement<br>largerGrößer als das Elternelement<br>inheritDie gleiche Größe wie im Elternelement                                                                                                  |  |  |  |
|     |                                                                                                    |  |  |  |

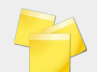

Über die Schlüsselwörter entscheidet der Browser selbstständig in welcher Größe die Schrift dargestellt werden soll.

```
h2 {font-size: 45px;}
#haupttext {font-size: medium;}
.tipp {font-size: larger;}
span {font-size: 1.2em;}
```

 CSS
 font-weight: [Wert];

 Mit font-weight wird die Strichstärke (Dicke) des Textes festgelegt.

 Folgende Werte sind möglich:

 lighter
 dünner als im Elternelement

 normal
 normale Strichstärke

 bold
 fett

 bolder
 fetter als im Elternelement

 100,200,300
 900,

 inherit
 Strichstärke des Elternelements

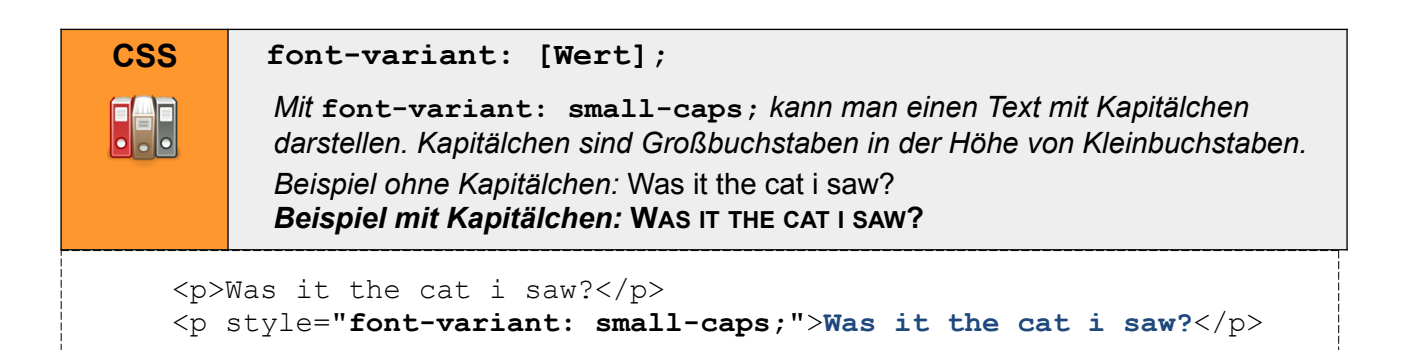

### **Lernhandout 5.4 Text Dekoration**

Referenzcode HCL054

Technologien CSS

Dateinamen L5\_4\_Text.odt, L5\_4\_Text.pdf

| Feinziele                                                                                                    | elart | xonomie |
|----------------------------------------------------------------------------------------------------|-------|---------|
|                                                                                                    | Zi    | Та      |
| über-, durch- oder unterstreichen Text mit CSS.                                                                     | I     | II      |
| kennen die Attribute der CSS Eigenschaft text-decoration.                                                           |       | Ι       |
| verändern das Aussehen von Hyperlinks.                                                                              | I     | II      |
| achten bei Unterstreichungen auf die Unterlänge von Buchstaben.                                                     | K     | II      |
| definieren Textschatten mit CSS.                                                                                    | I     | II      |
| entwickeln ein Designverständnis für die Verwendung von<br>Textdekorationen. (z. B. sparsamer Umgang mit Schatten). | KA    | II      |

 Zielarten:
 A ... Affektiv, K ... Kognitiv, P ... Psychomotorisch, S ... Selbstkompetenz, I ... Inhaltsebene

 Taxonomien:
 I = verstehen, II = anwenden, III = analysieren, IV = entwickeln

- Sehr viele Browser haben das Problem mit der Unterlänge und Unterstreichungen behoben indem einfach Buchstaben mit Unterlänge nicht unterstrichen dargestellt werden. Dennoch sollten die Schüler\_innen auf das Thema "Unterstreichungen" sensibilisiert werden.
- Der Text-Shadow ist vielleicht zu Anfang etwas abstrakt. Es gibt aber zahlreiche Text-Shadow-Generatoren im Internet die einen CSS-Code liefern.

5.4

### **Text Dekoration**

Mit der text-decoration Eigenschaft kann man einen Text über-, unter- oder durchstreichen. Zusätzlich können Stiel und Farbe der Linien definiert werden! Für Color-Angaben gelten die allgemeinen Regeln (siehe **4.1 style, span, color).** 

```
CSS text-decoration: [line] [style] [color];

[line]

underline.....unterstrichen

overline.....überstrichen

line-through.....durchgestrichen

none.....keine Textdekoration

[style]

solid.....durchgezogene Linie double.....doppelte Linie

dotted.....gepunktete Linie dashed.....gestrichelte Linie

wavy.....Wellenlinie
```

.falsch {text-decoration: underline wavy red;}

```
<h1 style="text-decoration: underline;">Fehlerquellen</h1>
Standard wird oft mit einem t geschrieben
<span class="falsch">(Standart)</span>
```

Hyperlinks (a href) werden vom Browser meist blau mit einer durchgezogenen Linie dargestellt. Will man die Unterstreichung von den Links entfernen, dann kann das mit text-decoration: none; umgesetzt werden.

a {text-decoration: none;}

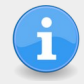

**Design Tipp:** Achte darauf, ob die Unterstreichung die Unterlänge des Textes nicht übermalt. Buchstaben mit Unterlänge sind: g, j, y usw.

### Textschatten

| Mit der text-shadow Eigenschaft fügt man dem Text einen Schatten hinzu.                                       |                                                                              |                                                                   |  |  |  |  |
|----------------------------------------------------------------------------------------------------|------------------------------------------------------------------------------|-------------------------------------------------------------------|--|--|--|--|
| CSS                                                                                                    | text-shadow:                                                                 | : [H] [V] [blur] [color];                                         |  |  |  |  |
|                                                                                                    | [H] Die Horizontale Position des Schattens.<br>(Negative Werte sind erlaubt) |                                                                   |  |  |  |  |
|                                                                                                    | [V] Die                                                                      | e vertikale Position des Schattens. (Negative Werte sind erlaubt) |  |  |  |  |
|                                                                                                    | [blur] Radius der Unschärfe (Weichzeicheneffekt).                            |                                                                   |  |  |  |  |
|                                                                                                    | [color] Farbangabe                                                           |                                                                   |  |  |  |  |
| h1 { <b>text-shadow: 5px 5px 10px blue;</b> }<br>h2 {color: white; <b>text-shadow: 2px 2px 4px #000000;</b> } |                                                                              |                                                                   |  |  |  |  |
|                                                                                                    | <h1>Moderne Medizin</h1><br><h2>Die chinesische Medizin im Überblick</h2>    |                                                                   |  |  |  |  |

### Übungsblatt 5.4 Schriften und Textdekoration

Referenzcode HCU054 Technologien HTML, CSS

Dateinamen U5 4 Schrift.odt, U5 4 Schrift.pdf, Austria.txt

| Feinziele                                                                                                  |         | omie  |  |
|----------------------------------------------------------------------------------------------------|---------|-------|--|
| Die Studierenden …                                                                                         | Zielart | Taxon |  |
| Übung A                                                                                                    |         |       |  |
| erweitern eine bereits gelöste und gespeicherte Arbeit (Dateimanagement).                                  | S       | II    |  |
| reorganisieren die CSS Anweisungen in den <head>.</head>                                                   | Ι       | II    |  |
| Übung B                                                                                                    |         |       |  |
| erweitern eine bereits gelöste und gespeicherte Arbeit (Dateimanagement).                                  | S       | Π     |  |
| ändern die Schriftart von Buttons.                                                                         |         |       |  |
| suchen im Internet nach freien Schriftarten und beachten dabei das Urheberrecht.                           | IK      | III   |  |
| binden Schriftarten mit CSS ein.                                                                           | I       | II    |  |
| Übung C                                                                                                    |         |       |  |
| recherchieren die Nutzung von Google-Fonts und stellen dabei<br>Überlegungen zur praktischen Umsetzung an. | I       | III   |  |
| dokumentieren das Rechercheergebnis.                                                                       |         |       |  |
| Übung D                                                                                                    |         |       |  |
| wandeln einen Plain-Text in ein HTML Dokument.                                                             | I       | II    |  |
| steigern ihr Selbstbewusstsein im Bereich Kreativität und Design durch<br>freie Gestaltungsmöglichkeit.    |         |       |  |

 Zielarten:
 A ... Affektiv, K ... Kognitiv, P ... Psychomotorisch, S ... Selbstkompetenz, I ... Inhaltsebene

 Taxonomien:
 I = verstehen, II = anwenden, III = analysieren, IV = entwickeln

### Anmerkungen

Die nochmalige Bearbeitung von Buttons bzw. Schaltflächen sollen zu einem gesteigerten kreativen Selbstbewusstsein führen. Buttons, Schaltflächen und Navigation sind essentielle Teile einer jeden Webanwendung - wenn man schon frühzeitig beginnt einen eigenen Stiel zu entwicklen, so hat man auch die besten Chancen sich von anderen Webseiten abzuheben bzw. abzugrenzen! In der Praxis spielt dann wieder (contraire) die Usability eine Rolle!

# Ü 5.4 Schriften und Textdekoration

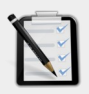

#### Übung A: Einfache Buttons im Head

- □ Öffne deine Arbeit/Lösung von 4.3 C: Einfache Buttons
- C Schreibe die Arbeit so um, dass alle CSS Anweisungen im Head sind!
- Solltest du 4.3 C noch nicht gelöst haben, dann erstelle drei Buttons mit CSS Anweisungen im Head.

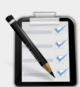

#### Übung B: Buttons im Head

- □ Öffne deine Lösung von 5.4 A: Einfach Buttons im Head. (siehe oben)
- Erstelle einen weiteren Button dieser soll eine außergewöhnliche Schriftart haben. (also keine Standard Schriftart).
  - Suche dafür im Internet nach einer <u>freien</u> Schriftart die du downloaden kannst und die dir gefällt. Beachte die Urheberrechte!
  - $\circ$  Binde die neue Schriftart mit CSS ein. Tipp: @font-face
  - Der neue Button soll als Klasse verfügbar sein und vier mal dargestellt werden. Tipp: class=" "

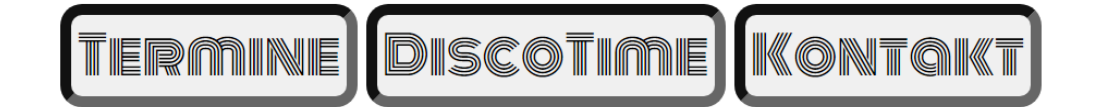

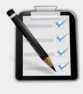

#### Übung C: Google Fonts

Finde heraus, wie man die Schriftarten von font.google.com nutzen kann!
 Dokumentiere es schriftlich. (z. B. mit Word, PowerPoint, HTML ...)

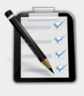

### Übung D: Österreich

- □ Öffne die Austria.txt
- □ Kopiere den Inhalt der **Austria.txt** in den <**body**> eines neuen HTML Dokuments.
- Germatiere den Text bzw. das Dokument mit CSS (Freie Übung).
- **Speichere die fertige Arbeit als** Austria.html

| 📔 C:\Use     |                                                                                              |             | Thomas - (                                                                        |     |
|--------------|----------------------------------------------------------------------------------------------|-------------|-----------------------------------------------------------------------------------|-----|
| Datei Bei    | arbeiten Suchen Ansicht Kodierung Sprachen Einstellungen Tools Makro Ausführen Erweiterungen | Fenster ? X |                                                                                   |     |
| 🕞 🛃 🗎        | i 🖻 🗟 🕼 🕹 🕹 🛍 🗋 🗩 C i 📾 🦕 🔍 🖫 🖼 📼 1 🗷 🖉 🖉 💷 🕗 🗨                                              | 🗏 🕨 💽 🔤 🕷   | $\leftarrow \rightarrow \mathbf{C}$ Q Austria.html                                | 6   |
| 🔚 Austria.tx | 4 🔀                                                                                          |             |                                                                                   | ^   |
| 1            | ÖSTERREICH                                                                                   | ^           | 8                                                                                 |     |
| 2            |                                                                                              |             | (0)ST = 222 (21)                                                                  |     |
| 3            | Österreich (amtlich Penublik Österreich)                                                     | ist oir     | 001100000000000000000000000000000000000                                           |     |
|              | osterreich (amtrich Kepublik österreich)                                                     | TOC CTI     |                                                                                   |     |
| 4            |                                                                                              |             | Österreich (amtlich Republik Österreich) ist ein mitteleuropäischer Binnenstaat m | it  |
| 5            | Das Bundesland Wien ist zugleich Bundesh                                                     | auptst      | rund 8,7 Millionen Einwohnern. Die angrenzenden Staaten sind Deutschland und      |     |
| 6            |                                                                                              |             | echien im Norden, Slowenien und Italien im Suden, die Slowakei und Ungarn i       | m   |
| 7            | Österreich im Überblick                                                                      |             | Stell sowie die Schweiz und Liechtenstellt inf westen.                            |     |
| 8            |                                                                                              |             | Das Bundesland Wien ist zugleich Bundeshauptstadt und einwohnerstärkste Stadt (   | des |
| a            | Amtsprache: Deutsch                                                                          |             | Landes. Weitere Bevölkerungszentren sind Graz, Linz, Salzburg und Innsbruck.      |     |
| 10           | Number dt. Miss                                                                              |             |                                                                                   |     |
| 10           | Hauptstadt: Wien                                                                             |             | Österreich im Überblick                                                           |     |
| 11           | Staatsform: Bundesrepublick                                                                  |             |                                                                                   |     |
| 12           | Fläche: 83.878,99 km²                                                                        |             | Amtsprache: Deutsch                                                               |     |
| 13           | Einwohnerzahl: 8.699.730                                                                     |             | Hauptstadt: Wien                                                                  |     |
| 14           | Währung: Euro € (EUR)                                                                        |             | Staatsform: Bundesrepublick     Flächer 92 878 00 km²                             |     |
| 15           | Nationalhumpo, Land don                                                                      |             | • Flache: 03.070,99 Kill*                                                         |     |
|              |                                                                                              |             | Ewo & (FIID)                                                                      |     |
|              | Ener-71                                                                                      |             |                                                                                   |     |

### Lernhandout 6.1 Ausrichtung

Referenzcode HCL061

Technologien CSS

Dateinamen L6\_1\_Ausrichtung.odt, L6\_1\_Ausrichtung.pdf

| Feinziele Die Studierenden                                                                             | Zielart | Taxonomie |
|----------------------------------------------------------------------------------------------------|---------|-----------|
| bestimmen die Ausrichtung von Textteilen.                                                              | I       | II        |
| verwenden die text-align Eigenschaft für Links- und Rechtsbündig, Zentriert und Blocksatz.             | I       | II        |
| erzeugen Erstzeileneinzüge mit text-indent.                                                            | I       | II        |
| definieren Spalten für Bereiche mit viel Text.                                                         | I       | II        |
| nutzen weitere CSS Eigenschaften in Verbindung mit Spalten.<br>(column-gap, column-rule, column-rule). | I       | II        |

 Zielarten:
 A ... Affektiv, K ... Kognitiv, P ... Psychomotorisch, S ... Selbstkompetenz, I ... Inhaltsebene

 Taxonomien:
 I = verstehen, II = anwenden, III = analysieren, IV = entwickeln

- Es könnte sein, dass die CSS-Eigenschaften column-gap und collumn-rule noch nicht in alle Browser implementiert wurde. Zur Erscheinung von diesem Script hier ist es aber eher unwahrscheinlich - kommt natürlich auf die Browser-Politik an, auf die wir nur mäßig Einfluss haben!
- Columns sind definitv nützlich aber nur für viel Text. Es soll nicht die hohe Kunst zwei oder drei Div's nebeneinander zu platzieren ersetzen. Insbesondere noch, wenn die Media-Querys eine Rolle spielen werden! Aber lassen wir den Schüler\_innen den glauben, sie hätten noch alles unter Kontrolle!

### Ausrichtung

Natürlich muss der Text nicht immer Linksbündig sein. Mit der text-align Eigenschaft (CSS) kann der Text (ebenso andere inline-Element, z.B. <img>) auch Zentriert, Rechtsbündig oder als Blocksatz dargestellt werden. E Linksbündig left

<del>=</del> Zentriert center

🗮 Rechtsbündig right

**HCL061** 

📕 Blocksatz justify

| CSS                                                                                                    | <pre>text-align: [Wert];</pre>                                                                                                    |  |
|----------------------------------------------------------------------------------------------------|----------------------------------------------------------------------------------------------------|--|
|                                                                                                    | Für [Wert] können folgende Werte eingesetzt werden:leftLinksbündigcenterZentriertrightRechtsbündigjustifyBlocksatz (mit start und end kann man noch das<br>Verhalten der letzten Zeile bestimmen). |  |
| <pre><h1 style="text-align:center;&lt;br&gt;border-bottom:3px solid;">Mitteilung</h1><br/>by John Doe</pre> |                                                                                                    |  |

Einen **Erstzeileneinzug** erzeugt man mit text-indent. Als Wert [value] sind positive oder negative absolute Längenangaben, oder prozentual % relativ zur Breite möglich.

| CSS                                                                                  | <pre>text-indent: [Wert];</pre>                           |
|--------------------------------------------------------------------------------------|-----------------------------------------------------------|
| <p s<="" th=""><th>tyle=<b>"text-indent: 5%;" &gt;Auf der Registerkarte</b></th></p> | tyle= <b>"text-indent: 5%;" &gt;Auf der Registerkarte</b> |

#### Spalten

Besonders viel Text lässt sich mit Spalten übersichtlicher gestalten – besonders wenn es zu einer Darstellung der Webseite auf breiten Monitoren kommt.

| CSS     | columns: [count] [width];                                                      |
|---------|--------------------------------------------------------------------------------|
|         | [count] Wie viele Spalten sollen angezeigt werden?                             |
|         | Eine positive Zahl oder auto. z. B. 2 für 2 Spalten.                           |
|         | [width] Eine Längenangabe für die Mindestspaltenbreite.                        |
|         | z. B. 6em, 500px,                                                              |
|         | Zwischen den zwei Werten wird ein Leerzeichen gesetzt.                         |
|         | .absatz { columns:3 7em; text-align:justify; }                                 |
|         | column-ruleum eine Linie zwischen den Spalten zu bestimmen.                    |
| CSS     | column-rule: [width] [style] [color];                                          |
|         | [width] Linienstärke, [style] alle border-style-Werte,<br>[color] alle Farben. |
| .absatz | <pre>{columns: 2; column-gap: 1.8em; column-rule: 5px dotted red;}</pre>       |

### Lernhandout 6.2 Abstände

Referenzcode Technologien Dateinamen

#### HCL062

HTML, CSS

L6 2 Abstand.otd, L6 2 Abstand.pdf

| Feinziele                                                                                | ielart | axonomie |
|------------------------------------------------------------------------------------------|--------|----------|
|                                                                                          | N      | Ĕ        |
| kennen und verstehen das "klassische" Boxmodell.                                         | I      | Ι        |
| definieren den Außenabstand einer Box mit der CSS Eigenschaft margin.                    | I      | Π        |
| definieren den Innenabstand einer Box mit der CSS Eigenschaft padding.                   | I      | II       |
| setzen die Abstände an einer bestimmten Länge oder Breite<br>(top, right, bottom, left). | I      | II       |
| erkennen die Auswirkungen eines Innenabstands (padding) auf die Größe der Box.           | I      | Π        |
| entfernen die Abstände des <body> Elements.</body>                                       | I      | II       |

Zielarten: A ... Affektiv, K ... Kognitiv, P ... Psychomotorisch, S ... Selbstkompetenz, I ... Inhaltsebene Taxonomien: I = verstehen, II = anwenden, III = analysieren, IV = entwickeln

- Nehmen wir an, wir definieren mit CSS eine Box: #meineBox {width: 300px, height: 300px, border: 1px solid red;} Die Box ist also 300 Pixel hoch und 300 Pixel breit. Nun bekommt die Box noch ein Padding von 50px dazu. Sie wird nun in der Größe von 400 Pixel Breite x Höhe dargestellt. Das Problem lässt sich mit der CSS Eigenschaft: box-sizing lösen. Mit box-sizing: border-box; bekommt die Box wieder die ursprüngliche Größe von 300 x 300 Pixel.
- Das <body> Element hat in den meisten Browsern defaultmäßig einen kleinen Abstand. Mit body {margin: 0;} wird dieser aufgehoben!

### 6.2 Abstände

Im "klassischen" Boxmodell wird eine Box (rechteckiges HTML Element z. B. <div> oder <h1>) durch seine Höhe und Breite, durch den Innen- und Außenabstand sowie durch den Rahmen bestimmt. Mit der CSS Eigenschaft margin bestimmt man den Außenabstand – mit padding den Innenabstand. Beide beziehen sich auf den Rahmen (auch wenn kein Rahmen definiert wurde!)

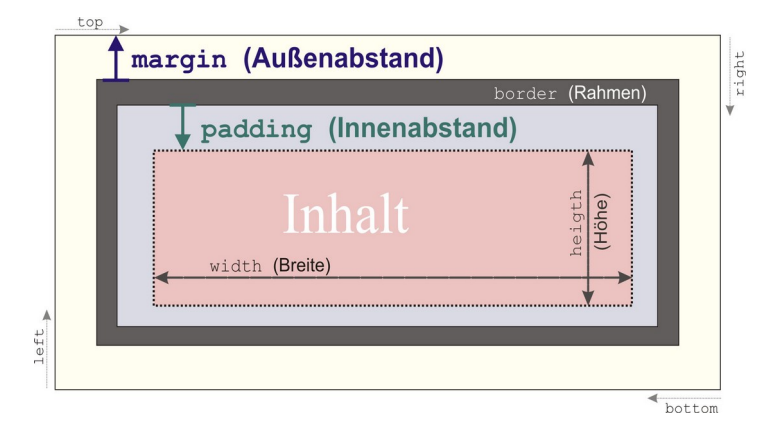

| CSS | <pre>padding: [top] [right] [bottom] [right];</pre>                                                                                                    |
|-----|----------------------------------------------------------------------------------------------------|
|     | <pre>[top] Innenabstand oben. (auch padding-top:). [right] Innenabstand rechts (auch padding-right:). [bottom] Innenabstand unten (auch padding-bottom:). [left] Innenabstand links (auch padding-left:). Als Werte sind alle numerischen Längenmaße erlaubt (z. B. cm, px, em). Negative Werte sind nicht erlaubt. Gibt man nur einen Wert an, dann gilt dieser für alle vier Seiten.</pre> |
|     | h1 {padding-left: 3em;}<br>td {padding: 10px 5px 5px 10px;)                                                                                                    |

Der Außenabstand (margin) funktioniert gleich wie padding. Man kann den Außenabstand auch einzeln ansprechen (margin-top, margin-right usw.). Zusätzlich erlaubt die margin Eigenschaft noch den Wert auto und negative Längenmaße.

| CSS                                                                                                    | <pre>margin: [top] [right] [bottom] [right];</pre>                                                             |   |
|----------------------------------------------------------------------------------------------------|----------------------------------------------------------------------------------------------------|---|
| -                                                                                                    | <pre>wichtig {margin: 10px 4px 10px 5px; border: 2px solid;} h2 {margin: -10px;}</pre>                         |   |
|                                                                                                    | Um ein Box-Element zentriert dazustellen muss man den margin Wert auf auto<br>setzten und eine Breite angeben! | > |
| .die                                                                                                    | Box { <b>margin:auto;</b> width:600px;<br>background:#FC0; height:3em; border:2px solid; }                     |   |
| <h1 c<br=""><div< td=""><th><pre>:lass="dieBox"&gt;Wir verwenden Cookies!</pre></th></div<></h1> class="dieBox" style="text-align: right;">Ist das Okey? <td></td> | <pre>:lass="dieBox"&gt;Wir verwenden Cookies!</pre>                                                            |   |

### Übungsblatt 6.2 Ausrichtung und Abstände

Referenzcode HCU062

Technologien HTML, CSS

Dateinamen U6\_2\_Abstand.odt, U6\_2\_Abstand.pdf, Wordelemente.html

| Feinziele                                                                                            |        | nomie |
|----------------------------------------------------------------------------------------------------|--------|-------|
| Die Studierenden …                                                                                   | Zielar | Taxor |
| Übung A                                                                                              |        |       |
| erweitern eine bereits gelöste und gespeicherte Arbeit (Dateimanagement).                            | S      | II    |
| führen Absatz- und Zeichenformatierungen durch.                                                      | I      | II    |
| zentrieren das Tabellenelement über die Bildschirmbreite (margin: auto;).                            | I      | II    |
| definieren Abstände, Ausrichtungen und Rahmen.                                                       | I      | II    |
| arbeiten strukturiert nach Vorgaben.                                                                 |        | II    |
| Übung B                                                                                              |        |       |
| steigern ihr Selbstbewusstsein im Bereich Kreativität und Design durch freie Gestaltungsmöglichkeit. | Α      | II    |
| Übung C                                                                                              |        |       |
| arbeiten und orientieren sich in einem fremden HTML Dokument.                                        | KI     | III   |
| führen Absatz- und Zeichenformatierungen durch.                                                      |        | II    |
| definieren Abstände und Ausrichtungen.                                                               |        | II    |
| arbeiten strukturiert nach Vorgaben.                                                                 |        | II    |

 Zielarten:
 A ... Affektiv, K ... Kognitiv, P ... Psychomotorisch, S ... Selbstkompetenz, I ... Inhaltsebene

 Taxonomien:
 I = verstehen, II = anwenden, III = analysieren, IV = entwickeln

### Anmerkungen

Die Startdatei Wordelemente.html muss zum Download bereitgestellt werden! Sie kann über die Suche von www.css4.at gefunden werden!

## Ü 6.2 Ausrichtung und Abstände

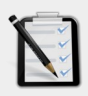

### Übung A: Ländervergleich

- □ Öffne deine HTML-Arbeit 3.1 B: Ländervergleich (Tabellenübung).
- Die Ländernamen sollen hervorgehoben sein (Font-weight, Font-size).
- Die Zellen zu den Ländern sollen zentriert sein die Beschriftungszellen (Land, Amtssprache, Hauptstadt usw.) bleiben linksbündig.
- **D** Zwischen den Zeilen soll ein "Rahmenstrich unten" sein.
- Die Beschriftungszellen sollen einen grauen Hintergrund haben.
- □ Ändere die Schriftart und Schriftgröße der Tabelle (z. B. Arial, Verdana).
- □ Füge einen Innenabstand für Zellen hinzu.
- □ Zentriere die gesamte Tabelle über die Browserbreite! Tipp: margin
- Die Tabelle soll einen dicken groovie Rahmen haben.

| 6.2.1 Ländervergleich | ×               |                        |                        |                         | Thomas | - |  |
|-----------------------|-----------------|------------------------|------------------------|-------------------------|--------|---|--|
|                       |                 | +                      | 懋                      |                         |        |   |  |
|                       | Land            | Schweiz                | Österreich             | Deutschland             |        |   |  |
|                       | Amtssprache     | Deutsch                | Deutsch                | Deutsch                 |        |   |  |
|                       | Hauptstadt      | Bern                   | Wien                   | Berlin                  |        |   |  |
|                       | Fläche          | 41 285 km <sup>2</sup> | 83 878 km <sup>2</sup> | 357 385 km <sup>2</sup> |        |   |  |
|                       | Einwohner       | 8,4 Mio                | 8,7 Mio                | 82,5 Mio                |        |   |  |
|                       | Staatsform      | föderale Republik      | Bundesrepublik         | Bundesrepublik          |        |   |  |
|                       | Währung         | Schweizer Franken      | Euro                   | Euro                    |        |   |  |
|                       | Internet-TLD    | .ch, .swiss            | .at                    |                         |        |   |  |
|                       | Telefon-Vorwahl | +41                    |                        |                         |        |   |  |

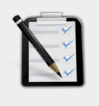

### Übung B: Stundenplan

Öffne deinen Stundenplan (siehe 3.1 A: Stundenplan).
 Verschönere ihn mit CSS – freie Kreativübung.

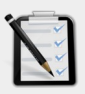

### Übung C: Text mit Spalten

- Öffne die Datei Wordelemente.html
- □ Lege um den gesamten Text ein <div> Element mit der id="Hauptdiv".
- Das Hauptdiv hat eine Breite von 75%, schwarzen Hintergrund und weiße Schrift. Einen Innenabstand (padding) von 2em.
- I!!! Das Hauptdiv soll ganz Rechts am Browserrand ausgerichtet werden. !!!
- Der Seitenrand vom **body** soll entfernt werden.
- Alle Absätze sind linksbündig ausgerichtet und haben einen Erstzeileneinzug von 3em.
- Der zweite Absatz (Lorem ipsum dolor sit …) soll mit drei Spalten und als Blocksatz dargestellt werden.

### **Lernhandout 6.3 Best Practice**

Referenzcode HCL063 Technologien HTML, CSS Dateinamen L6\_3\_BePr.odt, L6\_3\_BePr.pdf

| Feinziele Die Studierenden                                                                             | lielart | axonomie |
|----------------------------------------------------------------------------------------------------|---------|----------|
| binden externe Stylesheets in ein HTML Dokument ein                                                    |         | <b>Г</b> |
|                                                                                                    | •       | 11       |
| organisieren Dateien um Ordnung zu schaffen.                                                           | S       | II       |
| assoziieren ein einfaches Verständnis für Corporate Design (viele HTML Seiten mit demselben Aussehen). | К       | III      |
| unterscheiden CSS Stylesheets nach Ausgabemedien (screen, print).                                      | K       | Ι        |
| definieren für mehrere Selektoren die gleichen CSS Eigenschaften.                                      | I       | II       |
| weisen einem HTML Element mehrere CSS Klassen zu.                                                      | I       | II       |
| kennen den CSS Universalselektor.                                                                      | I       | Ι        |

 Zielarten:
 A ... Affektiv, K ... Kognitiv, P ... Psychomotorisch, S ... Selbstkompetenz, I ... Inhaltsebene

 Taxonomien:
 I = verstehen, II = anwenden, III = analysieren, IV = entwickeln

- Wenn das media-Attribut print bekommt, dann wird dieses bei einem Druckauftrag angwendet. Hier sind dann absolute Größenangaben (z. B. in cm) äußerst nützlich.
- CSS Kommentare werden mit /\* Kommentar \*/ definiert.
- Der Universalselktor überschreibt alle CSS Anweisungen. Äußerst praktisch in Verbindung mit font-family um einem Dokument eine Schriftart zuzuweisen.

6.3

**Best Practice** 

Bisher haben wir unsere CSS Anweisungen entweder im <head> oder im HTML Element selbst geschrieben. Was aber, wenn man nicht nur eine Webseite hat, sondern viele? Natürlich will man, dass jede Seite das gleiche Design erhält. Dafür kann man CSS-Dateien (externe Stylesheets) einbinden. Externe Stylesheets haben die Endung .css und werden mit dem <link> Element im <head> eingebunden.

<link rel="..." href="..." media="...">

rel="..."Ist der Beziehungstyp. Wir verwenden stylesheet – das sagt dem<br/>Browser, dass es sich um CSS Eigenschaften handelt.href="..."die Adresse, wo die .css Datei zu finden ist. (relativ oder absolut)

href="https://www.css4.at/hauptdesign.css" href="../Design/Style.css"

media="..." Ausgabemedium (z.B. screen = Bildschirm, print = Druck)

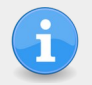

HTML

In der externen .css Datei, schreibt man gleich wie wir es von der <head> Lösung kennen. <style> ... </style> ist nicht nötig. Nötig ist aber, eine Regel für unseren Zeichensatz (UTF-8). Eine Regel wird mit dem At-Zeichen (@) eingeleitet.

```
<!doctype html>
<html lang="de">
<head>
<link rel="stylesheet" href="stylesheet.css" media="screen">
... </head>
... </head>
... @charset "UTF-8";
/* CSS Document */
body {margin: 0px;}
```

Man kann auch mehreren Selektoren die gleichen Eigenschaften zuweisen. Diese werden dann durch einen Beistrich getrennt. In folgendem Beispiel wird der Klasse .tipp und der Klasse .hinweis und dem Tag eine blaue Schriftart zugewiesen.

.tipp, .hinweis, p {color: blue;}
.wichtig {background: #CCC;}
.fett {font-weight: bolder;}

```
<h1 class="tipp">Denkspiele</h1>
<h2 class="hinweis">Online oder Offline</h2>
Es gibt so viele Möglichkeiten
```

Ein HTML Element kann mehrere Klassen haben. Hier im Beispiel hat das <h1> Element eine Klassenzugehörigkeit zu .wichtig und zu .fett.

<h1 id="haupt" class="wichtig fett">Dokumente</h1>

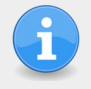

Um alle Elemente anzusprechen, kann man den Universalselektor verwenden: Der Universalselektor wird mit einem Stern eingeleitet: z. B.: \* {color: green; font-family: monospace;}

### **Lernhandout 7.1 Hintergrund**

Referenzcode HCL071

Technologien CSS

Dateinamen L7\_1\_Hintergrund.odt, L7\_1\_Hintergrund.pdf

| Feinziele Die Studierenden                                                    | Zielart | Taxonomie |
|-------------------------------------------------------------------------------|---------|-----------|
| nutzen CSS um in ein HTML Element ein Hintergrundbild einzubinden.            | I       | II        |
| verstehen die Idee von Ebenen<br>(z. B. Photoshop, zwei Bilder übereinander). | I       | Ι         |
| skalieren Hintergrundbilder.                                                  | I       | II        |
| kacheln (wiederholen) Hintergrundbilder.                                      | I       | II        |

 Zielarten:
 A ... Affektiv, K ... Kognitiv, P ... Psychomotorisch, S ... Selbstkompetenz, I ... Inhaltsebene

 Taxonomien:
 I = verstehen, II = anwenden, III = analysieren, IV = entwickeln

### Anmerkungen

- Für ein "Vorzeigen-Nachmachen" müssen Bilder bereitgestellt werden.
- Wenn man zwei Hintergrundbilder übereinander leben möchte, dann sollte man nur Bildformate mit transparentem Hintergrund (wie z. B. PNG) verwenden. Bei zwei JPG Graphiken wird das untere überdeckt.
- Mit

#div {background-image: url("bild1.png"), url("bild2.png");
lassen sich zwei Bilder übereinander legen!

bild1.png ist im Vordergrund und bild2.png im Hintergrund!

Zu beachten ist, dass z. B. ein <div> auch Größenangaben benötigt, damit das Hintergrundbild dargestellt wird. z. B.: width: 300px, height: 300px Wir können schon die Hintergrundfarbe eines Elements bestimmen. Jetzt wollen wir Bilder als Hintergründe verwenden. Dafür gibt es die background Eigenschaft.

#### Hintergrundgrafik einbinden

| CSS | <pre>background-image: url("[pfad]");</pre>                                                                                                    |
|-----|----------------------------------------------------------------------------------------------------|
|     | [pfad] Es wird der Pfad (absolut oder relativ) zum Bild angegeben. Bei einer externen .css Datei ist der Speicherort der .css Datei ausschlaggebend. |
|     | <pre>body {background-image: url("/pix/hintergrund.jpg");}</pre>                                                                                     |

### Hintergrundbild skalieren (Größe verändern)

| CSS | <pre>background-size: [value];</pre>                                                                                                    |
|-----|----------------------------------------------------------------------------------------------------|
|     | [value] Längenangaben wie z. B. px, % sind möglich. Dabei wird zuerst die<br>Breite und dann die Höhe definiert.<br>background-size: 200px 400px;<br>Wird nur ein Wert angegeben, dann wird die Höhe unter Beibehaltung<br>des Seitenverhältnis skaliert. |
|     | Folgende Schlüsselwörter sind möglich:                                                                                                    |
|     | auto Originalgröße des Bildes, keine Skalierung                                                                                                    |
|     | contain Beibehaltung des Seitenverhältnis, die größere Seite wird angepasst.                                                                                                    |
|     | cover Beibehaltung des Seitenverhältnis, die kleinere Seite wird angepasst. Damit wird der Anzeigebereich vollständig gefüllt.                                                                                                    |
|     | <pre>#haupt {background-size: cover;} .bilder {background-size: 300px;}</pre>                                                                                                    |

#### Hintergrund wiederholen

| CSS | <pre>background-repeat: [value];</pre>                                                                                                    |
|-----|----------------------------------------------------------------------------------------------------|
|     | [value] Wenn das Bild kleiner als das Element ist, kann man es wiederholen<br>(kacheln). Dabei wird der gesamte zur Verfügung stehende Platz<br>ausgefüllt. Folgende Werte sind möglich:                                                                                                    |
|     | repeatWiederholung des Hintergrundbildesrepeat-xDas Bild wird horizontal wiederholt.repeat-yDas Bild wird vertikal wiederholtno-repeatkeine WiederholungspaceDas Hintergrundbild wird wiederholt ohne<br>dass ein Bild beschnitten wird.roundGenauso wie space, hier wird aber das Bild skaliert. |
|     | <pre>#haupt {background-repeat: repeat-x;} .bilder {background-repeat: space;}</pre>                                                                                                    |

### **Lernhandout 7.2 Hintergrund**

Referenzcode HCL072

Technologien CSS

Dateinamen L7\_2\_Hintergrund.odt, L7\_2\_Hintergrund.pdf

| Feinziele<br>Die Studierenden                                                   | Zielart | Taxonomie |
|---------------------------------------------------------------------------------|---------|-----------|
| positionieren Hintergrundbilder in einem HTML Element.                          | I       | II        |
| verändern den Ausgangspunkt für den Hintergrund.                                | I       | II        |
| befestigen Hintergrundbilder (verhalten beim Scrolling).                        | I       | II        |
| definieren Hintergrundeigenschaften für bestimmte Bereiche eines HTML Elements. | I       | II        |
| finden im Internet lizenzfreie Hintergrundbilder.                               | I       | II        |

 Zielarten:
 A ... Affektiv, K ... Kognitiv, P ... Psychomotorisch, S ... Selbstkompetenz, I ... Inhaltsebene

 Taxonomien:
 I = verstehen, II = analysieren, IV = entwickeln

### Fremdquellen

Background-Generator: <u>http://bg.siteorigin.com/</u>

### Anmerkungen

Der Background-Generator <u>http://bg.siteorigin.com/</u> liefert schöne Hintergrundbilder zum Kacheln. Gekachelte Hintergrundbilder haben den Vorteil eines geringen Speicherbedarfs.

### Position der Hintergrundgrafik

| CSS | <pre>background-position: [value-x] [value-y];</pre>                                                                                                    |
|-----|----------------------------------------------------------------------------------------------------|
|     | [value-x] Bestimmt die Position entlang der x-Richtung (horizontal).<br>Erlaubt sind negative und positive Längenmaße und die Werte:<br>left center right.  |
|     | [value-y] Bestimmt die Position entlang der y-Richtung (vertikal).<br>Erlaubt sind negative und positive Längenmaße und die Werte:<br>top center bottom.    |
|     | Der Ausgangswert ist 0 0 – Das ist in der linken oberen Ecke des Elements.                                                                                  |
|     | <pre>#haupt {background-position: 50px 100px;}</pre>                                                                                                    |
|     | Mit background-origin wird ein Ausgangspunkt festgelegt.<br>z. B: background-origin: border-box; richtet den Hintergrund auf die<br>Außenkante des Rahmens. |

### Hintergrundbild befestigen

| CSS | backgro                                                                                                    | ound-attachment: [value                         | e];                                                                 |
|-----|----------------------------------------------------------------------------------------------------|-------------------------------------------------|---------------------------------------------------------------------|
|     | Damit definiert man das Verhalten, wenn ein Element oder sein Inhalt bewegt wird. Folgende Werte [value] stehen zur Verfügung: |                                                 |                                                                     |
|     | fixed                                                                                                    | Bewegung des Elements:                          | ein anderer Bereich des                                             |
|     |                                                                                                    | Bewegung des Inhalts:                           | Hintergrund wird sichtbar.<br>der Hintergrund bleibt unverändert.   |
|     | scroll                                                                                                    | Bewegung des Elements:                          | Hintergrund bleibt unverändert und scrollt mit dem Element mit.     |
|     |                                                                                                    | Bewegung des Inhalts:                           | der Hintergrund bleibt unverändert.                                 |
|     | local                                                                                                    | Bewegung des Elements:<br>Bewegung des Inhalts: | Hintergrund bleibt unverändert.<br>der Hintergrund bewegt sich mit. |
|     | body {]                                                                                                    | background-attachment: f                        | ixed;}                                                              |

#### Hintergrundeigenschaften für bestimmte Bereiche

| CSS | <pre>background-clip: [value];</pre>                                                                                                    |
|-----|----------------------------------------------------------------------------------------------------|
|     | Die Hintergrundeigenschaften (z. B. Bild oder Farbe) werden hier für einen<br>bestimmten Bereich festgelegt. Dafür gibt es folgende Werte [value]:<br>content-boxcontent-boxHintergrund wird nur im Inhalt angezeigt.<br>Hintergrund im Inhalt und im Innenabstand<br>border-boxborder-boxHintergrund im Inhalt, Innenabstand und im Rahmen. |
|     | Der Ausgangswert ist 0 0 – Das ist in der linken oberen Ecke des Elements.                                                                                                    |
|     | <pre>#haupt {background-clip: content-box;}</pre>                                                                                                    |

### Lernhandout 7.3 Farbverlauf

| Rei | fere | enzo | cod | e | H |
|-----|------|------|-----|---|---|
|     |      |      |     | - |   |
|     |      |      |     |   |   |
|     |      |      |     |   |   |
|     |      |      |     |   |   |
|     |      |      |     |   |   |
|     |      |      |     |   |   |
|     |      |      |     |   |   |
|     |      |      |     |   |   |

Technologien Dateinamen

HCL073

CSS L7\_3\_Farbverlauf.odt, L7\_3\_Farbverlauf.pdf, Beispieluebungen.html

| Fe | inzi | iele |
|----|------|------|
|    |      |      |

| Die Studierenden                                                                                  | Zielart | Taxonom |
|---------------------------------------------------------------------------------------------------|---------|---------|
| wissen was eine CSS Funktion ist und kennen die Syntax.                                           | I       | Ι       |
| erstellen einfache Farbverläufe (mit zwei Farben) für HTML Elemente.                              | I       | II      |
| erstellen komplexe Farbverläufe (mit mehrere Farben).                                             | I       | II      |
| verändern die Erscheinung des <body> Tag.</body>                                                  | I       | II      |
| erstellen nur mit einem CSS Farbverlauf eine Österreich Flagge und verwenden dafür Längenangaben. | I       | II      |

 Zielarten:
 A ... Affektiv, K ... Kognitiv, P ... Psychomotorisch, S ... Selbstkompetenz, I ... Inhaltsebene

 Taxonomien:
 I = verstehen, II = anwenden, III = analysieren, IV = entwickeln

### Anmerkungen

- Die Datei Beispieluebungen.html unterstützt die Visualsierung dieser Einheit.
- linear-gradient() ist eine CSS Funktion. Zu beachten ist, dass kein Leerzeichen zwischen linear-gradient und der runden Klammer gesetzt wird!
- Interessant ist auch ein Farbverlauf im <body> Tag. Das <body> Element erstreckt sich nicht über den ganzen Viewport sondern nur über die tatsächliche Höhe des Inhaltes. Deswegen wiederholt sich ein Farbverlauf unschön, z. B.: body {background-image:

linear-gradient(to bottom left, blue, white);}
Dem kann man mit background-attachment:fixed; engegenwirken. Damit also ein
Farbverlauf über den gesamten Viewport gezeichnet wird, definiert man:
body {background-image:

linear-gradient(to bottom left, blue, white);
background-attachment:fixed;}

Φ

Um einen Farbverlauf im Hintergrund eines Elements zu erstellen, kann man eine Graphik bzw. Bilddatei erstellen oder man nutzt CSS mit der Funktion linear-gradient(). Diese Funktion lässt sich z. B. mit der CSS Eigenschaft background-image darstellen.

| CSS | background-<br>linear-grad | <pre>-image:<br/>dient([to value], [farbeVon], [farbeBis]);</pre>                                                                                                    |
|-----|----------------------------|----------------------------------------------------------------------------------------------------|
|     | [to value]                 | Gibt die Richtung an. Dafür kann man ein Winkelmaß (z. B.<br>75deg) angeben oder in Verbindung mit dem Schlüsselwort<br>to die Werte top, right, bottom, left. Der<br>Standartwert (ohne Angabe) ist to bottom = 180deg =<br>200grad. |
|     | [farbeVon]                 | Der Color-Start-Wert kann eine beliebige Farbangabe sein.<br>Es ist auch der Wert transparent möglich. Zusätzlich<br>kann noch ein Längenmaß mitgegeben werden.                                                                       |
|     | [farbeBis]                 | Für den Color-End-Wert gelten die gleichen Bedingungen wie für den Color-Start.                                                                                                    |
|     | Die Wertanga               | ben werden durch Beistriche getrennt.                                                                                                    |
|     | #dahinter {ba<br>li        | <pre>ickground-image:<br/>.near-gradient(to top right, red, transparent);}</pre>                                                                                                    |

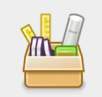

Natürlich kann man mehrere Farben zuweisen. Im Beispiel: 75° rot bis orange bis gelb bis #FFC bis Weiß.

#hinten {background-image: linear-gradient(75deg, red, orange, yellow, #FFC, white); width:21cm; height:2cm; margin:auto; border: 4px groove;} <div id="hinten">&nbsp;</div>

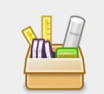

*Mit* CSS eine Österreich-Flagge erstellen. Dafür benötigen wir Längenangaben.

#austria {background-image: linear-gradient(red 100px, white 100px, white 200px, red 100px); width:400px; height:300px; margin:auto; border: 4px groove;} .schrift {margin-top:125px; font-size:50px; text-align:center;} <div id="austria">Österreich</div></div></div></div></div></div></div></div></div></div></div</pre>

### Übungsblatt 7.3 Hintergrund

Referenzcode

le HCU073

Technologien HTML, CSS

Dateinamen U7\_3\_Hintergrund.odt, U7\_3\_Hintergrund.pdf, carnary\_wharf.html, london.png

| Feinziele                                                                                                   |         | mie    |
|----------------------------------------------------------------------------------------------------|---------|--------|
| Die Studierenden …                                                                                          | Zielart | Taxono |
| Übung A                                                                                                    |         |        |
| arbeiten strukturiert nach Vorgaben und mit einem fremden HTML Dokument sowie mit bereitgestellten Bildern. | I       | II     |
| binden Hintergrundbilder ein und weisen diesen div. CSS<br>Eigenschaften zu.                                | I       | II     |
| erstellen CSS Farbverläufe.                                                                                 | I       | II     |
| verspüren ein "London-Feeling".                                                                             | Α       | III    |
| Übung B                                                                                                    |         |        |
| definieren einen CSS Farbverlauf für einen Schriftzug.                                                      | I       | II     |
| orientieren sich an dem Screenshot des Übungsblattes.                                                       | K       | Ι      |
| recherchieren selbstständig nach CSS Anweisungen und deren Verwendung.                                      | SI      | III    |

 Zielarten:
 A ... Affektiv, K ... Kognitiv, P ... Psychomotorisch, S ... Selbstkompetenz, I ... Inhaltsebene

 Taxonomien:
 I = verstehen, II = anwenden, III = analysieren, IV = entwickeln

- Zu Übung A Canary Wharf: Damit sollte ein pro europäischer Impuls gesetzt werden und wir gedenken Großbritannien als EU-Mitglied. (stand 2018, mitten im Brexit). England, wir werden dich vermissen.
- Rainbow Warrior ist der Name des Flaggschiffes von Greenpeace.

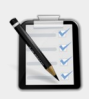

### Übung A: Carnary Wharf

- □ Öffne die HTML Datei carnary\_wharf.html (in dieser HTML Seite sind zwei divs. Gekennzeichnet als ERSTES DIV und ZWEITES DIV).
- Im Seitenhintergrund soll das Bild **london.png** eingebettet werden. Das Hintergrundbild soll am unteren Seitenrand fixiert und auf die Seitenbreite skaliert dargestellt werden.
- Andere die Farbe des Seitenhintergrund in ein angenehmes Blau.
- **ERSTES DIV**: Suche im Internet nach einem Bild der Englischen Fahne (Union Jack) und binde es als Hintergrundgraphik im ersten Div ein.
- **ZWEITES DIV**: Definiere einen Farbverlauf, von Oben nach Unten und von Gelb nach Transparent. Entferne den Rahmen um das zweite Div.
- **Überprüfe ob in den Meta-Tags des Dokuments dein Name steht!**

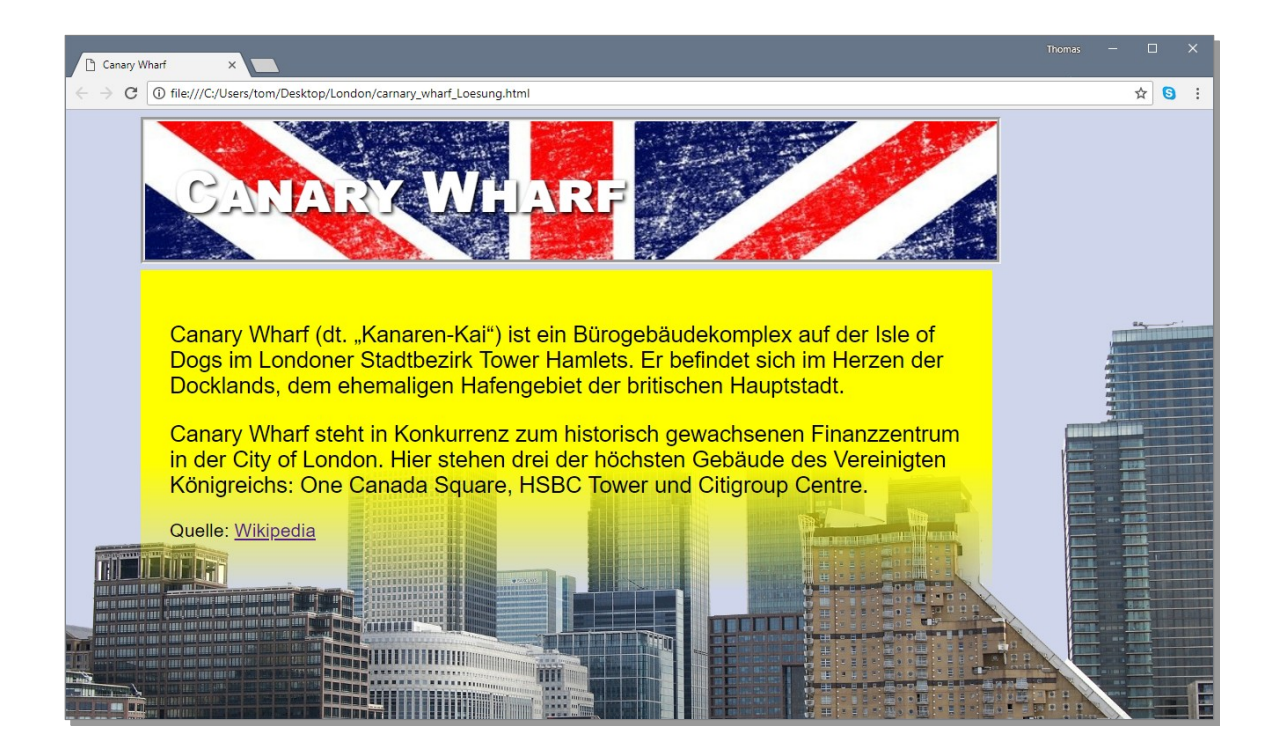

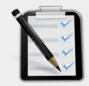

### Übung B: Rainbow Warrior

- Definiere einen linearen Farbverlauf (in Regenbogenfarben) für den Schriftzug *RAINBOW WARRIOR*.
- Du brauchst vielleicht noch folgende CSS Eigenschaften: background-clip und text-fill-color;
- Recherchiere selbstständig nach den zusätzlichen CSS Eigenschaften und löse diese Aufgabe nur mit HTML und CSS!

# **RAINBOW WARRIOR**

### Lernhandout 8.1 Positionierung

Referenzcode HCL081

Technologien HTML, CSS

Dateinamen L8\_1\_Position.odt, L8\_1\_Position.pdf, Beispiel\_Pos.html

| Feinziele Die Studierenden                                                                                   | Zielart | Taxonomie |
|----------------------------------------------------------------------------------------------------|---------|-----------|
| positionieren Bilder und HTML Elemente im Viewport.                                                          | I       | II        |
| kennen und nutzen die unterschiedlichen Positionierungsarten (static, fixed, relative, absolute, sticky).    | I       | II        |
| verstehen top, bottom, left und right im Zusammenhang mit der position Eigenschaft.                          | I       | Ι         |
| erstellen fixe Fußzeilen (am Browserbottom).                                                                 | I       | II        |
| erstellen Bildbeschriftungen.                                                                                | I       | II        |
| kennen die Idee von Ebenen (z. B. wie bei Photoshop oder Gimp) und nutzen den z-index um diese zu bestimmen. | KI      | II        |

Zielarten: A ... Affektiv, K ... Kognitiv, P ... Psychomotorisch, S ... Selbstkompetenz, I ... Inhaltsebene Taxonomien: I = verstehen, II = anwenden, III = analysieren, IV = entwickeln

| static     |    |
|------------|----|
| fixed      |    |
| relative   |    |
| absolut    |    |
| sticky     |    |
| top: 100   | рх |
| right: 100 | рх |
| bottom: 0  | рх |
| left: 0    | рх |
| flow left  |    |
| flow right |    |
| flow none  |    |
|            | 1  |

- Im HTML Dokument (Beispiel\_Pos.html) kann man die Auswirkungen von position und float ansehen. Links befindet sich eine "Konsole" und rechts im Text ein gelbes Rechteck, welches die Änderungen sofort visualisiert. Für diese Seite wurde Javascript verwendet.
- Das Beispiel (Fusszeile) kann mit sehr viel Fülltext besser visualisiert werden!
- Für das Beispiel (Bildbeschriftung) muss ein beliebiges Bild bereitgestellt werden. (zug.jpg)

8.1 **Positionierung** 

HTML Elemente müssen nicht immer nur in Laufrichtung des Textes positioniert werden. Man kann jedes Element (div, Bilder usw) an jeder Stelle im Browserfenster (viewport) anzeigen. Dafür gibt es die CSS-Eigenschaften top, bottom, left und right. Diese können durch numerische Angaben (z. B. top: 30px;) bestimmt werden. Zuvor muss man dem Element eine Positionierungsart zuweisen.

CSS position: [value]; Für [value] sind folgende Werte möglich: Ist der Defaultwert. Das Element bleibt im Textfluss. top, bottom, static left und right werden ignoriert. fixed Richtet das Element am Viewport aus und fixiert es dort. Das Element bleibt beim Scrollen an seiner Position. (z. B. eine fixe Kopfoder Fußzeile). Richtet das Element von seiner eigenen Position im Textfluss aus. Es relative hinterlässt eine Lücke. Orientiert sich bei top, bottom, left oder right am absolute Elternelement. Jedoch nur, wenn dieses Elternelement selbst mit position: positioniert wurde. Sonst bezieht es sich am <html> Element. Es behält beim Scrollen also seine Position. Behaltet seine Position im Textfluss, bis das obere oder untere sticky Seitenende erreicht wurde. Dort bleibt es dann kleben! Hier ein Beispiel für eine fixe Fußzeile: #fusszeile {position: fixed; bottom: 0px; right: 0px; font-size: 1.4em; text-align: right; width: 100%; background: #F0F0F0; padding: 10px; } <div id="fusszeile">techcom GmbH - &copy; 2023</div>

Beispiel: Eine Beschriftung über einem Bild!

.bilddiv {position: relative;}
.bild {height: 300px; z-index: 1;}
.beschriftung {position: absolute;
 bottom: 50px; left: 10px;
 padding: 10px; background: white; font-size: 1.5em;
 z-index: 2;}
 <div class="bilddiv">
 <img src="zug.jpg" class="bild" alt="Ein Zug">
 <div class="bilddiv">
 <div class="bilddiv">
 <div class="bilddiv">
 <div class="bilddiv">
 </div>

Wenn Elemente sich überlappen, dann kann man mit z-index die Reihenfolge bestimmen, ähnlich wie die Ebenen im Photoshop oder Gimp.

### Lernhandout 8.2 display-Eigenschaft

Referenzcode

HCL082

Technologien HTML, CSS

L8 2 Display.odt, L8 2 Display.pdf Dateinamen

| Feinziele                                                                                                    | T     | onomie |
|----------------------------------------------------------------------------------------------------|-------|--------|
| Die Studierenden                                                                                                    | Ziela | Тахс   |
| verändern die Art eines HTML Elements mit der display Eigenschaft.                                                      | I     | II     |
| kennen die unterschiedlichen Werte der display Eigenschaft. (inline, block, inline-block, flex, grid, list-item, table) | I     | Ι      |
| positionieren mehrere <div> Elemente nebeneinander<br/>(mit inline-block, ohne float).</div>                            | I     | II     |
| unterscheiden zwischen visibility: hidden; und display:none;                                                            | I     | III    |
| erkennen den Element- bzw. Textfluss in einem HTML Dokument.                                                            | Κ     | III    |
| zentrieren einen Text horizontal und vertikal über den gesamten Viewport<br>mit display: table-cell;                    | I     | II     |
| zentrieren einen Text horizontal und vertikal über den gesamten Viewport<br>mit display: flex;                          | I     | II     |

A ... Affektiv, K ... Kognitiv, P ... Psychomotorisch, S ... Selbstkompetenz, I ... Inhaltsebene Zielarten: Taxonomien: I = verstehen, II = anwenden, III = analysieren, IV = entwickeln

### Anmerkungen

Es gibt viele Möglichkeiten einen Text im Viewport-Zentrum anzuzeigen. z. B. #imZentrum {display: inline-block;

margin-top: 50vh; width: 100%; text-align: center;}
Mit der display-Eigenschaft bestimmt man die Art eines Elements näher.

| CSS                 | display: [va                                                                                           | lue];                                                                                            |                                                    |                                                                                            |
|---------------------|----------------------------------------------------------------------------------------------------|--------------------------------------------------------------------------------------------------|----------------------------------------------------|--------------------------------------------------------------------------------------------|
|                     | Für [ <b>value</b> ] sind                                                                              | d folgende Wer                                                                                   | te möglich:                                        |                                                                                            |
|                     | inline                                                                                                 | Inline Boxen v<br>Schreibrichtur<br>Inhalt bestimm                                               | erlaufen in eir<br>ng. Die Breite<br>nt. width und | ner Zeile entlang der<br>und Höhe wird allein durch den<br><b>height</b> sind wirkungslos. |
|                     | block                                                                                                  | Block-Boxen h<br>Die Höhe wird<br>eine Block-Bo                                                  | naben die glei<br>∣ durch den Inl<br>x ist der ⁻   | che Breite wie das Elternelement.<br>halt beeinflusst. Ein Beispiel für<br>Tag.            |
|                     | inline-block                                                                                           | Die Breite ist s<br>width festleg<br>mit height fe                                               | so schmal als<br>en. Die Höhe<br>stgelegt werd     | möglich. Man kann die Breite mit<br>ist vom Inhalt abhängig, kann aber<br>en.              |
|                     | flex                                                                                                   | für flexible Lay                                                                                 | outs ohne fixe                                     | e Größen (Flexible Box Layout                                                              |
|                     | grid                                                                                                   | für flexible Lay<br>werden hier ko                                                               | outs ohne fixe                                     | e Größen. Im Gegensatz zu £lex,<br>er erzeugt. (Grid Layout)                               |
|                     | list-item<br>table                                                                                     | behandelt ein<br>Um ein Eleme                                                                    | Element wie e<br>nt als eine Ta                    | einen <1i> Tag.<br>belle darzustellen. In Folge kann                                       |
|                     |                                                                                                    | ein Block auch werden.                                                                           | n als Tabellenz                                    | zelle mit table-cell dargestellt                                                           |
|                     | none                                                                                                   | Das Element v<br>keinen Einflus                                                                  | wird nicht erze<br>s auf den Elei                  | eugt. Es ist unsichtbar und hat<br>mentfluss. (es hinterlässt keine                        |
|                     |                                                                                                    | Lücke im Text<br>man das Medi                                                                    | ). display:<br>ium (z. B. Prin                     | none; wird oft verwendet wenn<br>it) bzw. den Viewport (z. B. für                          |
|                     | Das Reispiel zeig                                                                                      | Smartphones)                                                                                     | wechselt.                                          | lomonto nobonoinandor daratellon                                                           |
|                     | kann.                                                                                                  | t, wie man men                                                                                   |                                                    |                                                                                            |
|                     | .nebenan { <b>disp</b>                                                                                 | alay: inline                                                                                     | -block;                                            |                                                                                            |
|                     | marc                                                                                                   | jin: 10px; h                                                                                     | order: 3px                                         | px;<br>groove blue;                                                                        |
| <br>  ~~~~~~~~~~    |                                                                                                    | -align: cen                                                                                      | .ter; }<br>~~~~~~~~~~~~~~~~~~~~~~~~~~~~~~~~~~~~    | ~~~~~~                                                                                     |
|                     | <pre><div class="i&lt;br"><div class="r&lt;/pre&gt;&lt;/th&gt;&lt;th&gt;nebenan">ZWE</div></div></pre> | I                                                                                                |                                                    |                                                                                            |
|                     | <div class="r&lt;/th&gt;&lt;th&gt;ebenan">DRE</div>                                                    | I                                                                                                |                                                    |                                                                                            |
| i                   | Der Unterschied zu<br>besteht darin, dass                                                              | wischen visib<br>Svisibility                                                                     | litiy: hid<br>das Element a                        | den; und display:none;<br>ausblendet, während display:                                     |
|                     | none; es mon erz                                                                                       | eugi. Der Onie                                                                                   | rschled llegt d                                    |                                                                                            |
|                     | Zwei Beispiele wie<br>Viewport zentriert:                                                              | <i>man einen Tex</i><br><div id="h&lt;/th&gt;&lt;th&gt;t horizontal ur&lt;br&gt;aupt">Eilr</div> | nd vertikal über den gesamten<br>meldung           |                                                                                            |
| #haupt              | {display: table-<br>background: #CO                                                                    | -cell;                                                                                           | #haupt                                             | <pre>{display: flex; background: #CCC;</pre>                                               |
|                     | height: 100vh;                                                                                         |                                                                                                  |                                                    | height: 100vh;                                                                             |
| <br> <br> <br> <br> | vertical-align:                                                                                        | middle;                                                                                          | <br> <br> <br> <br>                                | justify-content: center;}                                                                  |
| 1                   | text-align: Cer                                                                                        | iter;;                                                                                           | 1                                                  |                                                                                            |

# Übungsblatt 8.2 Positionierung und Display

Referenzcode HCU082

Technologien HTML, CSS

Dateinamen U8\_2\_Display.odt, U8\_2\_Display.pdf, Wordelemente.html

| Feinziele                                                                 |       | nomie |
|---------------------------------------------------------------------------|-------|-------|
| Die Studierenden …                                                        | Ziela | Тахо  |
| Übung A                                                                   |       |       |
| erweitern eine bereits gelöste und gespeicherte Arbeit (Dateimanagement). | S     | II    |
| positionieren HTML Elemente mit CSS.                                      |       | II    |
| nutzen display-Eigenschaften, wie z. B. inline-block.                     |       | II    |
| erstellen eine fixierte Fußzeile.                                         |       | II    |
| Übung B                                                                   |       |       |
| erweitern eine bereits gelöste und gespeicherte Arbeit (Dateimanagement). |       | II    |
| binden mit HTML ein Bild (Screenshot) ein.                                |       | II    |
| erstellen eine Beschriftung über das Bild (überlappen).                   | I     | II    |

 Zielarten:
 A ... Affektiv, K ... Kognitiv, P ... Psychomotorisch, S ... Selbstkompetenz, I ... Inhaltsebene

 Taxonomien:
 I = verstehen, II = anwenden, III = analysieren, IV = entwickeln

### Anmerkungen

Keine

# Ü 8.2 Positionierung und Display

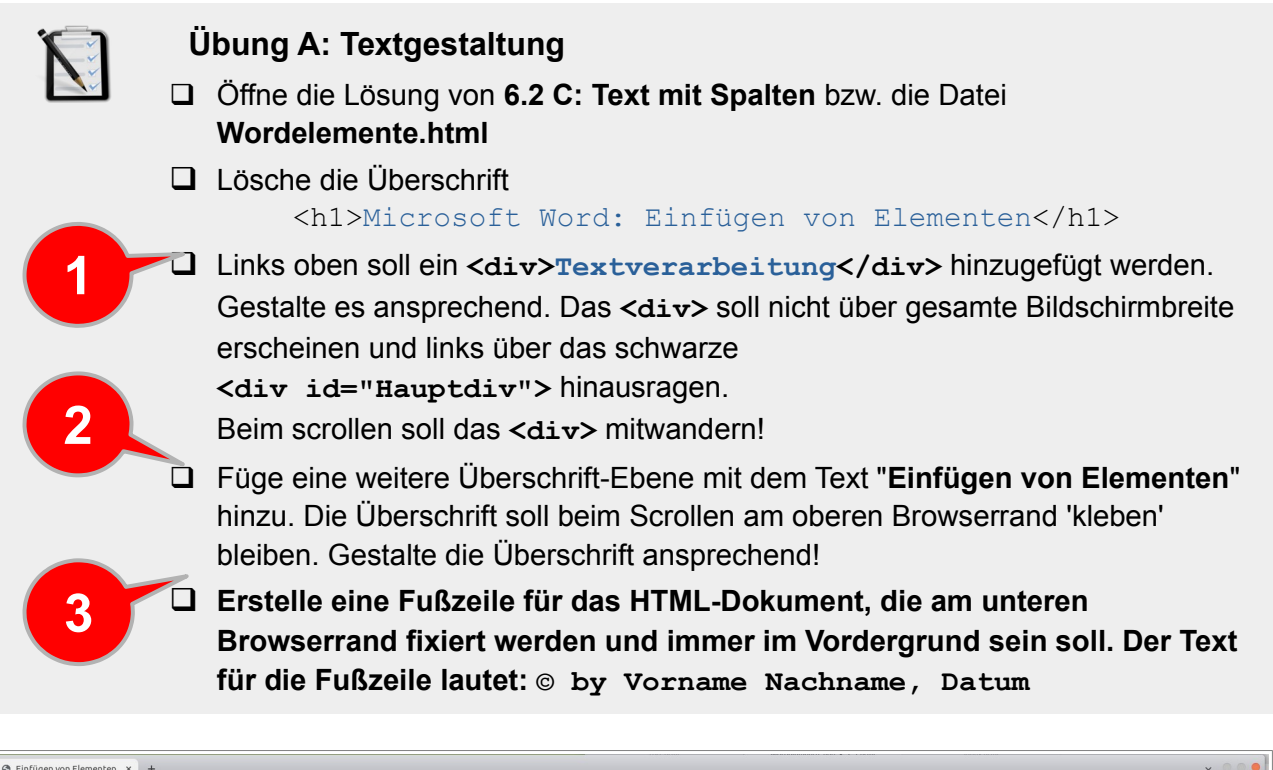

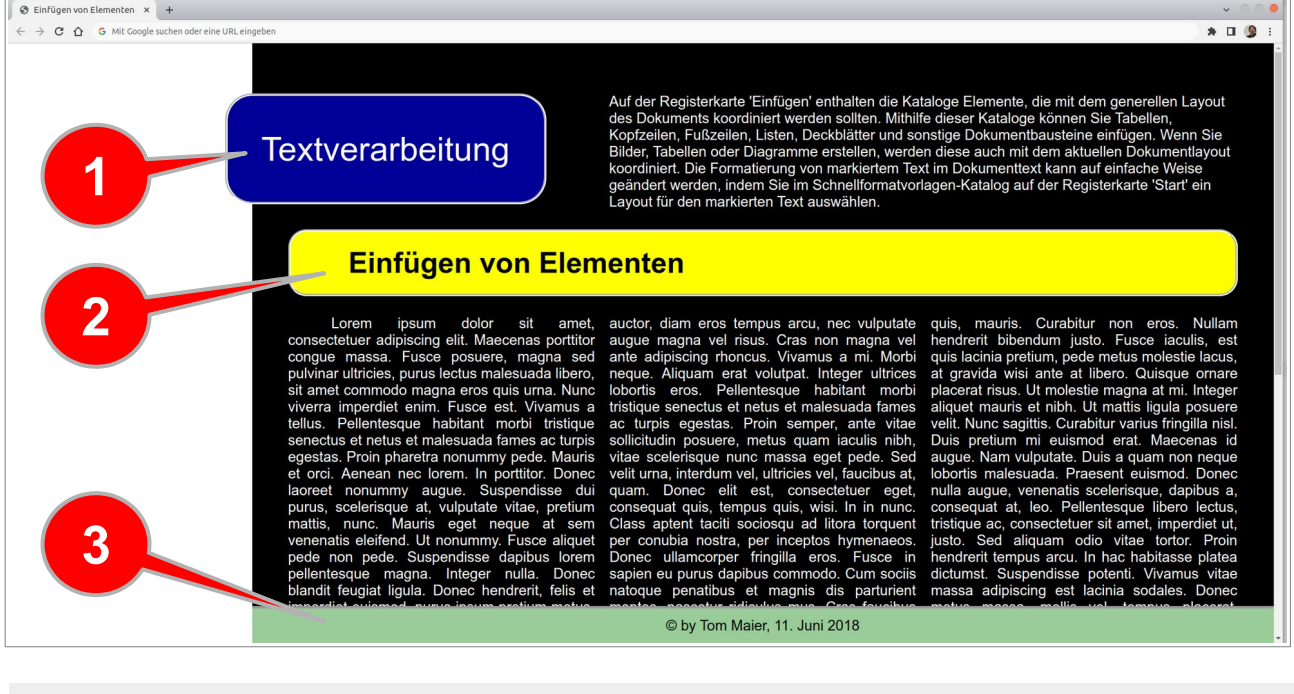

### Übung B: Textgestaltung mit Bild

- Öffne deine Lösung von 8.2
   A: Textgestaltung.
- Besorge dir einen Screenshot von LibreOffice Writer und füge ihn als Bilddatei in den HTML Code ein.
- Beschrifte das Bild mit "Screenshot LibreOffice" Die Beschriftung soll auf das Bild gelegt werden.

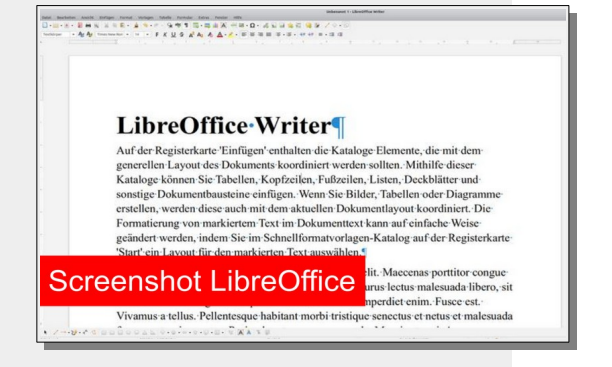

# Lernhandout 8.3 Strukturierung

Referenzcode HCL083

Technologien HTML

Dateinamen L8\_3\_Struktur.odt, L8\_3\_Struktur.pdf

| Feinziele                                                                                                    |         | omie   |
|----------------------------------------------------------------------------------------------------|---------|--------|
| Die Studierenden                                                                                                    | Zielart | Taxono |
| verstehen das Document Object Model (DOM).                                                                                                    | I       | Ι      |
| strukturieren HTML Seiten und erstellen damit u. a. barrierfreie Webseiten.                                                                                    | I       | II     |
| definieren die Hauptnavigation mit <nav>.</nav>                                                                                                    | I       | II     |
| definieren den Hauptinhalt mit <main>.</main>                                                                                                    | I       | II     |
| definieren einen Kopfbereich mit <header>.</header>                                                                                                    | I       | II     |
| definieren den Schlussbereich für Hinweise (z. B. Impressum)<br>mit <footer>.</footer>                                                                         | I       | II     |
| definieren semantische Gliederungen mit <section> und <article>.</article></section>                                                                           | I       | II     |
| definieren Kontaktinformationen mit <adress>.</adress>                                                                                                    | I       | II     |
| definieren Randbemerkungen mit <aside>.</aside>                                                                                                    |         | II     |
| erkennen, dass die meisten Tags zur Strukturierung nur geringfügige<br>Auswirkung auf das Aussehen haben aber wichtig für die Semantik der<br>HTML Seite sind. | I       | III    |

 Zielarten:
 A ... Affektiv, K ... Kognitiv, P ... Psychomotorisch, S ... Selbstkompetenz, I ... Inhaltsebene

 Taxonomien:
 I = verstehen, II = anwenden, III = analysieren, IV = entwickeln

#### Anmerkungen

Alle erwähnten Elemente dienen hauptsächlich nur der Struturierung und sind nicht zwingend notwendig. Es können genauso gut auch <div> Elemente verwendet werden!

Ĩ

### Strukturierung

Für die Seitenstruktur haben wir bisher <body>, <div>, usw. verwendet. HTML5 bietet aber noch weitere Tags zur Strukturierung. Alle Tags müssen noch mit CSS formatiert werden. Die Strukturierung ermöglicht auch ein barrierefreies Web, weil Screenreader <header>, <nav> oder <footer> überspringen und nur die wichtigen Inhalte vorliest.

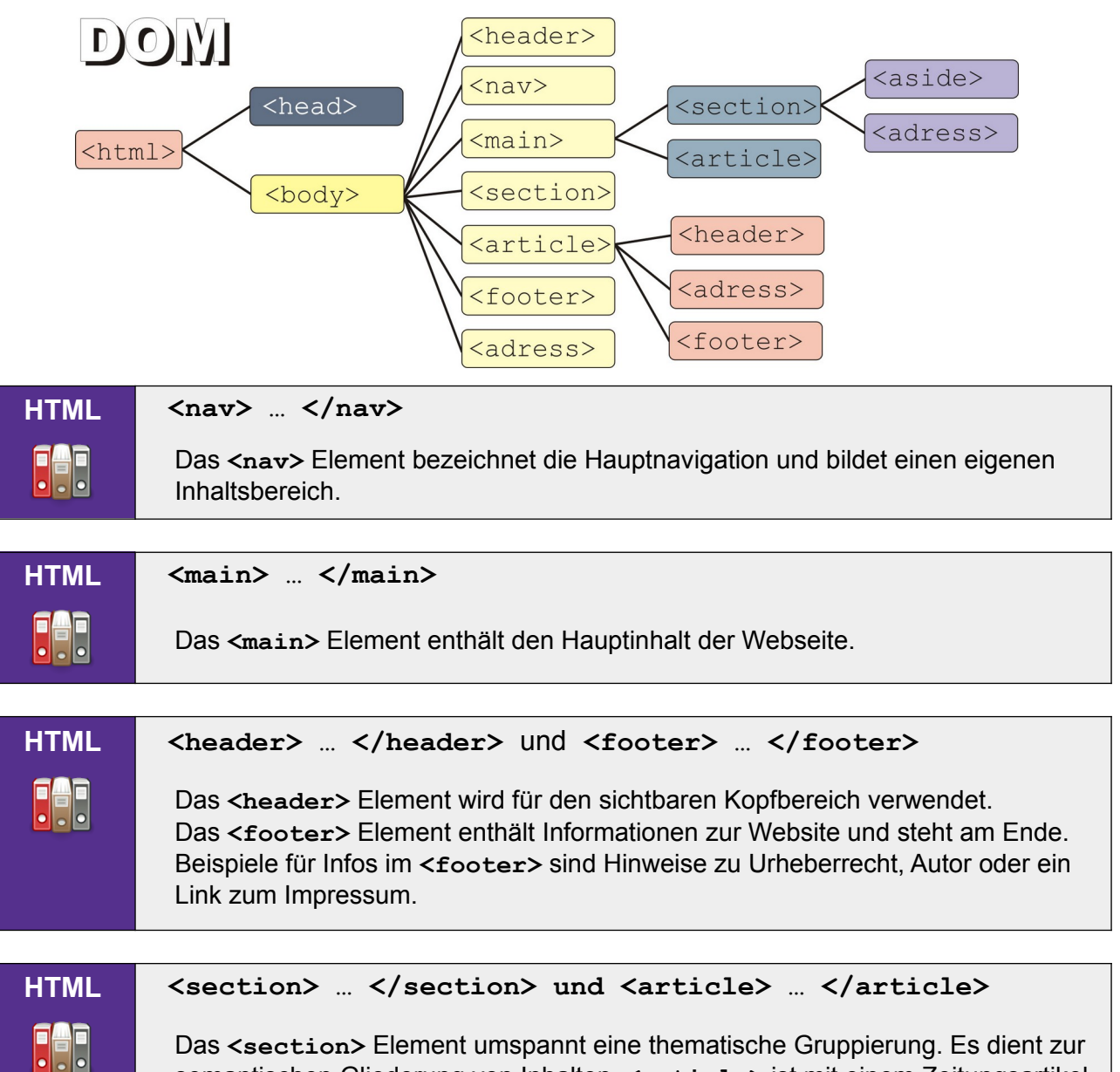

bas <section> Element umspannt eine thematische Gruppierung. Es dient zur semantischen Gliederung von Inhalten. <article> ist mit einem Zeitungsartikel vergleichbar und stellt einen sich geschlossenen Abschnitt dar.

Unter Semantik versteht man die Bedeutung bzw. den Inhalt eines Wortes, Satzes oder Textes.

| HTML | <adress> </adress> und <aside> </aside>                                                                                                    |
|------|----------------------------------------------------------------------------------------------------|
|      | Das <adress> Element enthält Kontaktinformationen (z. B. eMail-<br/>Adressen, Postadressen, Link zu Seiten mit Kontaktinformationen usw.).<br/><aside> dienst für Randbemerkungen. Die Darstellung muss über CSS<br/>festgelegt werden.</aside></adress> |

# Lernhandout 8.4 Float

Referenzcode HCL084

Technologien HTML, CSS

Dateinamen L8\_4\_Float.odt, L8\_4\_Float.pdf, Beispiel\_Pos.html

| Feinziele Die Studierenden                                                                             | Zielart | laxonomie |
|----------------------------------------------------------------------------------------------------|---------|-----------|
| verstehen den Text- und Elementfluss von HTML.                                                         | I       | II        |
| verschieben Elemente nach links- bzw rechts und lassen den Text umherfließen. (CSS Eigenschaft float). | I       | II        |
| steigern ihr Selbstbewusstsein im Bereich Kreativität und Design durch freie Gestaltungsmöglichkeit.   | A       | II        |
| begreifen den collapse Effekt. (Kindelemente ragen über das Elternelement hinaus).                     | I       | III       |
| wirken gegen den collapse Effekt mit clear:both;                                                       | I       | II        |

 Zielarten:
 A ... Affektiv, K ... Kognitiv, P ... Psychomotorisch, S ... Selbstkompetenz, I ... Inhaltsebene

 Taxonomien:
 I = verstehen, II = anwenden, III = analysieren, IV = entwickeln

### Anmerkungen

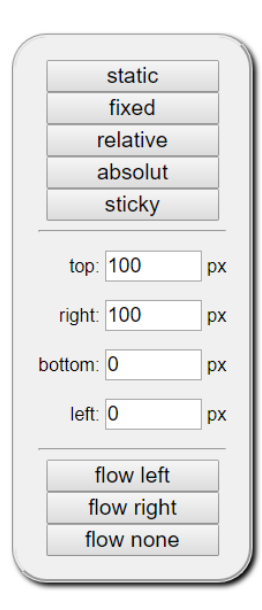

Im HTML Dokument (Beispiel\_Pos.html) kann man die Auswirkungen von Position und float ansehen. Links befindet sich eine "Konsole" und rechts im Text ein gelbes Rechteck, welches die Änderungen sofort visualisiert. Für diese Seite wurde Javascript verwendet.

Produkt 1

float

left

Produkt 2

float

left

gefloatete Kindelemente <div class="infobox">

Elternelement <div id="haupt">

Produkt 3

float

left

Float

HCL084 Beispiel\_Pos.html

Alle HTML Elemente sind im Fluss. Um nun aber Bilder oder andere Elemente links oder rechts vom Fließtext darzustellen, gibt es die float Eigenschaft. Dabei wird das Objekt links oder rechts an die Innenkante des Elternobjekts verschoben.

| CSS              | <pre>float: [Value];</pre>                                                                                                    |
|------------------|----------------------------------------------------------------------------------------------------|
|                  | Für Value sind folgende Werte erlaubt:noneStandardwert, das Element wird nicht verschobenleftDas Element wird nach links verschoben.rightDas Element wird nach rechts verschoben.inheritErbt die Float-Eigenschaft des Elternelements.                                                                                                    |
|                  | <img <br="" src="/pix/bild1.jpg" style="float:right;"/> alt="Beispielbild"> weiterer Lauftext                                                                                                    |
|                  | Wenn man mehrere Elemente mit einer float Eigenschaft einbindet, dann sind<br>die Kindelemente manchmal größer als das Elternelement und ragen über dieses<br>hinaus. Dieser Effekt wird auch <b>collapse</b> genannt. Der Grund: Die Kindelemente<br>werden wegen der float Eigenschaft aus dem Fließtext herausgenommen<br>obwohl sie den Text verdrängen! |
| #haupt<br>.infob | <pre>{border:2px dashed gray; min-height:50px;} ox {float:left; margin:10px; height:200px; width:200px;     border:2px dotted orange;}</pre>                                                                                                    |
| <pre></pre>      | <pre>id="haupt"&gt; iv class="infobox"&gt;Produkt 1 iv class="infobox"&gt;Produkt 2 iv class="infobox"&gt;Produkt 3 iv class="infobox"&gt;Produkt 4 iv class="infobox"&gt;Produkt 5</pre>                                                                                                    |

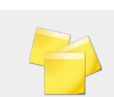

Um dem entgegenzuwirken gibt es mehrere Möglichkeiten. Eine davon ist es, am Ende ein leeres HTML Element mit der CSS Eigenschaft clear:both; hinzuzufügen.

Produkt 4

float

left

Produkt 5

float

left

```
<div id="haupt">
...
<div class="infobox">Produkt 5</div>
<div style="clear:both;">&nbsp;</div>
</div>
```

# Lernhandout 9.1 Pseudoklassen (Buttons)

| Referenzcode | HC |
|--------------|----|
| Technologien | ΗT |
| Dateinamen   | L9 |

#### CL091

TML, CSS

\_1\_Pseudoklassen.odt, L9\_1\_Pseudoklassen.pdf

| Feinziele Die Studierenden                                                           | Zielart | Taxonomie |
|--------------------------------------------------------------------------------------|---------|-----------|
| kennen Syntax und Funktion von dynamischen Pseudoklassen.                            | I       | Ι         |
| erstellen Buttons und Schaltflächen mit dynamischen Pseudoklassen.                   |         | II        |
| kennzeichnen Hyperlinks mit der Pseudoklasse :link.                                  |         | II        |
| kennzeichnen besuchte Links mit der Pseudoklasse :visited.                           |         | II        |
| kennzeichnen alle Hyperlink-Zustände mit der Pseudoklasse :any-link.                 | I       | II        |
| kennzeichnen ein Mouse-Over mit der Pseudoklasse :hover.                             | I       | II        |
| kennzeichnen den Fokus (z. B. durch die Tabulatortaste) mit der Pseudoklasse :focus. | I       | II        |
| kennzeichnen aktive Hyperlinks mit der Pseudoklasse :active.                         | I       | II        |

A ... Affektiv, K ... Kognitiv, P ... Psychomotorisch, S ... Selbstkompetenz, I ... Inhaltsebene Zielarten: Taxonomien: I = verstehen, II = anwenden, III = analysieren, IV = entwickeln

### Anmerkungen

Keine

9.1

Um elegante Buttons mit HTML und CSS zu erstellen, kann man dynamische Pseudoklassen verwenden. Sie werden mit einem Doppelpunkt an die CSS Eigenschaft angeschlossen. z. B: a:link {...} .imlink:hover {...} #derlink:visited {...} Hier in Verbindung mit dem a href Element (Hyperlink):

| CSS                                                                                                    | a:link {}                                                                                                    |  |
|----------------------------------------------------------------------------------------------------|----------------------------------------------------------------------------------------------------|--|
|                                                                                                    | Kennzeichnet nur unbesuchte Links. Die Verwendung ist in den a-, area- oder<br>link- Elementen mit href-Attribut möglich.                                                                                                    |  |
|                                                                                                    | a:link {text-decoration: none;}                                                                                                    |  |
| CSS                                                                                                    | a:visited {}                                                                                                    |  |
|                                                                                                    | Kennzeichnet besuchte Links (also der User hat darauf geklickt). Achtung: Aus<br>Datenschutzgründen unterstützen moderne Browser nur eine eingeschränkte<br>Möglichkeit von Eigenschaften für diese Pseudoklasse!                  |  |
|                                                                                                    | a:visited {text-decoration: line-through;}                                                                                                    |  |
| CSS                                                                                                    | a:hover {}                                                                                                    |  |
|                                                                                                    | Kommt zur Anwendung, wenn der Mauszeiger das Element berührt. Verlässt der Mauszeiger das Element, dann wird der vorherige Zustand wieder hergestellt. Die Pseudoklasse :hover lässt sich auf beinahe alle HTML Elemente anwenden. |  |
|                                                                                                    | a:hover {color:red;}                                                                                                    |  |
| CSS                                                                                                    | a:focus {}                                                                                                    |  |
|                                                                                                    | Sobald der Fokus (z. B: durch die Tabulatortaste) auf ein HTML Element mit einer<br>:focus Pseudoklasse gesetzt wird.                                                                                                    |  |
|                                                                                                    | a:focus {border: 2px solid green;}                                                                                                    |  |
| i                                                                                                    | Weitere Pseudoklassen von Interesse im Zusammenhang mit Hyperlinks sind:<br>a:any-link (Kennzeichnung von besuchten und unbesuchten Links) und<br>a:active (sobald ein Hyperlink aktiviert wird).                                  |  |
|                                                                                                    | Hier ein Beispiel für einen HTML-Button mit CSS für die Navigation:                                                                                                    |  |
| <pre>.schalter:link {text-decoration: none; font-size: x-large;<br/>padding: 10px; border: 2px groove gray;<br/>border-radius: 10px;<br/>background: LightGray; color: black;}</pre> |                                                                                                    |  |
| .schalte                                                                                                    | r: <b>focus,</b> .schalter: <b>hover,</b> .schalter: <b>active</b> {background: blue;<br>color: white;}                                                                                                    |  |
| <a hre<br=""><a hre<="" td=""><td>f="kontakt.html" class="schalter"&gt;Kontakte</td></a><br/>f="about.html" class="schalter"&gt;Über uns</a>                                         | f="kontakt.html" class="schalter">Kontakte                                                                                                    |  |

# Lernhandout 9.2 Pseudoklassen

Referenzcode HCL092

Technologien HTML, CSS

Dateinamen L9\_2\_Pseudoklassen.odt, L9\_2\_Pseudoklassen.pdf

| Feinziele Die Studierenden                                                          | Zielart | Taxonomie |
|-------------------------------------------------------------------------------------|---------|-----------|
| definieren aktive Verweise mit der Pseudoklasse :target.                            | I       | II        |
| kennen Sprungmarken und Ankerpunkte.                                                |         | Ι         |
| können Elemente über einen Link aus- bzw. einblenden.                               | I       | II        |
| schreiben und verstehen ein umfangreiches Beispiel für<br>mehr lesen Schaltflächen. |         | II        |
| kennen weitere strukturelle und dynamische Pseudoklassen.                           |         | Ι         |
| bekommen einen ersten Einblick über den Aufbau einer URL.                           |         | Ι         |

 Zielarten:
 A ... Affektiv, K ... Kognitiv, P ... Psychomotorisch, S ... Selbstkompetenz, I ... Inhaltsebene

 Taxonomien:
 I = verstehen, II = anwenden, III = analysieren, IV = entwickeln

### Anmerkungen

Das Beispiel: Ein- und ausblenden eines Elements funktioniert folgendermaßen:

 Alle Elemente mit der Klasse de te i 1 e werden ausgeblendet!

1. Alle Elemente mit der Klasse .details werden ausgeblendet!

2. Mit dem Pseudoelement .details:target wird genau jenes Element wieder angezeigt, das auch über die ID in der aufgerufenen URL erwähnt wird.

3. Durch einen Klick auf --- mehr lesen --- (a href="#d1") wird das Dokument neu geladen, aber eben mit der Sprungmarke zum <div id="d1"> darunter. Es wird als inline-block dargestellt

4. Klickt man auf auf schließen, dann wird das Dokument wieder neu geladen. Das bedeutet auch, dass alle Elemente der Klasse (.details) wieder ausgeblendet sind. 9.2

# Pseudoklassen

| Mit der Pseudoklasse :target werden Eigenschaften eines gerade aktiven Verweis<br>dargestellt. Den aktiven Verweis sieht man in der URL Leiste |                                                                                                    |  |
|----------------------------------------------------------------------------------------------------|----------------------------------------------------------------------------------------------------|--|
| http://<br>id="L9                                                                                                    | /html.css4.at#191 öffnet die Webseite und springt zum Element mit der<br>1". Man spricht hier auch von Anker oder Sprungmarken.                                                                                                    |  |
| 4                                                                                                    | Weitere Sprungmarken:href="#"Springt zum Seitenanfanghref="#top"Springt ebenfalls zum Seitenanfanghref=""erzwingt ein Neuladen der Seite!                                                                                                    |  |
| 220                                                                                                    | <pre>:target { }</pre>                                                                                                    |  |
|                                                                                                    | Zur Aktivierung ist die Vergabe einer ID notwendig.<br>Die Pseudoklasse eignet sich besonders gut in Verbindung mit einer Klasse.                                                                                                    |  |
| 4                                                                                                    | <b>Beispiel: Ein- und ausblenden eines Elements.</b><br>Zuerst werden alle Elemente der Klasse .details ausgeblendet. Wegen<br>.details:target wird ein Element wieder dargestellt, sobald die ID in der<br>aufgerufenen URL steht (öffnen der Seite mit Sprungmarke)! |  |
|                                                                                                    | .details {display: none; background:#F0F0F0; padding:2em;}<br>.details: <b>target</b> {display:inline-block;}                                                                                                    |  |
|                                                                                                    | <h2 id="ueber">Nachrichten</h2><br>Die USA plant ein Freihandelsabkommen<br><a href="#d1"> mehr lesen</a>                                                                                                    |  |
|                                                                                                    | <pre><div class="details" id="d1"></div></pre>                                                                                                    |  |
|                                                                                                    | Frieden in Korea<br><a href="#d2"> mehr lesen</a>                                                                                                    |  |
|                                                                                                    | <pre><div class="details" id="d2"></div></pre>                                                                                                    |  |
|                                                                                                    | Speichere den Code als nachrichten.html ab und öffne das Dokument direkt<br>zum Ankerpunkt d1 mit: nachrichten.html#d1                                                                                                    |  |
| j                                                                                                    | Es gibt noch eine Vielzahl von strukturellen und dynamischen Pseudoklassen wie::first-childSpricht das erste Kindelement an:last-childSpricht das letzte Kindelement an:emptySpricht leere Elemente an (z. B. ohne Text)                                               |  |
|                                                                                                    |                                                                                                    |  |

# Übungsblatt 9.2 Pseudoklassen

Referenzcode Technologien Dateinamen

#### HCU092

HTML, CSS U9\_2\_Pseudoklassen.odt, U9\_2\_Pseudoklassen.pdf, abfalltrennung.html

| Feinziele                                                                                            |         | mie    |
|----------------------------------------------------------------------------------------------------|---------|--------|
| Die Studierenden …                                                                                   | Zielart | Taxono |
| Übung A                                                                                              |         |        |
| erstellen dynamische Buttons mit Pseudoklassen.                                                      | I       | II     |
| antizipieren zur Lösung über die graphische Darstellung.                                             | I       | III    |
| Übung B                                                                                              |         |        |
| bearbeiten ein fremdes HTML Dokument.                                                                | I       | II     |
| arbeiten nach Vorgaben.                                                                              | I       | II     |
| verändern die Hyperlinks im Dokument.                                                                | I       | II     |
| Übung C                                                                                              |         |        |
| erstellen eine horizontale Navigationsleiste.                                                        | I       | II     |
| definieren Sprungmarken für einzelne Navigationspunkte.                                              | I       | II     |
| fügen dynamische Effekte mit Pseudoklassen hinzu.                                                    | I       | II     |
| erweitern eine bereits gelöste und gespeicherte Arbeit (Dateimanagement).                            | S       | II     |
| steigern ihr Selbstbewusstsein im Bereich Kreativität und Design durch freie Gestaltungsmöglichkeit. | Α       | II     |
| Übung D                                                                                              |         |        |
| erweitern eine bereits gelöste und gespeicherte Arbeit (Dateimanagement).                            | S       | II     |
| blenden <div> Elemente ein bzw. aus.</div>                                                           |         | III    |

 Zielarten:
 A ... Affektiv, K ... Kognitiv, P ... Psychomotorisch, S ... Selbstkompetenz, I ... Inhaltsebene

 Taxonomien:
 I = verstehen, II = anwenden, III = analysieren, IV = entwickeln

### Anmerkungen

 Die Übungen B, C und D sind ein kleiner Beitrag zum Unterrichtsprinzip Umweltschutz.

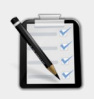

#### Übung A: Buttons

- Gestalte eine Button-Klasse (wie unten dargestellt).
- Verwende die Pseudoklassen :link, :visited, :any-link, :hover, :focus, und :active.

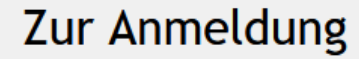

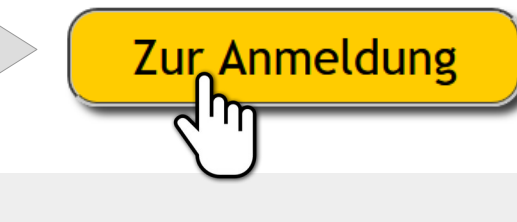

#### Übung B: Links neu gestalten

- Öffne das HTML Dokument abfalltrennung.html
- □ Alle Links (a href) sollen folgendes Aussehen haben:
- Jeder Link: keine Unterstreichung, dunkelgraue Schriftfarbe, Fettschrift
- Desuchte Links: Dunkelgrüne Schriftfarbe
- D Hover: gepunktete Unterstrichen, blaue Schriftfarbe
- D Fokus: einfach Unterstrichen, rote Schriftfarbe
- □ Aktive Links: doppelt Unterstrichen, schwarze Schriftfarbe

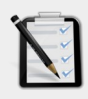

#### Übung C: Navigationsleiste

- □ Öffne deine Lösung von 9.2 B: Links neu gestalten (abfalltrennung.html).
- □ Erstelle eine horizontale Navigationsleiste.
- Die einzelnen Elemente sollen einen: hover und einen : focus Effekt haben.
- Folgende Navigationspunkte sind vorgesehen:
   Papier | Leichtverpackung | Metall | Bio | Restmüll
- Definiere f
  ür die Navigationspunkte Sprungmarken (bzw. Anker) zu den dazu passenden M
  üllsorten.
- □ Freie kreative Übung für die Gestaltung und Aussehen!

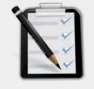

#### Übung D: Ein- und ausblenden

- □ Öffne deine Lösung von 9.2 C: Navigationsleiste (abfalltrennung.html).
- □ Blende alle <div class="sorte"> mit CSS aus.
- □ Per Klick auf einen Navigationspunkt soll das dazu passende <div class="sorte"> wieder eingeblendet werden.

# Lernhandout 9.3 iFrames

Referenzcode HCL093

Technologien HTML

Dateinamen L9\_3\_iframe.odt, L9\_3\_iframe.pdf

| Feinziele                                                          | t     | nomie |
|--------------------------------------------------------------------|-------|-------|
| Die Studierenden                                                   | Ziela | Тахс  |
| nutzen iFrames um ein "Objektfenster" in den HTML Code einzubauen. | I     | II    |
| kennen und nutzen die Attribute eines iFrame.                      | I     | II    |
| können YouTube Videos in ein HTML Dokument einbetten.              | I     | II    |

 Zielarten:
 A ... Affektiv, K ... Kognitiv, P ... Psychomotorisch, S ... Selbstkompetenz, I ... Inhaltsebene

 Taxonomien:
 I = verstehen, II = anwenden, III = analysieren, IV = entwickeln

### Fremdquellen

■ YouTube, https://www.youtube.com

### Anmerkungen

- Zur Zeit (HTML5 und CSS3, 2022) sind iFrames eher kritisch zu betrachten. Die Verwendung von <object> Elementen sind definitiv besser, aber da Google seine Maps und Kalender als iFrame anbietet und von YouTube ebenfalls ein iFrame angeboten wird, kann man dieses wohl doch noch bedenkenlos thematisieren.
- Auf Frames und Framesets wird gänzlich verzichtet, weil diese nicht mehr Zeitgemäß sind und weil mit iFrames der gleiche Effekt erzielt werden kann.
- Im Jahr 2022 hat YouTube noch iframes verwendet, um das Einbetten von Filmen für eine HTML Seite zu ermöglichen! Es wurden Optionen zum Einbetten angeboten, die aber bei einer W3C Validierung als Fehler angezeigt wurden. Die meisten Browser haben das YouTube Video dennoch korrekt dargestellt.
- Die Verwendung von YouTube im Unterricht kann auch zu einem kritischen Reflektieren zum Unterrichtsprinzip "Mediennutzung" führen.
- Das Einbetten von fremden Code ist immer etwas heikel. So kann man nicht verhindern, das YouTube unerwünschte Werbung auf der eigenen Webseite schaltet. Dafür erspart man sich aber eine Menge Webspace Speicherbedarf.

9.3

### **iFrames**

Das **iFrame** Element wird zum Einbinden von HTML-Seiten oder anderen Inhalten (z. B. Bilder) verwendet. Dabei werden fremde Quellen eingebunden (von innerhalb oder außerhalb der Site) und auf der eigenen Webseite angezeigt.

| HTML                                                                                                    | <iframe name="" sandbox="" src=""></iframe>                                                                                 |                                                                                        |                                                                                 |  |
|----------------------------------------------------------------------------------------------------|----------------------------------------------------------------------------------------------------|----------------------------------------------------------------------------------------|---------------------------------------------------------------------------------|--|
|                                                                                                    | Das <iframe> Element hat folgende Attribute:</iframe>                                                                       |                                                                                        |                                                                                 |  |
|                                                                                                    | height                                                                                                    | Höhe (CSS wird er                                                                      | npfohlen)                                                                       |  |
|                                                                                                    | width                                                                                                    | Breite (CSS wird er                                                                    | npfohlen)                                                                       |  |
|                                                                                                    | name                                                                                                    | Name des iframe<br>Link a href mit de                                                  | s (wird benötigt um später über einen<br>em Attribut target etwas einzubinden). |  |
|                                                                                                    | src                                                                                                    | Quelle die beim Sta                                                                    | art gezeigt werden soll.                                                        |  |
|                                                                                                    | sandbox                                                                                                    | Sicherheitseinstellu                                                                   | ingen:                                                                          |  |
|                                                                                                    |                                                                                                    | allow-forms                                                                            | Formularabsendungen sind erlaubt                                                |  |
|                                                                                                    |                                                                                                    | allow-popups                                                                           | erlaubt Popups                                                                  |  |
|                                                                                                    |                                                                                                    | allow-scripts                                                                          | erlaubt Scripting                                                               |  |
|                                                                                                    |                                                                                                    |                                                                                        |                                                                                 |  |
| <h1><b>Öst</b><br/><a href<br=""><a href<br=""><a href<="" th=""><th>cerreichische<br/>=="https://www<br/>=="https://www<br/>=="https://www</th><th>online Tageszeitur<br/>w.kurier.at" target<br/>w.krone.at" target<br/>w.oe24.at" target="</th><th>ngen</th></a></a></a></h1><br>t="meinIframe">Kurier<br>="meinIframe">KronenZeitung<br>'meinIframe">oe24.at | cerreichische<br>=="https://www<br>=="https://www<br>=="https://www                                                         | online Tageszeitur<br>w.kurier.at" target<br>w.krone.at" target<br>w.oe24.at" target=" | ngen                                                                            |  |
| <111dille                                                                                                    | <pre><irrame name="meiniframe" neight="500" sandbox="allow-forms" src="https://derstandard.at/" width="300"></irrame></pre> |                                                                                        |                                                                                 |  |
| i                                                                                                    | Achtung: Manch fremde Websites verhindert die Darstellung in iFrames mit technischen Hilfsmitteln.                          |                                                                                        |                                                                                 |  |
|                                                                                                    |                                                                                                    |                                                                                        |                                                                                 |  |
|                                                                                                    | Einbetten eine                                                                                                    | es YouTube Videos!<br>m besuchen und ein Vi                                            | deo auswählen                                                                   |  |

- 2. Auf TEILEN klicken
- 3. Auf EINBETTEN klicken
- 4. Den Quellcode mit dem <iframe> kopieren und in die eigene Webseite einfügen

| Teilen                                                                                                    | Video einbetten                                                                                                    | $\times$ |
|----------------------------------------------------------------------------------------------------|----------------------------------------------------------------------------------------------------|----------|
| Image: Second system     Image: Second system     Image: Second system       Einbetten     WhatsApp     Facebook     Twitter | <iframe <br="" height="315" width="560">src="https://www.youtube.com/embed/<br/>vLom-87Am08" title="YouTube video</iframe> |          |
| https://youtu.be/vLom-87AmO8                                                                                                 | player" frameborder="0"<br>allow="accelerometer; autoplay;                                                                 |          |

ŧ.

# Übungsblatt 9.3 iFrames

Referenzcode Technologien

HCU093

HTML, CSS

U9 3 iframe.odt, U9 3 iframe.pdf Dateinamen

| Feinziele                                                                                                    | elart | xonomie |
|----------------------------------------------------------------------------------------------------|-------|---------|
|                                                                                                    | Ž     | Та      |
| Ubung A                                                                                                    |       |         |
| stellen PDF's in iFrames dar.                                                                                    | I     | II      |
| stellen Überlegungen zur besten Darstellung von DIN A4 Seiten in HTML an.                                        | K     | II      |
| testen die Darstellung in verschiedenen Browsern.                                                                | I     | II      |
| Übung B                                                                                                    |       |         |
| bringen eigene Interessen und Vorlieben aus ihrer unmittelbaren Lebenswelt durch ein YouTube-Video zum Ausdruck. | Α     | III     |
| binden das YouTube Video mit einem iFrame in ein HTML Dokument ein.                                              | I     | II      |
| Übung C                                                                                                    |       |         |
| beschäftigen sich mit Google Maps.                                                                               | I     | III     |
| binden eine Google Map in ein HTML Dokument ein.                                                                 | I     | II      |

 Zielarten:
 A ... Affektiv, K ... Kognitiv, P ... Psychomotorisch, S ... Selbstkompetenz, I ... Inhaltsebene

 Taxonomien:
 I = verstehen, II = anwenden, III = analysieren, IV = entwickeln

### Fremdquellen

- YouTube, https://www.youtube.com
- Google Maps, https://www.google.at

#### Anmerkungen

- Zu Übung A: Auf dem Screenshot sieht man ein PDF vom Case-Studie skyline.
- Zu Übung B und C: Es könnte zu Änderungen auf den externen Websites YouTube und Google kommen.
- Eine schöne Alternative zu Google Maps bietet openstreetmap.org an. Auch dort ist es möglich, Kartenausschnitte mittels iFrame einzubetten.

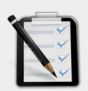

### Übung A: PDF darstellen

- □ Erstelle ein neues HTML Dokument
- Füge ein iFrame mit den ähnlichen Seitenverhältnissen eines DIN-A4 Blattes hinzu.
  - TIPP: A4 hat 210 mm Breite und 297 mm Höhe,
  - (z. B.: Breite: 500 px und Höhe: 707 px)
- □ Erstelle drei Link-Buttons.
- Verlinke die Buttons mit beliebigen PDF Dokumenten (im Din A4 Format).
   Die Darstellung soll im iframe passieren.

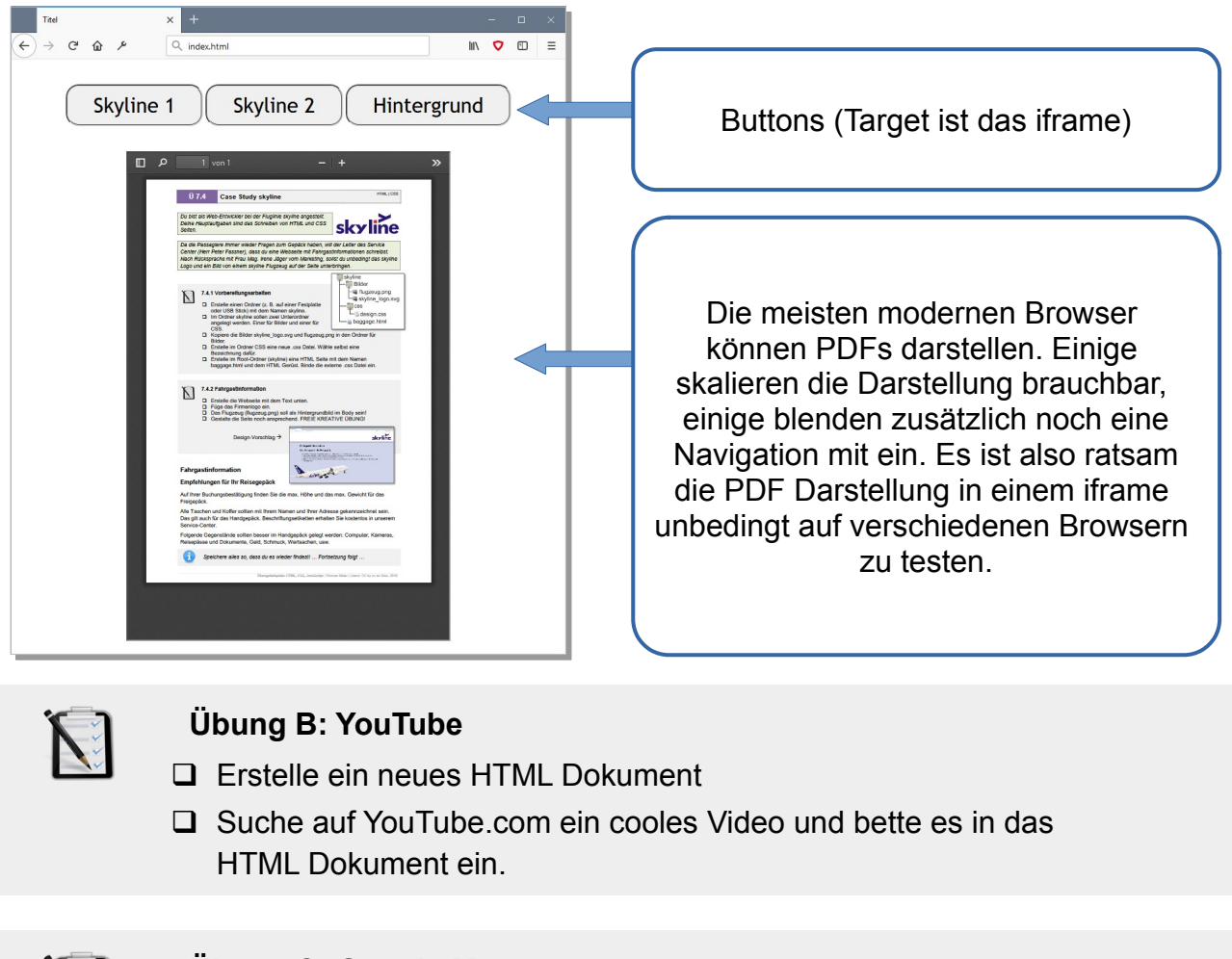

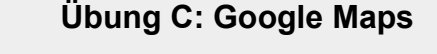

Graz Hauptbahnhof

\_

- □ Erstelle ein neues HTML Dokument
- Suche auf Google Maps eine Adresse und bette die Karte in dein HTML Dokument ein.

Q

# Lernhandout 10.2 Pseudoelemente

Referenzcode HCL102

Technologien CSS

Dateinamen L10 2 Pseudoelemente.odt, L10 2 Pseudoelemente.pdf

| Feinziele<br>Die Studierenden                                                       | Zielart | Taxonomie |
|-------------------------------------------------------------------------------------|---------|-----------|
| unterscheiden die Syntax von Pseudoklassen und Pseudoelementen.                     | к       | Ι         |
| definieren die erste Zeile mit ::first-line                                         | 1       | II        |
| definieren den ersten Buchstaben mit ::first-letter                                 | I       | II        |
| fügen vor und/oder nach einem Element einen Content mit ::before und ::after hinzu. | I       | Π         |
| definieren die Erscheinung eines markierten Textes mit ::selection.                 | I       | II        |

 Zielarten:
 A ... Affektiv, K ... Kognitiv, P ... Psychomotorisch, S ... Selbstkompetenz, I ... Inhaltsebene

 Taxonomien:
 I = verstehen, II = analysieren, IV = entwickeln

### Anmerkungen

- Die Schreibweise mit zwei Doppelpunkten ist nicht unbedingt bindend, da die meisten Browser die Pseudoelement auch mit nur einem Doppelpunkt problemlos darstellen können.
- Mit der CSS Anweisung user-select: none; wird das Markieren von Text unterbunden und damit ein Copy-and-Paste verhindert. Begabte Webdevoloper\_innen finden aber trotzdem einen Weg um den Text zu kopieren. Sei es nun über den Quelltext selbst oder mit Hilfe der Webdevolper-Tools des Browsers, in dem man einzellen CSS-Anweisungen einfach deaktiviert

**10.2 Pseudoelemente** 

Pseudoelement können an einfache Selektoren (ID, Class usw.) angehängt werden um damit ein Element zu erweitern. Um Pseudoelemente von Pseudoklassen zu unterscheiden, werden sie mit zwei Doppelpunkten (::) geschrieben.

| CSS | ::first-line {}                                  |
|-----|--------------------------------------------------|
|     | Spricht die erste Text-Zeile eines Elementes an. |
|     | <pre>p::first-line {font-weight:bold;}</pre>     |

| CSS | ::first-letter {}                                                     |
|-----|-----------------------------------------------------------------------|
|     | Spricht das erste Zeichen in einem Element an.                        |
|     | <pre>p::first-letter {font-size:4em; float:left; padding:10px;}</pre> |

| CSS                                                                                                    | ::before {content:}                                                                                                    |  |
|----------------------------------------------------------------------------------------------------|----------------------------------------------------------------------------------------------------|--|
|                                                                                                    | Fügt für ein Element zusätzliche Inhalte hinzu.<br><pre>span::before {content: ' OK ';} Vor jedem <span> wird ein OK hinzugefügt. p::before {content: url("icon.png");} Vor jedem  wird ein PNG-Bild hinzugefügt.</span></pre> |  |
| CSS                                                                                                    | ::after {content:}                                                                                                    |  |
|                                                                                                    | Analog zu :::before. Der Inhalt wird hier nach dem Element angezeigt.                                                                                                    |  |
| <pre>a::before {content: "Link: ";} a::after {content: " « "} p::after {content: ""; display: inline-block;</pre> |                                                                                                    |  |

| CSS                                                                                              | ::selection {}                                                                                                    |  |
|--------------------------------------------------------------------------------------------------|----------------------------------------------------------------------------------------------------|--|
|                                                                                                  | Definiert die Hintergrund- und Schriftfarbe eines markierten Textes. Das<br>Beispiel zeigt eine Möglichkeit, um das Markieren von Text optisch zu<br>unterbinden: |  |
| <pre>div {color:black; background:gray;} p::selection {color:inherit; background:inherit;}</pre> |                                                                                                    |  |
|                                                                                                  | <div><b>Sehr viel Lauftext</b> ist nicht immer gut!</div>                                                                                                    |  |

**HCL102** 

# Übungsblatt 10.2 Pseudoelemente

| Referenzcode | 1 |
|--------------|---|
|              |   |

HCU102

Dateinamen

HTML, CSS Technologien

U10 2 Pseudoelemente.odt, U10 2 Pseudoelemente.pdf, Wordelemente.html

| Feinziele                                                               |         | omie  |
|-------------------------------------------------------------------------|---------|-------|
| Die Studierenden …                                                      | Zielart | Taxon |
| Übung A                                                                 |         |       |
| arbeiten mit einem fremden HTML Dokument.                               | I       | II    |
| binden Screenshots ein und floaten diese.                               | I       | II    |
| verändern den ersten Buchstaben (Initial) jedes Absatzes mit CSS.       | I       | II    |
| verändern die erste Zeile jedes Absatzes mit CSS.                       | I       | II    |
| Übung B                                                                 |         |       |
| suchen im Internet nach Programmsymbolen.                               | S       | II    |
| schreiben für jeden Dateityp eine eigene CSS-Klasse.                    | I       | II    |
| ergänzen die Dateityp-Klassen um die dazu passenden<br>Programmsymbole. | I       | II    |
| ergänzen die Dateityp-Klassen um die dazu passende File-Extension.      | I       | II    |
| gestalten mit einer Graphik als Vorlage.                                | I       | II    |

 Zielarten:
 A ... Affektiv, K ... Kognitiv, P ... Psychomotorisch, S ... Selbstkompetenz, I ... Inhaltsebene

 Taxonomien:
 I = verstehen, II = anwenden, III = analysieren, IV = entwickeln

### Anmerkungen

- Zur Übung A: Die drei Bilder sind eigentlich nicht so wichtig. Deshalb können н. irgend welche Screenshots von einem beliebigen Textverarbeitungsprogramm benutzt werden. Es ist nur eine Wiederholung des bisher gelernten. Wichtig jedoch sind das Initial und die erste Zeile jedes Absatzes.
- Zur Übung B: Die Übung soll auf ein Processing vorbereiten (wie z. B. Listen ausgeben mit PHP und MySQL). Die Tabelle soll mit beliebigen Dateinamen der verwendeten Dateitypen gefüllt werden!
- Die Schreibweise (KiB) f
  ür die Dateigr
  ö
  ße bedeutet Kilobyte im echten Sinne. Das i steht für interpoliert - denn 1 KB sind 1000 Bytes und 1 KiB eben 1024 Bytes.

# Ü 10.2 Pseudoelemente

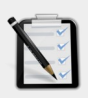

#### Übung A: Wordelemente

- Öffne die Webseite Wordelemente.html
- Erstelle drei beliebige Screenshots von Microsoft Word, LibreOffice oder einem anderen Textverarbeitungsprogramm.
- Binde die drei Bilder an beliebiger Stelle ins HTML Dokument ein.
- Floate zwei Bilder rechts und eines links.
- Der erste Buchstabe jedes Absatzes soll ein Initial sein. (Hervorgehobener Buchstabe).
- Die erste Zeile jedes Absatzes soll etwas hervorgehoben werden!

| Microsoft Word: Einfügen von Elementen                                                                                                    |                                                                                 |
|----------------------------------------------------------------------------------------------------|---------------------------------------------------------------------------------|
| Auf der Registerkarte 'Einfügen' enthalten die Kataloge Elemente, die mit dem generellen Layout des Dokun<br>Mithilfe dieser Kataloge können Sie Tabellen, Kopfzeilen, Fußzeilen, Listen, Deckblätter und sonstige Dokumentbausteine einfügen.                                                                                          | nents koordiniert werden sollten.                                               |
| wein sie Bloter, rabenen oder Diagramme erstenen, weiden diese auch nit dem akterien Dokumentayout koloninert Die Formaterung von<br>markiertem Text im Dokumenttext kann auf einfache Weise geändert werden, indem Sie im Schnellformatvorlagen-Katalog auf der<br>Registerkarte 'Start' ein Layout für den markierten Text auswählen. | Enzüge und Abstände Zellen- und Seitenumbruch<br>Allgemein<br>Ausrichtung: Urko |
| Lorem ipsum dolor sit amet, consectetuer adipiscing elit. Maecenos                                                                                                    | Geden prosbure: T. #                                                            |

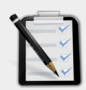

### Übung B: Datei Explorer

- Suche im Internet nach Programmsymbolen für
  - Word Dateien (.docx)
  - Excel Dateien (.xlsx)
  - PDF Files (.pdf)
- Erstelle ein HTML Dokument mit einer Tabelle. Die Tabelle soll die Spalten Dateiname, Datum, Typ und Größe haben!
- Schreibe für jeden Dateityp (Word, Excel, PDF) eine eignen CSS-Klasse.
- Vor jeder Klasse soll das dazu passende Icon (Programmsymbol) automatisch hinzugefügt werden. Verwende dafür: ::before
- Nach jeder Klasse soll die dazu passende Dateierweiterung automatisch hinzugefügt werden. Verwende dafür ::after

| Dateiname           | Datum      | Тур            | Größe   |  |
|---------------------|------------|----------------|---------|--|
| Planung.docx        | 2018-06-30 | Word-Dokument  | 30 KiB  |  |
| Kostenrechnung.xlsx | 2018-06-29 | Excel-Dokument | 78 KiB  |  |
| Endbericht.pdf      | 2018-06-28 | PDF-Dokument   | 308 KiB |  |

# Lernhandout 10.3 Audio

Referenzcode HCL103

Technologien HTML

Dateinamen L10\_3\_Audio.odt, L10\_2\_Audio.pdf, Europahymne.mp3

| Feinziele<br>Die Studierenden                                                                   | Zielart | Taxonomie |
|-------------------------------------------------------------------------------------------------|---------|-----------|
| stellen Überlegungen zur Verwendung von Multimediaelementen für das Web an.                     | K       | III       |
| verwenden das <audio> Element um Musik und Soundfiles in ein HTML Dokument einzubinden.</audio> | I       | II        |
| kennen und nutzen die Attribute des <audio> Elements.</audio>                                   | I       | II        |
| verstehen was ein Fallback ist.                                                                 | I       | Ι         |
| definieren ein Fallback für das <audio> Element mit einem <source/> Tag.</audio>                | I       | II        |

 Zielarten:
 A ... Affektiv, K ... Kognitiv, P ... Psychomotorisch, S ... Selbstkompetenz, I ... Inhaltsebene

 Taxonomien:
 I = verstehen, II = anwenden, III = analysieren, IV = entwickeln

### Anmerkungen

Es ist ratsam die Schüler\_innen mit Kopfhörern auszustatten, denn wenn das Plenum (jeweils jeder einzelne) die Europahymne abspielt, dann kann es schon zu extrem viel "Freude schöner Götterfunken" kommen. Die Übungsbeispiele sollen dem Unterrichtsprinzip Europa entsprechen.

### Audio

Mit HTML 5 kann man auch Audio- und Videodateien einbinden. Ratsam ist es, mit Multimediaelementen gut überlegt umzugehen. Automatisch abgespielte Soundfiles können den Benutzer entnerven – große Dateien brauchen selbstverständlich mehr Ladezeit.

| Browsersupport  | Ó   | 9   | 6   |     | 0    |
|-----------------|-----|-----|-----|-----|------|
| <audio></audio> | 4.0 | 9.0 | 3.5 | 4.0 | 10.5 |

| HTML | <audio> <!--</th--><th>audio&gt;</th></audio> | audio>                                                                                                    |
|------|-----------------------------------------------|----------------------------------------------------------------------------------------------------|
|      | Es können Mu<br>werden. Wobe<br>meisten Brow  | usik und Soundfiles in den Formaten .mp3, .wav und .ogg abgespielt<br>ei .mp3 den Vorzug haben sollte, weil dieses Format von den<br>sern unterstützt wird.       |
|      | Folgende Attri                                | bute sind für das <audio> Element verfügbar:</audio>                                                                                                    |
|      | autoplay                                      | beginnt sofort mit dem Abspielen ohne Wert                                                                                                    |
|      | controls                                      | zeigt die Steuerungsfunktion an (Lautstärke usw.) ohne Wert                                                                                                    |
|      | loop                                          | das Abspielen wird endlos wiederholt ohne Wert                                                                                                    |
|      | muted                                         | zu Beginn stumm schalten ohne Wert                                                                                                    |
|      | preload                                       | definiert das Ladeverhalten:<br>auto ← die gesamte Datei wird geladen<br>none ← die Datei wird nicht vorgeladen<br>metadata ← es werden nur die Metadaten geladen |
|      | src                                           | URL zur Audiodatei                                                                                                    |
|      | Zusätzlich gib                                | t es noch TimeRange Attribute für JavaScript:                                                                                                    |
|      | buffered                                      | liest aus, wie viel zwischengespeichert wurde                                                                                                    |
|      | played                                        | liest aus, wie viel schon gespielt wurde.                                                                                                    |
|      | Der Text zwiso<br>möglich ist. z.             | chen dem <audio> Tag wird angezeigt, wenn das Abspielen nicht<br/>B. weil es in den Browsereinstellungen deaktiviert wurde.</audio>                               |
|      | <audio cont<br="">Kein</audio>                | rols loop src="Europahymne.mp3"><br>e Audiowiedergabe möglich!                                                                                                    |
|      |                                               |                                                                                                    |

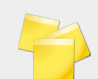

Ein Fallback ist eine Alternative die abgespielt werden soll, wenn das primäre Sound-Format nicht abgespielt werden kann. Dafür bekommt das <audio> Element weitere <source> Tags:

```
<audio controls autoplay="true" >
    <source src="Europahymne.mp3" type="audio/mp3">
    <source src="Europahymne.ogg" type="audio/ogg">
    Keine Audiowiedergabe möglich!
</audio>
```

# Übungsblatt 10.3 Audio

HCU103

Referenzcode

| Technologien | HTML, CSS                                                                                                    |                  |           |
|--------------|----------------------------------------------------------------------------------------------------|------------------|-----------|
| Dateinamen   | U10_3_Audio.odt, U10_3_Audio.pdf,<br>Bluesfiles.zip> (guitar.wav, guitar2.wav, guitar3.<br>guitar3.wav, harmonica.mp3, harmonica2.wav, sample.mp3, | .ogg,<br>, voice | .mp3)     |
| Feinziele    | en                                                                                                    | Zielart          | Taxonomie |
| Übung A      |                                                                                                    |                  |           |
| erstellen ei | ne Webseite und binden Soundfiles ein.                                                                                                    | I                | II        |
| beschriften  | die <audio> Tags mit einem Hinweis.</audio>                                                                                                    | I                | II        |
| finden für d | lie Soundfiles die passenden <audio> Attribute.</audio>                                                                                            | I                | III       |
| definieren   | einen Fallback.                                                                                                    | I                | II        |
| testen das   | HTML Dokument auf verschiedenen Browsern.                                                                                                    | I                | II        |
| arbeiten st  | rukturiert nach Vorgabe.                                                                                                    | S                | II        |
| Übung B      |                                                                                                    |                  |           |
|              |                                                                                                    |                  |           |

| erweitern eine bereits gelöste und gespeicherte Arbeit<br>(Dateimanagement).                            | S | II |
|----------------------------------------------------------------------------------------------------|---|----|
| steigern ihr Selbstbewusstsein im Bereich Kreativität und Design durch<br>freie Gestaltungsmöglichkeit. | Α | II |

 Zielarten:
 A ... Affektiv, K ... Kognitiv, P ... Psychomotorisch, S ... Selbstkompetenz, I ... Inhaltsebene

 Taxonomien:
 I = verstehen, II = anwenden, III = analysieren, IV = entwickeln

### Anmerkungen

- Die Soundfiles aus dem Container Bluesfiles.zip sind akribisch ausgesucht und wurden mit der Common Creative Lizenz CC0 gekennzeichnet.
- Sollten die Übungsaufgaben im Unterricht gelöst werden, so sind Kopfhörer mehr als angebracht.
- Die meisten Browser können die Soundfiles "übereinander" abspielen so als würde man mehrere Tonspuren gleichzeitig laufen lassen.

# Ü 10.3 Audio

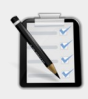

#### Übung A: Blues Soundcheck

- Entzippe die Datei Bluesfiles.zip
- Erstelle ein neues HTML Dokument mit allen Vorarbeiten (Title, Datum usw.)
- Füge die Überschrift "Blues Soundcheck" hinzu.
- Füge alle Soundfiles aus der Datei *Bluesfiles.zip* mit dem <audio> Tag hinzu.
- Beschrifte die <audio> Tags mit einem Hinweistext falls die Darstellung nicht möglich ist und einer lesbaren Bezeichnung des Audioelements.
- Alle <audio> Elemente haben Bedienelemente (Play, Lautstärke usw.)
- **guitar.wav** soll beim Öffnen der Webseite sofort abgespielt werden.
- Erstelle für *guitar3.ogg* ein Fallback auf *guitar3.wav*.
   Die Idee: *guitar3.ogg* hat 311 KiB und soll deshalb auch bevorzugt abgespielt werden.
   Da aber .ogg Files nicht von allen Browsern abgespielt werden, soll alternativ die *guitar3.wav* mit 3369 KiB abgespielt werden.
- *harmonica.mp3* soll endlos wiederholt werden.
- sample.mp3 hat eine Größe von 2.5 MiB und soll deshalb automatisch geladen, aber noch nicht automatisch abgespielt werden!
- voice.mp3 soll zum Start stumm geschaltet sein.
- Teste dein Webdokument auf verschiedenen Browsern!

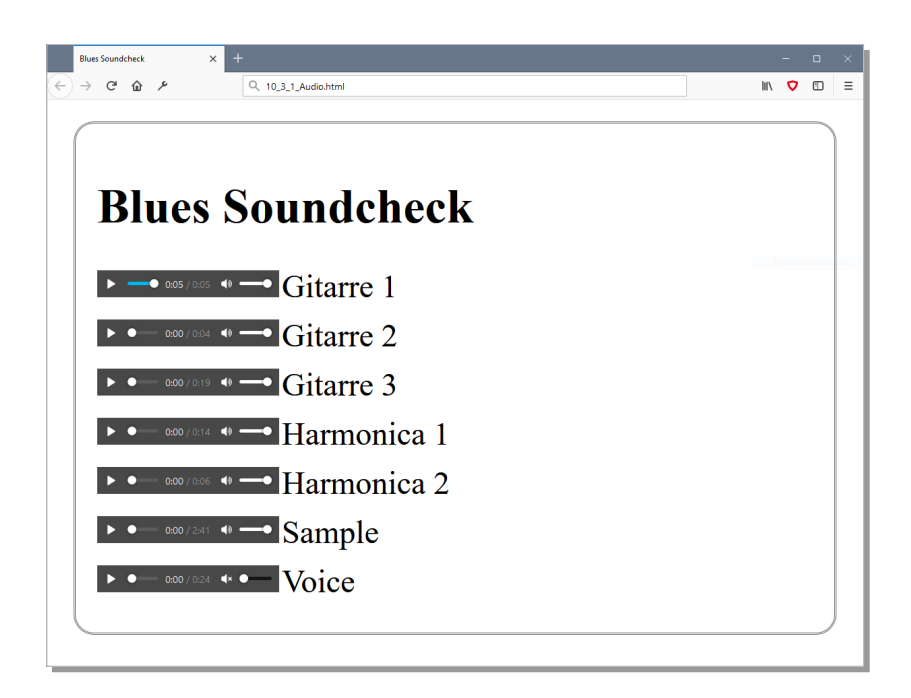

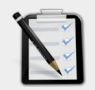

#### Übung B: Blues Designverständnis

- Öffne deine Lösung von 10.3 A: Blues Soundcheck und verpasse dem Dokument ein cooles Blues Design.
- Freie kreative Übung!

# Lernhandout 10.4 Video

| Referenzcode | HCL104                                      |
|--------------|---------------------------------------------|
| Technologien | HTML, CSS                                   |
| Dateinamen   | L10_4_Video.odt, L10_4_Video.pdf, paint.mp4 |

| Feinziele                                                     | art  | onomie |
|---------------------------------------------------------------|------|--------|
| Die Studierenden                                              | Ziel | Тах    |
| binden Videodateien in ein HTML Dokument ein.                 | I    | Π      |
| kennen und nutzen die Attribute des <video> Elements.</video> | I    | II     |
| kennen die Videoformate mp4, WebM und Ogg.                    |      | Ι      |
| erstellen ein Fallback und ein Vorschaubild.                  | I    | II     |

 Zielarten:
 A ... Affektiv, K ... Kognitiv, P ... Psychomotorisch, S ... Selbstkompetenz, I ... Inhaltsebene

 Taxonomien:
 I = verstehen, II = anwenden, III = analysieren, IV = entwickeln

### Anmerkungen

Natürlich gibt es neben den Video-Formaten .mp4, .ogg und .WebM noch weitere Formate die abgespielt werden können. Da wären z. B. AV1, MPEG oder WebVTT. Ein Blick auf die Website: caniuse.com lohnt sich. Dort werden die Browserkompatibilitäten umfangreich und übersichtlich dargestellt.

### Video

*Mit HTML 5 kann man Videodateien einbinden ohne das Plugins oder Add-Ons notwendig sind. Die Nutzung des Video-Elements ist ähnlich wie die, des Audio-Elements. Ein Text innerhalb des <video> Tags wird angezeigt, wenn das Video nicht abspielbar ist.* 

| Browsersupport  | Q   | 9   | 6   |     | 0    |
|-----------------|-----|-----|-----|-----|------|
| <video></video> | 4.0 | 9.0 | 3.5 | 4.0 | 10.5 |

| TML                                                                                                    | <video> <th>leo&gt;</th></video>                                                                | leo>                                                                                                    |  |  |  |  |
|----------------------------------------------------------------------------------------------------|-------------------------------------------------------------------------------------------------|----------------------------------------------------------------------------------------------------|--|--|--|--|
|                                                                                                    | Es können Videos<br>Wobei man .mp4 b<br>Browsern unterstü                                       | Es können Videos in den Formaten .mp4, .ogg und .WebM abgespielt werden.<br>Wobei man .mp4 bevorzugen sollte, weil dieses Format von den meisten<br>Browsern unterstützt wird.                             |  |  |  |  |
|                                                                                                    | Folgende Attribute                                                                              | sind für das <video> Element verfügbar:</video>                                                                                                    |  |  |  |  |
|                                                                                                    | autoplay                                                                                        | beginnt sofort mit dem Abspielen ohne Wert                                                                                                    |  |  |  |  |
|                                                                                                    | controls                                                                                        | zeigt die Steuerungsfunktion an (Play usw.) ohne Wert                                                                                                    |  |  |  |  |
|                                                                                                    | loop                                                                                            | das Abspielen wird endlos wiederholt ohne Wert                                                                                                    |  |  |  |  |
|                                                                                                    | muted                                                                                           | den Ton auf stumm schalten ohne Wert                                                                                                    |  |  |  |  |
|                                                                                                    | preload                                                                                         | definiert das Ladeverhalten:<br>auto ← die gesamte Datei wird geladen<br>none ← die Datei wird nicht vorgeladen<br>metadata ← es werden nur die Metadaten geladen                                          |  |  |  |  |
|                                                                                                    | src                                                                                             | URL zur Videodatei                                                                                                    |  |  |  |  |
|                                                                                                    | height, width                                                                                   | Größenangaben (ohne Angaben wird die Größe automatisch erkannt)                                                                                                    |  |  |  |  |
| #my                                                                                                    | video {position::<br>min-height                                                                 | fixed; top:0px; left:0px;<br>t:100%; min-width:100%;}                                                                                                    |  |  |  |  |
|                                                                                                    | <b>deo</b> id="myvideo"<br>Das Video kann n:                                                    | <pre>src="paint.mp4" autoplay controls &gt; icht dargestellt werden!</pre>                                                                                                    |  |  |  |  |
| j                                                                                                    | MP4 = MPEG4-D<br>WebM = WebM-Dat<br>Ogg = Ogg-Datei                                             | ateien mit H264 video codec + AAC audio codec<br>teien mit VP8 oder VP9 video codec + Vorbis audio codec<br>en Theora video codec + Vorbis audio codec                                                     |  |  |  |  |
|                                                                                                    |                                                                                                 |                                                                                                    |  |  |  |  |
|                                                                                                    | Ein Fallback ist eine<br>Video-Format nicht<br>weitere <source/><br>Vorschaubild definie        | e Alternative die abgespielt werden soll, wenn das primäre<br>angezeigt werden kann. Dafür werden im <video> Element<br/>Tags gesetzt. Zusätzlich kann mit dem poster Attribut ein<br/>ert werden.</video> |  |  |  |  |
| <vi< th=""><th>deo controls auto<br/><source pain<br="" src="pain&lt;br&gt;&lt;source src="/>Keine Videoanzeig</th><th><pre>oplay="true" poster="vorschaubild.png" &gt; nt.mp4" type="video/mp4"&gt; nt.ogg" type="video/ogg"&gt; ge möglich!</pre></th></vi<> | deo controls auto<br><source pain<br="" src="pain&lt;br&gt;&lt;source src="/> Keine Videoanzeig | <pre>oplay="true" poster="vorschaubild.png" &gt; nt.mp4" type="video/mp4"&gt; nt.ogg" type="video/ogg"&gt; ge möglich!</pre>                                                                               |  |  |  |  |

# Übungsblatt 10.4 Video

| Referenzcode | HCU104                                      |
|--------------|---------------------------------------------|
| Technologien | HTML, CSS                                   |
| Dateinamen   | U10_4_Video.odt, U10_4_Video.pdf, paint.mp4 |

| Feinziele                                                                     | Ľ     | nomie |
|-------------------------------------------------------------------------------|-------|-------|
| Die Studierenden                                                              | Ziela | Тахо  |
| Übung A                                                                       |       |       |
| binden ein mp4 Videofile in ein HTML Dokument ein.                            | I     | II    |
| verwenden die Attribute autoplay und loop.                                    | I     | II    |
| erstellen eine Beschriftung des Videos in Form eines überlappten <div>.</div> | I     | II    |
| erweitern die Beschriftung um einen Hover-Effekt.                             | I     | II    |
| kennen und nutzen die CSS Eigenschaft opacity.                                | I     | II    |

 Zielarten:
 A ... Affektiv, K ... Kognitiv, P ... Psychomotorisch, S ... Selbstkompetenz, I ... Inhaltsebene

 Taxonomien:
 I = verstehen, II = anwenden, III = analysieren, IV = entwickeln

### Anmerkungen

 Das Beispielvideo paint.mp4 wurde von pixbay.com mit der Common Creative Lizenz CC0 entnommen.

# Ü 10.4 Video

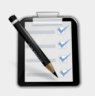

Übung A: Video mit Beschriftung

- Erstelle eine neue HTML Seite.
- Binde die Videodatei paint.mp4 in das HTML Dokument ein.
- Das Video soll automatisch starten.
- Das Video soll sich ständig wiederholen.
- Definiere <u>über dem Video</u> ein Beschriftungs-Div mit dem Text: Actionpainting Auf pixabay.com von Piro4D, Auflösung 640 x 360 Pixel
- Das Beschriftungs-Div soll unsichtbar sein und erst wenn man mit dem Mauszeiger darüberfährt (Hover-Effekt) erscheinen!

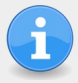

Es gibt mehrere Möglichkeiten, diese Aufgabe zu lösen. Am elegantesten ist wohl die CSS Eigenschaft opacity. Diese bestimmt die Transparenz (Durchsichtigkeit) eines HTML Elements.

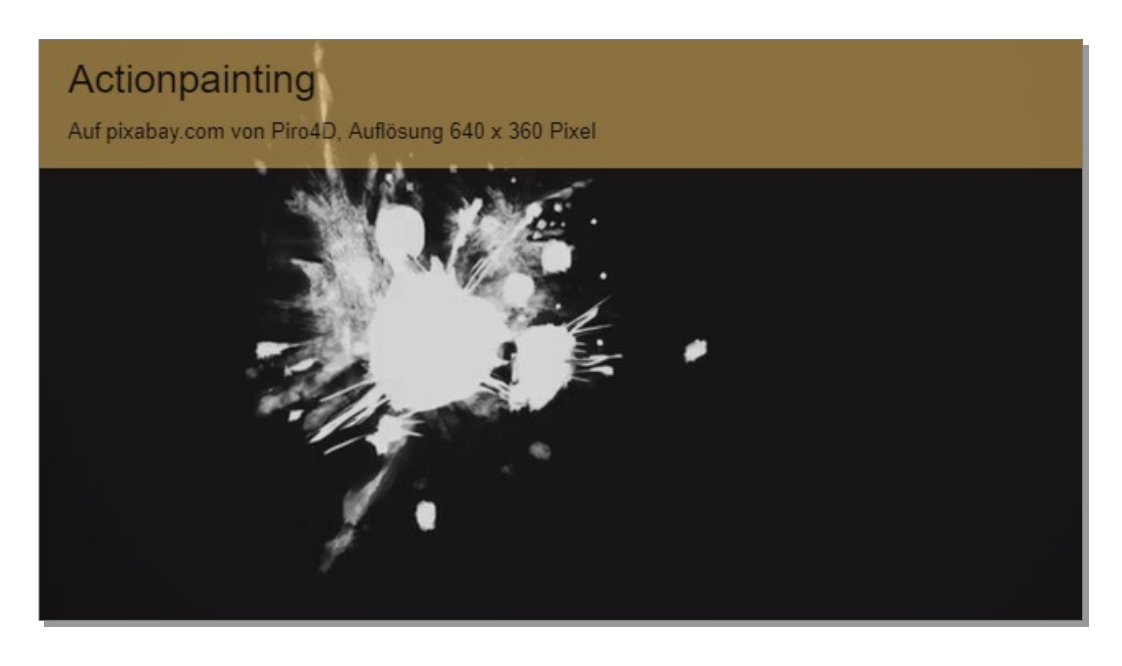

| CSS                                 | opac            | ity: Value                                                                                                    | ;   |     |     |      |
|-------------------------------------|-----------------|----------------------------------------------------------------------------------------------------|-----|-----|-----|------|
|                                     | Für de<br>Deckk | Für den <b>value</b> ist ein Zahlenwert zwischen 0 und 1 möglich. Wobei 0 keine Deckkraft und 1 eine 100%ige Deckkraft bedeutet. 0.5 ist halbdurchlässig. |     |     |     |      |
| <pre>#meinDiv {opacity: 0.4;}</pre> |                 |                                                                                                    |     |     |     |      |
| Browsersupport                      |                 | Q                                                                                                    | 9   | 6   |     | 0    |
| opacity                             |                 | 4.0                                                                                                    | 9.0 | 3.5 | 4.0 | 10.5 |

# Lernhandout 11.1 Medienabfrage

| Referenzcode | HCL111                    |                          |
|--------------|---------------------------|--------------------------|
| Technologien | CSS                       |                          |
| Dateinamen   | L11_1_Medienabfragen.odt, | L11_1_Medienabfragen.pdf |

| Feinziele Die Studierenden                                       | Zielart | Taxonomie |
|------------------------------------------------------------------|---------|-----------|
| wissen was, Medienabfragen, Medientypen und Medienmerkmale sind. | I       | Ι         |
| verstehen die Syntax von Medienabfragen.                         | I       | II        |
| kombinieren Medientypen mit Medienmerkmalen.                     | I       | II        |
| optimieren Webseiten für den Druck.                              | I       | II        |
| optimieren Webseiten für unterschiedliche Anzeigeflächen.        | I       | II        |

 Zielarten:
 A ... Affektiv, K ... Kognitiv, P ... Psychomotorisch, S ... Selbstkompetenz, I ... Inhaltsebene

 Taxonomien:
 I = verstehen, II = anwenden, III = analysieren, IV = entwickeln

### Anmerkungen

Keine

**11.1** Medienabfrage

Medienabfragen bestimmen die CSS Darstellung für ausgewählte Medientypen (z. B. Bildschirm, Druck) und/oder Medienmerkmalen (z. B. Höhe und Breite des Anzeigebereichs). Die @media Abfrage kann überall im CSS Bereich (z. B. im Head oder in einer externen CSS) eingebunden werden.

| CSS | <pre>@media Medientyp and (Medienfeature) {};</pre>                                                                                                    |  |  |  |
|-----|----------------------------------------------------------------------------------------------------|--|--|--|
|     | Folgende Medientypen sind möglich:allalle Ausgabemedien (Standardwert)printnur für den Druckscreennur für Bildschirmespeechfür die SprachausgabeEs gibt eine Vielzahl von Medienmerkmalen. Diese Medienfeaturesgehören zu den wichtigsten: |  |  |  |
|     | width Breite eines Anzeigebereichs, min- und max- sind                                                                                                    |  |  |  |
|     | height Höhe eines Anzeigebereichs, min- und max- sind erlaubt.                                                                                                    |  |  |  |
|     | orientation Seitenformat eines Mediums. Möglich sind landscape<br>(Querformat) und portrait (Hochformat)                                                                                                    |  |  |  |
|     | color Anzahl der Farbbits die ein Ausgabegerät anzeigen kann. Der Wert 0 entspricht einer Anzeige ohne Farben.                                                                                                    |  |  |  |
|     | resolution Die Auflösung (Dichte der Bildpunkte) auf dem<br>Ausgabemedium.                                                                                                    |  |  |  |
|     | scripting Wenn Scriptsprachen (z. B. JavaScript) verfugbar sind.                                                                                                    |  |  |  |
|     | Anzeigebreite größer als 1200 Pixel ist.                                                                                                    |  |  |  |
|     | <pre>@media screen and (min-width: 1200px) {     .schalter {font-size:larger;} }</pre>                                                                                                    |  |  |  |

Wenn man die Webseite für den Ausdruck vorbereiten möchte:

```
@media print {
    #inhalt {font-size: 12pt; width: 18cm; margin:auto;
        background-color: white;}
}
```

Wenn eine Anzeigefläche (z. B. Browserbreite) kleiner-gleich 600px ist:

```
@media screen and (max-width: 600px) {
    .schalter {display:none;}
```

}

# Übungsblatt 11.1 Medienabfragen

| Referenzcode | HCU111           |                 |
|--------------|------------------|-----------------|
| Technologien | HTML, CSS        |                 |
| Dateinamen   | U11_1_Media.odt, | Ull_1_Media.pdf |

| Feinziele                                                                                            |        |        |
|----------------------------------------------------------------------------------------------------|--------|--------|
| Die Studierenden                                                                                     | ielart | axonoi |
| Übung A                                                                                              | N      | -      |
| definieren eine Medienabfrage für einen Viewport (Browserbreite) von mehr als 1020 Pixel.            | I      | II     |
| definieren eine Medienabfrage für einen Viewport (Browserbreite) mit weniger als 800 Pixel.          | I      | II     |
| definieren eine Medienabfrage für einen Viewport (Browserbreite) mit weniger als 600 Pixel.          | I      | II     |
| testen die Website mit den Web-Entwickler-Tools von Firefox.                                         |        |        |
| Übung B                                                                                              |        |        |
| erweitern eine bereits gelöste und gespeicherte Arbeit (Dateimanagement).                            | S      | II     |
| nutzen Medienabfragen um Text ein- bzw. auszublenden.                                                | Ι      | IV     |
| Übung C                                                                                              |        |        |
| erstellen einen Lebenslauf mit HTML und CSS.                                                         | I      | II     |
| optimieren den Lebenslauf für den Druck.                                                             | I      | IV     |
| steigern ihr Selbstbewusstsein im Bereich Kreativität und Design durch freie Gestaltungsmöglichkeit. | Α      | II     |

 Zielarten:
 A ... Affektiv, K ... Kognitiv, P ... Psychomotorisch, S ... Selbstkompetenz, I ... Inhaltsebene

 Taxonomien:
 I = verstehen, II = anwenden, III = analysieren, IV = entwickeln

### Anmerkungen

Keine

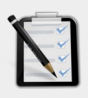

#### Übung A: Media Queries

- Erstelle ein neues HTML Dokument.
- Füge ein <div> Element mit folgenden CSS Eigenschaften ein: Breite: 80%, Höhe: 300 Pixel Zentriert über die Bildschirmbreite Rahmen: 10 Pixel Groove in der Farbe Blau Hintergrundfarbe: Grün
- Wenn die Browserbreite größer als 1020 Pixel ist, soll das <div> einen schwarzen Hintergrund haben.
- Wenn die Browserbreite kleiner als 800 Pixel ist, soll das <div> einen blauen Hintergrund haben mit einem orangen Rahmen.
- Wenn die Browserbreite kleiner als 600 Pixel ist, soll das <div> keinen Rahmen mehr haben und eine Breite von 100% einnehmen. Hintergrundfarbe: Grün.
- Teste deine Webseite (z. B. mit Firefox → Web-Entwickler-Tools → Bildschirmgrößen testen).

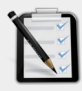

#### Übung B: Media Queries mit Text

- Öffne deine Lösung von oben (11.1 B: Media Queries).
- Bei einer Browserbreite von mehr als 1020 Pixel soll der Text: "Größer als 1020 Pixel" erscheinen.
- Bei einer Browserbreite von weniger als 800 Pixel soll der Text: "Kleiner als 800 Pixel" erscheinen.

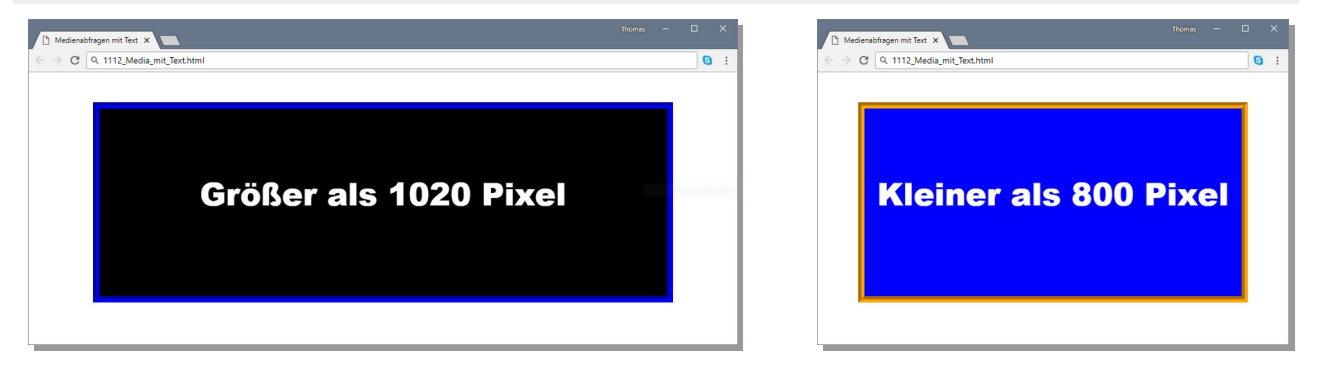

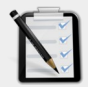

### Übung C: Lebenslauf

- Erstelle einen Lebenslauf (von dir oder einer anderen prominenten Persönlichkeit) mit folgenden Inhalten:
  - o Persönlichen Daten (Name, Geburtsdatum, usw.)
  - o Berufspraxis (Ferialpraktika udgl.) und Ausbildung
  - Besondere Fähigkeiten (HTML, CSS, Buchhaltung usw.)
  - Hobbies (Webseiten schreiben usw.)
- Optimiere den Lebenslauf f
  ür Bildschirmdarstellungen und f
  ür den Druck!
- Freie kreative Übung!

# Lernhandout 11.2 Objekte

Referenzcode HCL112 Technologien HTML, CSS Dateinamen L11\_2\_Objekte.odt, L11\_2\_Objekte.pdf

| Feinziele                                                                                                    | t     | nomie |
|----------------------------------------------------------------------------------------------------|-------|-------|
| Die Studierenden                                                                                                    | Ziela | Тахо  |
| fügen Bilder mit dem <picture> Element ein.</picture>                                                                  | I     | Π     |
| kombinieren das <picture> Element mit Medienabfragen.</picture>                                                        | I     | II    |
| definieren einen Fallback für das <picture> Element.</picture>                                                         | I     | II    |
| fügen diverse Objekte (z. B. Java Applets, ActiveX, Flash) mit dem <object> Element in ein HTML Dokument ein.</object> | I     | II    |
| kennen die Attribute des <object> Elements.</object>                                                                   | I     | II    |
| binden Anwendungen oder interaktive Inhalte mit <embed/> ein.                                                          | I     | II    |

 Zielarten:
 A ... Affektiv, K ... Kognitiv, P ... Psychomotorisch, S ... Selbstkompetenz, I ... Inhaltsebene

 Taxonomien:
 I = verstehen, II = anwenden, III = analysieren, IV = entwickeln

#### Anmerkungen

- Das Einbinden von externen Quellen ist meist davon abhängig, ob der Browser die entsprechenden Plug-Ins kennt bzw. installiert hat. Mit JavaScript kann man über das plugin Objekt fragen, ob bestimmte Plug-Ins verfügbar sind.
- Bei \*.swf handelt es sich um Adobe Flash Files. Diese zeichnen sich durch einen geringen Speicherbedarf und der Möglichkeit mittels Actionscript diese zu erweitern aus.

# 11.2 Objekte

Bisher haben wir Bilder mit dem img Element eingefügt. Mit dem picture Element in Verbindung mit source können wir verschiedene Bildversionen für verschiedene Pixeldichten, Auflösungen und Bildschirmformate einbinden. Im picture Element werden die Bilder mit dem source Tag und dem img Element als Fallback angegeben.

#### HTML <picture> ... </picture>

Im Beispiel wird das Bild zug\_800.jpg angezeigt, wenn der Anzeigebereich größer als 800 Pixel ist. Bei einem Viewport zwischen 800 und 600 Pixel wird das Bild zug\_600.jpg verwendet – beide wurden mit dem source Tag eingebunden. Als Fallback dient das img Element mit dem Bild zug\_400.jpg. Es wird angezeigt, wenn keines der anderen Bilder angezeigt werden kann, bzw. wenn das picture Element vom Browser nicht unterstützt wird.

#### <picture>

```
<source media="(min-width: 800px)" srcset="Zug_800.jpg">
<source media="(min-width: 600px)" srcset="Zug_600.jpg">
<!---Fallback--->
<img src="Zug_400.jpg" alt="Ein Railjet der OeBB">
</picture>
```

Das objekt Element definiert eingebunden Objekte innerhalb des HTML Dokuments. objekt erlaubt das Einbinden von Audio, Video, Java Applets, ActiveX, PDF und Flash Files. Darüber hinaus, kann man auch ein anderes HTML Dokument oder Bilder anzeigen lassen. Mit dem param Tag übergibt man Parameter an das Plug-In.

| HTML                     | <object></object>                                   | ·                                                                                                    |
|--------------------------|-----------------------------------------------------|----------------------------------------------------------------------------------------------------|
|                          | Folgende<br>data<br>form<br>height<br>width<br>name | Attribute für object sind verfügbar:<br>bestimmt den Ort der Quelle.<br>Indentifizierungsname für form Elemente<br>Höhe in Pixel oder %<br>Breite in Pixel oder %<br>Identifizierungsname des Elements |
|                          | type                                                | der Typ der Quelle                                                                                                    |
| <ob:<br>hi<br/></ob:<br> | ject data="<br>eight="200"<br>bject>                | <pre>data/test.htm" type="text/html" width="300" &gt; Alternativ: <a href="data/test.htm">test.htm</a> """"""""""""""""""""""""""""""""""""</pre>                                                      |

<object width="400" height="400" data="helloworld.swf"></object>

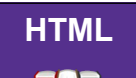

<embed> ... </embed>

Zum Einbinden von Anwendungen oder interaktiven Inhalten.

<embed src="helloworld.swf" type="application/x-shockwave-flash">

# Übungsblatt 11.2 Objekte

HCU112

HTML, CSS

Referenzcode Technologien

Dateinamen

| <pre>Smartphone_Shop.zip&gt; (Aktion.pdf, background.jp flashfile.swf, phone1.jpg, phone2.jpg, phone3.jpg)</pre> | og,     |           |
|----------------------------------------------------------------------------------------------------|---------|-----------|
| Feinziele Die Studierenden                                                                                       | Zielart | Taxonomie |
| Übung A                                                                                                    |         |           |
| erstellen eine einfache Webseite.                                                                                | I       | II        |
| steigern ihr Selbstbewusstsein im Bereich Kreativität und Design durch<br>freie Gestaltungsmöglichkeit.          |         |           |
| Übung B                                                                                                    |         |           |
| erweitern eine bereits gelöste und gespeicherte Arbeit (Dateimanagement).                                        | S       | II        |
| binden eine Flashanimation in das HTML Dokument ein.                                                             |         |           |
| setzen Ankerpunkte vom Home Button auf die Flashanimation.                                                       |         |           |
| Übung C                                                                                                    |         |           |
| erweitern eine bereits gelöste und gespeicherte Arbeit (Dateimanagement).                                        | S       | II        |
| fügen Bilder mit dem <picture> Elements ein.</picture>                                                           |         |           |
| definieren Medienabfragen für die <source/> Elemente innerhalb<br>des <picture> Tags.</picture>                  |         |           |
| fügen ein Fallback hinzu.                                                                                        |         |           |
| setzen Sprungmarken vom Navigationsbutton zum <picture> Element.</picture>                                       |         |           |

U11\_2\_Objekte.odt, U11\_2\_Objekte.pdf,

 Zielarten:
 A ... Affektiv, K ... Kognitiv, P ... Psychomotorisch, S ... Selbstkompetenz, I ... Inhaltsebene

 Taxonomien:
 I = verstehen, II = anwenden, III = analysieren, IV = entwickeln

### Anmerkungen

Keine
# Ü 11.2 Objekte

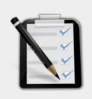

### Übung A: Smartphone Shop I

- Entzippe die Datei Smartphone\_Shop.zip
- Erstelle ein neues HTML Dokument. Der <body> hat eine schwarze Hintergrundfarbe.
- Erstelle einen Banner mit der Bilddatei background. jpg als Hintergrund.
- Im Zentrum des Banners steht: "Smartphone Shop Graz"
- Unter dem Banner soll eine horizontale Navigation sein.
- In der Navigation sind folgende Buttons:

### Home | Produkte | Angebote | Webshop | Kontakt

- Gestalte die Webseite anspruchsvoll.
- Speichere die Webseite als index.html ab.

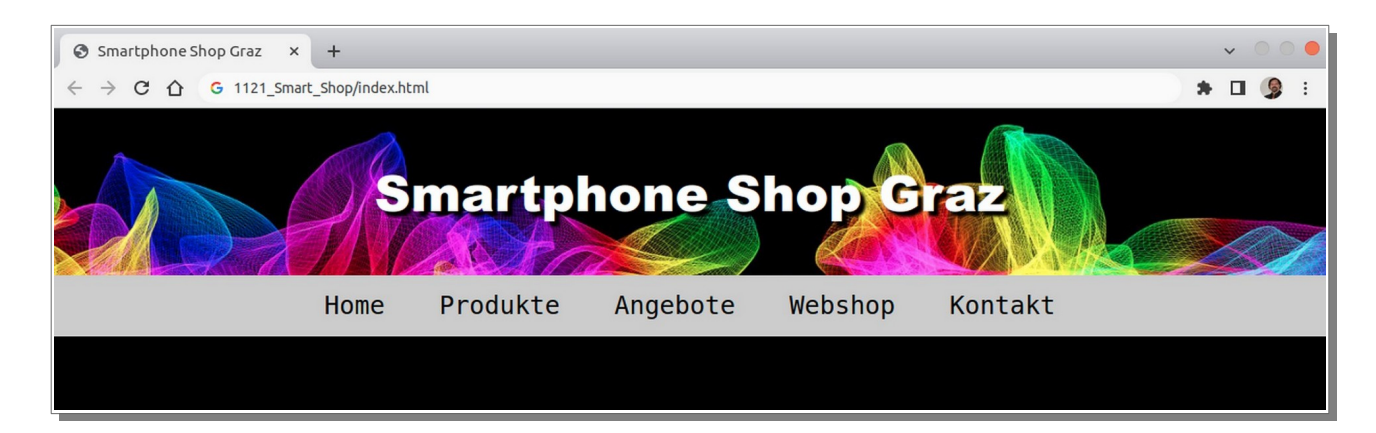

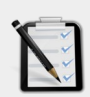

### Übung B: Smartphone Shop II

- Öffne dein HTML Dokument index.html aus der Übung 11.2 A: Smartphone Shop.
- Bette die Flashdatei **flashile.swf** ins Dokument ein.
- Setzte eine Sprungmarke/Anker vom Home Button auf die Flashdatei.

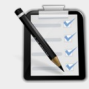

### Übung C: Smartphone Shop III

- Öffne dein HTML Dokument index.html aus der Übung 11.2 B: Smartphone Shop.
- Füge ein <picture> Element ein.
- Erstes Bild: phone1.jpg
- Zweites Bild: phone2.jpg (kleiner-gleich 800 Pixel Browserbreite).
- Drittes Bild: phone3.jpg (kleiner gleich 600 Pixel Browserbreite).
- phone3.jpg soll auch das Fallback-Bild sein!
- Setzte eine Sprungmarke/Anker vom Produkte Button auf das <picture> Element.

# Lernhandout 11.3 Viewport

| Referenzcode | HCL113                                 |
|--------------|----------------------------------------|
| Technologien | HTML, CSS                              |
| Dateinamen   | L11_3_Viewport.odt, L11_3_Viewport.pdf |

| Feinziele                                                                                                    |         |        |
|----------------------------------------------------------------------------------------------------|---------|--------|
| Die Studierenden                                                                                                    | Zielart | Taxono |
| kennen die Probleme und Anforderungen von HTML Seite für mobile Geräte (Smartphone, Tablet).                                           | I       | III    |
| definieren einen Viewport.                                                                                                    | I       | II     |
| wissen, was Responsive Web Design bedeutet.                                                                                            | I       | Ι      |
| nutzen die Vorgaben des RWD (Responsive Web Design) für die Gestaltung von Webseiten um die Darstellung auf allen Geräten zu gewähren. | I       | II     |
| definieren einen Viewport für mobile Geräte.                                                                                           | I       | II     |
| erweitern den Viewport-Content um ein Zoomlevel und Skalierbarkeit.                                                                    | I       | II     |

 Zielarten:
 A ... Affektiv, K ... Kognitiv, P ... Psychomotorisch, S ... Selbstkompetenz, I ... Inhaltsebene

 Taxonomien:
 I = verstehen, II = anwenden, III = analysieren, IV = entwickeln

### Anmerkungen

Keine

11.3 Viewport

Natürlich ist es unumgänglich, die Webseiten auch für Mobile Devices tauglich zu machen. Die Webseiten sollen auf Smartphones oder Tablets ebenso schön sein, wie bei einer Browserdarstellung. Dabei gibt es zwei Probleme. Erstens, haben Mobile Devices eine beträchtlich größere Pixeldichte (Auflösung) als ein herkömmlicher Bildschirm und zweitens sind ihre Screens viel kleiner. Das führt dazu, das der Mobile Browser die Webseite zwar vollständig darstellen kann, aber Schriften, Bilder usw. sind dann sehr klein. Um dem entgegen zu wirken, kann man den Viewport definieren!

Dieser wird im <head> als <meta> Tag angegeben. Das Beispiel sagt den mobilen Geräten, dass die Seite mit einer Breite von 1024 Pixel dargestellt werden soll:

```
<!DOCTYPE html>
<head>
<meta name="viewport" content="width=1024">
</head>
```

### Responsive Web Design

Responsive Web Design (RWD) ist ein Design und Layout-Konzept um Webseiten auf allen Geräten gut darzustellen. Es werden HTML Elemente in seiner Größe verändert, versteckt, einoder ausgeblendet und an eine andere Position gestellt. Dabei sollte nur HTML und CSS verwendet werden!

*Für Mobile Devices setzen wir den Viewport auf die Screen-Breite des Gerätes:* (Der Meta-Tag sollte auf jeder Website eingetragen werden!)

<meta name="viewport" content="width=device-width">

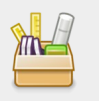

Im Attribut content des <meta> Tags, können auch das Zoom Level (initial-scale) bestimmt werden und ob der/die Nutzer/in die Seite zoomen kann (user-scalable).

```
<meta name="viewport"
content="width=device-width, initial-scale=1.0, user-scalable=no">
```

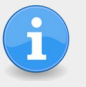

Der\_die User\_in soll auf den mobilen Geräten zwar weiterhin vertikal scrollen, jedoch nicht horizontal. Ebenso soll ein Zoomen nicht notwendig sein, um die Inhalten gut zu lesen bzw. betrachten. Dafür ist folgendes zu beachten:

Verwende keine Elemente mit fixen Größenangaben. Wo immer es möglich ist sollte statt px besser % verwendet werden. Schriftgrößen sind in em oder ausgeschrieben (medium) empfehlenswerter als in pt oder px. usw.

Inhalte sollen nie auf eine bestimmte Darstellungsbreite angewiesen sein, um gut dargestellt zu werden.

Wir müssen davon ausgehen, dass die Webseite sowohl auf kleinen Screens als auch auf extrem großen Screens aufgerufen werden kann. Auch ist nicht sicher, ob ein Browser immer im Vollbildmodus geöffnet ist. Deshalb sollte man die Elemente am besten im Fluss lassen – wo immer es möglich ist.

Verwende Medienabfragen (media queries) um das HTML Dokument für kleine und große Screens zu optimieren.

**HCL113** 

# Übungsblatt 11.3 Viewport

Referenzcode HCU113

Technologien HTML, CSS

| <pre>Dateinamen U11_3_Viewport.odt, U11_3_Viewport.pdf,<br/>Smartphone_Shop.zip&gt; (Aktion.pdf, background.j<br/>flashfile.swf, phone1.jpg, phone2.jpg, phone3.jpg</pre> | pg,     |           |
|----------------------------------------------------------------------------------------------------|---------|-----------|
| Feinziele Die Studierenden                                                                                                    | Zielart | Taxonomie |
| Übung A                                                                                                    |         |           |
| erweitern eine bereits gelöste und gespeicherte Arbeit (Dateimanagement).                                                                                                 | S       | II        |
| betten ein PDF File in ein HTML Dokument.                                                                                                    | I       | II        |
| setzen Ankerpunkte von der Navitation auf das PDF.                                                                                                    | I       | II        |
| fügen eine Google-Map hinzu.                                                                                                    | I       | II        |
| Übung B                                                                                                    |         |           |
| erweitern eine bereits gelöste und gespeicherte Arbeit (Dateimanagement).                                                                                                 | S       | II        |
| optimieren eine Webseite für mobile Geräte.                                                                                                    | I       | II        |
| wandeln eine horizontale Navigation in eine vertikale Navigation.                                                                                                    | I       | II        |
| Übung C                                                                                                    |         |           |
| erweitern eine bereits gelöste und gespeicherte Arbeit (Dateimanagement).                                                                                                 | S       | II        |
| fügen einen Button zum ein- und ausblenden des Navigatiosmenü hinzu.                                                                                                    | I       | II        |
| Übung D                                                                                                    |         |           |
| erweitern eine bereits gelöste und gespeicherte Arbeit (Dateimanagement).                                                                                                 | S       | II        |
| suchen Probleme und stellen Überlegungen zu dieser Webseite an.                                                                                                    | KI      | III       |
| steigern ihr Selbstbewusstsein im Bereich Kreativität und Design durch freie Gestaltungsmöglichkeit.                                                                      |         |           |

 Zielarten:
 A ... Affektiv, K ... Kognitiv, P ... Psychomotorisch, S ... Selbstkompetenz, I ... Inhaltsebene

 Taxonomien:
 I = verstehen, II = anwenden, III = analysieren, IV = entwickeln

Viewport

- Setzte eine Sprungmarke/Anker vom Angebote Button auf das PDF.
- Füge folgende Adress-Informationen hinzu:

Übung A: Smartphone Shop IV

Smartphone Shop Graz Jakoministraße 15, A-8010 Graz Telefon: 0316 55587 eMail: shop@smartgraz.at

Öffne dein HTML Dokument index.html aus der

Füge noch ein Google Maps iframe mit der Adresse oben hinzu und setze eine Sprungmarke vom Kontakt Button auf die Adress-Informationen.

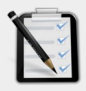

### Übung B: Smartphone Shop V

- Öffne dein HTML Dokument index.html aus der Übung
   11.3 A: Smartphone Shop IV.
- Die Webseite soll f
  ür mobile Ger
  äte optimiert werden (Viewport, Medienabfragen).
- Die horizontale Navigation soll auf mobilen Geräten vertikal dargestellt werden!

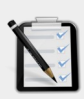

### Übung C: Smartphone Shop VI

- Öffne dein HTML Dokument
   index.html aus der Übung
   11.3 B: Smartphone Shop V.
- Blende die Navigation für mobile Geräte aus.
- Füge einen Button hinzu, mit dem man das Navigationsmenü wieder einblenden kann.

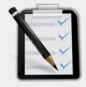

### Übung D: Smartphone Shop VII

- Öffne dein HTML Dokument index.html aus der Übung 11.3 C: Smartphone Shop VI.
- Analysiere die Probleme, die sich für diese Webseite ergeben.
- Verbessere und viel wichtiger, verschönere die Webseite!
- Freie kreative Übung!

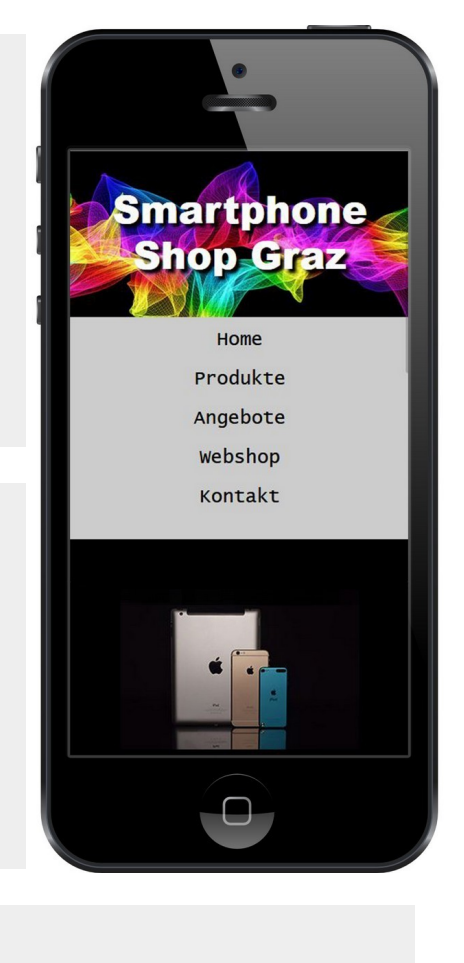

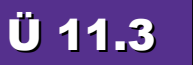

# Lernhandout 11.4 Box Eigenschaften

| Referenzcode | HCL114                       |
|--------------|------------------------------|
| Technologien | HTML, CSS                    |
| Dateinamen   | L11_4_Box.odt, L11_4_Box.pdf |

| Feinziele Die Studierenden                                                  | Zielart | Taxonomie |
|-----------------------------------------------------------------------------|---------|-----------|
| bestimmen für eine Box einen Schatteneffekt.                                | I       | II        |
| kennen die unterschiedlichen Attribute von box-shadow.                      |         |           |
| bestimmen das Verhalten eines Box-Inhalts (Text).                           | I       | II        |
| kennen die unterschiedlichen Attribute von overflow.                        |         |           |
| erlauben die Größenveränderung einer Box mit der<br>CSS Eigenschaft resize. |         |           |

 Zielarten:
 A ... Affektiv, K ... Kognitiv, P ... Psychomotorisch, S ... Selbstkompetenz, I ... Inhaltsebene

 Taxonomien:
 I = verstehen, II = anwenden, III = analysieren, IV = entwickeln

### Anmerkungen

Keine

### Schatteneffekte für Boxen

| CSS | box-shad                                | ow: [X] [Y] [blur] [spread] [color];                                                                                                    |
|-----|-----------------------------------------|----------------------------------------------------------------------------------------------------|
|     | [X]                                     | Horizontaler Versatz des Schattens.<br>20px verschiebt den Schatten um 20 Pixel nach rechts.<br>-10px verschiebt den Schatten um 10 Pixel nach links. |
|     | [Y]                                     | Vertikaler Versatz des Schattens<br>20px verschiebt den Schatten um 20 Pixel nach unten.<br>-15px verschiebt den Schatten um 15 Pixel nach oben.      |
|     | [blur]                                  | Radius der Unschärfe (Weichzeicheneffekt).<br>0px entspricht einer scharfen Darstellung.                                                              |
|     | [spread]                                | Zusätzliche Vergrößerung des Schattens. Bei 0px hat der Schatten die gleiche Größe wie sein Element.                                                  |
|     | [color]                                 | Farbangabe                                                                                                    |
|     | Weitere At                              | tribute von box-shadow:                                                                                                    |
|     | inset                                   | wirft den Schatten ins Innere der Box. Inset darf nur am Anfang<br>oder am Ende der Attribute gesetzt werden. ohne Wert                               |
|     | none                                    | kein Schatten                                                                                                    |
|     | bilder { <b>box</b><br>div { <b>box</b> | -shadow: 10px 10px 5px 0px gray;}<br>-shadow: inset -10px -10px 20px 10px black;}                                                                     |

### Anzeigen von Inhalten: overflow

Die HTML Elemente sollten so gestaltet werden, dass sie problemlos in der Eltern-Box Platz finden. Sollte es aber vorkommen, dass der Inhalt größer ist als die Eltern-Box, kann man mit der overflow Eigenschaft das Verhalten näher bestimmen.

| CSS            | <pre>overflow: [value];</pre>                                                                                                    |
|----------------|----------------------------------------------------------------------------------------------------|
|                | Für value stehen folgende Attribute zur Verfügung:                                                                                                    |
|                | scroll Scrollbalken werden angezeigt                                                                                                    |
|                | wigible Inhalte sind sichthar und ragen über das Elternelement hinaus                                                                                                    |
|                | biddon Inhalte werden an den Rändern unsichtbar (abgeschnitten)                                                                                                    |
|                |                                                                                                    |
|                | Zusätzlich gibt es die CSS Eigenschaften overflow-x und overflow-y für horizontale und vertikale Inhalte die über die Box hinausragen.                                     |
|                | <pre>div {overflow: hidden;}</pre>                                                                                                    |
| -              | Mit der CSS Eigenschaft resize erlaubt man dem_der Nutzer_in das Verändern<br>der Größen eines Elements.<br>Folgende Werte sind möglich: both; horizontal; vertical; none; |
|                | div (regize: beth:)                                                                                                    |
| <br> <br> <br> | uiv { <b>resize: both;</b> }                                                                                                    |

### Lernhandout 12.1 Formulare

Referenzcode HCL121

Technologien HTML

Dateinamen L12\_1\_Formulare.odt, L12\_1\_Formulare.pdf, Report\_GET.html

| Feinziele                                                                                                    |      |     |
|----------------------------------------------------------------------------------------------------|------|-----|
| Die Studierenden                                                                                                    | Ziel | Тах |
| wissen um den Nutzen von Formularen und Formularitems für die Verarbeitung mit Programmiersprachen oder Scriptsprachen bescheid. | I    | Ι   |
| erstellen ein Formularelement (Parentelement, <form>).</form>                                                                    | I    | II  |
| beschriften Formularelemente mit dem <label> Tag.</label>                                                                        |      |     |
| verstehen das action-Attribut.                                                                                                   |      |     |
| verstehen das method-Attribut und unterscheiden zwischen get und post.                                                           | KI   | II  |
| definieren einen Namen für das Formular.                                                                                         | I    | II  |
| kennen noch weitere Attribute.                                                                                                   | I    | Ι   |
| verstehen und nutzen das <label> Element zur Beschriftung und kennen die Attribute form und for.</label>                         | I    | II  |
| nutzen <label> Elemente für das Barrierefreie Web. (Screenreader).</label>                                                       | I    | II  |

 Zielarten:
 A ... Affektiv, K ... Kognitiv, P ... Psychomotorisch, S ... Selbstkompetenz, I ... Inhaltsebene

 Taxonomien:
 I = verstehen, II = anwenden, III = analysieren, IV = entwickeln

### Anmerkungen

- Das <label> Element kennt zusätzlich noch das Attribut form="" um ein bestimmtes Formular anzusprechen. Wenn es ohne for="" Attribut innerhalb eines Forumlar steht, dann bezieht es sich auf das Elternformular.
- Die Webanwendung Report\_GET.html (downloadbar über www.css4.at) ließt die Wertübergabe aus der URL aus und stellt diese in einer Tabelle dar. Die Datei kann nur Wertübergaben mittels GET auslesen. Dahinter steckt ein JavaScript! Verwendung:

<form action="Report\_GET.html" method="get"> ... </form>

# 12.1 Formulare

Zahlreiche Anwendungen lassen sich mit Formularen in HTML verwirklichen (z. B. Mail-Formulare). Formulare bieten die Möglichkeit zur Eingabe von Informationen – die Verarbeitung dieser Informationen erfolgt dann durch eine clientseitige Scriptsprache (z. B. JavaScript) oder einer serverseitigen-Sprache (z. B. PHP). Die Formularelemente werden in einem <form> Tag platziert und mit einem <label> Tag beschriftet.

| HTML | <form action="" method="" name=""> </form> |                                                   |                                                                                                    |  |
|------|--------------------------------------------|---------------------------------------------------|----------------------------------------------------------------------------------------------------|--|
|      | action                                     | lm act<br>Fällen i<br>actio<br>Wird da<br>das akt | ion Attribut wird eine URL eingetragen. In den meisten<br>st das die Adresse zu einem Script.<br>n="mailscript.php"<br>as action Attribut weggelassen, dann werden die Daten an<br>suelle Dokument gesendet.        |  |
|      | method                                     | Legt die<br>Es gibt<br>get<br>post                | e Methode fest, wie die Daten versendet werden sollen.<br>zwei mögliche Werte:<br>Die Daten werden sichtbar über die URL-Zeile<br>des Browsers weitergegeben.<br>Die Übertragung erfolgt unsichtbar im Hintergrund. |  |
|      | name                                       | Definie<br>für die                                | rt einen Namen für das Formular. Dieser ist meist notwendig weitere Verarbeitung mit z. B. JavaScript oder PHP.                                                                                                    |  |
|      | Weitere Att<br>target<br>accept-cl         | ribute:<br>harset                                 | Zielfenster<br>Angabe einer Zeichenkodierung                                                                                                    |  |
|      | enctype<br>autocomplete                    |                                                   | Angabe der Datenkodierung, Standardwert ist text/plain<br>Mit den Werten on oder off kann die<br>Autovervollständigung des Browsers aktiviert, bzw.<br>deaktiviert werden.                                          |  |
|      | novalida                                   | te                                                | Das Formular soll nicht auf Vollständigkeit geprüft werden.                                                                                                    |  |

<form action="mailversenden.php" method="get" > ... </form>

| HTML                                                                                                    | <label> </label>                                                                                                    |
|----------------------------------------------------------------------------------------------------|----------------------------------------------------------------------------------------------------|
|                                                                                                    | Das <label> Element hat zwei Vorteile. Erstens erleichtert es einen<br/>Screenreader das assoziierte Formelement vorzulesen. Zweitens wird bei einem<br/>Mouse-Click auf den Text innerhalb eines <label> Tags ein Focus auf das<br/>Formelement gelegt.</label></label>    |
|                                                                                                    | Mit dem Attribut for="" bezieht sich das <label> Element auf ein bestimmtes<br/>Formularelement (z. B. input) mit gleicher id.</label>                                                                                                    |
| <fo<br>&lt;<br/>&lt;<br/>&lt;<br/><th><pre>rm action="senden.php" name="person" id="meinForm" autocomplete="off" method="post"&gt; label&gt;Namenseingabe label for="vorname"&gt;Vorname input type="text" name="vorname" id="vorname" maxlength="30"&gt; button type="submit"&gt;Eingaben absenden orm&gt;</pre></th></fo<br> | <pre>rm action="senden.php" name="person" id="meinForm" autocomplete="off" method="post"&gt; label&gt;Namenseingabe label for="vorname"&gt;Vorname input type="text" name="vorname" id="vorname" maxlength="30"&gt; button type="submit"&gt;Eingaben absenden orm&gt;</pre> |

### Lernhandout 12.2 Textarea

Referenzcode HCL122

Technologien HTML

Dateinamen L12\_2\_Textarea.odt, L12\_2\_Textarea.pdf

| Feinziele<br>Die Studierenden                                                                   | Zielart | Taxonomie |
|-------------------------------------------------------------------------------------------------|---------|-----------|
| nutzen Textarea-Elemente für mehrzeilige Texteingaben.                                          | I       | II        |
| definieren die Anzahl der Zeilen und Zeichen mit den rows und cols Attributen.                  | I       | II        |
| kennen und nutzen weitere Attribute des <textarea> Elements.</textarea>                         | I       | II        |
| stellen HTML Code innerhalb eines HTML Dokument mit dem <textarea><br/>Elements dar.</textarea> | I       | II        |
| vergleichen <textarea> und <pre> für die Darstellung von HTML Code.</pre></textarea>            | I       | II        |

 Zielarten:
 A ... Affektiv, K ... Kognitiv, P ... Psychomotorisch, S ... Selbstkompetenz, I ... Inhaltsebene

 Taxonomien:
 I = verstehen, II = analysieren, IV = entwickeln

### Anmerkungen

 ID und Name Attribute können problemlos gleich lauten.
 ID wird eher für die Verarbeitung in JavaScript benötigt, aber auch für Sprungmarken oder CSS.

Name ist notwendig für PHP.

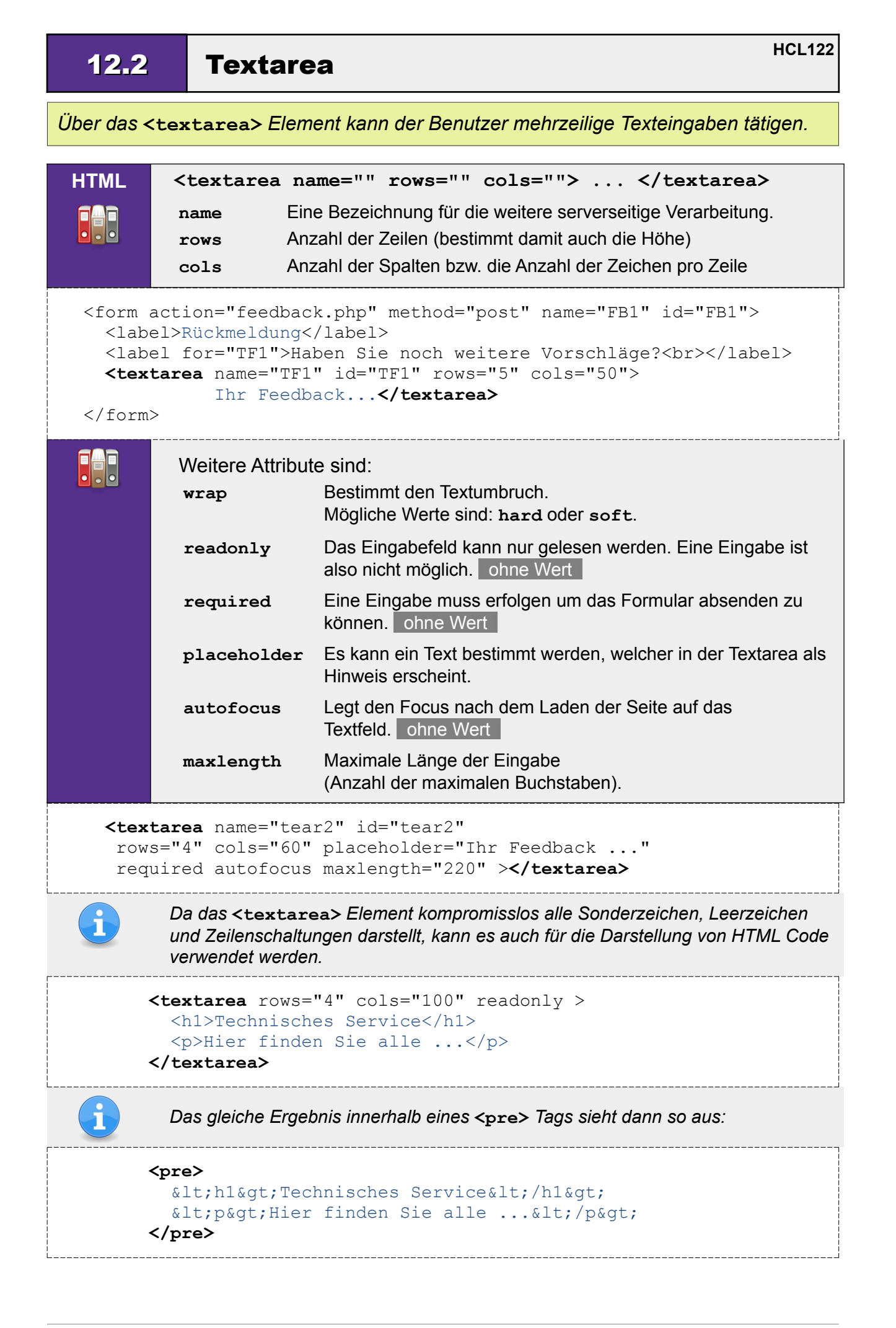

# Lernhandout 12.3 Input

Referenzcode HCL123

Technologien HTML

Dateinamen L12\_3\_Input.odt, L12\_3\_Input.pdf

| Feinziele Die Studierenden                                                                                                    | Zielart | Taxonomie |
|----------------------------------------------------------------------------------------------------|---------|-----------|
| nutzen <input/> Elemente für einzeilige Eingaben.                                                                                                    | I       | II        |
| bestimmen mit dem type Attribut die Art des <input/> Elements.                                                                                              | I       | II        |
| setzen einen eindeutigen Namen für das <input/> Element, welcher für<br>die spätere Verarbeitung in einer Script- oder Programmiersprache<br>notwendig ist. |         | II        |
| beschriften <input/> Elemente mit dem <label> Tag.</label>                                                                                                  | I       | II        |
| kennen weitere generelle Attribute (size, readonly, step usw).                                                                                              |         |           |
| kennen Attribute zur Validierung und Gestaltung.                                                                                                    | I       | II        |

 Zielarten:
 A ... Affektiv, K ... Kognitiv, P ... Psychomotorisch, S ... Selbstkompetenz, I ... Inhaltsebene

 Taxonomien:
 I = verstehen, II = anwenden, III = analysieren, IV = entwickeln

### Anmerkungen

Keine

12.3

Mit dem <input> Element können einzeilige Eingaben getätigt werden. Es ist sehr umfangreich und wird durch das type Attribut näher bestimmt. Das <input> Element ist ein Standalone-Tag und muss also nicht geschlossen werden.

| HTML                                                                                                    | <input <="" th="" type=""/> <th>name="" value=""&gt;</th>                           | name="" value="">                                                               |
|----------------------------------------------------------------------------------------------------|-------------------------------------------------------------------------------------|---------------------------------------------------------------------------------|
|                                                                                                    | type Beschro<br>Als Sta                                                             | eibt die Art des Eingabefelds.<br>ndard wird type="text" angenommen.            |
|                                                                                                    | name Der Na                                                                         | me des Eingabefelds wird für die spätere Verarbeitung in einer                  |
|                                                                                                    | value Ein vor                                                                       | definierter Wert.                                                               |
|                                                                                                    |                                                                                     |                                                                                 |
| <f< th=""><th>orm&gt;<br/><label for="Wornay&lt;/th&gt;&lt;th&gt;me">Thren Worname?</label><hr/></th></f<> | orm><br><label for="Wornay&lt;/th&gt;&lt;th&gt;me">Thren Worname?</label> <hr/>     |                                                                                 |
|                                                                                                    | <input id="Vorname" name="Vorname" type="text&lt;/th&gt;&lt;th&gt;" value="Kevin"/> |                                                                                 |
| /</th <th>form&gt;</th> <th></th>                                                                          | form>                                                                               |                                                                                 |
|                                                                                                    | Weitere generelle Attribute                                                         |                                                                                 |
|                                                                                                    | size Def                                                                            | finiert die Anzahl der Zeichen, die eingeben werden können.                     |
|                                                                                                    | z. E                                                                                | 3. bei size="15" hat das Feld eine Breite von 15 Zeichen.                       |
|                                                                                                    | readonly Das<br>Fin                                                                 | s Eingabefeld kann nur gelesen werden.<br>e Eingabe ist nicht möglich ohne Wert |
|                                                                                                    | min Dei                                                                             | <sup>r</sup> Minimum-Wert bei numerischen oder Datumseingabefeldern.            |
|                                                                                                    | z. E                                                                                | 3. min="200" bedeutet eine Eingabe von mehr als 200.                            |
|                                                                                                    | max Dei                                                                             | Maximum-Wert bei numerischen oder                                               |
|                                                                                                    | Dai<br>z. E                                                                         | umseingabereidern.<br>3. max="1300" bedeutet eine Eingabe von weniger als 1300. |
|                                                                                                    | step Die                                                                            | Schrittweite der Eingabe bei numerischen oder bei                               |
|                                                                                                    | - Dat                                                                               | umsfeldern. step="any" hebt die Schrittweite auf.                               |
|                                                                                                    | multiple Erk                                                                        | aubt Mehrfacheingaben für Datei-Uploads oder                                    |
|                                                                                                    |                                                                                     | all-Eingaben. onne wert                                                         |
|                                                                                                    | Attribute zur Validie                                                               | erung und Gestaltung                                                            |
|                                                                                                    | minlength                                                                           | Mindestlänge der Eingabe (in Zeichen)                                           |
|                                                                                                    | mawlangth                                                                           | Z. B. minlength="5" verlangt mindestens funt Zeichen.                           |
|                                                                                                    | required                                                                            | Pflichtfeld, Eine Eingabe muss erfolgen, ohne Wert                              |
|                                                                                                    | placeholder                                                                         | Sichtbarer Hinweis im Inputfeld. Es verschwindet nach der                       |
|                                                                                                    | 1                                                                                   | Eingabe eines Zeichens.                                                         |
|                                                                                                    | autofocus                                                                           | Nach dem Laden der Webseite, wird er Focus auf das                              |
|                                                                                                    | autocomplete                                                                        | Automatisches Vervollständigen von Formularfeldern durch                        |
|                                                                                                    | autocomprete                                                                        | den Browser. Als Werte sind on oder off möglich.                                |
|                                                                                                    | <input <="" name="Nachname" th="" type="tex&lt;/th&gt;&lt;th&gt;t"/>                |                                                                                 |
|                                                                                                    | size="20"                                                                           | <pre>maxlength="20" minlength="3"</pre>                                         |
|                                                                                                    | placehold                                                                           | er="Bitte Nachnamen eingeben!" required<br>ete="off" autofocus >                |
|                                                                                                    |                                                                                     |                                                                                 |

# Übungsblatt 12.3 Input

Referenzcode HCU123 Technologien HTML, CSS Dateinamen U12\_3\_Input.odt, U12\_3\_Input.pdf

| Feinziele                                                                                |         | mie    |
|------------------------------------------------------------------------------------------|---------|--------|
| Die Studierenden …                                                                       | Zielart | Taxono |
| Übung A                                                                                  |         |        |
| recherchieren im Internet über den Unterschied zwischen get und post.                    | I       | III    |
| stellen Überlegungen zur Verwendung von get und post an.                                 | IK      | III    |
| dokumentieren ihre Ergebnisse der Recherche und Überlegungen.                            | I       | II     |
| Übung B                                                                                  |         |        |
| scripten ein HTML Kommentar Formular.                                                    | I       | II     |
| verwenden ein <form> Element mit den Attributen name, id, action, method.</form>         | I       | II     |
| beschriften das <form> Element mit dem <label> Tag.</label></form>                       | I       | II     |
| fügen ein <input/> Feld für einzeilige Texteingaben hinzu.                               | I       | II     |
| setzen die notwendigen Attribute (z. B. placeholder) für das <input/> Feld.              | I       | II     |
| fügen eine Textarea hinzu und definieren dafür die passenden Attribute (z. B. required). | I       | II     |
| beschriften die Textarea mit dem <label> Tag.</label>                                    |         | II     |
| führen alle Notwendigen CSS Anpassungen durch (für Beschriftungen und Textfelder).       | I       | II     |

 Zielarten:
 A ... Affektiv, K ... Kognitiv, P ... Psychomotorisch, S ... Selbstkompetenz, I ... Inhaltsebene

 Taxonomien:
 I = verstehen, II = anwenden, III = analysieren, IV = entwickeln

### Anmerkungen

Keine

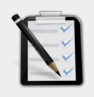

#### Übung A: get und post

- Recherchiere im Internet den Unterschied zwischen get und post als Methode für ein Formular.
- Wie funktioniert get? Wie funktioniert post?
- Welche Vor- und Nachteile haben get und post?
- Finde jeweils mind. drei Beispiele wo get bzw. post Sinn ergibt.

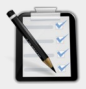

#### Übung B: Kommentar-Formular

Erstelle ein neues HTML-Dokument mit einem Formular für Kommentare. Das Formular hat ein einzeiliges Texteingabefeld für den Vor- und Nachnamen und ein mehrzeiliges Textfeld für den Kommentar.

#### <form> Eigenschaften:

Das Formular wird im comment.php Script verarbeitet. Eine passende Methode ist selbst zu wählen. Beschrifte das Formular (<label>) mit "Ihr Feedback"

#### Vor- und Nachnamen (einzeilige Texteingabe)

Die Attribute für den Namen und Größe sind selbst zu wählen. Es ist ein Pflichtfeld mit einem Platzhaltertext "Hier bitte den Namen eingeben". Die Beschriftung lautet: "Vor- und Nachname".

#### Kommentarfeld (mehrzeilige Texteingabe)

Die Attribute für den Namen und Größe sind selbst zu wählen. Die maximale Länge der Eingabe ist auf 600 Zeichen beschränkt. Es ist ein Pflichtfeld. Die Beschriftung lautet: **"Kommentar**".

CSS Anpassung für die Beschriftungen:

Schriftart: Arial, Kursiv.

CSS Anpassung f
ür die Textfelder:

Schriftart: Courier New | Hintergrundfarbe: hellblau | Rahmen: 2 Pixel Dunkelgrau. | Wenn die Maus über das Textfeld fährt, soll sich die Hintergrundfarbe in weiß ändern

| Ihr Feedback                  |  |
|-------------------------------|--|
| Vor- und Nachname             |  |
| Hier bitte den Namen eingeben |  |
| Kommentar                     |  |
|                               |  |
|                               |  |
|                               |  |
|                               |  |

# Lernhandout 12.4 Input Typen

Referenzcode Technologien Dateinamen

HCL124

HTML

L12\_4\_Inputtypes.odt, L12\_4\_Inputtypes.pdf

| Feinziele                                                     | lart | conomie |
|---------------------------------------------------------------|------|---------|
| Die Studierenden                                              | Zie  | Тау     |
| erstellen Eingabefelder für einzeiligen Text.                 | I    | II      |
| erstellen Eingabefelder für Passworteingaben.                 | I    | II      |
| erstellen Eingabefelder für eMail Adressen.                   | I    | II      |
| erstellen Eingabefelder für Zahlen.                           | I    | Π       |
| kennen weitere Attribute für Zahleneingabefelder.             | I    | Ι       |
| erstellen Eingabefelder für Zahlen mit einem Schieberegler.   | I    | II      |
| kennen weitere Attribute für Eingabefelder mit Schieberegler. | I    | Ι       |
| erstellen Eingabefelder für Telefonnummern.                   | I    | II      |

 Zielarten:
 A ... Affektiv, K ... Kognitiv, P ... Psychomotorisch, S ... Selbstkompetenz, I ... Inhaltsebene

 Taxonomien:
 I = verstehen, II = anwenden, III = analysieren, IV = entwickeln

### Anmerkungen

Keine

### Texteingabe

### Passwörter

| HTML | <input type="password"/>                                                                                   |
|------|----------------------------------------------------------------------------------------------------|
|      | Im Eingabefeld werden Platzhalter anstatt der Zeichen angezeigt.<br>(Browserabhängig, meist aber Sterne *) |

### eMail-Adressen

| HTML | <input type="email"/>                                                |
|------|----------------------------------------------------------------------|
|      | Eine Eingabe ist nur valide, wenn auch ein @ Zeichen darin vorkommt. |

### Web-Adressen

| HTML | <input type="url"/>                                                                                                    |  |
|------|----------------------------------------------------------------------------------------------------|--|
|      | Validiert die URL. Eine vollständige Eingabe mit http ist notwendig:<br>(z. B. http://www.css4.at) Mobile Geräte blenden z. Bcom automatisch in der<br>Tastatur ein.                                                                        |  |
|      | Für die Typen text, password, email und url gibt es das Attribut inputmode.<br>Es hilft den mobilen Geräten die passende Tastatur zu wählen.<br>Werte sind z.B. verbatim (alphanumerisch), latin (Texteingabe mit<br>Texteingabehilfe) usw. |  |

### Eingabe von Zahlen

| HTML | <input type="number"/>                                                                      |
|------|---------------------------------------------------------------------------------------------|
|      | Es können nur Zahlen eingegeben werden.<br>Weitere Attribute sind max, min, step und value. |

### Eingabe von Zahlen mit einem Schieberegler

| HTML | <input type="range"/>                                                                                                    |  |
|------|----------------------------------------------------------------------------------------------------|--|
|      | Der Schieberegler (Slider) wird für die Eingabe von Zahlen verwendet.<br>Weitere Attribute sind max, min, step und value. |  |
|      | Mit dem orient Attribut kann man den Slider auch vertikal darstellen.<br>z. B. <input orient="vertical" type="range"/>    |  |

### Telefonnummern

| HTML | <input type="tel"/>                                 |
|------|-----------------------------------------------------|
|      | Mobile Geräte blenden eine angepasste Tastatur ein. |

# Übungsblatt 12.4 Input Typen

Referenzcode Technologien Dateinamen

HCU124

HTML, CSS

U12\_4\_Inputtypes.odt, U12\_4\_Inputtypes.pdf

| Feinziele                                                                                            |      | lie   |
|----------------------------------------------------------------------------------------------------|------|-------|
|                                                                                                    | lart | conon |
| Die Studierenden                                                                                     | Zie  | Тах   |
| Übung A                                                                                              |      |       |
| erstellen ein typisches Anmeldeformular.                                                             | I    | II    |
| steigern ihr Selbstbewusstsein im Bereich Kreativität und Design durch freie Gestaltungsmöglichkeit. | A    | II    |
| Übung B                                                                                              |      |       |
| erstellen ein Formular zur Berechnung von Sparzinsen.                                                | I    | II    |
| benutzen Eingabefelder für Zahlen und passe diese mit den notwendigen Attributen an.                 | I    | II    |
| fügen ein Eingabefeld mit Schieberegler ein und passen dieses mit den notwendigen Attributen an.     |      | II    |
| steigern ihr Selbstbewusstsein im Bereich Kreativität und Design durch freie Gestaltungsmöglichkeit. | A    | II    |
| Zielarten: A Affektiv, K Kognitiv, P Psychomotorisch, S Selbstkompetenz, I Inhaltsebene              |      |       |

**Taxonomien:** I = verstehen, II = anwenden, III = analysieren, IV = entwickeln

### Anmerkungen

Keine

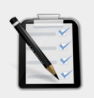

### Übung A: Anmeldeformular

- Erstelle ein typisches Anmeldeformular mit den Feldern eMail, Benutzername und Passwort.
- Beschrifte alle Felder mit dem <1abe1> Element.
- Verschönere das Aussehen mit CSS. Freie kreative Übung.

| eMail-Adresse             |
|---------------------------|
| max.mustermann@johndoe.at |
| Benutzername              |
| madmax96                  |
| Passwort                  |
| •••••                     |
|                           |

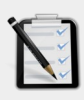

### Übung B: Online Sparen

- Erstelle ein Formular zur Berechnung von Sparzinsen f
  ür ein Online-Sparbuch.
- Zwei Eingabefelder
- Feld 1: Kapital
   Nummernfeld, mindestens 1000 und maximal 50000. Schrittweite 500.
   Beschriftung durch ein <label> Element.
- Feld 2: Laufzeit in Jahren Schieberegler, mindestens 1 und maximal 8, Schrittweite 1. Beschriftung durch ein <1abe1> Element.
- Verändere das Aussehen mit CSS.

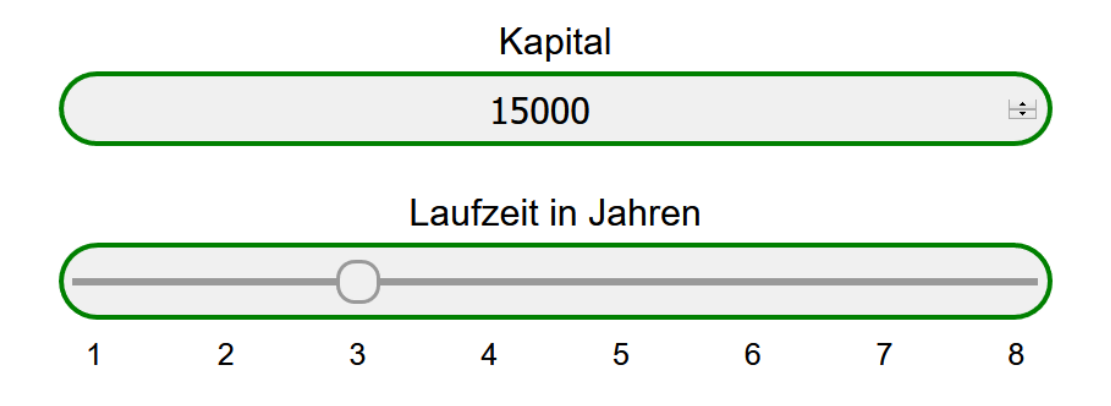

### **Lernhandout 12.5 Form Button**

Referenzcode HCL125

Technologien HTML

Dateinamen U12\_5\_Buttons.odt, U12\_5\_Buttons.pdf, Report\_GET.html

| Feinziele Die Studierenden                                                             | Zielart | Taxonomie |
|----------------------------------------------------------------------------------------|---------|-----------|
| kennen die Funktionen von Buttons in einem Formular.                                   | I       | Ι         |
| verwenden <button> Elemente mit den Type Attributen button, submit und reset.</button> | I       | II        |
| kennen und nutzen das <button> Attribut: form.</button>                                | I       | II        |
| kennen und nutzen das <button> Attribut: formaction.</button>                          | I       | II        |
| kennen und nutzen das <button> Attribut: formmethod.</button>                          | I       | II        |
| kennen und nutzen das <button> Attribut: formenctype.</button>                         | I       | II        |
| kennen und nutzen das <button> Attribut: name.</button>                                | I       | II        |
| kennen und nutzen das <button> Attribut: value.</button>                               | I       | II        |

 Zielarten:
 A ... Affektiv, K ... Kognitiv, P ... Psychomotorisch, S ... Selbstkompetenz, I ... Inhaltsebene

 Taxonomien:
 I = verstehen, II = anwenden, III = analysieren, IV = entwickeln

### Anmerkungen

- Im zweiten Codebeispiel wird das <button> Element mit einer Formmethode GET ausgestattet. Klickt man darauf, so öffnet sich eine PHP Datei, die nicht vorhanden ist. Dennoch wird in der URL die Übermittlung angezeigt.
- Die Webanwendung Report\_GET.html (downloadbar über www.css4.at) ließt die Wertübergabe aus der URL aus und stellt diese in einer Tabelle dar. Die Datei kann nur Wertübergaben mittels GET auslesen. Dahinter steckt ein JavaScript! Verwendung:

```
<button form="meinForm" formaction="Report_GET.html"
formmethod="get" type="submit">Standard</button>
```

### **12.5** Form Button

Für Formulare gibt es das <button> Element, welches anklickbare Schaltflächen erzeugt. Diese können ein Formular absenden, das Formular zurücksetzten oder eine clientseitige Aktion/Funktion (z. B. für JavaScript) auslösen.

| HTML                                                                                                    | <pre><button pre="" type<=""></button></pre>                                                                                                    | ="" >                                                                                                    |  |  |
|----------------------------------------------------------------------------------------------------|----------------------------------------------------------------------------------------------------|----------------------------------------------------------------------------------------------------|--|--|
|                                                                                                    | Zwischen dem Start und Endtag wird die Beschriftung des Buttons eingetragen.<br>Das Aussehen kann selbstverständlich mit CSS angepasst werden.<br>Für das type Attribut gibt es folgende Werte: |                                                                                                    |  |  |
|                                                                                                    | button                                                                                                    | Auslösen einer clientseitigen Aktion                                                                                                    |  |  |
|                                                                                                    | submit                                                                                                    | Absenden eines Formulars, Standardwert                                                                                                    |  |  |
|                                                                                                    | reset                                                                                                    | Zurücksetzen des Formulars.                                                                                                    |  |  |
| Passwort eingeben: Komplexität prüfen Zurücksetzen Absenden<br><form><br/><label for="eingabetext">Passwort eingeben:</label><br/><input id="eingabetext" name="eingabetext" type="password"/><br/><button type="button">Komplexität prüfen<br/><button type="button">Komplexität prüfen</button><br/><button type="reset">Zurücksetzen</button><br/><button type="reset">Zurücksetzen</button><br/></button></form> |                                                                                                    |                                                                                                    |  |  |
|                                                                                                    | Weitere Attribute:                                                                                                    |                                                                                                    |  |  |
|                                                                                                    | form                                                                                                    | Wenn der Button außerhalb des Formulars ist, kann mit dem form Attribut der Name des Formulars angegeben werden.                                                                 |  |  |
|                                                                                                    | formaction                                                                                                    | Im Button kann die Aktion (URL) des Formulars festgelegt<br>werden. Sollte es im <form> Element eine abweichende<br/>Methode geben, dann gilt die des <buttons></buttons></form> |  |  |
|                                                                                                    | formmethod                                                                                                    | Im Button kann die Methode (Get, Post) definiert werden.<br>Sollte es im <form> Element eine abweichende Methode<br/>geben, dann gilt die des <buttons></buttons></form>         |  |  |
|                                                                                                    | formenctype                                                                                                    | Codierung über den Button                                                                                                    |  |  |
|                                                                                                    | name                                                                                                    | Zur weiteren Verwendung in einem Script                                                                                                    |  |  |
|                                                                                                    | value                                                                                                    | Rückgabewert eines Buttons.                                                                                                    |  |  |
| <form id="meinForm" name="meinForm"><br/><input id="Feld01" name="Feld01" type="text"/><br/></form>                                                                                                    |                                                                                                    |                                                                                                    |  |  |
|                                                                                                    | formmethe                                                                                                    | pd="get" type="submit">Standard                                                                                                    |  |  |
| <                                                                                                    | button form="me:<br>formmethe                                                                                                    | inForm" formaction="premium.php"<br>od="post" type="submit"> <b>Premium</b>                                                                                                    |  |  |
| Mit dem Attribut formnovalidate kann die Überprüfung von Pflichtfeldern<br>(mit require gekennzeichnet) unterbunden werden. Es ist analog zum<br>novalidate Attribut im <form> Element</form>                                                                                                    |                                                                                                    |                                                                                                    |  |  |

# Übungsblatt 12.5 Formular Buttons

| Referenzcode | HCU125                               |
|--------------|--------------------------------------|
| Technologien | HTML, CSS                            |
| Dateinamen   | U12_5_Buttons.odt, U12_5_Buttons.pdf |
|              |                                      |

| Feinziele                                                    | lart | conomie |
|--------------------------------------------------------------|------|---------|
| Die Studierenden                                             | Zie  | Tay     |
| Übung A                                                      |      |         |
| erstellen ein Formular nach Vorgaben.                        | I    | II      |
| entscheiden sich für oder gegen ein Tabellen-Layout.         | K    | III     |
| reproduzieren ein CSS Layout nach einer bebilderten Vorlage. | I    | II      |
| definieren Pflichtfelder.                                    | I    | II      |
| fügen Buttons für das Absenden und Zurücksetzen hinzu.       |      | II      |

 Zielarten:
 A ... Affektiv, K ... Kognitiv, P ... Psychomotorisch, S ... Selbstkompetenz, I ... Inhaltsebene

 Taxonomien:
 I = verstehen, II = anwenden, III = analysieren, IV = entwickeln

### Anmerkungen

 Der Passierschein A38 ist aus dem Asterix-Abenteuer "Asterix erobert Rom" entnommen.

Т

# Ü 12.5 Formular Buttons

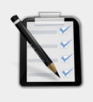

### Übung A: Passierschein A38

- Erstelle ein Formular wie unten dargestellt.
- Wähle zwischen zwei Layoutlösungen für das Formular:
  - o mit Tabelle (einfach, aber mehr Schreibarbeit)
  - o ohne Tabelle (knifflig, aber dafür weniger Schreibarbeit)
- Versuche mit CSS das gleiche Erscheinungsbild wie unten zu erzeugen.
- Die Felder Vorname, Nachname, Telefon und eMail sind Pflichtfelder.
- **Zwei Buttons zum Absenden und zum Zurücksetzten des Formulars.**

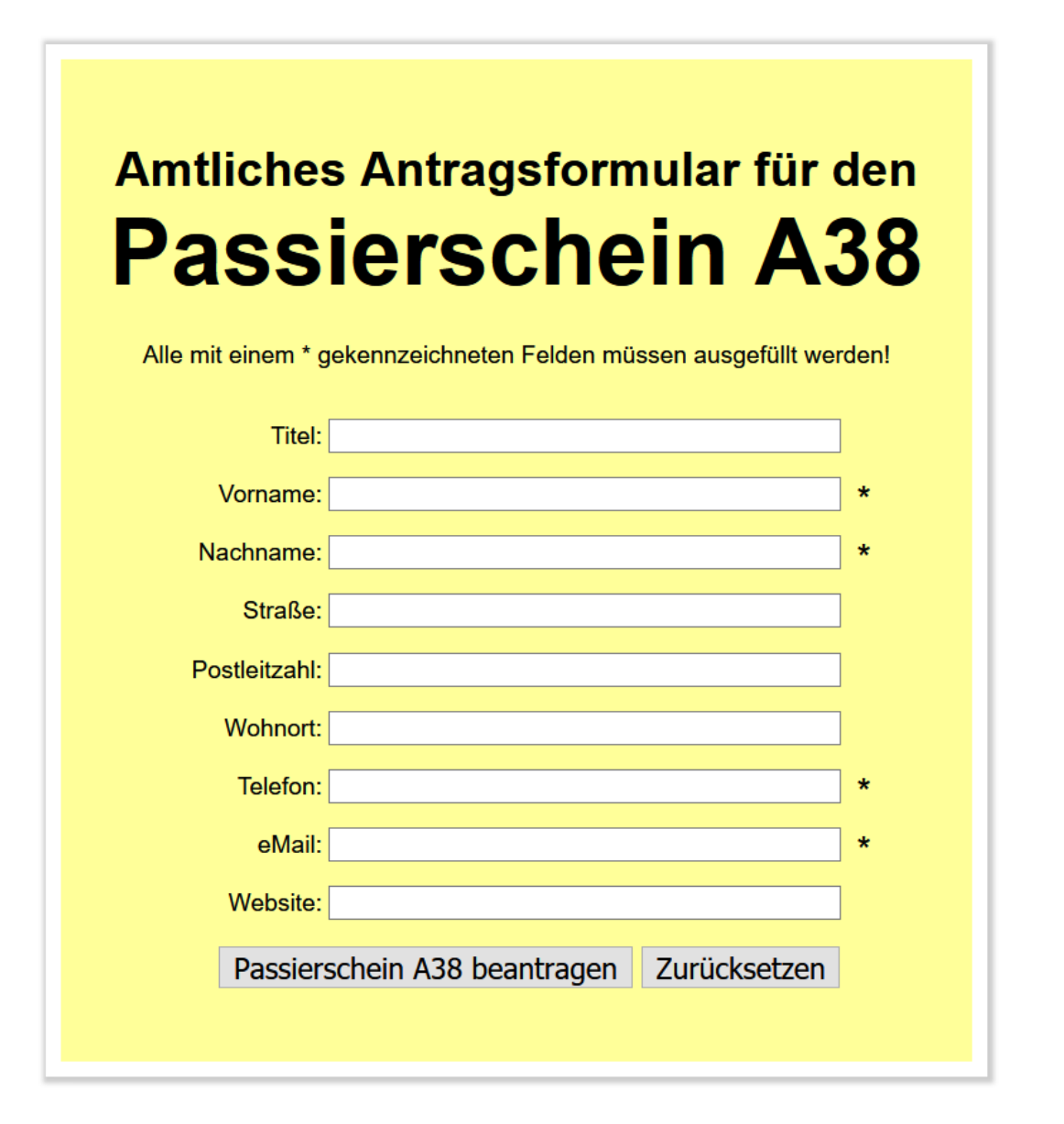

### Lernhandout 12.6 Dialogeingaben

Referenzcode HCL126

Technologien HTML

Dateinamen L12\_6\_Dialoge.odt, L12\_6\_Dialoge.pdf

| Feinziele Die Studierenden                                | Zielart | Taxonomie |
|-----------------------------------------------------------|---------|-----------|
| erstellen ein Input-Feld für einen Datei-Upload.          | I       | II        |
| kennen und nutzen die Attribute für Datei-Upload-Dialoge. | I       | II        |
| erstellen ein Input-Feld für die Farbauswahl.             | I       | II        |
| erstellen ein Input-Feld für Datum und Uhrzeit.           | I       | II        |
| erstellen ein Input-Feld für versteckte Elemente.         | I       | II        |

 Zielarten:
 A ... Affektiv, K ... Kognitiv, P ... Psychomotorisch, S ... Selbstkompetenz, I ... Inhaltsebene

 Taxonomien:
 I = verstehen, II = analysieren, IV = entwickeln

### Anmerkungen

- Die Dialoge werden von Browser zu Browser unterschiedlich dargestellt.
- Ein verstecktes Formelement wird verwendet um "unsichtbar" Werte zu übergeben. Ein Beispiel dafür: Mit JavaScript wird ein Value-Wert bestimmt, damit es später mit PHP ausgewertet wird. Damit kann man z. B. eine Session simulieren.

### 12.6 I

Dialogeingaben

### Datei-Upload

| HTML                                                                                                    | <input th="" ty<=""/> <th>pe="file" &gt;</th>                                                                                                    | pe="file" >                                                                                                    |  |
|----------------------------------------------------------------------------------------------------|----------------------------------------------------------------------------------------------------|----------------------------------------------------------------------------------------------------|--|
|                                                                                                    | Der Datei-Upload funktioniert nur mit der Post-Methode (im <form> oder im <button>). Zusätzlich muss im <form> Element noch das Attribut enctype="multipart/form-data" hinzugefügt werden, denn sonst wird nu der Name der Datei übertragen. Weitere Attribute:</form></button></form> |                                                                                                    |  |
|                                                                                                    | accept                                                                                                    | Definiert die möglichen Dateitypen (MIME-Typen) für den Upload.<br>z. B. nur Textdateien:<br><input accept="text/*" type="file"/><br>nur JPG Bilder:<br><input accept="image/jpeg" type="file"/> |  |
|                                                                                                    | multiple                                                                                                    | Mehrfachauswahl ohne Wert                                                                                                    |  |
| <form action="upload.php" enctype="multipart/form-data" method="post"><br/><label for="datei">Bilder hochladen</label><br/><input accept="image/*" id="datei" multiple="" name="datei" type="file"/><br/></form> |                                                                                                    |                                                                                                    |  |

### Farbauswahl

| Der Rückgabewert der ausgewählten Farbe                                                                                                    |                                                                                                    |
|----------------------------------------------------------------------------------------------------|----------------------------------------------------------------------------------------------------|
|                                                                                                    |                                                                                                    |
| <form method="get"><br/><label for="farbe">Lieblingsfarbe</label><br/><input <br="" type="color" value="#ffffff"/>id="farbe" name="farbe" &gt;<br/></form> | wiete Farben:         Farbt.: [60         Rot: [128           siten definieren >>         FarbelBasis         Hell: [100         Blau: [255           Abbrechen         FarbelBasis         Hell: [100         Blau: [255 |

### Datum und Uhrzeit

| HTML | <input type="date"/>                                                                                                    |  |  |  |
|------|----------------------------------------------------------------------------------------------------|--|--|--|
|      | Mit dem type="date" Attribut werden Datumseingaben abgefragt. In der Regel stellt der Browser ein Datumsfeld oder ein Kalender-Dialog zur Verfügung. |  |  |  |
|      | Artverwandt sind:                                                                                                    |  |  |  |
|      | Wochenangaben: <input type="week"/>                                                                                                    |  |  |  |
|      | Monatsangaben: <input type="month"/>                                                                                                    |  |  |  |
|      | Uhrzeiten: <input type="time"/>                                                                                                    |  |  |  |
|      | Kombination: <input type="datetime-local"/>                                                                                                    |  |  |  |

### Versteckte Elemente

| HTML | <input type="hidden" value=""/>                                                              |
|------|----------------------------------------------------------------------------------------------|
|      | Das Eingabefeld ist für den Benutzer unsichtbar. Der Wert wird aber beim Absenden übergeben. |

# Übungsblatt 12.6 Dialoge

Referenzcode Technologien Dateinamen

#### HCU126

HTML, CSS

U12 6 Dialog.odt, U12 6 Dialog.pdf, Report GET.html

| Feinziele                                                                                            |         | mie    |
|----------------------------------------------------------------------------------------------------|---------|--------|
| Die Studierenden …                                                                                   | Zielart | Taxono |
| Übung A                                                                                              |         |        |
| fügen ein Eingabefeld für eine Farbwahl in ein HTML Dokument ein.                                    | I       | II     |
| beschriften das Eingabefeld.                                                                         | I       | II     |
| testen das Eingabefeld mit beigelegter (Report_GET.html) JavaScript<br>Applikation.                  | I       | II     |
| Übung B                                                                                              |         |        |
| erstellen ein Formular für eine Online-Bewerbung.                                                    | I       | II     |
| finden die passenden Input-Felder für ein klassisches Online-<br>Bewerbungsformular.                 | KI      | II     |
| steigern ihr Selbstbewusstsein im Bereich Kreativität und Design durch freie Gestaltungsmöglichkeit. | Α       | II     |

A ... Affektiv, K ... Kognitiv, P ... Psychomotorisch, S ... Selbstkompetenz, I ... Inhaltsebene Zielarten: Taxonomien: I = verstehen, II = anwenden, III = analysieren, IV = entwickeln

### Anmerkungen

Die Report\_GET.html Datei übernimmt Formulardaten und wertet diese mit JavaScript aus. Also wird für das action-Attribut: Report\_Get.html und für die Methode: GET angegeben.

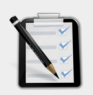

Übung A: Farbauswahl

- Erstelle ein neues HTML Dokument.
- Füge ein Eingabefeld für Farben hinzu.
- Beschrifte das Eingabefeld mit "Farbe der Mannschaft". <1abe1>
- Verwende als Methode GET mit dem Report\_GET.html über den Submit-Button und nicht als Attribut im <form> Element.

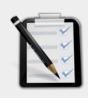

### Übung B: Online Bewerbung

- Erstelle ein neues HTML Dokument mit einem Formular zur Online Bewerbung.
- Folgende Eingabefelder sollten eingebunden sein: Vor- und Nachname, E-Mail-Adresse, Geburtsdatum, Dateiupload für den Lebenslauf (nur PDF) und ein mehrzeiliges Textfeld für das Motivationsschreiben.
- Gestalte das Formular mit CSS anspruchsvoll. Freie kreative Übung.

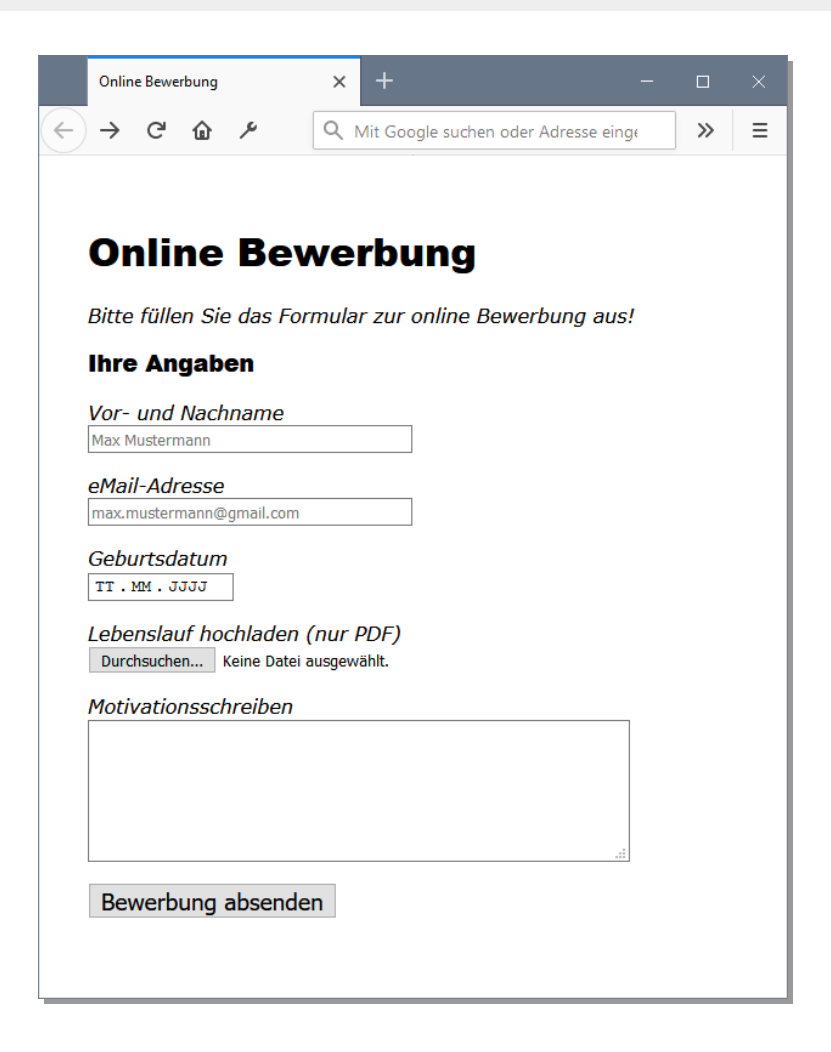

# Lernhandout 12.7 Auswahleingaben

| Dateinamen       L12_7_Auswahl.odt, L12_7_Auswahl.pdf         Feinziele                                                                                                    | axonomie |
|----------------------------------------------------------------------------------------------------|----------|
| FeinzieleJeinzeiteDie StudierendenJeinzeiteDie StudierendenJeinzeite binden Radio-Buttons in ein HTML Dokument ein.J kennen die Attribute von Radio-Buttons.J binden Checkbox Felder (Kontrollfelder) in ein HTML Dokument ein.J  | axonomie |
| FeinzieleLineDie StudierendenLine binden Radio-Buttons in ein HTML Dokument ein.Line kennen die Attribute von Radio-Buttons.Line binden Checkbox Felder (Kontrollfelder) in ein HTML Dokument ein.Line                            | axonomie |
| Die Studierenden       N         binden Radio-Buttons in ein HTML Dokument ein.       I         kennen die Attribute von Radio-Buttons.       I         binden Checkbox Felder (Kontrollfelder) in ein HTML Dokument ein.       I | σ.       |
| binden Radio-Buttons in ein HTML Dokument ein.I kennen die Attribute von Radio-Buttons.I binden Checkbox Felder (Kontrollfelder) in ein HTML Dokument ein.I                                                                       |          |
| kennen die Attribute von Radio-Buttons.       I         binden Checkbox Felder (Kontrollfelder) in ein HTML Dokument ein.       I                                                                                                 | II       |
| binden Checkbox Felder (Kontrollfelder) in ein HTML Dokument ein.                                                                                                    | Ι        |
|                                                                                                    | II       |
| kennen die Attribute von Checkbox-Feldern.                                                                                                    | Ι        |
| stellen Überlegungen zu Radio-Buttons und Checkbox-Feldern an und analysieren, wann die jeweilige Verwendung Sinn ergibt.                                                                                                    | III      |
| definieren ein <fieldset> für Formularelemente.</fieldset>                                                                                                    | TT       |

 Zielarten:
 A ... Affektiv, K ... Kognitiv, P ... Psychomotorisch, S ... Selbstkompetenz, I ... Inhaltsebene

 Taxonomien:
 I = verstehen, II = anwenden, III = analysieren, IV = entwickeln

### Anmerkungen

Referenzcode HCL127

Das <fieldset> Element hat eher nur eine optische Funktion. Bei einer Übergabe an ein PHP Script spielt es "fast" keine Rolle. Ebenso für eine Auswertung mit Java-Script bringt es keine klaren Vorteile.

### 12.7

### **Radio-Buttons**

| HTML                                                                            | <input t<="" th=""/> <th>ype="radio" name="" value=""&gt;</th>                                                                                                    | ype="radio" name="" value="">                               |  |  |  |
|---------------------------------------------------------------------------------|----------------------------------------------------------------------------------------------------|-------------------------------------------------------------|--|--|--|
|                                                                                 | <ul> <li>Radio-Buttons sind eine Gruppe von Auswahlbuttons in der nur eine Eingabe erlaubt ist. Wird also ein Button angeklickt, wird ein anderer abgewählt.</li> <li>Folgende Attribute sind möglich:</li> <li>name Alle Radio-Buttons mit dem gleichen name Attributwert, gehören zu einer Gruppe.</li> </ul> |                                                             |  |  |  |
|                                                                                 | valueDefiniert den Wert, der beim Absenden des Formulars übergeben<br>wird wenn das Element aktiviert wurde.                                                                                                    |                                                             |  |  |  |
|                                                                                 | checked Ein bestimmter Radio-Button wird vorselektiert. ohne Wert                                                                                                    |                                                             |  |  |  |
|                                                                                 | disabled                                                                                                    | Zum Deaktivieren. Es wird ausgegraut dargestellt. ohne Wert |  |  |  |
| <form></form>                                                                   |                                                                                                    |                                                             |  |  |  |
| <pre><input id="nn" name="Zahlung" type="radio" value="Nachnahme"/></pre>       |                                                                                                    |                                                             |  |  |  |
| <label for="nn"> per Nachnahme </label>                                         |                                                                                                    |                                                             |  |  |  |
| <pre><input <="" name="Zahlung" pre="" type="radio" value="Vorauskassa"/></pre> |                                                                                                    |                                                             |  |  |  |
| ıd="vk">                                                                        |                                                                                                    |                                                             |  |  |  |
| <                                                                               | Label for="                                                                                                    | vk"> <b>per Vorauskassa</b>                                 |  |  |  |
| <th>rm&gt;</th> <th></th>                                                       | rm>                                                                                                    |                                                             |  |  |  |

#### Checkbox

| HTML                                                                 | <input name="" type="checkbox"/>                                                                                            |  |  |  |  |
|----------------------------------------------------------------------|----------------------------------------------------------------------------------------------------|--|--|--|--|
|                                                                      | Eine Checkbox ist ein anklickbares Kontrollfeld. Per Klick erscheint in der Regel ein Häkchen bei den ausgewählten Feldern. |  |  |  |  |
|                                                                      | name Jedes Checkbox Element sollte einen eigenen Namen bekommen.                                                            |  |  |  |  |
|                                                                      | checked Zum Vorselektieren von Checkboxen. ohne Wert                                                                        |  |  |  |  |
| disabled Zum Deaktivieren. Es wird ausgegraut dargestellt. ohne Wert |                                                                                                    |  |  |  |  |
| <form method="get"></form>                                           |                                                                                                    |  |  |  |  |
| <pre><input id="gabo" name="abo1" type="checkbox"/></pre>            |                                                                                                    |  |  |  |  |
| <pre><label for="gabo"> Gratis Ausgabe bestellen</label><br/></pre>  |                                                                                                    |  |  |  |  |
|                                                                      | <pre><input checked="" id="nwsl" name="newsletter" type="checkbox"/></pre>                                                  |  |  |  |  |
|                                                                      | <pre><label for="nwsl"> Newsletter bestellen</label></pre>                                                                  |  |  |  |  |

# 

```
</form>
```

#### Fieldset

| HTML | <fieldset> <legend> </legend> </fieldset>                                                                                                    |
|------|----------------------------------------------------------------------------------------------------|
|      | Mit dem <fieldset> Element kann man Formelemente innerhalb eines<br/>Formulars gruppieren. Es sind die Attribute name, disabled und form verfügbar.<br/>Das <legend> Element wird zur Beschriftung des <fieldset> verwendet.</fieldset></legend></fieldset> |
|      | <pre><fieldset name="Verpackung">     <legend>Welche Verpackung möchten Sie?</legend>     <input name="Oeko" type="checkbox"/> Öko<br/><input name="Premium" type="checkbox"/> Premium </fieldset></pre>                                                    |

# Übungsblatt 12.7 Auswahleingaben

| Referenzcode | HCU12  | 7             |        |               |           |        |
|--------------|--------|---------------|--------|---------------|-----------|--------|
| Technologien | HTML,  | CSS           |        |               |           |        |
| Dateinamen   | U12_7_ | _Auswahl.odt, | U12_7_ | _Auswahl.pdf, | Report_GE | T.html |

| Feinziele                                                                                            | t     | nomie |
|----------------------------------------------------------------------------------------------------|-------|-------|
| Die Studierenden …                                                                                   | Ziela | Тахо  |
| Übung A                                                                                              |       |       |
| erstellen ein Bestellformular für einen Lieferservice.                                               | I     | II    |
| steigern ihr Selbstbewusstsein im Bereich Kreativität und Design durch freie Gestaltungsmöglichkeit. | Α     | II    |
| fügen Auswahleingaben (Radio, Checkboxen) hinzu.                                                     | I     | II    |
| beschriften alle Felder und fügen ein <fieldset> hinzu.</fieldset>                                   | I     | II    |
| steigern ihr Selbstbewusstsein im Bereich Kreativität und Design durch freie Gestaltungsmöglichkeit. | Α     | II    |
| testen das HTML Dokument mit der Report_GET.html                                                     | I     | II    |
| Übung B                                                                                              |       |       |
| erweitern eine bereits gelöste und gespeicherte Arbeit (Dateimanagement).                            | S     | II    |
| optimieren das HTML Dokument für die Darstellung auf Smartphones.                                    | Ι     | II    |
| testen die Arbeit auf einem Smartphone.                                                              | I     | II    |

 Zielarten:
 A ... Affektiv, K ... Kognitiv, P ... Psychomotorisch, S ... Selbstkompetenz, I ... Inhaltsebene

 Taxonomien:
 I = verstehen, II = anwenden, III = analysieren, IV = entwickeln

### Anmerkungen

Das Salat-Beispiel soll auch ein Beitrag zur Gesundheitsbildung darstellen. Wünschenswert wäre also, das die Kalorienangaben der Zutaten und Dressings der Realität entsprechen - für das Erlernen von HTML und CSS ist es aber nicht zwingend notwendig, deshalb können auch fiktive Werte angenommen werden. Viel interessanter jedoch ist die Reflexion auf JavaScript --> z. B. eine Automatische Ermittlung der Gesamtkalorien und natürlich auch des Preises, uvm.

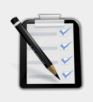

### Übung A: Salat Online

- Erstelle ein Bestellformular für einen Salat Lieferbetrieb.
- Auswahl zwischen einem großen und einem kleinen Salat.
- Mindestens 12 Zutaten mit Kalorienangaben (Mehrfachauswahl).
- Mindestens 4 Dressings mit Kalorienangaben (nur eine Auswahl möglich).
- Verwende <fieldset> Elemente zur optischen Trennung.
- Beschrifte alle Felder mit <1abe1>
- Gestalte die Seite mit CSS freie kreative Übung.
- Teste die Seite mit der Report\_GET.html

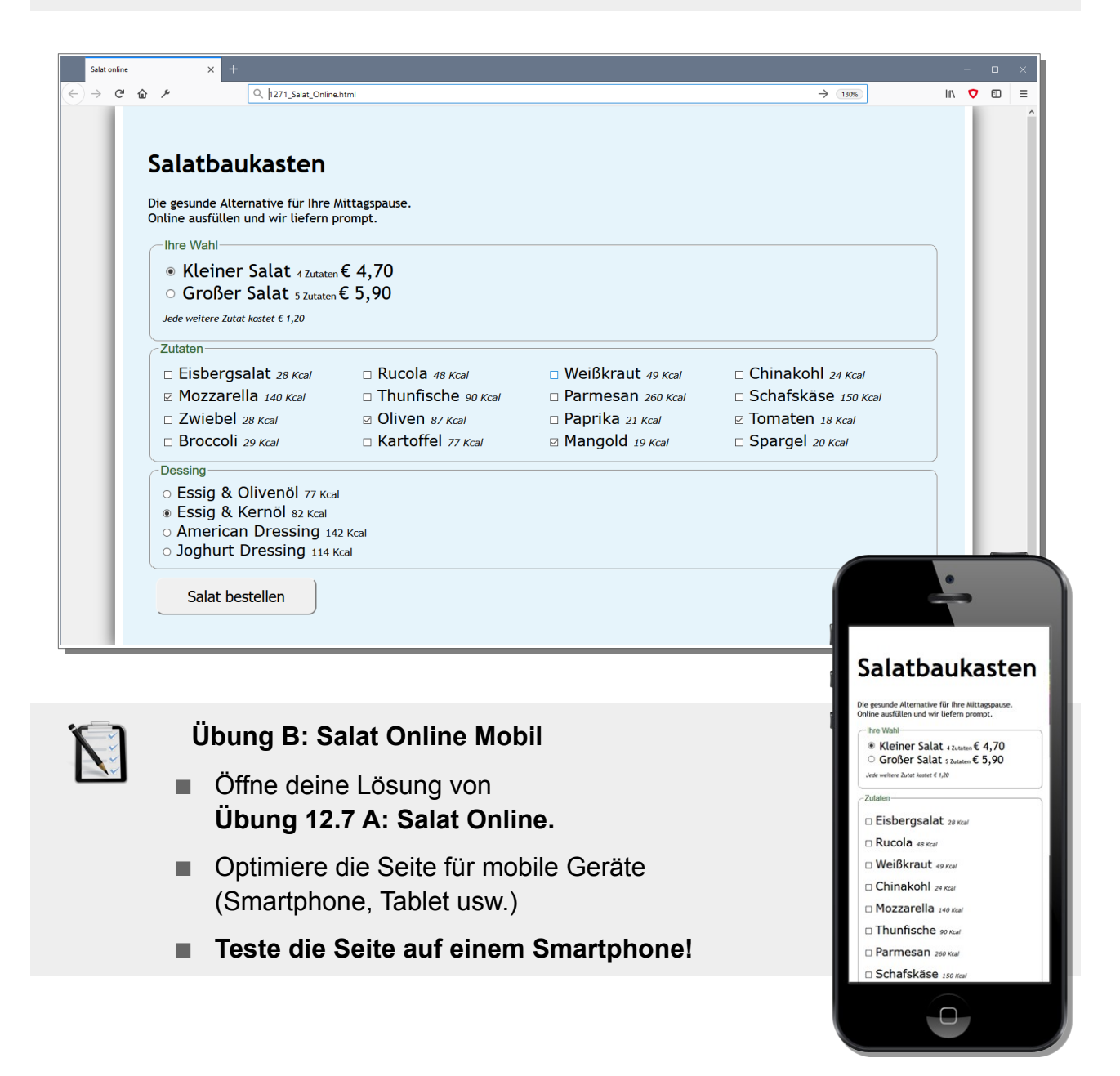

### Lernhandout 12.8 Auswahllisten

Referenzcode HCL128

| Technologien HTML                                                             |      |     |
|-------------------------------------------------------------------------------|------|-----|
| Dateinamen L12_8_Listen.odt, L12_8_Listen.pdf, Report_GET.htm                 | 1    |     |
| Fainciala                                                                     |      |     |
| reinziele                                                                     |      | mie |
|                                                                               | art  | ouo |
| Die Studierenden                                                              | Ziel | Тах |
| erstellen Auswahllisten (Drop-Down-Listen) mit dem <select> Element.</select> | I    | II  |
| erstellen Auswahllistenpunkte mit dem <option> Tag.</option>                  | I    | II  |
| kennen die Attribute von <select> und <option>.</option></select>             | I    | Ι   |
| begrenzen Auswahllisten durch die Anzahl der dargestellten Zeilen.            | I    | II  |
| selektieren einen Auswahlpunkt vor.                                           | I    | II  |
| stellen Überlegungen zur Mehrfachauswahl (multiple) an.                       | К    | III |
|                                                                               | 1    |     |

 Zielarten:
 A ... Affektiv, K ... Kognitiv, P ... Psychomotorisch, S ... Selbstkompetenz, I ... Inhaltsebene

 Taxonomien:
 I = verstehen, II = analysieren, IV = entwickeln

### Anmerkungen

Wenn das <option> Element kein Value hat, wird der Name des <select> mit dem Inhalt vom ausgewählten <option> Element übermittelt. Interessant ist hier das Leerzeichen bei: Report\_GET.html?philos=Immanuel+Kant, welches mit einem Plus-Zeichen übermittelt wird. Weil Leerzeichen in einer URL nicht zulässig sind wird die Zeichenfolge %20 bzw. ein Plus-Zeichen (im Query-String) verwendet.

### Drop-Down-Liste

| HTML                                                                                                    | <select name=""> <option> </option> </select>                                                                                                    |  |  |  |  |
|----------------------------------------------------------------------------------------------------|----------------------------------------------------------------------------------------------------|--|--|--|--|
|                                                                                                    | Das <select> Element stellt eine Auswahlliste, bzw. ein Drop-Down-Feld zur<br/>Verfügung. Innerhalb des <select> Elements werden über den <option> Tag<br/>die Einträge festgelegt.</option></select></select>                                   |  |  |  |  |
|                                                                                                    | Attribute für das <select> Element.         name       Name des Elements (Variablenname).         size       Anzahl der sichtbaren Zeilen. Ohne Size Attribut wird ein Drop-</select>                                                            |  |  |  |  |
|                                                                                                    | Down-Feld angezeigt.multipleErmöglicht eine Mehrfachauswahl ohne Wert                                                                                                    |  |  |  |  |
|                                                                                                    | Attribute für das <option> Element.         value       Übergabewert, wenn es angeklickt wird. Ohne Wert, wird der Inhalt des <option> Tag übermittelt.         selected       Eine Option wird vorausgewählt.       ohne Wert</option></option> |  |  |  |  |
| <pre>selected Eine Option wird vorausgewählt. Ohne Wert </pre> <pre>     Select name="Report_GET.html" method="get"&gt;</pre> |                                                                                                    |  |  |  |  |

### Auswahlliste (sichtbare Auswahl)

Hier eine Auswahlliste mit drei Zeilen und value Attribute für das <option> Element. Das Auswahlfeld value="2typ" wurde vorselektiert.

```
<select name="philos" id="philos" size="3">
    <option value="1typ">Friedrich Nietzsche</option>
    <option value="2typ" selected>Ludwig Wittgenstein</option>
    <option value="3typ">Immanuel Kant</option>
    <option value="4typ">David Hume</option>
    </select>
    Friedrich Nietzsche
```

Friedrich Nietzsche Ludwig Wittgenstein Immanuel Kant

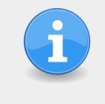

Eine Mehrfachauswahl (mit dem multiple Attribut) ist für den Anwender nicht immer klar ersichtlich (z. B. mit gedrückter STRG-Taste selektieren). Checkboxen eigenen sich besser für eine Mehrfachauswahl.

# Übungsblatt 12.8 Auswahllisten

| Referenzcode | HCU128                                              |
|--------------|-----------------------------------------------------|
| Technologien | HTML, CSS                                           |
| Dateinamen   | U12_8_Listen.odt, U12_8_Listen.pdf, Report_GET.html |

| Feinziele                                                                                            |         | nie     |
|----------------------------------------------------------------------------------------------------|---------|---------|
| Die Studierenden                                                                                     | Zielart | Taxonor |
| Übung A                                                                                              |         |         |
| erstellen eine HTML Seite nach einer bebilderten Vorlage.                                            | I       | II      |
| fügen vier Auswahllisten hinzu.                                                                      | I       | II      |
| nutzen <fieldset> Elemente zur Beschriftung.</fieldset>                                              | I       | II      |
| fügen ein Drop-Down-Feld hinzu.                                                                      | I       | II      |
| Übung B                                                                                              |         |         |
| erstellen eine Webseite für ein Gewinnspiel.                                                         | I       | II      |
| fügen Input-Felder und Auswahllisten getreu der Vorgaben hinzu.                                      | I       | II      |
| steigern ihr Selbstbewusstsein im Bereich Kreativität und Design durch freie Gestaltungsmöglichkeit. | Α       | II      |

 Zielarten:
 A ... Affektiv, K ... Kognitiv, P ... Psychomotorisch, S ... Selbstkompetenz, I ... Inhaltsebene

 Taxonomien:
 I = verstehen, II = analysieren, IV = entwickeln

### Anmerkungen

- Mit clever gesetzten <label> Beschriftungen kann ein Klick auf eine Antwort das Auswahlfeld aktivieren.
- Mit einem Gewinnspiel kann man relative Günstig Daten von Kunden beziehen, oder sie zu einem Abo eines Newsletter anleiten. Dabei sind aber die gesetzlichen Bestimmungen der Datenschutzverordung zu beachten.
- Es gehört zum guten Ton im Web Newsletter Abonnements <u>nicht</u> vorzuselektieren.
- Man kann auch das Thema "Glückspiel und Spielsucht" mit ihren Auswirkungen und Problemen ansprechen.
- Ab diesen zwei Übungen sind auch die essentiellsten Basics von HTML vermittelt worden (Fundamentum). Die Studierenden sollten f\u00e4hig sein, selbstst\u00e4ndg weitere Themen aufzuarbeiten. Man kann mit JavaScript oder PHP beginnen oder man vertieft weiter HTML und CSS-Kenntnisse. Einige Feinheiten folgen noch!

# Ü 12.8 Auswahllisten

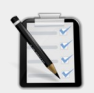

### Übung A: Softwareliste

- Erstelle ein Formular wie unten dargestellt.
- Vier Auswahllisten.
- Fieldsets als Beschriftung
- Ein Drop-Down-Feld (Ausgabe: HTML, XML, Plain Text).

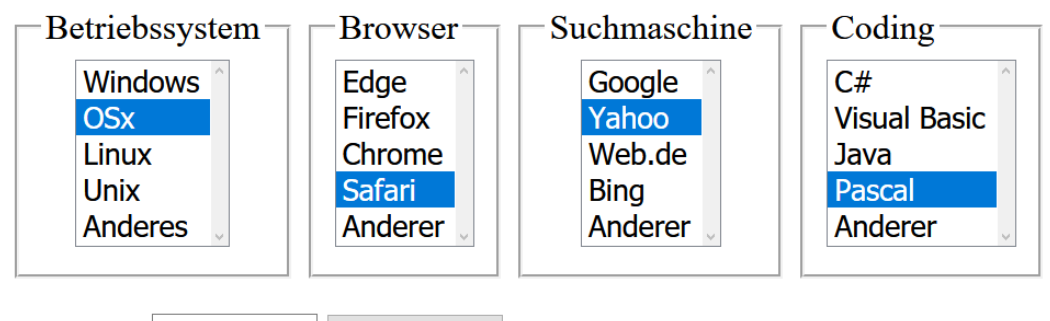

Ausgabe: HTML

Auswerten

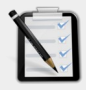

### Übung B: Gewinnspiel

- Erstelle eine Webseite für ein Gewinnspiel
- Mindestens drei Radio-Buttons
- Drei Textfelder für den Namen, eMail-Adresse und Telefon.
- Ein Drop-Down-Feld
- Mindestens zwei Checkboxen.
- Freie kreative Übung.

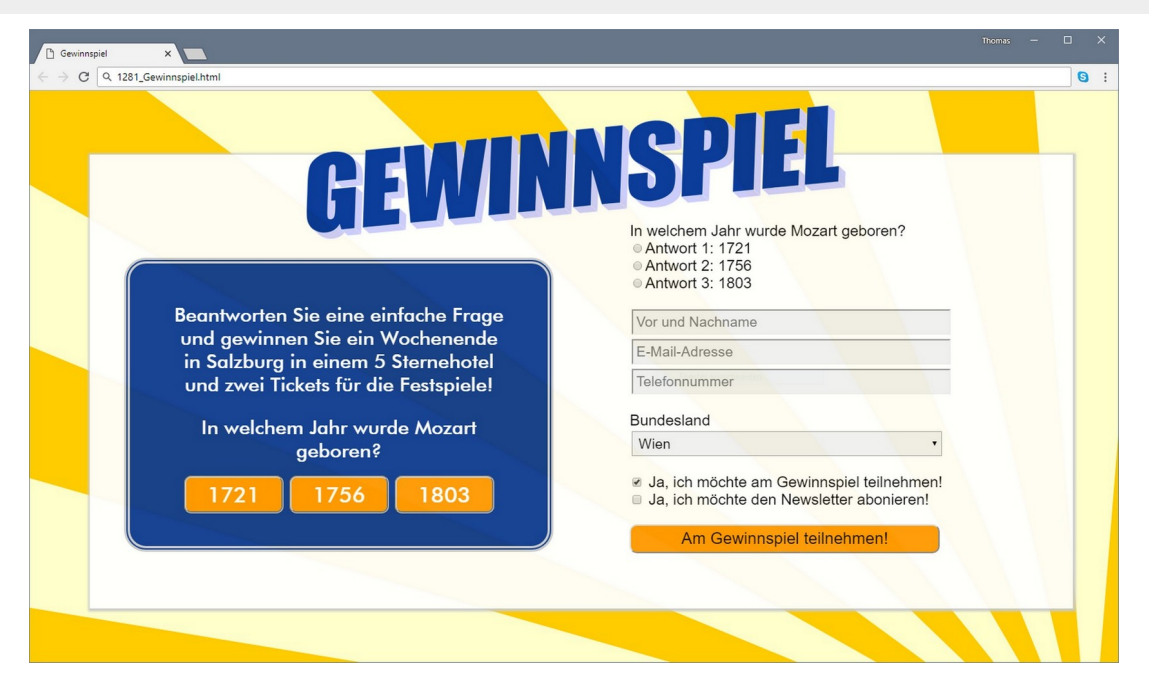

### **Lernhandout 13.1 Animationen**

Referenzcode HCL131

Technologien CSS

Dateinamen L13\_1\_Animationen.odt, L13\_1\_Animationen.pdf

| Feinziele Die Studierenden                                                   | Zielart | Taxonomie |
|------------------------------------------------------------------------------|---------|-----------|
| verstehen die Idee der Animation in CSS.                                     | I       | III       |
| definieren @keyframes Regeln mit Start- und Endeigenschaften.                | I       | II        |
| deklarieren die Animation mit der animation-name Eigenschaft.                | I       | II        |
| verändern die Dauer der Animation mit der animation-duration<br>Eigenschaft. | I       | II        |
| verwandeln <div> Quadrate in Kreise mittels einer Animation.</div>           | I       | II        |

 Zielarten:
 A ... Affektiv, K ... Kognitiv, P ... Psychomotorisch, S ... Selbstkompetenz, I ... Inhaltsebene

 Taxonomien:
 I = verstehen, II = anwenden, III = analysieren, IV = entwickeln

### Anmerkungen

Reine CSS Einheit - alle Beispiele lassen sich durch ein <div> im <body> darstellen!
## **13.1** Animationen

Mit CSS ist es möglich, Animationen ganz ohne Flash oder JavaScript zu erstellen. Dabei werden die Start-Eigenschaften eines Elements bis zu den End-Eigenschaften verändert. Der Übergang verläuft flüssig. Für die Animation wird zuerst eine @keyframe Regel erstellt.

CSS

@keyframes meineAnimation{ ... }

Im folgenden Beispiel ist meineAnimation der Name der Animation. Natürlich kann auch ein anderer Name gewählt werden. Innerhalb der @keyframes Regel wird die Start-Eigenschaft mit from {...} und die End-Eigenschaften mit to {...} festgelegt. Die Farbe ändert sich von Blau nach Rot!

```
@keyframes meineAnimation {
  from {background-color:blue;}
  to {background-color:red;}
  }
}
```

Nachdem die Animation über die @keyframes Regel erstellt wurde, muss sie über einen Selektor (ID, Class, usw) dem Element zugewiesen werden. Dafür wird mit animation-name der Name der Animation angegeben und mit animation-duration die Dauer der Animation festgelegt. Nach der Animation nimmt das Element wieder seinen originalen Style an.

| CSS | animation-name: [Name];                                                                                                    |  |
|-----|----------------------------------------------------------------------------------------------------|--|
|     | Für <b>[Name]</b> wird der Namen der <b>@keyframes</b> Regel eingetragen.<br>In diesem Beispiel: animation-name: meineAnimation;        |  |
| SS  | animation-duration: [Value];                                                                                                    |  |
|     | Für [ <b>Value</b> ] wird die Dauer der Animation in Sekunden eingetragen.<br>In diesem Beispiel vier Sekunden: animation-duration: 4s; |  |
|     | <pre>div {width: 500px; height: 500px;<br/>background-color:red;<br/>animation-name: meineAnimation;<br/>animation-duration: 4s;}</pre> |  |

Das Beispiel verwandelt alle <div> Elemente vom Quadrat in einen Kreis. Dauer der Animation ist 5 Sekunden.

```
@keyframes rundeEcken {
   from {border-radius:0px;}
   to {border-radius: 500px;}
        }
   div {width: 200px; height: 200px; margin:auto;
        border: 20px solid red; border-radius: 500px;
        animation-name: rundeEcken;
        animation-duration: 5s;}
```

### **Lernhandout 13.2 Animationen**

Referenzcode HCL132

Technologien CSS

Dateinamen L13\_2\_Animationen.odt, L13\_2\_Animationen.pdf

| Feinziele                                                                                    | ielart | axonomie |
|----------------------------------------------------------------------------------------------|--------|----------|
|                                                                                              | Ň      | Ĕ        |
| definieren Animationsschritte über Prozentangaben in der @keyframes Regel.                   | I      | II       |
| verzögern den Animationsstart mit der CSS Eigenschaft animation-delay.                       | I      | II       |
| definieren Wiederholungen von Animationen mit der CSS Eigenschaft animation-iteration-count. | I      | II       |
| nutzen die CSS Eigenschaft animation-play-state um den Zustand einer Animation festzulegen.  | I      | II       |

 Zielarten:
 A ... Affektiv, K ... Kognitiv, P ... Psychomotorisch, S ... Selbstkompetenz, I ... Inhaltsebene

 Taxonomien:
 I = verstehen, II = anwenden, III = analysieren, IV = entwickeln

### Anmerkungen

Keine

### **13.2** Animationen

Die @keyframes Regel ist nicht nur auf ein from und to beschränkt. Die einzelnen Animatinsschritte können auch mit Prozentangaben definiert werden. (von 0% bis 100%).

| CSS  | @k     | eyframes animationsName { 0 - 100%{} }                    |
|------|--------|-----------------------------------------------------------|
| @key | yframe | es bewegung {                                             |
|      | 0%     | <pre>{top: 0px; left: 0px; background: red;}</pre>        |
|      | 25%    | <pre>{top: 0px; left: 200px; background: blue;}</pre>     |
|      | 50%    | <pre>{top: 200px; left: 200px; background: yellow;}</pre> |
|      | 75%    | <pre>{top: 200px; left: 0px; background: green;}</pre>    |
|      | 100%   | <pre>{top: 0px; left: 0px; background: red;}</pre>        |
|      |        | }                                                         |

#### Verzögerung

| CSS                                                | animation-delay: [Wert];                                                                                                    |  |
|----------------------------------------------------|----------------------------------------------------------------------------------------------------|--|
|                                                    | Die Eigenschaft bestimmt die Verzögerung des Animationsstarts.<br>animation-delay: 3s; wartet drei Sekunden bis die Animation startet.                    |  |
| #dasDIV                                            | <pre>{width:200px; height:200px; background:green;<br/>position:fixed;<br/>animation-name:bewegung; animation-duration:3s;<br/>animation-delay:5s;}</pre> |  |
| <pre><div id="dasDIV">Warte 5 Sekunden</div></pre> |                                                                                                    |  |

#### Wiederholungen

| CSS                                                                      | animation-iteration-count: [Wert];                                                                                                    |
|--------------------------------------------------------------------------|----------------------------------------------------------------------------------------------------|
|                                                                          | Die Eigenschaft bestimmt die Wiederholungen der Animation.<br>animation-iteration-count: 4; wiederholt die Animation viermal.<br>animation-iteration-count: infinite; wiederholt ohne Ende. |
| #dasDIV                                                                  | <pre>{width:200px; height:200px; background:green;<br/>position:fixed;<br/>animation-name:bewegung: animation-duration:3s;</pre>                                                            |
|                                                                          | animation-iteration-count:3;}                                                                                                    |
| ~~~~~~~                                                                  | ~~~~~~~~~~~~~~~~~~~~~~~~~~~~~~~~~~~~~~~                                                                                                    |
| <div i<="" th=""><td>d="dasDIV"&gt;<b>Drei Wiederholungen</b></td></div> | d="dasDIV"> <b>Drei Wiederholungen</b>                                                                                                    |

#### Zustand

| CSS | animation-play-state: ;                                                                                                    |
|-----|----------------------------------------------------------------------------------------------------|
|     | Bestimmt ob eine Animation pausiert oder läuft.<br>animation-play-state: paused; Die Animation pausiert.<br>animation-play-state: running; Die Animation läuft (Standardwert) |
|     | <pre>#dasDIV:hover {animation-play-state:paused;}</pre>                                                                                                    |
|     | <div id="dasDIV">Stoppe mich mit der Maus</div>                                                                                                    |

HTML & CSS | Lizenz CC by nc sa | Thomas Maier | www.css4.at | Graz, 2022

### **Lernhandout 13.3 Animationen**

Referenzcode HCL133

Technologien CSS

Dateinamen L13\_3\_Animationen.odt, L13\_3\_Animationen.pdf

| Feinziele<br>Die Studierenden                                                                       | Zielart | Taxonomie |
|----------------------------------------------------------------------------------------------------|---------|-----------|
| wechseln bei jedem Animationsdurchgang seine Richtung mit der CSS Eigenschaft animation-direction   | I       | II        |
| definieren mit der CSS Eigenschaft animation-fill-mode den Zustand nach Beendigung einer Animation. | I       | II        |
| legen mit einer Timinigfunktion die Dauer zwischen den Schlüsselbildern fest.                       | I       | II        |
| fassen mehrere Animationseigenschaften in der CSS Eigenschaft animation zusammen.                   | I       | II        |

 Zielarten:
 A ... Affektiv, K ... Kognitiv, P ... Psychomotorisch, S ... Selbstkompetenz, I ... Inhaltsebene

 Taxonomien:
 I = verstehen, II = anwenden, III = analysieren, IV = entwickeln

#### Anmerkungen

Keine

#### **Richtung der Animation**

| CSS | animation-d                                                  | irection: [Wert];                                         |  |
|-----|--------------------------------------------------------------|-----------------------------------------------------------|--|
|     | [Wert] Wechselt bei jedem Durchgang (Zyklus) seine Richtung. |                                                           |  |
|     | normal                                                       | Die Animation wird immer vorwärts abgespielt.             |  |
|     | alternate                                                    | Die Animation wechselt nach jedem Durchlauf die Richtung. |  |
|     | reverse                                                      | Die Animation wird immer rückwärts abgespielt.            |  |

#### Zustand der Animation

| CSS | <pre>animation-fill-mode: [Wert];</pre> |                                                                     |  |
|-----|-----------------------------------------|---------------------------------------------------------------------|--|
|     | [Wert] Defi                             | niert den Zustand nach der Animation.                               |  |
|     | forwards                                | Das Element übernimmt die Werte des letzten<br>Animationsschrittes. |  |
|     | backwards                               | Das Element übernimmt die Werte des ersten<br>Animationsschrittes   |  |
|     | both                                    | Verbindet die Werte von forwards und backwards.                     |  |

#### Dauer zwischen den Schlüsselbildern

| CSS | animation-timing-function: [Wert];                                                                                                    |
|-----|----------------------------------------------------------------------------------------------------|
|     | [Wert] Die Timingfunktion bezieht sich auf die Dauer zwischen den<br>Schlüsselbildernease, ease-in, ease-out, ease-in-out, linear,<br>step-start, step-end, cubic-bezier(), steps() usw. |

### Shorthand Propertie animation (Kurzschreibweise)

| CSS | animation: ;                                                                                    |
|-----|-------------------------------------------------------------------------------------------------|
|     | Die einfache CSS Eigenschaft animation fasst alle anderen animation-<br>Eigenschaften zusammen. |

|        | Das Beispiel lässt ein Element aus der Bildschirmmitte hineinfliegen! |
|--------|-----------------------------------------------------------------------|
|        | <pre>#meinDIV {position:fixed; background-color:#CCC;</pre>           |
|        | animation: ausZentrum 3s;                                             |
|        | animation-fill-mode: forwards;}                                       |
|        | <pre>@keyframes ausZentrum {</pre>                                    |
|        | from {height:1%; width:1%; top:48%; right:48%;}                       |
|        | to {height:80%; width:80%; top:10%; right:10%;}                       |
|        | }                                                                     |
| ~~~~~~ | ~~~~~~~~~~~~~~~~~~~~~~~~~~~~~~~~~~~~~~~                               |
|        | <div id="meinDIV">Hinweis</div>                                       |
|        |                                                                       |

# Übungsblatt 13.3 Animationen

| Referenzcode | HCU133                 |                       |
|--------------|------------------------|-----------------------|
| Technologien | HTML, CSS              |                       |
| Dateinamen   | U13_3_Animationen.odt, | U13_3_Animationen.pdf |

| Feinziele                                                                                            |         | mie    |
|----------------------------------------------------------------------------------------------------|---------|--------|
| Die Studierenden …                                                                                   | Zielart | Taxono |
| Übung A                                                                                              |         |        |
| erstellen ein animiertes Balkendiagramm.                                                             | I       | II     |
| animieren die Balken von links nach rechts.                                                          |         | II     |
| definieren eine Animationsverzögerung.                                                               |         | II     |
| steigern ihr Selbstbewusstsein im Bereich Kreativität und Design durch freie Gestaltungsmöglichkeit. |         | II     |
| Übung B                                                                                              |         |        |
| ordnen vier Rechtecke (div) im Zentrum des Viewports an.                                             |         | II     |
| weisen den Rechtecken (div) unterschiedliche CSS Eigenschaften zu (z. B. Farbe, usw.)                | I       | II     |
| animieren die Rechtecke (div) so, dass sie von der Ecke ins Zentrum des Viewports 'fliegen'.         | I       | II     |
| verändern die Größe der Rechtecke (div) mit CSS Animationen.                                         | Ι       | II     |
| weisen den Rechtecken (div) unterschiedliche Timing-Funktionen zu.                                   |         | II     |

 Zielarten:
 A ... Affektiv, K ... Kognitiv, P ... Psychomotorisch, S ... Selbstkompetenz, I ... Inhaltsebene

 Taxonomien:
 I = verstehen, II = anwenden, III = analysieren, IV = entwickeln

### Anmerkungen

Keine

# Ü 13.3 Animationen

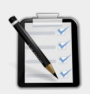

#### Übung A: Abstimmungsergebnis

- Erstelle ein animiertes Balkendiagramm.
- Die Balken (Ja 45%, Nein 37%, Egal 18%) haben eine unterschiedliche Farbe
- Die Balken wachsen von links nach rechts.
- Die Balken erscheinen hintereinander (Verzögerung).
- Verschönere das Diagramm mit CSS.

#### Abstimmungsergebnis

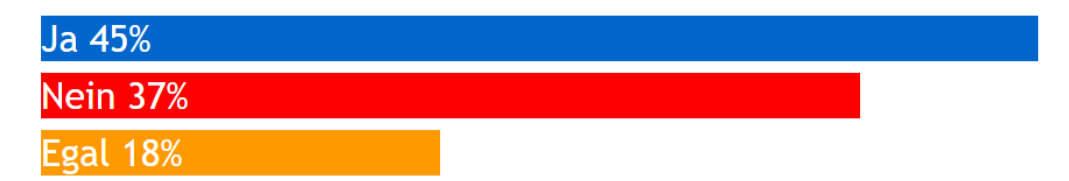

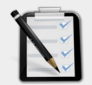

#### Übung B: Rechtecke ins Zentrum

- Vier rechteckige Div's sollen im Zentrum angeordnet werden.
- Die Div's dürfen sich nicht überlappen.
- Jedes Div hat eine eigene unterschiedliche Farbe.
- Die Div' fliegen von der Ecke ins Zentrum
  - 1: von links oben
  - 2: von rechts oben
  - 3: von links unten
  - 4: von rechts unten
- Die Div's sollen auch in Höhe und Breite animiert werden (von klein nach groß).
- Jedes Div hat eine unterschiedliche Timing-Funktion.

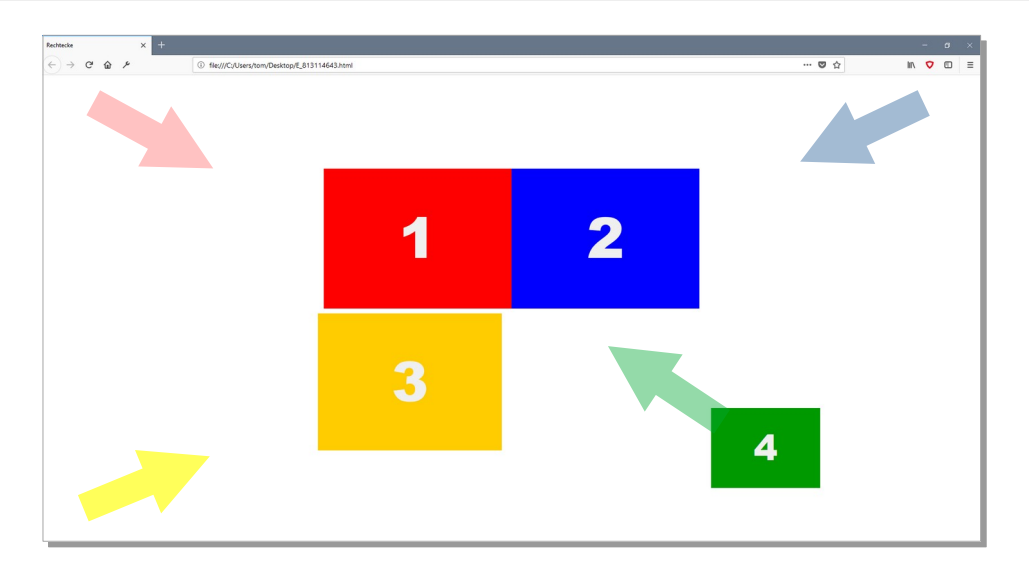

### Lernhandout 13.4 Transformieren

Referenzcode HCL134

Technologien CSS

Dateinamen L13\_4\_Transformieren.odt, L13\_4\_Transformieren.pdf

| Feinziele Die Studierenden                                                                    | Zielart | Taxonomie |
|-----------------------------------------------------------------------------------------------|---------|-----------|
| können mit der CSS Eigenschaft transform 2D und 3D Veränderungen an HTML Elementen vornehmen. | I       | II        |
| skalieren Elemente mit transform: scale(x,y).                                                 | I       | II        |
| erstellen ein Beispiel mit einer Unterstreichung von der Mitte heraus.                        |         | II        |
| drehen Elemente mit transform: rotate(winkel).                                                | I       | II        |
| kennen die Winkelmaße grad, rad, turn.                                                        | I       | Ι         |
| simulieren einen analogen Sekundenzeiger einer Uhr.                                           | I       | II        |

 Zielarten:
 A ... Affektiv, K ... Kognitiv, P ... Psychomotorisch, S ... Selbstkompetenz, I ... Inhaltsebene

 Taxonomien:
 I = verstehen, II = anwenden, III = analysieren, IV = entwickeln

### Anmerkungen

Zum Beispiel mit der animierten Unterstreichung: Sollte die Unterstreichung zu wenig abstrakt und zu besonders sein, so kann das Beispiel ohne das Pseudoelement ::before vorgezeigt werden:

**13.4** Transformieren

Mit der CSS Eigenschaft transform lassen sich 2D und 3D Veränderungen bewerkstelligen. Wir werden uns die 2D Veränderungen ansehen, weil damit die meisten 3D Veränderungen auch visualisiert werden können.

#### Skalieren

| <pre>transform: scale(x,y);</pre>                                                                                                    |
|----------------------------------------------------------------------------------------------------|
| Verändert die Größe eines Elements über die x-Achse (Breite) und die y-Achse (Höhe). scale(1,1) ist die Originalgröße, scale(0.5,0.5) ist die halbe Größe und scale(2,2) vergrößert das Element um das doppelte. |
| Die x und y Achse lässt sich auch direkt ansprechen:<br>transform: scaleX(2); transform: scaleX(1.4);                                                                                                    |
| Für die scale(x,y) Funktion sind positive und negative Zahlen (Dezimal und Ganzzahlen) möglich. Bei transform: scale(1,-1) wird das Element gespiegelt.                                                          |
| Das Beispiel zeigt eine animierte Unterstreichung von der Mitte heraus.                                                                                                    |
| L {position:relative; display:inline-block;}<br>L:before {content: ""; position: absolute; width: 100%;                                                                                                    |
| <pre>border-bottom: 3px solid black; bottom: 0; left: 0;<br/>animation: meineAniStart 2s;}</pre>                                                                                                    |
| <pre>border-bottom: 3px solid black; bottom: 0; left: 0;<br/>animation: meineAniStart 2s;}<br/>frames meineAniStart {</pre>                                                                                      |
| <pre>border-bottom: 3px solid black; bottom: 0; left: 0;<br/>animation: meineAniStart 2s;}<br/>frames meineAniStart {<br/>from {transform: scaleX(0);}</pre>                                                     |
| <pre>border-bottom: 3px solid black; bottom: 0; left: 0;<br/>animation: meineAniStart 2s;}<br/>frames meineAniStart {<br/>from {transform: scaleX(0);}<br/>to {transform: scaleX(1);} }</pre>                    |
|                                                                                                    |

#### Drehen

| CSS    | <pre>transform: rotate(winkel);</pre>                                                                                |
|--------|----------------------------------------------------------------------------------------------------|
|        | Dreht ein Element im Uhrzeigersinn. Bei einem negativen Winkel gegen den<br>Uhrzeigersinn.                           |
|        | Der Winkel-Wert wird als Zahl plus deg angegeben:<br>transform: rotate(45deg);                                       |
|        | Andere Winkelmaße sind grad (Gon), rad (Radiant), turn (Vollwinkel).<br>Bei deg entspricht eine Kreisumrundung 360°. |
|        | Das Beispiel simuliert einen analogen Sekundenzeiger.                                                                |
|        | <pre>#drehe {animation: meineDrehung infinite 60s linear ;</pre>                                                     |
|        | display: inline-block; margin: 20%;}<br>@keyframes meineDrehung {                                                    |
|        | <pre>from {transform: rotate(-90deg);}</pre>                                                                         |
| ~~~~~~ | to {transform: rotate(2/Udeg);} }                                                                                    |
|        | <div id="drehe"><b>Sekunden</b> ⇒</div>                                                                              |

## Übungsblatt 13.4 Transformieren

| Referenzcode | HCU134                                             |
|--------------|----------------------------------------------------|
| Technologien | HTML, CSS                                          |
| Dateinamen   | U13_4_Transformieren.odt, U13_4_Transformieren.pdf |

| Feinziele                                                                                               |         | omie  |
|----------------------------------------------------------------------------------------------------|---------|-------|
| Die Studierenden …                                                                                      | Zielart | Taxon |
| Übung A                                                                                                 |         |       |
| fügen drei Spielkarten in ein HTML Dokument ein.                                                        | I       | II    |
| setzen die Pseudoklasse :target um ein aufdecken zu bewerkstelligen.                                    |         | II    |
| animieren das Umdrehen einer Karte mit transform:scale.                                                 |         | II    |
| steigern ihr Selbstbewusstsein im Bereich Kreativität und Design durch<br>freie Gestaltungsmöglichkeit. |         | II    |
| Übung B                                                                                                 |         |       |
| suchen im Internet nach Bildern von berühmten Malern.                                                   | Α       | Ι     |
| erstellen aus dem Bild eine Polaroid-Optik.                                                             | I       | II    |
| fügen diverse CSS Eigenschaften dem Bild hinzu.                                                         | I       | II    |
| drehen das Polaroid mit transform.                                                                      | I       | II    |
| beschriften das Polaroid mit dem Namen des Künstlers.                                                   | I       | II    |

 Zielarten:
 A ... Affektiv, K ... Kognitiv, P ... Psychomotorisch, S ... Selbstkompetenz, I ... Inhaltsebene

 Taxonomien:
 I = verstehen, II = anwenden, III = analysieren, IV = entwickeln

#### Anmerkungen

- Der eine oder die andere Studierende mag vielleicht nicht wissen, was eine Polaroid Sofortbild-Kamera ist. Ein kleiner Ausflug in die Vergangenheit kann den Unterricht nicht schaden!
- Beim Suchen nach berühmten Selbstportraits können die Studierenden ein wenig auf die Kunstgeschichte reflektieren und Impressionen für das (Web)Design finden!

# Ü 13.4 Transformieren

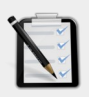

#### Übung A: Spielkarten

- Erstelle eine Webseite mit drei Spielkarten.
   (Bilder dazu sind sicher im Internet zu finden).
- Die Spielkarten sind zum Start verdeckt aufgelegt.
- Durch einen Klick auf eine Karte wird diese umgedreht.
- Es darf immer nur eine Spielkarte aufgedeckt sein.
- Das Umdrehen soll animiert sein.
- Freie kreative Übung.

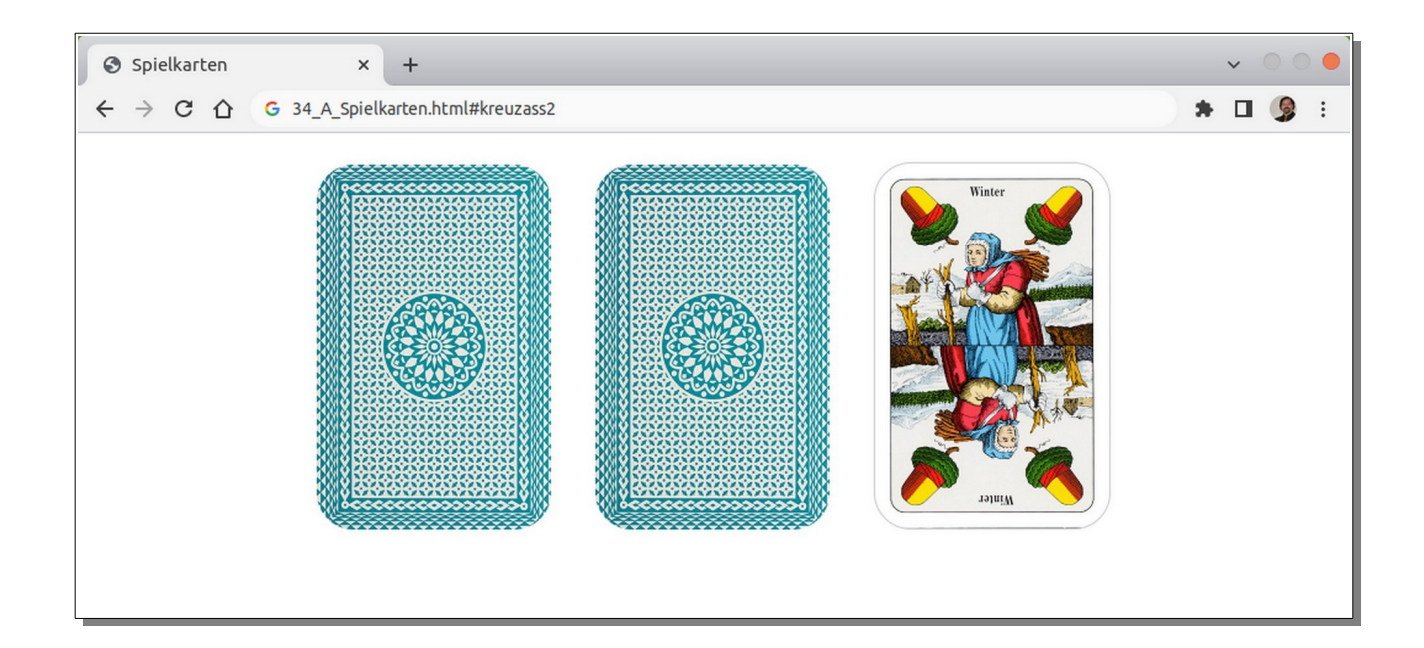

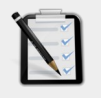

#### Übung B: Polaroid

- Suche im Internet nach einem Selbstportrait eines berühmten Malers.
- Erstelle eine Webseite mit dem Bild in einer Polaroid Optik.
- Füge einen Schatten hinzu.
- Drehe das Polaroid mit CSS.
- Beschrifte es mit dem Namen des Künstlers.

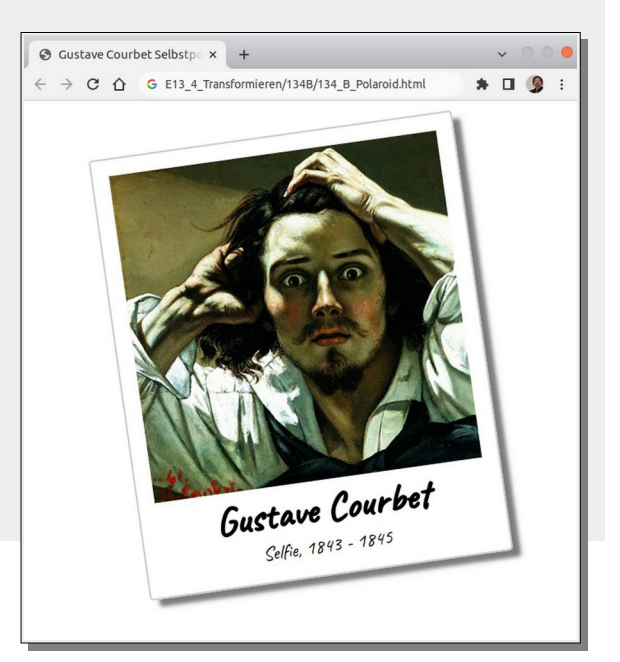

### Lernhandout 13.5 Transformieren

Referenzcode HCL135

Technologien CSS

Dateinamen L13\_5\_Transformieren.odt, L13\_5\_Transformieren.pdf

| Feinziele                                                                     | Ľ     | nomie |
|-------------------------------------------------------------------------------|-------|-------|
| Die Studierenden                                                              | Ziela | Тахо  |
| verzerren ein Element über einen Winkel mit transform: skew(x,y).             | I     | II    |
| verschieben Elemente mit transform: translate(x,y).                           | I     | II    |
| können einen einfachen Tab-Reiter erstellen.                                  | I     | II    |
| wissen, dass sich komplexere Verformungen mit transform: matrix möglich sind. | I     | Ι     |

 Zielarten:
 A ... Affektiv, K ... Kognitiv, P ... Psychomotorisch, S ... Selbstkompetenz, I ... Inhaltsebene

 Taxonomien:
 I = verstehen, II = anwenden, III = analysieren, IV = entwickeln

#### Anmerkungen

- Um den Tab-Reiter etwas nützlicher zu machen, kann man mit der Pseudoklasse :target und den CSS-Anweisungen display: none, bzw. display: inline-Block den Inhalt anzeigen lassen. Siehe HCL092
- Auch interessant ist das (relativ neue) <details> Element um Daten zu strukturieren. Es simuliert ein Akkordeon. Obgleich die Studierenden in der Lage sein sollten, den selben Effekt mit ihrem HTML und CSS Wissen umzusetzten, hat dieses Element doch seine Berechtigung und Ästhetik.

```
<details>
<summary>
Die sichtbare Überschrift
</summary>
<div>
Im div steht der Content
</div>
</details>
```

#### Transformieren 13.5

#### Verzerren

| CSS | <pre>transform: skew(x,y);</pre>                                                                                                    |
|-----|----------------------------------------------------------------------------------------------------|
|     | Verzerrt ein Element über einen Winkel für die x oder y Achse.<br>Die x und y Achse lässt sich auch direkt ansprechen:<br>Form 1: transform: skewX(20deg);<br>Form 2: transform: skewY(10deg); |

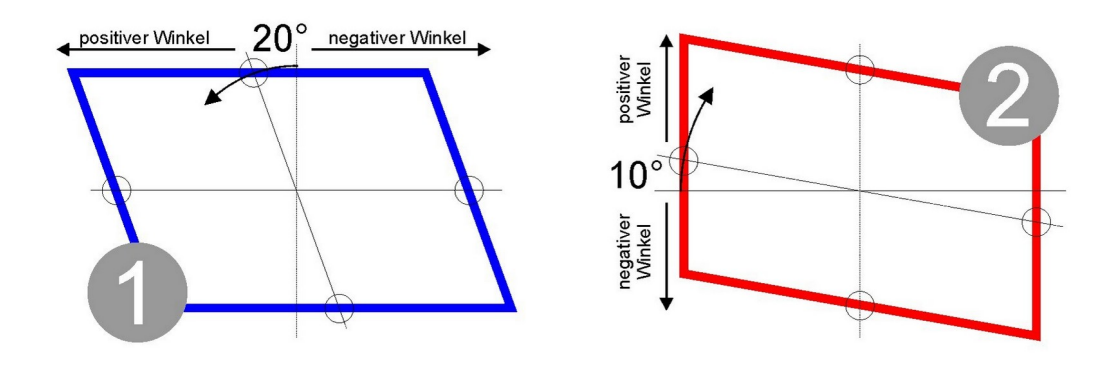

#### Verschieben

| CSS | <pre>transform: translate(x,y);</pre>                                                                                                    |  |
|-----|----------------------------------------------------------------------------------------------------|--|
|     | Verschiebt ein Element über die X-Achse und Y-Achse.<br>Als Werte können Pixel, cm, %, em usw. gesetzt werden. Negative Werte sind<br>ebenfalls möglich. |  |
|     | Die Eigenschaft kann auch direkt angesprochen werden:                                                                                                    |  |
|     | transform: translateX(2cm); Zwei Zentimeter nach rechts                                                                                                  |  |
|     | transform: translatey(-35px); 35 Pixel nach oben                                                                                                    |  |

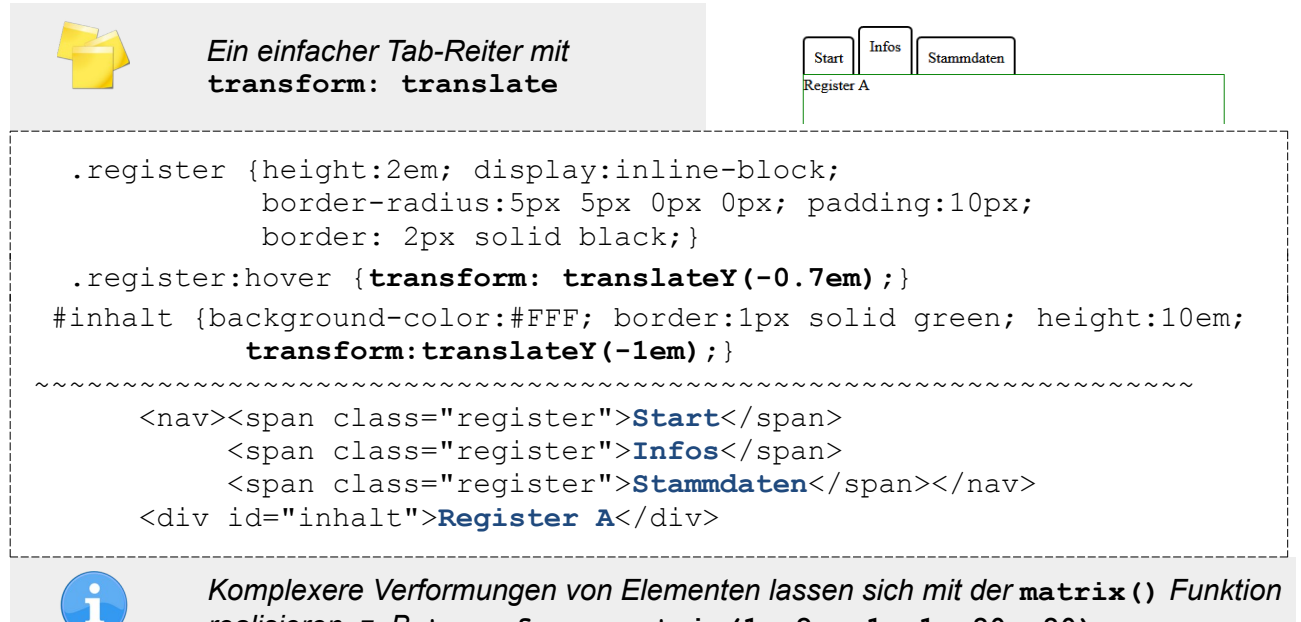

realisieren. z. B. transform: matrix(1, 2, -1, 1, 80, 80);

### **Lernhandout 13.6 Transitions**

Referenzcode HCL136

Technologien CSS

Dateinamen L13\_6\_Transitions.odt, L13\_6\_Transitions.pdf

| Feinziele                                                                                      | lart | onomie |
|------------------------------------------------------------------------------------------------|------|--------|
| Die Studierenden                                                                               | Zie  | Тах    |
| definieren Übergänge ohne Animationen oder Keyframe Regeln.                                    | I    | II     |
| begreifen den Unterschied zwischen Übergängen und Animationen.                                 | I    | Ι      |
| bestimmen eine besondere CSS Eigenschaft für den Übergang mit transition-property.             | I    | II     |
| definieren die Dauer des Überganges mit transitions-duration.                                  | I    | II     |
| ergänzen einen Übergang mit einer transition-timing-function (Geschwindigkeit des Überganges). | I    | II     |
| verzögern den Start des Überganges (Wartezeit) mit transition-delay.                           | I    | II     |
| kennen und nutzen die Shorthand-Eigenschaft transition.                                        |      | II     |
| Telester A Affelde I/ I/amilie D. Developmentation O. Optic flagmentation I. Intelligence      |      |        |

 Zielarten:
 A ... Affektiv, K ... Kognitiv, P ... Psychomotorisch, S ... Selbstkompetenz, I ... Inhaltsebene

 Taxonomien:
 I = verstehen, II = anwenden, III = analysieren, IV = entwickeln

### Anmerkungen

Keine

## **13.6** Transitions

Auch ohne Animationen oder Keyframe Regeln, lassen sich Übergänge mit CSS definieren. Die transiton Eigenschaft kommt immer dann zu tragen, wenn sich ein Element verändert (z. B. durch :hover), beim Start und in Verbindung mit einer Transformation. Um einen weichen Übergang zu erzeugen, muss man den Namen der CSS Eigenschaft und die Dauer angeben. Zusätzlich kann man noch eine Wartezeit und die Geschwindigkeit angeben.

| CSS | <pre>transition-property: [Wert];</pre>                                                                                 |
|-----|----------------------------------------------------------------------------------------------------|
|     | Als [wert]gibt man entweder die CSS Eigenschaft an, oder all um allen<br>Eigenschaften einen weichen Übergang zu geben. |
|     | transition-property: background-color;<br>Der Übergang wird nur auf die Hintergrundfarbe des Selektors angewandt.       |
|     | transition-property: all;<br>Alle Eigenschaften des Selektors bekommen einen Übergang.                                  |

| CSS | <pre>transition-duration: [Wert];</pre>                                                                        |
|-----|----------------------------------------------------------------------------------------------------|
|     | Die Dauer des Überganges. Als [Wert] gibt man eine Zahl in Sekunden an.<br>transition-duration: 2s; 2 Sekunden |

| CSS | <pre>transition-timing-function: [Wert];</pre>                                                 |  |  |  |
|-----|------------------------------------------------------------------------------------------------|--|--|--|
|     | Die Geschwindigkeit des Überganges.<br>Als <b>[₩eェ</b> ੮] sind unter anderen folgende möglich: |  |  |  |
|     | ease langsamer Start, dann schneller und gegen Ende wieder langsam                             |  |  |  |
|     | linear Gleiche Geschwindigkeit                                                                 |  |  |  |
|     | ease-in langsamer Start                                                                        |  |  |  |
|     | ease-out langsames Ende                                                                        |  |  |  |
|     | Darüber hinaus gibt es noch steps (int, start end), step-start, step-                          |  |  |  |
|     | end, ease-in-out und cubic-bezir(n,n,n,n).                                                     |  |  |  |

CSS

transition-delay: [Wert];

Verzögerung. Als [Wert] gibt man eine Zahl in Sekunden an. transition-delay: 3s; 3 Sekunden Wartezeit bis zum Start.

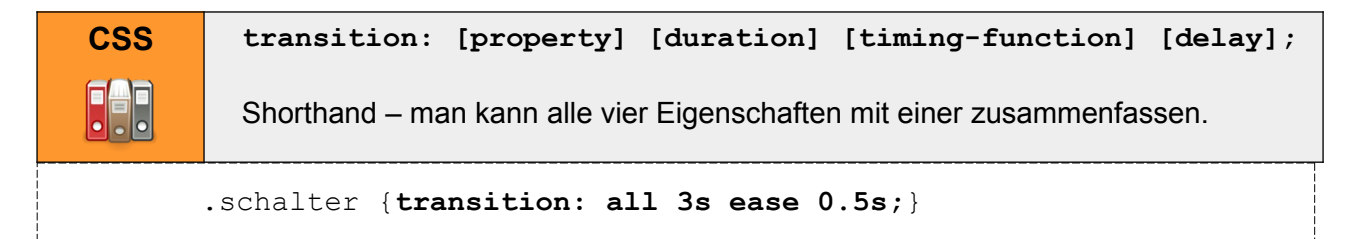

## Übungsblatt 13.6 Transitions

| Referenzcode | HCU136                 |                       |
|--------------|------------------------|-----------------------|
| Technologien | HTML, CSS              |                       |
| Dateinamen   | U13_6_Transitions.odt, | U13_6_Transitions.pdf |

| Feinziele                                                                                            |      | nie   |
|----------------------------------------------------------------------------------------------------|------|-------|
|                                                                                                    | lart | conor |
| Die Studierenden                                                                                     | Zie  | Tax   |
| Übung A                                                                                              |      |       |
| erstellen Buttons mit weichem Übergang.                                                              | I    | II    |
| erzeugen einen 3D Effekt mit einem Hover.                                                            | I    | II    |
| Übung B                                                                                              |      |       |
| erstellen ein CSS Accordion.                                                                         | I    | II    |
| beschäftigen sich mit dem Thema Drogen (Gesundheitsbildung).                                         |      |       |
| öffnen und schließen anklickbare Elemente mit CSS.                                                   |      |       |
| steigern ihr Selbstbewusstsein im Bereich Kreativität und Design durch freie Gestaltungsmöglichkeit. |      |       |
| Übung C                                                                                              |      |       |
| erstellen eine Webseite zum Thema "Mülltrennung".                                                    | I    | II    |
| beschäftigen sich mit dem Thema "Mülltrennung" (Umwelterziehung).                                    | SA   | III   |
| gestalten die Webseite mit Tab-Reitern.                                                              | I    | II    |
| steigern ihr Selbstbewusstsein im Bereich Kreativität und Design durch freie Gestaltungsmöglichkeit. | Α    | II    |

 Zielarten:
 A ... Affektiv, K ... Kognitiv, P ... Psychomotorisch, S ... Selbstkompetenz, I ... Inhaltsebene

 Taxonomien:
 I = verstehen, II = anwenden, III = analysieren, IV = entwickeln

### Anmerkungen

Keine

# Ü 13.6 Transitions

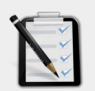

#### Übung A: Button mit Übergang

- Erstelle ein neues HTML Dokument.
- Gestalte zwei Buttons mit weichem Übergang.
- Bei einem Hover soll ein 3D Effekt entstehen.

i

3D Effekte lassen einfach sich durch einen veränderten Box-Shadow realisieren.

Zu unseren Angeboten

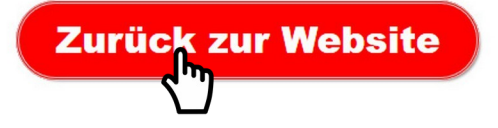

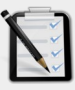

#### Übung B: Accordion

- Erstelle ein neues HTML Dokument mit einem Accordion
- Die Kategorien sind:
  - 4 Legale Drogen
  - 5 Sanfte Drogen
  - 6 Harte Drogen
- Suche im Internet nach Beispielen f
  ür die Kategorien
   (z. B: Harte Drogen, Heroin, Opium usw.) mit Wirkung und Gefahren.
- Durch einen Klick auf die Kategorie soll der Inhalt mit den Beispielen angezeigt werden – die anderen schließen sich.
- Das Öffnen und Schließen soll animiert sein.
- Gestalte die Webseite anspruchsvoll mit CSS.

#### Legale Drogen

#### Weiche Drogen

- Cannabis: wirkt psychoaktiv.
- LSD: kompletter Realitätsverlust.
- Exstasy: kann Erektions- und Orgasmusstörungen auslösen.

#### Harte Drogen

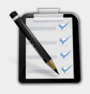

### Übung C: Mülltrennung

- Erstelle eine Webseite zum Thema "Mülltrennung"
- Gestalte es mit einem Tab-Reiter.
- Freie kreative Übung.

### Lernhandout 14.1 CSS Variablen

Referenzcode HCL141

Technologien CSS

Dateinamen L14\_1\_Variablen.odt, L14\_1\_Variablen.pdf

| Feinziele<br>Die Studierenden                                                                                 | Zielart | Taxonomie |
|----------------------------------------------------------------------------------------------------|---------|-----------|
| erkennen und verstehen den Sinn von benutzerdefinierten Eigenschaften (custom properties) bzw. CSS Variablen. | I       | Ι         |
| können Variablen festlegen.                                                                                   | I       | II        |
| rufen Variablen innerhalb des CSS Bereichs ab.                                                                |         | II        |
| definieren ein Fallback für CSS Variablen, falls kein Browsersupport besteht.                                 | I       | II        |

 Zielarten:
 A ... Affektiv, K ... Kognitiv, P ... Psychomotorisch, S ... Selbstkompetenz, I ... Inhaltsebene

 Taxonomien:
 I = verstehen, II = anwenden, III = analysieren, IV = entwickeln

#### Anmerkungen

Im Beispiel muss man nur die Variablenwerte ändern und man sieht die Auswirkungen dann auf die Darstellung. Bei extrem vielen CSS Anweisungen kann ein cleveres Benutzen von Variablen eine Arbeitszeitreduktion nach sich ziehen. Man kann die Vorteile von Variablen abwägen mit dem Benutzen von Suchen-und-Ersetzen! Mit benutzerdefinierten Eigenschaften (custom properties) oder CSS Variablen kann man zu Beginn Werte festlegen, die später bei einem Redesign nur einmal geändert werden müssen.

| Browsersupport | Ó    | 9    | 6    |     | 0    |
|----------------|------|------|------|-----|------|
| var()          | 49.0 | 15.0 | 31.0 | 9.1 | 36.0 |

#### Variable festlegen

| CSS | <pre>:root {variablenname: WERT;}</pre>                                                                                                    |
|-----|----------------------------------------------------------------------------------------------------|
|     | Die Variablen sollten zu Beginn der CSS Anweisungen definiert werden. Der Variablenname ist frei wählbar, man muss aber Groß- und Kleinschreibung beachten, weil diese Case-Sensitive sind. |
|     | :root {akzent: #009;}                                                                                                    |

#### Variable abrufen

| CSS | <pre>css-selector {css-eigenschaft: var(variablenname);}</pre>                                                                                                    |  |  |
|-----|----------------------------------------------------------------------------------------------------|--|--|
|     | Die festgelegte Variable kann nun im gesamten CSS Bereich mit var ()<br>abgerufen werden.                                                                                                    |  |  |
|     | <pre>h1 {color: var(akzent);}</pre>                                                                                                    |  |  |
|     | Um sicher zu gehen, kann man einen Fallback definieren der dann angewandt wird, wenn der Browser die Variablenfunktion nicht versteht. Dafür wird ein Beistrich gesetzt und der Fallback-Wert hinzugefügt. |  |  |
|     | <pre>h1 {color: var(akzent, blue);}</pre>                                                                                                    |  |  |

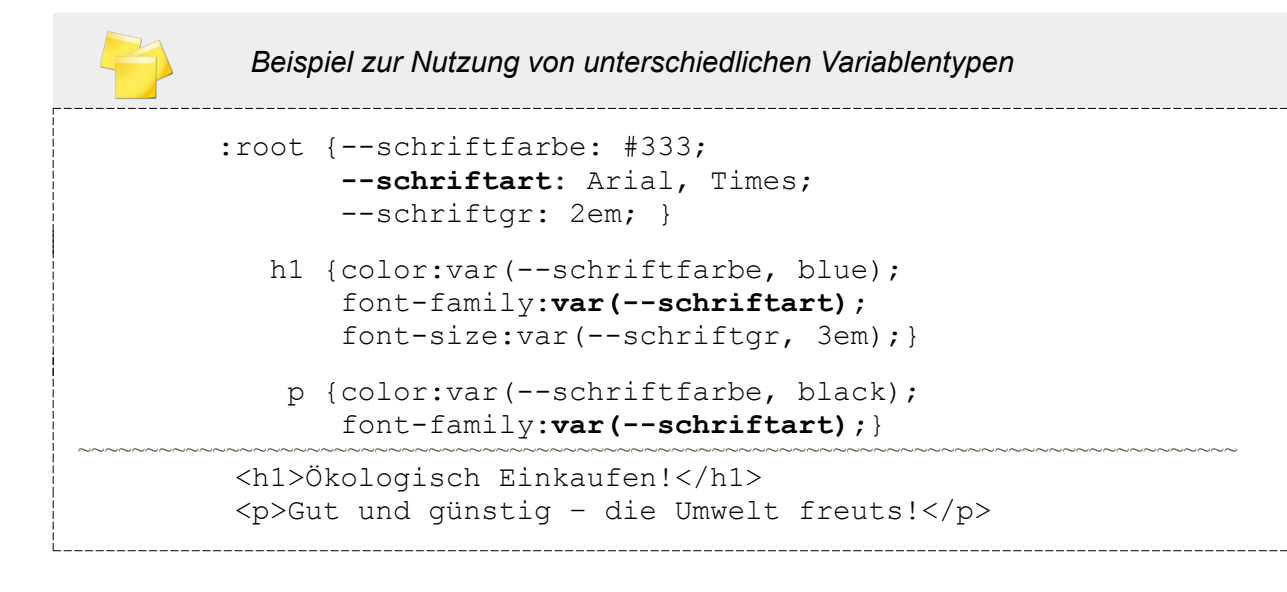

## Lernhandout 14.2 calc() Funktion

Referenzcode Technologien

HCL142

CSS

L14 2 calc.odt, L14 2 calc.pdf Dateinamen

| Feinziele                                                     | Ţ     | onomie |
|---------------------------------------------------------------|-------|--------|
| Die Studierenden                                              | Ziela | Тахс   |
| nutzen die CSS calc() Funktion um Berechnungen durchzuführen. | I     | II     |
| kennen und nutzen die Operationsmöglichkeiten mit calc().     | I     | II     |
| achten dabei auf die korrekte Syntax.                         | IK    | II     |
| kombinieren die calc() Funktion mit CSS Variablen var().      | I     | II     |
| definieren ein Fallback für Berechnungen.                     | I     | II     |

Zielarten: A ... Affektiv, K ... Kognitiv, P ... Psychomotorisch, S ... Selbstkompetenz, I ... Inhaltsebene Taxonomien: I = verstehen, II = anwenden, III = analysieren, IV = entwickeln

### Anmerkungen

In CSS gilt: "Wer zuletzt kommt, malt auch!". Somit kann immer ein Fallback durch eine Definition mit niedrig bekannten Eigenschaften gesetzt werden. Kennt der Browser eine bestimmte Spezifikation nicht, dann ignoriert er es (in der Regel) und übernimmt die zuletzt gültige!

z. B.

height: 4em;

height: 4vh;

Um einer CSS Anweisung mehr Bedeutung zu verleihen, gibt es die !important Regel. Diese überbietet (overruled) gleiche CSS-Anweisungen mit unterschiedlichen Werten!

z. B.

```
p {font-size: lem!important;}
```

```
p {font-size: 6em;}
```

## 14.2 calc() Funktion

Mit der calc() Funktion können einfache Berechnungen in die CSS Anweisungen eingebunden werden. Diese sind jedoch nur bei Eigenschaften möglich, die ein nummerisches Maß erwarten (z. B: width, height, font-size, margin, padding usw.). Dabei können Berechnungen zwischen unterschiedlichen Maßen angestellt werden z. B. width: calc(10em - 30px);

| Browsersupport | Ó    | 9   | 6    |     | 0    |
|----------------|------|-----|------|-----|------|
| calc()         | 26.0 | 9.0 | 16.0 | 7.0 | 15.0 |

| CSS | CSS-Eigenschaft: <b>calc()</b> ;                                                                                                    |  |  |  |  |
|-----|----------------------------------------------------------------------------------------------------|--|--|--|--|
|     | Mögliche Operationen sind                                                                                                    |  |  |  |  |
|     | <ul> <li>Addition (+)</li> <li>Subtraktion (-)</li> <li>Multiplikation (*)</li> <li>Division (/)</li> </ul> sowie Klammern. Vor und nach dem Rechenzeichen muss ein Leerzeichen gesetzt werden (zumindest bei Plus und Minus). Unmögliche Rechenergebnisse (z. B: Division durch Null, oder eine negative Zahl für width) werden ignoriert. |  |  |  |  |
|     | <pre>font-size: calc(12pt + 1em); width: calc(80% - 2 * 3px); min-width: calc((60% + 8px) / 2 ));</pre>                                                                                                    |  |  |  |  |
|     | Natürlich kann man die calc() Funktion mit CSS Variablen var() kombinieren.                                                                                                    |  |  |  |  |
|     | <pre>:root {breite:300px;<br/>schrift:12pt;}<br/>#eineBox {height: 200px; border: 3px solid red;<br/>width: calc(var(breite) + 100px);<br/>font-size: calc(var(schrift) * 2);}</pre>                                                                                                    |  |  |  |  |
|     | <pre><div id="eineBox">Drinnen ist es dunkel</div></pre>                                                                                                    |  |  |  |  |
|     |                                                                                                    |  |  |  |  |

| í I | Ein Fallbac | k setzt man übe                                    | er die CSS Reihenfolge!                                                                                         |
|-----|-------------|----------------------------------------------------|----------------------------------------------------------------------------------------------------|
| # 6 | eineBox     | <pre>{height:   width:   width:   font-size:</pre> | <pre>200px; border: 3px solid red;<br/>400px;<br/>calc(var(breite) + 100px);<br/>calc(var(schrift) * 2);}</pre> |

**HCL142** 

### Lernhandout 14.3 counter() Funktion

Referenzcode HCL143

Technologien CSS

Dateinamen L14\_3\_counter.odt, L14\_3\_counter.pdf

| Feinziele                                                                                                    | ielart | axonomie |
|----------------------------------------------------------------------------------------------------|--------|----------|
| putzon dia counter() Euriktion um Elemente zu nummerieren                                                                                               | N      |          |
|                                                                                                    | -      |          |
| setzen den Zähler mit counter-reset auf Null.                                                                                                    | I      | II       |
| kombinieren die counter-increment Eigenschaft mit dem<br>Pseudoelement ::before um eine Durchnummerierung vor einem Element<br>zu erzeugen.             | IK     | II       |
| definieren das Aussehen und die Erscheinung einer Nummerierung im<br>Pseudoelement ::before über die content-Eigenschaft und der counter()<br>Funktion. | IK     | II       |
| verschachteln Zähler über mehrere Ebenen.                                                                                                    | I      | II       |

 Zielarten:
 A ... Affektiv, K ... Kognitiv, P ... Psychomotorisch, S ... Selbstkompetenz, I ... Inhaltsebene

 Taxonomien:
 I = verstehen, II = anwenden, III = analysieren, IV = entwickeln

### Anmerkungen

Im Beispiel "Zähler verschachteln" wird der zweite counter-reset im h1 Selektor definiert. Ebenso gut könnte man auch ein div oder einen Universalselektor für die zweite Ebene heranziehen. Leider funktioniert es (zur Zeit noch) nicht mehrere counter-resets im body festzulegen. **14.3** counter() Funktion

Neben dem Element, kann man auch mit CSS die Anzahl der Verwendungen durchnummerieren lassen. z. B. jede Überschrift <hl> durchnummerieren.

Dafür muss man zuerst den Zähler mit der CSS Eigenschaft counter-reset auf Null setzen und dem Zähler einen Namen geben. Vorzugsweise im Selektor für den <body>, damit der Zähler für das gesamte Dokument gilt.

CSS counter-reset: NAME;

```
body {counter-reset: abschnitt;}
```

Im Anschluss wird im Selektor für das gewünschte Element der Zähler aktiviert. Als Selektor verwenden wir ein h2 Element mit einem : :before Pseudoelement. Damit wird bei jeder Überschrift der zweiten Ebene vor dem Text der Zähler hinzugefügt.

CSS counter-increment: NAME;

h2::before {counter-increment: abschnitt;}

Mit der content Eigenschaft und der counter () Funktion bestimmen wir das Aussehen.

CSS content: counter(NAME);

| Zähler verschachteln (mehrere Ebenen                                                                                                    | durchnummerieren)                                                                                                    |  |
|----------------------------------------------------------------------------------------------------|----------------------------------------------------------------------------------------------------|--|
| <pre>body {counter-reset: ersteEbene;} h1 {counter-reset: zweiteEbene;} h1::before {counter-increment: ersteEbene;</pre>                                                                                                    |                                                                                                    |  |
| <h1>Unternehmensführung</h1><br><h2>Die Planung</h2><br><h2>Die Kontrolle</h2><br><h1>Personalmanagement</h1><br><h2>Arbeitnehmer haben Rechte</h2><br><h2>Motivierte Mitarbeiter</h2><br><h1>Ökomanagement</h1><br><h2>Grundlagen</h2><br><h2>Instrumente</h2> | Kapitel 1: Unternehmensführung         1.1 Die Planung         1.2 Die Kontrolle         Kapitel 2: Personalmanagement         2.1 Arbeitnehmer haben Rechte         2.2 Motivierte Mitarbeiter         Kapitel 3: Ökomanagement         3.1 Grundlagen         3.2 Instrumente |  |

## Übungsblatt 14.3 CSS Funktionen

| -         |  |
|-----------|--|
|           |  |
|           |  |
| DATATABA  |  |
| REFERENCE |  |
|           |  |
|           |  |

Dateinamen

HCU143

Technologien

HTML, CSS U14 3 CSSFunktionen.odt, U14 3 CSSFunktionen.pdf, impressum.html

| Feinziele                                                                                               |       | mie   |
|----------------------------------------------------------------------------------------------------|-------|-------|
| Die Studierenden                                                                                        | elart | Ionox |
|                                                                                                    | Ä     | Ĕ     |
| Übung A                                                                                                 |       |       |
| erstellen eine CSS Farbpalette mit Variablen.                                                           | I     | II    |
| definieren die Farbvariablen in einem externen Stylesheet.                                              | I     | II    |
| steigern ihr Selbstbewusstsein im Bereich Kreativität und Design durch<br>freie Gestaltungsmöglichkeit. | Α     | II    |
| binden das externe CSS Stylesheet in das Dokument ein und testen es mit beliebigen HTML Elementen.      | I     | IV    |
| Übung B                                                                                                 |       |       |
| definieren CSS Variablen für Schriftfamilien.                                                           | I     | II    |
| definieren CSS Variablen für Schriftgrößen.                                                             |       | II    |
| erstellen Berechnungen mit calc() und den definierten Variablen nach schriftlicher Vorgabe.             | I     | III   |
| erstellen einen verschachtelten counter().                                                              | I     | II    |
|                                                                                                    |       |       |

A ... Affektiv, K ... Kognitiv, P ... Psychomotorisch, S ... Selbstkompetenz, I ... Inhaltsebene Zielarten: Taxonomien: I = verstehen, II = anwenden, III = analysieren, IV = entwickeln

### Anmerkungen

Zu Übung B: Es ist gesetzlich festgelegt, dass jede Webseite ein Impressum bzw. reale Kontaktdaten aufweisen soll. Das abrufbare Impressum (impressum.html) kann als Vorlage für andere online Webprojekte verwendet werden.

# Ü 14.3 CSS Funktionen

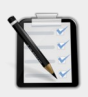

#### Übung A: Farbpalette

- Erstelle ein neues CSS Stylesheet
- Definiere mit CSS Variablen eine eigene Farbpalette im externen Stylesheet.
  - --meinBlau, --meinRot, --Akzent1 USW.
- Binde das CSS Stylesheet in ein beliebiges HTML Dokument ein. TIPP: <link rel="stylesheet" ...</p>
- Teste deine Farbpalette.
- Freie kreative Übung.

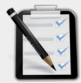

#### Übung B: Impressum

- Öffne das HTML Dokument impressum.html
- Definiere die Schriftarten mit CSS Variablen.
  - Schriftfamilie für Überschriften
  - o Schriftfamilie für Lauftext
- Definiere eine CSS Variable f
  ür die Schriftgr
  ö
  ße mit 12pt.
- Die Schriftgrößen sollen mit calc() und der CSS Variable für die Schriftgröße berechnet werden.
  - h1 = doppelt so groß wie die CSS Variable
  - h2 = plus 0.5em zur CSS Variable
  - h3 = plus 2pt zur CSS Variable
  - p = die CSS Variable
- Erstelle einen verschachtelten counter() für <h2> und <h3> (Nummerierung für die Überschriften)

#### 1. Disclaimer – rechtliche Hinweise

#### 1.1 Haftungsbeschränkung

Die Inhalte dieser Website werden mit größtmöglicher Sorgfalt erstellt. Der Anbieter übernimmt jedoch keine Gewähr für die Richtigkeit, Vollständigkeit und Aktualität der bereitgestellten Inhalte. Die Nutzung der Inhalte der Website erfolgt auf eigene Gefahr des Nutzers. Nammt keinerfei Vertragsverhältnis zwischen den Nutzer und dem Anbieter subert. **1.2 Externe Links** Diese Website enthält Verknüpfungen zu Websites Dritter ("externe Links"). Diese Website des Anbieters kommt keinerfei Verknäpsverhältnis zwischen dem Nutzer und dem Anbieter zwischen Verknäpfung der externen Links die fremden Inhalte daraufhin überprüft, ob etwaige Rechtsverstöße beschen. Zu dem Zeitpunkt waren keine Rechtsverstöße beschen von vertenen Links dei kreude und auch und der externen Links die fremden Inhalte zu Eigen macht. Eine ständige Kontrolle der externen Links ist für den Anbieter ohne konkrete Hinweise auf Rechtsverstöße nicht zumutbar. Bei Kenntnis von Rechtsverstöße nicht

Die auf dieser Website veröffentlichten Inhalte unterliegen dem Urheber- und Leistungsschutzrecht. Jede vom Urheber- und Leistungsschutzrecht nicht zugelassene Verwertung bedarf der vorherigen schriftlichen Zustimmung des Anbieters oder jeweiligen Rechteinhabers. Dies gilt insbesondere für Vervielfältigung, Bearbeitung, Überstetzung, Einspeicherung, Verarbeitung bzw. Wiedergabe von Inhalten im Datenbanken oder anderen elektronischen Medien und Systemen. Inhalte und Rechte Dritter sind dabei als solche gekennzeichnet. Die unerlaubte Vervielfältigung oder Weitergabe einzeiner Inhalte oder kompletter Seiten ist nicht gestattet und strafbar. Lediglich die Herstellung von Kopien und Downloads für den persönlichen, privaten und nicht kommerzeitellen Gebrauch ist erlaubt. Die Darstellung überstellung Website in fremdene Frames ist nur mit schriftlicher Erlaubnis zullässig.

#### 2. Datenschutzerklärung

#### 2.1 Datenschutz

Nachfolgend möchten wir Sie über unsere Datenschutzerklärung informieren. Sie finden hier Informationen über die Erhebung und Verwendung persönlicher Daten bei der Nutzung unserer Webseite. Ich weise ausdrücklich darauf hin, dass die Datenübertragung im Internet (z.B. bei der Kommunikation per E-Mail) Sicherheitslücken aufweisen und nicht lückenlos vor dem Zugriff durch Dritte geschlützt werden kann. Die Verwendung der Kontaktdaten meines Impressums zur gewerblichen Werbung ist ausdrücklich nicht erwänscht, <u>es sei denn ich</u> hatte zuvor eine schriftliche Einwilligung erteilt oder es besteht bereits eine Geschäftsbeziehung.

#### 2.2 Personenbezogene Daten

Sie können unsere Webseite ohne Angabe personenbezogener Daten besuchen. Soweit auf meinerden, erfolgt dies, soweit möglich, auf freiwilliger Basis. Diese Daten werden ohne Daten verden ohne Daten verden ohn

### Lernhandout 14.4 Attributselektoren

Referenzcode HCL144

```
Technologien CSS
```

Dateinamen L14\_4\_Attributselektor.odt, L14\_4\_Attributselektor.pdf

| Feinziele<br>Die Studierenden                                                         | Zielart | Taxonomie |
|---------------------------------------------------------------------------------------|---------|-----------|
| selektieren einzelne Elemente über ein bestimmtes Attribut.                           | I       | II        |
| kennen die Syntax für Attributselektoren.                                             | I       | Ι         |
| erweitern einen Attributselektor mit einem zusätzlichen Wert.                         | I       | II        |
| bestimmen Teilübereinstimmungen für Attributwerte (zu Beginn, am Ende und innerhalb). |         | II        |
| kombinieren Attributselektoren mit anderen Selektoren.                                | I       | II        |

 Zielarten:
 A ... Affektiv, K ... Kognitiv, P ... Psychomotorisch, S ... Selbstkompetenz, I ... Inhaltsebene

 Taxonomien:
 I = verstehen, II = anwenden, III = analysieren, IV = entwickeln

### Anmerkungen

Schön anzusehen ist, dass die Sonderzeichen der Teilübereinstimmungen für Attributwerte sich an RegEx orientieren! Die Grenzbezüge in RegEx kennen ^ für den Start und \$ für das Ende einer Zeile bzw. eines Textes. **14.4** Attributselektoren

Mit dem einfachen Attributselektor können Elemente angesprochen, die ein bestimmtes Attribut besitzen. Zur Erinnerung: in ist title das Attribut. Angesprochen wird das ganze Element indem der Attributselektor mit eckigen Klammern im CSS Bereich angegeben wird. z. B: [title] {color:red;}

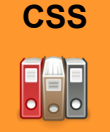

[Attribut]: {CSS Eigenschaft;}

Im Beispiel werden alle Pflichtfelder blau eingefärbt und alle Beschriftungen die ein Title Attribut haben eine rote Schriftfarbe zugewiesen.

```
[required] {background-color:blue;}
[title] {color:red;}
```

```
<label for="vorname" title="Vorname">Vorname: </label>
<input name="vorname" id="vorname" type="text" required >
<label for="nachname" title="Nachname">Nachname: </label>
<input name="nachname" id="nachname" type="text" required >
```

| CSS                                                                                           | [Attribut=Attributwert]: {CSS Eigenschaft;}                                                                                                    |  |
|-----------------------------------------------------------------------------------------------|----------------------------------------------------------------------------------------------------|--|
|                                                                                               | Gibt man dem Attribut zusätzlich (durch ein = Zeichen) einen Wert mit, so werden<br>nur jene Elemente angesprochen, die sowohl Attribut als auch den passenden<br>Wert haben. Im Beispiel wird nur der Reset-Button durchgestrichen.                            |  |
| <pre>[type=reset] {text-decoration: line-through;}</pre>                                      |                                                                                                    |  |
| <pre><button type="submit">Absenden</button> <button type="reset">Zurücksetzen</button></pre> |                                                                                                    |  |
|                                                                                               | Es gibt drei Teilübereinstimmungen für die Attributwerte.<br>[Attribut^="abc"] ← Zeichenkette zu Beginn des Attributwertes<br>[Attribut\$="xyz"] ← Zeichenkette am Schluss des Attributwertes<br>[Attribut*="klm"] ← Zeichenkette innerhalb des Attributwertes. |  |
| [<br>[<br>                                                                                    | <pre>href^="http://"] {font-weight: bold } href\$=".com"] {color: green } title*="Graz"] {font-style:italic;}</pre>                                                                                                    |  |
| <<br><<br><                                                                                   | a href="http://www.css4.at">CSS4 Lernplattform<br>a href="http://www.wordpress.com">Blog Anbieter<br>h1 title="Für Graz und Graz-Umgebung">In ihrer Region                                                                                                    |  |

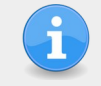

Attributselektoren können mit anderen Selektoren verbunden werden:

| <b>Jniversalselektor:</b> *[ Attribut] | → *[title="Wichtig"] {;} |
|----------------------------------------|--------------------------|
| <b>Typselektor:</b> element[Attribut]  | → a[href\$=".net"] {;}   |
| Klassenselektor: .klasse[Attribut]     | → .bild[src*="png"] {; } |

### Lernhandout 15.1 Image Map

Referenzcode HCL151

Technologien HTML

Dateinamen L15\_1\_ImageMap.odt, L15\_1\_ImageMap.pdf, Austria.png

| Feinziele                                                                                           | ielart | axonomie |
|----------------------------------------------------------------------------------------------------|--------|----------|
| begreifen die Möglichkeiten von Image Maps.                                                         | ĸ      | ⊢<br>III |
| definieren eine Image Map mit dem Attribut usemap im <img/> Element.                                | II     | II       |
| verbinden Bild mit Image Map über den <map> Tag mit dem<br/>Attribut name.</map>                    | I      | II       |
| definieren den <area/> Bereich und weisen die Attribute href (Hyperlink, Verweis) und target hinzu. | I      | II       |
| bestimmen die Form des anklickbaren Bereichs mit dem shape Attribut.                                | I      | II       |
| bestimmen die Koordinaten für den anklickbaren Bereich.                                             | I      | II       |

 Zielarten:
 A ... Affektiv, K ... Kognitiv, P ... Psychomotorisch, S ... Selbstkompetenz, I ... Inhaltsebene

 Taxonomien:
 I = verstehen, II = anwenden, III = analysieren, IV = entwickeln

### Fremdquellen

Image-Map Generator, https://www.image-map.net/

#### Anmerkungen

- Mit einem Image-Map Generator aus dem Internet kann man bequem die Koordinaten f
  ür ein bestimmtes Bild erheben.
- x und y ist gleich wie auf einem Koordinatensystem, nur mit dem Unterschied, dass der Punkt P(0,0) links oben beginnt.
- Im Beispiel wird ein Rechteck über Oberösterreich gezogen. Dabei ist ein beachtlicher Teil von Salzburg auch dabei. Mit einem Polygon kann man es schon präziser gestalten.

### 15.1 Image Map

Mit einer Image Map kann der Anwender per Maus auf ein Detail in einem Bild klicken um damit einen Verweis (Link) auszuführen. z. B. Es wird eine Österreichkarte angezeigt und er User kann ein Bundesland auswählen. Zuerst wird ein beliebiges Bild mit dem Attribut usemap eingefügt (mit #). Dann ein <map> Element mit dem Attribut name, welches gleich sein muss (ohne #) wie das usemap Attribut im Bild. Innerhalb des <map> Tags wird über das <area> Element der anklickbare Bereich festgelegt.

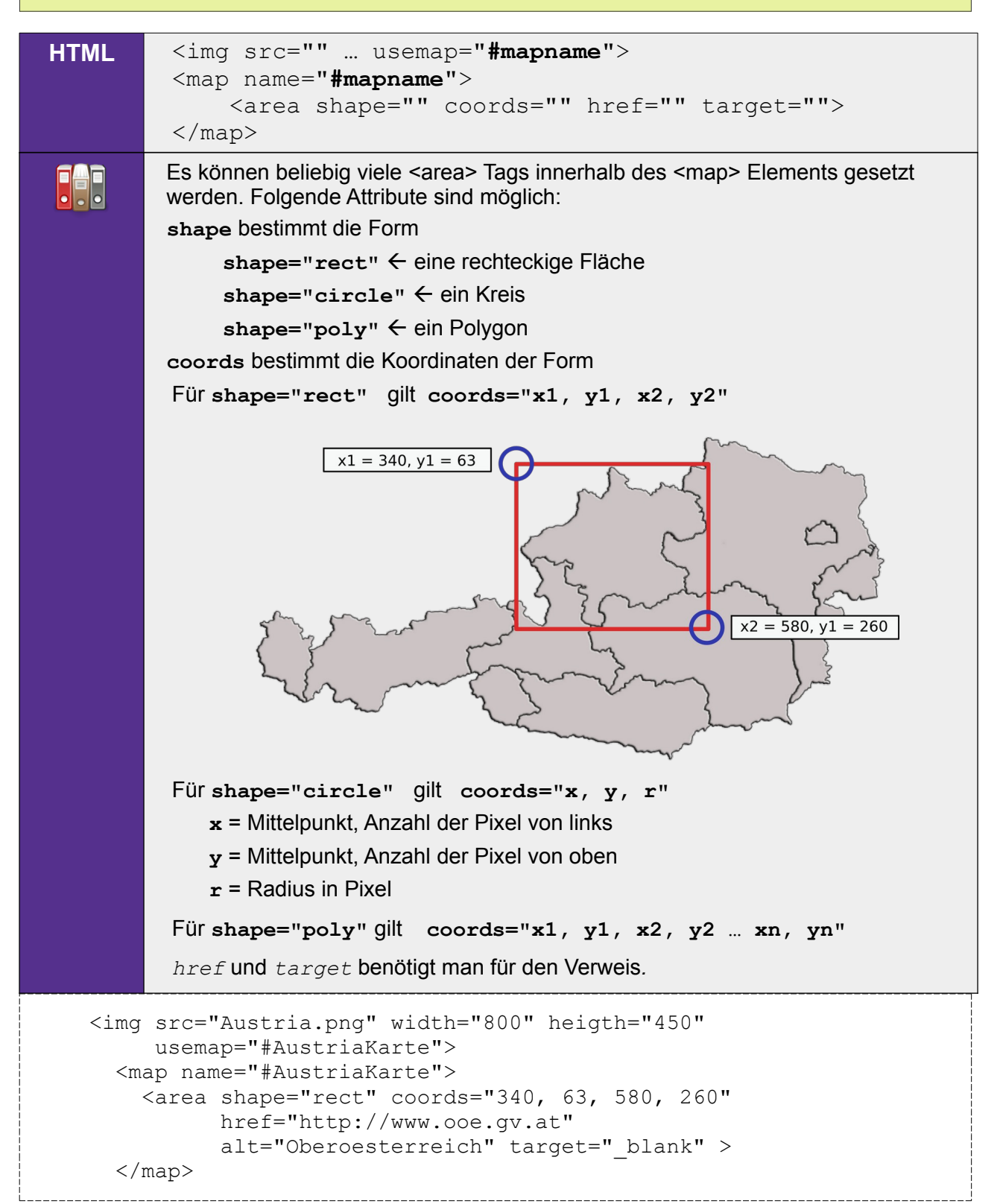

## Übungsblatt 15.1 Image Map

Referenzcode HCU151 Technologien HTML, CSS Dateinamen U15\_1\_ImageMap.odt, U15\_1\_ImageMap.pdf

| Feinziele                                                                                                    |         | omie  |
|----------------------------------------------------------------------------------------------------|---------|-------|
| Die Studierenden                                                                                                    | Zielari | Taxon |
| Übung A                                                                                                    |         |       |
| nutzen ein Bildbearbeitungsprogramm (wie z. B. Photoshop oder Gimp)<br>um in ein Bild fünf Fehler hinein zu retuschieren.                        | Ρ       | II    |
| binden beide Bilder (Original und Fehlerhaftes Bild) in ein HTML<br>Dokument ein und erstellen eine Image Map über die eines der zwei<br>Bilder. | I       | II    |
| definieren den Area Bereich.                                                                                                    | I       | II    |
| kreieren ein Feedback (Rückmeldung) Modell.                                                                                                    | IK      | IV    |
| kombinieren die href Attribute mit einem Feedback für den User.                                                                                  | IK      | II    |
| steigern ihr Selbstbewusstsein im Bereich Kreativität und Design durch freie Gestaltungsmöglichkeit.                                             |         | II    |
| nutzen auch Image-Map Generatoren für die <map> und <area/><br/>Elemente.</map>                                                                  | I       | II    |
| verändern mit CSS das Erscheinungsbild des Mauszeigers.                                                                                          | I       | II    |

 Zielarten:
 A ... Affektiv, K ... Kognitiv, P ... Psychomotorisch, S ... Selbstkompetenz, I ... Inhaltsebene

 Taxonomien:
 I = verstehen, II = anwenden, III = analysieren, IV = entwickeln

#### Fremdquellen

■ Image-Map Generator, https://www.image-map.net/

#### Anmerkungen

 M. C. Eschers "Belvedere" aus dem Jahr 1958 ist wohl m. E. eines der schönsten Beispiele für optische Täuschung die im Surrealismus mündet.

# Ü 15.1 Image Map

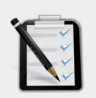

#### Übung A: Fehlersuchbild

- Öffne mit einem Bildbearbeitungsprogramm ein beliebiges Bild
- Retuschiere in dem Bild fünf Fehler
- Erstelle ein neues HTML Dokument.
- Die fünf Fehler sollen über eine Image Map anklickbar sein.
- Baue ein Feedback ein (wenn man auf einen Fehler klickt, soll eine Rückmeldung kommen!)
- Gestalte die Seite mit CSS anspruchsvoll. Freie kreative Übung.

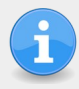

Im Internet findest du zahlreiche Image-Map Generatoren
z. B. auf https://www.image-map.net

Mit der CSS Eigenschaft cursor kann man den Mauszeiger verändern.
z. B. #meinbild:hover {cursor:pointer;}

# Fehlersuchbild

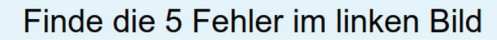

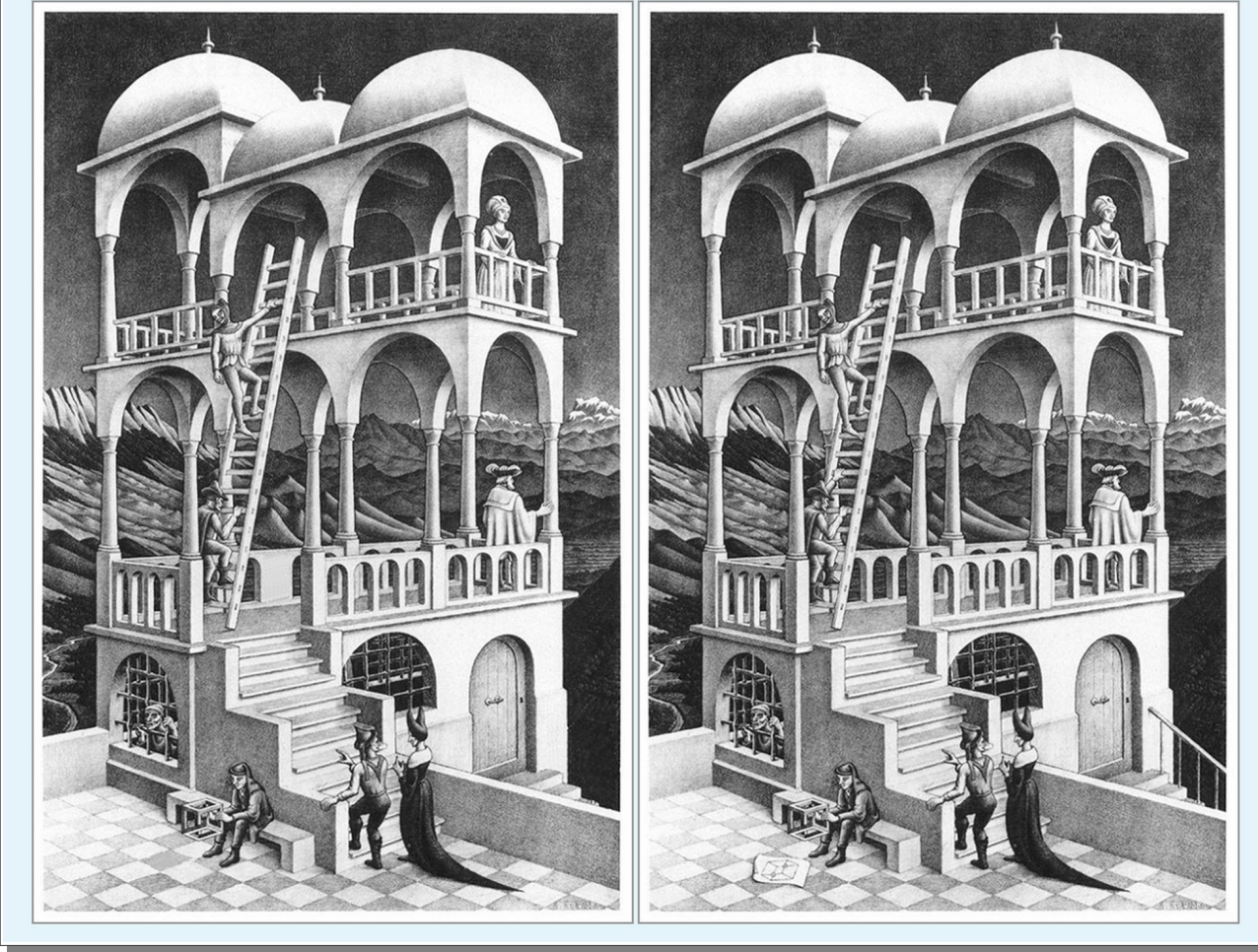

### Pädagogischer Beipackzeftel

Die Pädagogik ist wahrscheinlich die kontroversiellste Wissenschaft unter den Geisteswissensschaften. Drei Lehrer\_innen habe meist auch drei Didaktiken. Bestandteile von unterschiedlichen Reformpädagogen werden eklektisch zu einem individuellen Gesamtkonzept zusammengeführt – man nimmt sich was man braucht und nutzt was Sinn ergibt. Konsens wird meist von oben befohlen – der Kodex der Schulgesetze 'overruled' die eigene Fachdidaktik. Das Motto soll lauten: "Lasst' uns unsere pädagogische Freiheit bewahren indem wir unser Hirn benutzen und den kritischen Blick auf die vergangene, gegenwärtige und zukünftige Gesellschaft bewahren". Dabei ist die Pädagogik (so denn sie als Erziehungswissenschaft verstanden werden will) eine der ältesten Wissenschaften der Menschheit – neben der Suche nach Gott und Nahrung ist sie jener Beitrag zum Menschwerden der erst unsere Kultur geschaffen hat.

Als Sokrates im antiken Griechenland zum Tode für "die Verführung der Jugend" gerichtet wurde, ging er nicht nur als Philosoph in die Geschichte ein, sondern vielmehr als der erste Pädagoge der für seine Auffassung starb. Dabei muss aber Pädagogik nicht dramatisch, schrill und laut sein. Das pädagogische Genie kann ebenso introvertiert, wortkarg, zurückhaltend, verschlossen und zugeknöpft sein. Der Genius muss sich nicht immer durch Marktschreierei hervortun – er oder sie kann auch das Höchste in einem Spannungsfeld zwischen Stille und Getöse schaffen und wird vielleicht Zeit seines\_ihres Lebens niemals die Würdigung erfahren, die ihm oder ihr zusteht. Die Frage "Was ist ein guter Lehrer?" füllt genauso viele Bücher wie es die Frage "Was ist Philosophie?" tut.

Dieser pädagogische Beipackzettel war ursprünglich als Textbeigabe zu den Risiken und Nebenwirkungen von Methoden gedacht. Ich will ihn aber dazu nutzen, um meine pädagogischen Meinungen der Unterrichtskonzeption beizulegen. Es sind Meinungen die nicht empirisch abgesichert sind, deshalb spannt sich über alle folgenden Worte ein "meines Erachtens" ...

### Warum überhaupt noch HTML?

Eine Frau Dr. Schubert und ihr Kollege Dr. Schwill haben eine äußerst erklärende Schrift mit dem Titel: "Didaktik der Informatik" herausgegeben. ISBN: 978-3-8274-2658-9

### **Gedanken zur Leistungsbewertung**

Die Bewertung des\_der Schüler\_in ist keine interpersonelle sondern soll sich, getreu einem kognitivistischen Gesamtkonzept an der Prozessleistung des Lernerfolgs orientieren. Da die Leistungsbewertung im Vergleich zur Beurteilung immanent und ständig erfolgt, ist dem Lernprodukt nicht der gleiche Stellenwert beizumessen, wie es das punktuelle Lernprodukt einer Prüfungssituation nach sich zieht. So gesehen ist es klar, dass die Portfolio-Methode schlussendlich zur Beurteilung herangezogen werden kann – und m. E. auch in der Praxis passieren sollte. Die punktuelle Prüfung des Gelernten mag vielleicht einen Anreiz zur zweiten (bzw. mehrmaligen) Beschäftigung mit der Materie nach sich ziehen – ist aber m. E. nur sinnvoll in einem mündlichen Prüfungsgespräch, wo eigentlich nie die tatsächliche Festigung der Materie als eher die Fähigkeit Antworten auf Fragen zu geben geprüft wird. Ich empfehle, Kommentare im Quellcode des HTML und CSS Dokuments ebenfalls als prozessorientierte Leistung zu werten, wie das logisch-zielorientierte Denken – welches sich in der Klarheit eines EDV-Codes (in welcher Form auch immer) darstellt. Ein bedeutender prozessorientierter Akt im Webdesign liegt definitiv in der Formulierung von visuellen Vorgaben als auditiven Text (Code) und umgekehrt – die Antizipation des Codes zu seiner visuellen Darstellung. Man merkt, dass hier also linke und rechte Gehirnhälften gleichermaßen gefordert sind und sich wechselseitig bedingen.

### Warum Blendet Learning?

Im Informatikunterricht und seinen verwandtschaftlich nahen Teilgebieten - ist der Begriff es blendet Learning wohl eher als ein leerer zu betrachten. Es führt zu einer paradoxen Unterrichtsgestaltung, sich selbst durch die Methode darzustellen – um so im Metabereich der Unterrichtspraxis auf das konzeptionell Höhere zurückzugreifen. Wie soll nun also das Begehren nach digitalen Kompetenzen und der Nutzung selbiger Bezugssysteme erfolgen? Die Loslösung erscheint für mich als das adäguate Mittel um das im System innewohnende durch seine Vielseitigkeit als Prinzip aufzuführen. Die Substanz wird zum erkennenden Moment und entzieht sich einem geblendeten Lernen durch die Vielschichtigkeit ihrer eigenen Möglichkeiten. Weil nun das Rudimentäre zum Absoluten gesetzt wird, kann eine Begleiterscheinung eines Lernens nur durch die methodische Unterschiedlichkeit erklärt werden. Ich will wieder exemplarisch werden: Das Erlernen des Webdesigns kann sowohl über die vergleichbar simple Plattform www.w3schools.com angeeignet werden – als auch über die als höher einzustufende Plattform selhtml.org bzw. den offiziellen Browser-Spezifikationsseiten. Die große (ultimative) Aufgabe dieser didaktischen Konzeption liegt im Mittelweg zwischen dem primitiv Einfachen und dem komplexen Vollständigen. Es liegt im Endeffekt an der Motivation des der Schüler in.

### Sozialformen in der IKT

Aus pädagogischer Sicht bietet das weiterführende Tutorial keinerlei Anreize zu einem konsequenten Wechsel der Sozialformen. Da nun, wie es in den meisten IT dominierten Fächern der Fall ist, das Lernen von selbigen Inhalten die sich selbst bedingen, ein Lernen im isolierten Zustand – ein Lernen im reinen Ich nach-sich-zieht – kann kein großer Wechsel prognostiziert werden. In allen Fällen, selbst wenn von kollaborativen Lernen gesprochen wird, ist reine Bildschirmarbeit weiterhin eine Isolation vom Wir-Gefühl aber: a) hochgradig potent um kognitive Ziele umzusetzen und b) eine Bereicherung des Ich-Gefühls solange sie als Selbstkompetenz verstanden wird und nicht einem kompetitiv-pädagogischen Szenario ausgesetzt wird. Man möchte meinen, es wird das Ich-Genie im Zusammenhang seines eigenem Denken konstruiert, dass sowohl dem Seienden seine Erwiderung Tribut leistet wie es im gemeinschaftlichen der kollektiven Erkenntnis jenes Moment liefert, dass noch fehlt. Im besten Fall könnte man ein Szenario der Bildschirmknappheit schaffen – man könnte den\_die Schüler\_in auffordern zu zweit an einer Konsole zu arbeiten – es ist aber nur eine Augenauswischerei. Das Genie bleibt auch in diesem Bereich losgelöst von der Menge und erfährt damit kein besonders

pädagogisches Moment – HTML und CSS ist nun mal nicht die Lösung aller Probleme des pädagogischen Alltags.

### Der konsequente Lehrplanbezug

Die genauere Darstellung eines Lehrplanbezuges ist im gegenwärtigen Zustand eher komplex. Natürlich würde ich eine Lehrstoffverteilung auf ein oder das nächste Semester hoch graduieren. Es entzieht sich jeglicher Basis – ein vorurteilendes Argument abzuliefern – weil nun der Lehrplanbezug in seinem Wesen mannigfaltig ist – und somit weitschweifig. Es gibt keine fundamentale Erkenntnis, die den Bezug in seiner endogenen Phase erkennt und so sein Wesen jeglicher esoterischen Basis entzieht. Ich habe schon einige gedankliche Versuchungen angestellt – um genau das nicht Obskure in den Denkprozess als eine Elimination näher einfließen zu lassen. Die ganze Geschichte entbindet sich jeglicher Darstellungs-Objektivierung umso dem Gesamten seine Weisungskraft näher zu legen – wo wir uns fragen, warum auch nicht?

### **Die kritische Sozialformierung**

Der soziale Zusammenhalt im Schulischen ist definitiv nicht nur ein Fremdgesteuerter. Im Rahmen der Bildschirmarbeit, obgleich es in der allgemeinen Informatik oder deduktiv auf ein sich der informatisch gegenstandsbezogenen Unterrichtsdimension wie z. B. der Mathematik mit Hilfe von DO Kopfrechnen oder GeoGera zur Darstellung erkenntnisrelevanter mathematischen und damit in Folge kognitiv/logischen Gedanken nach sich zieht. Tatsache ist, das jegliche Bildschirmarbeit immer eine Arbeit auf isolierter Basis ist. Auch die 'geblendete' Vorstellung einer IT-Tätigkeit über kollaborativen oder sozialen Netzwerken ist definitiv nicht (und ich wollte schon bei Gott) ein Ersatz zur Erlangung von kommunikativen oder sozialen Kompetenzen. Die Übung des logischen Denkens - der kommunikativen Formen und seiner Aktion-Reaktion, mag vielleicht simuliert sein und dem der Lernenden ein Moment des Selbstbewusstseins verleihen, das sich nicht durch die konkrete als mehr durch die indirekte Konsequenz, abbildet und einstellt. Natürlich lassen sich so in der Sozialform der Einzelarbeit, kognitive Fehler in Form eines Syntax Errors oder eines Syntax Errors in Zeile xy dar niederlegen – sie sind aber noch lange nicht die Fehlleistung des interaktiven in jedem menschlichen Prozess. Das isolierte Lernen zeigt paradoxerweise seine volle Wirksamkeit im perfektpädagogischen Wirken, dem geplanten und programmierten Unterricht, der endgültigen Absage von unlogischen Fragen und der klaren Antwort darauf: dem Syntax Error. Seine Antwort ist trivial aber ehrlich.

### Jenseits von Gut und Sehr Gut

Gibt sich der Lehrer selbst eine Note, wenn er einen seiner Schüler benotet? Betritt man das unscheinbare Gebäude nah am Stadtrand, möchte man nicht unbedingt davon ausgehen, das hier ein pädagogischer Prozess geschieht. Natürlich, man sieht Lernprodukte - besonders große Plakate, die einen Themenkomplex mit vielen Schlagwörtern in den unterschiedlichen Schriftarten herzeigen. Das Moment der Beachtung liegt aber nicht auf dem Inhalt, sondern eher die originäre Einzigartigkeit der vielen Buchstaben - die noch immer seriell und parallel verlaufen und zusammengenommen einen Sinn ergeben - zumindest auf den ersten Blick hin.

Nach außen gibt sich das Bildungsinstitut zurecht gönnerhaft. Alle Wesensmerkmale einer Heterotopie leuchten auf - Öffnungszeiten, örtliche Begrenzungen, Stockwerke, neue Medien, ein Fahrstuhl, ein Schullogo mit seinen vielen Corporate-Produkten im Anschlag und natürlich eine Schulordnung die nicht veröffentlicht wurde (und wenn, dann gut versteckt). Hat man doch das Schema F immer im Hinterkopf und reproduziert es sich nicht selbst von Schule zu Schule wieder aufs neue obgleich doch tausendmal schon gesehen. Man mag es einfach, wenn die Schuhe in Reih und Glied stehen. Das wusste schon Herbert Grönemeyer zu besingen. Und dass, architektonisch das Lehrerzimmer, das Sekretariat und die Direktion einer Schule doch immer in greifbarer Nähe sein sollten - geclustert auf den wenigen Quadratmetern die noch nicht von den Schüler\_innen okkupiert wurden, ist doch wunderschön, oder?

Ist es nicht Konvention, dass ein Schüler zuerst den vielbeschäftigten Verwaltungsapparat passieren muss um ein Gespräch mit der Direktion zu führen? Nicht so in dieser Bildungseinrichtung - hier, folgt man den durch die eigene Nase bestimmten logischen Weg muss man zuerst den Prinzipal überwinden um zum Sekretariat zu gelangen - welches sich durch zwei Charakterzüge auszeichnet. 1. Es scheint die gute Seele und 2. der einzige Fixpunkt in einem sich ständig rotierenden Universum zu sein. Alle anderen einfachen Lohnempfänger\_innen sitzen und brüten immer an den unterschiedlichsten Stellen im Gebäude welches, wäre es konsequent zu Ende gedacht, ein Labyrinth zwischen Räumen, Gängen und Stiegen und so will es auch der Zeitgeist - so diktiert es die Avantgarde der Wirtschaft.

Besprechungsraum A, B und C - am besten man bucht sie, wenn man sie braucht - das Klassenzimmer on demand. Die Computerräume sind immer offen und immer zugänglich - wieso auch nicht, schließlich verbinden sie Meetingraum II mit einer spartanisch aber als eine auf den Lehrervortrag ausgerichtete Unterweisungsraumeinheit. Die Computerarbeitsplätze sind so angereiht, das keiner während der Arbeit am PC zur Beamerleinwand blicken kann - so kann Informatikunterricht einfach nicht funktionieren bzw. pädagogisch gedacht kann nur so Informatikunterricht wirklich funktionieren - wenn der Info-Lehrer ausschließlich Hinterköpfe und Rückenansichten der Schüler\_innen sieht, Rektalunterricht/ Hektalunterricht in seiner Reinform.

Und im Vergleich zu seinem Pendant, zeichnet sich der gute Info-Unterricht durch die Schweigsamkeit des Lehrers aus - Zeiten in denen der Lehrer vorne Linear den einzigen wahren Weg zum Resultat vorzeigt und die Schüler\_innen diesen nach-klicken, sollte nur allein wegen einer progressiven und aufgeschlossenen Auseinandersetzung mit der Dynamik der Fachwissenschaft schon nicht gewagt werden. Naja, dieser Appell richtet sich definitiv nur an Medienpädagogen (in welcher Schulstufe und Form auch immer) welche eher auf das Produkt als nach dem Prozessprinzip hinarbeiten.

Die gänzliche Wahrheit des Schülerinnenprodukts ist ihre letzte Erscheinungsform und die dazu (eloquente) Präsentation. Und so muss sich der Medienpädagoge auch zurücklehnen und den Schüler\_innen volle Freiheit in den unterschiedlichsten Applikationen gewäh-

ren. Der und die Schüler\_in wird schon eine Lösung zum Problem finden - und mag die Lösung auch darin liegen, den Medienpädagogen um Hilfe zu Bitten (eine ebenso legitime Problemlösung wie die Spracheingabe über die Google-App mit der passenden Tutorenlinkausgabe auf YouTube).

Und so soll auch der Informatikunterricht als Unterrichtsfach gar nicht Einzug finden in die Stundenpläne der Schüler innen - gänzlich sinnlos (ausgenommen sind höhere Schulformen, aber darauf komme ich noch später zu sprechen). Die Einrichtung eines eigenen Unterrichtsfach "Informatik" in Primär und Sekundarstufe I sollte nicht nur nicht angedacht werden, sondern muss aus pädagogischer Sicht vermieden werden. Der IKT-Bezug zu jedem Kompetenzfeld allein reicht vollständig aus um den jungen Menschen die ach so notwendigen IT-Fähigkeiten mitzugeben - mehr noch, wird der junge Mensch nicht schon in den für seine Entwicklung so wichtigen Jahren affektiv geprägt, die sich durch die Selbstwirksamkeit und der eigenständigen Problemlösungskompetenz ergibt, geformt und kann jener auch im Sinne der klassischen elektronischen Datenverarbeitung sicher nicht sofort die tieferen Grundlagen der Materie erkennen oder vielleicht erfassen, so kann er sich doch als ein IT-Profi fühlen - was mehr Fundament für eine weiterführende Ausbildung bietet, als jedes noch so mühsam erworbene ECDL-Wissen in der Sekundarstufe I tut. Deshalb brauchen wir für den Medienpädagogen in der Sek I ein anderes Berufsleitbild als es die Werteinheiten-Kolleginnen en haben. Mag es auch noch so trist und langweilig klingen, aber EDV-Arbeit ist nun mal nicht vergleichbar mit Löwenzähmung oder Extremsportarten.

Der gute Medienpädagoge lässt die Schüler\_innen arbeiten - überwacht sie nicht oder quält sie mit Ratschlägen - er\_sie greift nicht zur Maus bzw. der Tastatur des Schülers sondern versucht mit der Sprache eine Problemlösungsstrategie mitzugeben. In Folge ist dann der Medienpädagoge (und bitte ich meine beiderlei Geschlecht) nicht mehr nur auf eine einzige Klasse kapriziert sondern hat Kontakt mit eigentlich allen Schülern aus allen Schulstufen. Er\_Sie baut die Lehrer-Schüler-Beziehung auf die Affinität des Schülers auf. Fördert jene, die eine besondere IT Neigung besitzen.

Höre mir zu und klicke einfach das nächste mal auf genau jenen Button! Solche Simplifikationen die hinter jedem Tastendruck, jeder Mausbewegung, jedem Wischen am Display und [in ferner Zukunft] jedem Gedanken passiert, ein Grundlagenprozess einer Registersprache ist, in welcher die Information, das Input, die Eingabe einem Verarbeitungsprozess, einer Prozessorzuweisung, einer Kausalität unterworfen ist. Da sich im Kampf der vorherrschenden Logik sich die imperative Logik gegen die prädikative durchgesetzt hat, sind jene Befehlssätzen zum Dogma des Gegenwärtigen erwachsen. Nicht ohne uninteressanten Hintergrund für eine pädagogische Verwertbarkeit, da nun durch das Mittel "Logik" eine Kompetenzvielfalt vermittelt werden kann, die sich zwar am PC üben lässt aber vielmehr Auswirkungen auf eine zukünftige Berufung hat. Scriptet noch der junge Schüler eine Softwarelösung, so schreibt er in Wahrheit eine Konklusion von Befehlssätzen, die angereiht einer Progressionslogik entsprechen sollen, nein müssen.

Die Dunkelheit ist die Wahrheit - das Licht, ist Multiplikation von 1 und 0. Und will es uns auch noch so romantisch vorkommen, wenn wir den jungen Menschen die Fähigkeit einen Algorithmus zu formulieren vermitteln, so bleibt die Reflexion auf seine Kompromissfähigkeiten nicht unverhüllt - dafür schreibe ich! Es ist aber keine Wahrheit, die an einem
Tresen in einer zwielichtigen Bar den Eindruck hinterlässt: "Ich leide an der Erkenntnis der absoluten Wahrheit" - "Ich leide an meinem Wissen!". Es ist keine Wahrheit welche die Seele leiden lässt.

Zu aller Anfang, ermittelt der junge Info-Schüler was als Quelle wahr bzw. fake ist. Das kritische Bewusstsein auf ein all-gegenwärtiges und voll-verfügbares Aussagenkonklumerat und der Versuch die Wahrheit aus den vielen Text, Bildern, bewegten Bildern und gesprochen Text heraus-zu-destillieren. Keine Aufgabe der Informatik! Die Informatik kennt nur die booleschen Begriffe Wahr und Falsch und nicht Wahr und Fake. Da nun aber die vielen Schüler innen Produkte im Lauf der Zeit darauf ausgelegt sind, der nachfolgenden Schüler innen Generation eine einfachere Schulzeit zu bescheren, wird die kritische Auseinandersetzung mit der Lehrstoffverteilung eines Informatik-Unterrichts immer diffiziler. Klassische und konservative Informatik-Lehrer innen (wie ich auch einer bin) portionieren den Lehrstoff über drei große Entitäten (den halbherzige Blick auf Lehrpläne des BMUKK bzw. den Deskriptoren von BIFI können der 'Didaktik der Informatik' verpflichtete Lehrerinnen unterlassen, weil ...) Betriebssystem, Softwareentwicklung und Spezifikation die einzig möglichen Ansätze sind. Das Betriebssystem unterteilt sich in Hardware und Software - mit anderen Worten, der schöne Power-Point Vortrag über die Festplatte, den Hauptspeicher über die Peripherie. Gesetze des Betriebssystems sind die Gesetze der plattformunabhängigen Übertragbarkeit auf das RGB-Lichtgeflecht des Monitors, welches die Basis für alles schafft.

Wie schon gehabt, übernehmen Sie einfach die Vorgaben ihres gratis Schulbuchs oder suchen Sie tatsächlich übereinstimmende Wahrheiten der Eingabemöglichkeiten (Maus, Tastatur oder Sprache) - das Betriebssystem entspricht dem Theater des Schauspiels, welches man zu interpretieren und im besten Fall zu beherrschen versucht. Alle großen Betriebssystem haben ihre Wahrheiten, die Schnittpunkte liefern. Selbst Windows öffnet über Ausführen --> cmd seine Konsole, von den Unix-Derivaten (Linux, OSx) kennen wir es sowieso - damit jedes Betriebssystem weit in seine eigene Vergangenheit greift und API's bereitstellt, die schon immer da waren. Für den Schüler sicher ein Faszinationsmoment. Der zweite Bereich: die Softwareentwicklung oder Programmierung bietet in rein kognitiver Hinsicht so viele Kompetenzen, die niemals nie im Mathematik-Unterricht allein vermittelt werden können. In der Scholastischen Mathematik gibt es nur eine Lösung für ein Problem die brav linear gelernt werden soll. Sie firmieren unter dem Betreff "Lösungsweg" - und kommt ein Schüler zwar zum richtigen Ergebnis, aber nicht unter Einbehaltung des vorgegebenen Lösungsweg, kann dieser schon mal ein "Nicht-Genügend" ernten. In der Softwareentwicklung wäre eine solche Bewertung des Schüler innen-Produkts eher kompliziert, weil es in der Softwareentwicklung viele Lösungswege gibt. Ist eine iterative Lösung eines Problems gleichwertig zu einer verlangten rekursiven Lösung, nur allein weil die Rekursion als elegant gilt? Ich sage ja, solange der Code geparsed wird. Solange das Ergebnis der Anforderung entspricht - tut sie es nicht, so entsteht das pädagogische Moment des Sinn stiftenden Dialogs, welches zwischen der Trinität Lehrer - System - Schüler auf das Plenum der Schüler erweitert werden sollte. In dritter Ebene findet man die Spezifikation - didaktische vorherrschende Literatur spricht hier oft von einer Bezugswissenschaft, deren die Informatik verpflichtet ist.

In einer Handelsakademie gelten andere Anforderungen wie sie für ein Gymnasium oder eine höhere technische Lehranstalt gelten. So sind in einem, die Nutzung von SAP, im anderen die Kenntnis von Prolog und im nächsten AutoCAD Kenntnisse von Nöten. Die Spezifikation ist immer eine Reduktion auf die intuitive Führung und das korrekte Nutzungspotential reduziert. Sie will definitiv nicht als einfach reduziert verstanden werden sie ist aber determiniert und kann dadurch nur im Moment seine volle Entfaltung erfahren. So passiert es, das ein Architekt über die Möglichkeiten von AutoCAD höher sprechen kann, als es von einem Informatikprofessors höchster Güte möglich ist. Kein Problem - in einer Handelsakademie kennt der Wirtschaftsprofessor mehrere werksseitige Funktionen von Excel - der Wirtschaftsinformatiker aber kennt die Möglichkeit eigene Funktionen zu scripten. SAP und Excel - alle Office-Produkte - das ist die Spezifikation der Ausbildung. Informatik als Hilfswissenschaft zu verstehen ist die didaktische Aufgabe des Info-Professors der Sekundarstufe II.

## Mit Imperativen [programmieren] lernen

Wer die Informatik verstehen möchte, muss sich zu aller erst etwas Bewusst machen. Alles was du weißt, ist Oberfläche - Vergänglichkeit - Flüchtig und immer nur ein Teilbereich vom Ganzen. Im Hintergrund - den man definitiv vertiefen kann - finden unzählige Translationsprozesse statt. Das Eine wird in das komplex-Tiefere übersetzt. Die Tiefe vertieft sich selbst weiter in die Überleitung zum gänzlichen Prozess.

Die Logik des Janus - vielleicht waren da einfach in seiner Jugend zu viele Imperative die er zu befolgen hatte. Jetzt aber, lieber junger Janus darfst du die Befehle geben - jetzt darfst du mit Imperativen programmieren!

Ich begleite den jungen Janus durch die imperative Programmierung und erkläre ihm die Möglichkeiten und Grenzen dieser Fähigkeit. Noch bevor ein paar Befehle an den Prozessor gesendet werden, sollte Janus sich über die Professionalität seines Handelns bewusst werden. Nun ist imPro\* nicht "Just Cause 4" oder "Hitman 2". Durch das Schreiben von hochwertigen Code wird nicht nur der Nimbus der Arbeit vermittelt, nein nein das Ludische wird zur Gänze vom Screen entfernt und schwarze Pixel werden wieder Schwarz\*\* subjektiv betrachtet natürlich. Überhaupt, die Pixel kommen erst wirklich wieder zurück dann wenn Janus ein Point-Set aus programmiert oder gar, Punkte über eine Gleichung der 3. Ordnung wandern lässt. Und dann sind sie alle wieder da - auch wenn es bereits 4000 über die Breite sind - aber mein Gott, der informatorische Pointillismus muss weiterleben - weiterleben durch dich, mein lieber Janus.

Allem Anfang liegt nicht immer nur ein Zauber inne. In der Pädagogik sind oft die Anfänge die größten Anstrengungen für den\_die planenden\_e Pädagogen\_in und die Quelle aller Herausforderungen für den\_die spontanen\_e Pädagogen\_in. So oder so - in der Informationspädagogik macht es keinen großen Unterschied ob nun das Ziel dem Ist-Zustand entspricht oder der Ist-Zustand das explizite Ziel darstellt. Im pädagogischen Prozess zählt wie so oft eigentlich nur das Jetzt-und-Hier. Und genau dieses hic-et-nunc ist auch das stärkste Argument für Lern-Ziel-Kontrollen, Prüfungen, Schularbeiten - alles was dem aufrichtigen Informatiker zu-wider sein sollte, da scripten und coden nichts spontanes

oder momentanes ist, sondern auf Gründlichkeit, Treue zur Logik und damit auf Immanenz ausgerichtet ist. Der kontemplative Prozess des Scripten von Code kann nicht in ein billiges 45-Minuten-Prüfungsszenario gepresst werden. So wie jede schriftliche Prüfung (egal welcher Gegenstand) absurd und unnötig ist - da sich Schreib- und Denkarbeit niemals der Zeit beugen darf.

Die mündliche Prüfung jedoch ist umso edler. Sie zeigt tatsächlich im Moment das Können - ob nun in der Fremdsprache der Weg zum Bahnhof gefunden, oder das Wissen über Photosynthese abgefragt wird - es geht immer dabei ums sophisticted-being. Dem jungen Janus ist dieser Umstand aber wohl eher unbedeutend - da er sowohl ein Recht als auch ein Bedürfnis hat, dass seine Leistungen bewertet und beurteilt werden.

Diese seine Arbeit ist nun in diesem Moment produktorientiert obgleich seine Leistung prozessorientiert sein sollte. Der\_die Informatik-Lehrer\_in muss also beides berücksichtigen - jedoch sollte sich Prozess und Produkt nicht durch Zeit bestimmen - wo dann die große Schwierigkeit entsteht: "Wie kann man einen Prozess im Jetzt bewerten?". Dem jungen Janus sollte im einfachsten Angesicht eines Editors nun Ehrfurcht vermittelt werden. Die Leere der Tabula-Rasa soll sich von Ehrfurcht in Respekt wandeln. Aus einer Welt der Reizüberflutung wird der junge Janus also in eine Welt der Geduld aber Unnachsichtigkeit eingeführt. Die Ästhetik daraus ergibt sich von selbst.

Dieser neue Konstruktivismus ist natürlich durch eine Unmenge an Imperativen determiniert - und nun lernt also Janus tatsächlich die Regeln einer leeren Tafel - denn, das Werk muss einer Logik entsprechen und wenn es auch nur die Logik der Imperative ist. Das unlogische Werk in der Informatik ergibt in einer tieferen Translationsebene wieder Sinn. So soll es auch sein - da der Unsinn in der Informatik gegenwärtig nur Oberfläche sein kann dahinter hat der eingelesene Informatiker nur ein Lächeln für den Versuch "Unsinn zu stiften" übrig. Janus soll zu diesem Lächeln hin-trainiert werden! Allem Anfang nun liegt ein Zauber inne! Und hier blickt der\_die Lehrer\_in in Janus Gesicht um zu Erfahren ob eine Eingabe die zu einer Ausgabe führt - irgend einen affektiv-pädagogischen Mehrwert generiert.

Für Janus nicht besonders - da seine Eingabe zu einer Ausgabe führt - ist für ihn eigentlich nur die doppelte Darstellung dessen, was er geschrieben hat. Und nun beginnt die im-Pro. Zwei Dinge lernt nun Janus. Erstens: Wird er einer Geliebten namens EVA vorgestellt, die zwischen der Eingabe und der Ausgabe eine Verarbeitung kennt. Zweitens: "Wird er auf die Möglichkeit, dass ein Anderer die Eingabe tätigt und dieser sowohl rational als auch irrational sein kann, instruiert." EVA soll ihm helfen, diesen Anderen zu verstehen. Die Welt des Janus erweitert sich enorm. Dieser Andere, er will so viel wissen. Er will wissen welcher Tag heute ist, er will wissen welche Verzinsung sich bei einem Eigenkapital von € 5.000,- und einem Prozentsatz von 3 % ergibt. Dieser Andere will Sachen wissen, die Janus unter Umständen interessieren könnte, aber eher im Moment irrelevant sind. Aber unser Janus ist ein guter Schüler. Ein guter Schüler weil er die Imperative und die Logik liebt und jede Möglichkeit als Eventualität betrachtet.

EVA hat also leichtes Spiel mit Ihm - wäre EVA ein Mensch. EVA ist aber die imaginäre Freundin von Janus, die von seinem\_ihrem Lehrer\_in zugeteilt wurde. Eine Ehe auf Zeit - bis zur Matura - eine Liebschaft bei jeder Prüfung - je nachdem wie der\_die Lehrer\_in Ja-

nus zur Traurigkeit oder zum Lachen zwingen will. Die imperative Logik ist in seinem Wesen ästhetisch einer andren Logik gleichzusetzen - sei es nun eine Prädikative oder eine Mathematische oder eine Fuzzylogic. Aus allen Erscheinungen lässt sich eine Informatik bilden - ob sie nun einfach nur auf der Booleschen Algebra basiert ist nebensächlich.

Eine Informatik kann auch rein deskriptiv sein - sie muss nicht nur Nullen und Einsen durch einen Prozessor jagen, der in seinem Wesen doch nur ein Allzu menschliches ist. So ist es ebenfalls denkbar, vom informatischen System eine Antwort auf eine Frage zu bekommen ohne das informatische System deklarativ aufzufordern eine Antwort zu geben - in Form von Imperativen.

Das Design eines Prozessor hängt weniger von seinen möglichen Zuständen als eher von der Art der Verwendung ab - und so bleibt gegenwärtig eine Eingabe nichts anderes als die Aufforderung Billiarden von Elektronen im Prozessor nach links oder rechts zu schupfen um so eine neue Anordnung von Elektronen zu erzeugen - die in ihrer Reihenfolgen Nullen und Einsen geordnet zurückgeben. Janus wird immer dem Ganzen Freude und Langeweile zugleich abgewinnen und die Nullen und Einsen werden zu Zeichen. Wird Janus jedoch in seinem ausgewachsenen Alter ein Offizier einer militärischen Armee, dann wird er Befehle in einer logischen Reihenfolge und in seiner Korrektheit richtig vermitteln können. Das hat ihm die imperative Programmierung gelehrt. Aber das affektive hat er wohl eher von "Just Cause 4", "Hitman 2" oder "Counter Strike" gelernt.

## **Internetquellen und online Tools**

Background Image Generator http://bg.siteorigin.com/

css4.at Lernplattform https://www.css4.at

dict.cc Wörterbücher https://www.dict.cc/

Duden onine https://www.duden.de/woerterbuch

ExtractMetaData – Meta Daten auslesen https://www.extractmetadata.com/de.html

flickr Fotocommunitiy https://www.flickr.com/

Fundamentum – pädagogisches Forum http://fundamentum.xobor.de/

Google (nahezu alle Dienste) https://www.google.at

MDN web docs – Mozilla für Entwickler https://developer.mozilla.org/de/

Mediaevent – CSS, HTML und JS mit {stil} https://www.mediaevent.de/

openstreetmap https://www.openstreetmap.org

Literaturverzeichnis

Peter Kropff Tutorials https://www.peterkropff.de/

pixabay Bilderplattform https://pixabay.com/de/

php.net – Benutzerhandbuch https://www.php.net

PHP-Einfach.de Tutorials https://www.php-einfach.de

selfhtml.org – Die Energie des Verstehens https://selfhtml.org/

stackoverflow – developers empowering
https://stackoverflow.com/

W3C CSS Validation Service http://jigsaw.w3.org/css-validator

W3C Markup Validation Service https://validator.w3.org

w3schools.com – Web Developer Site https://www.w3schools.com/

Wikimedia Commons https://commons.wikimedia.org

Wikipedia – die freie Enzyklopädie https://de.wikipedia.org

Bauer, Joachim, Lob der Schule, Heyne Verlag, Hamburg 2008

Bernhart, Gottfried, Haberl, Klaus-Peter, Sachadonig, Günter, Einführung in die Personalverrechnung, Manz Verlag Schulbuch GmbH, Buch-Nr. 136189, Wien 2010

Brückner, Michael, Werbebriefe in Textbausteinen, Wirtschaftsverlag Carl Ueberreuter, Wien/Frankfurt 2002

Doralt (Hrsg.), Werner, Kodex Schulgesetze, LexisNexis Verlag, Wien 2010

Esteras, Remacha, Infortech - English for computer users, Cambridge University Press 2008

Fürst, Maria, Trinks, Jürgen, Philosophie, ÖVB Pädagogischer Verlag, SchBNr. 3380, ISBN 3-215-10085-1

Gaisbacher, Johann, Pongratz, Hanns Jörg (Hrsg.), Persönlichkeiten stärken, Leykam Graz, 2012

Glattauer, Niki, Der engagierte Lehrer und seine Feinde, Verlag Carl Ueberreuter, Wien 2010

Goleman, Daniel, Kaufman, Paul, Ray, Michael, Kreativität entdecken, Carl Hanser Verlag, München-Wien 1997 Goleman, Daniel, Soziale Intelligenz, Knaur, München 2008

Grbenic, Stefan A., Grbenic, Stefan, Einführung in das Steuer- und Beihilfenrecht, Manz Verlag Schulbuch GmbH, Buch-Nr. 136192, Wien 2009

Greimel, Bettina, Evaluation österreichischer Übungsfirmen, StudienVerlag GesmbH, Wien-Innsbruck 1998

- Gruschka, Andreas, Verstehen lehren, Reclam Verlag, Stuttgart 2011
- Gudjons, Herbert, Spielbuch Interaktions-Eziehung, Julius Klinkhardt, Bad Heilbrunn 2003
- Haberl, Klaus-Peter, u. a., Rechnungswesen & Controlling HAK 2 bis 5, Manz Verlag Schulbuch GmbH, Buch-Nr. 120788, Buch-Nr. 125416, Buch-Nr. 131026, Buch-Nr. 136200, Wien 2009
- Haberl, Klaus-Peter, u. a., Wirtschaftliches Rechnen HAK 1, Manz Verlag Schulbuch GmbH, Buch-Nr. 136198, Wien 2008
- Hackenberg, Heide, Kommunikationsdesign Akquisition und Kalkulation, Verlag Hermann Schmidt, Mainz 2002
- Hauser, Tobias, Wenz, Christian, PHP 7 und MySQL, Rheinwerk Verlag Bonn, 2019
- Heckhausen, Heinz, Hoffung und Furcht in der Leistungsmotivation, Verlag Anton Hain, Meisenheim am Glan, 1963
- Hesse, Jürgen, Schrader, Hans Christian Schrader, Testtrainig Logik, Eichborn Verlag, Frankfurt am Main, 1999
- Hüffel, Clemens, Reiter (Hrsg.), Anton, Handbuch Neue Medien, CDA Verlag, Perg 2008
- Jacobsen, Jens, Website Konzeption, Addison-Wesley Verlag, München 2009
- Jarosch-Frötscher, Carla, u. a., Businesstrainig, Übungsfirma, Case Studies V HAK, Trauner Verlag, Linz 2008
- Jarz, Thorsten, Grundlagen der Netzwerktechnik, Servicebetrieb ÖH-Uni Graz GmbH, Graz 2011
- Jarz, Thorsten, VB.NET Eine Einführung ins Programmieren, Servicebetrieb ÖH-Uni Graz GmbH, Graz 2010
- Jarz, Thorsten, Visual Basic für Applications in Excel, Servicebetrieb ÖH-Uni Graz GmbH, Graz 2009
- Jarz, Thorsten, Windows 7, Servicebetrieb ÖH-Uni Graz GmbH, Graz 2010
- Jarz, Thorsten, Windows 8, Servicebetrieb ÖH-Uni Graz GmbH, Graz 2013
- Jarz, Thorsten, Windows Server 2008, Servicebetrieb ÖH-Uni Graz GmbH, Graz 2011
- Jungmayer, J. R., Reproduktions und Druck Technik, Leykam-Verlag, Graz ISBN 3701112444
- Klafki, Wolfgang, Neue Studien zur Bildungstheorie und Didktik, Beltz Verlag, Basel 1985
- Kölbl, Doris, Hutz, Gabriela, Lehrerinnenarbeit heute und morgen, StudienVerlag GsmbH, Insbruck 1997
- Kopeinigg, Christine, Textdesign 2007 Informations- und Officemanagement 1/I, Wien 2007
- Kopeinigg, Christine, Textdesign und Publishing, Informations- und Officemanagement 1/I, Wien 2011
- Laube, Michael, Einstieg in SQL, Rheinwerk Verlag Bonn, 2019
- Lauffer, Dora, Der Weg zum erfolgreichen Unterricht, Weishaupt Verlag, Graz 1996
- Liessmann, Konrad Paul, Theorie der Unbildung, Piper Verlag, München-Wien 2011,
- Mitschka, Ruth, Die Klasse als Team, 1997
- Mitschka, Ruth, So lernt man lernen, 1983
- Moriz, Werner, Unterrichtswissenschaften, Books on Demand GmbH, Norderstedt 2007

Pesendorfer Robert u. a. Informationsmanagement Office 2010 I/1, Trauner-Verlag Linz, 2013

Pesendorfer Robert u. a. Informationsmanagement Office 2010 II/2, Trauner-Verlag Linz, 2013

Pesendorfer Robert u. a. Informationsmanagement Office 2010 III/3, Trauner-Verlag Linz, 2013

Peterßen, Wilhelm H., Kleines Methoden-Lexikon, Oldenbourg 2009

Pflugfelder, Michael, Normativität und Professionalität in der Übungsfirma, Grin Verlag, Norderstedt 2007

Posch, Peter, 9 x Paritzipation - Praxisbeispiele aus der Schule, Verlag Carl Ueberreuter, Wien 2006

Poser, Hans, Wissenschaftstheorie, Reclam Verlag, Stuttgart 2001

Punkenhofer, Yvonne, Das Funktionieren des Übungsfirmenmarktes, VDM Verlag Dr. Müller, Saarbrücken 2011

Schaub, Horst, Zenke, Karl, Wörterbuch Pädagogik, DTV München 2007

Schischkoff, Georgi, Philosophisches Wörterbuch, Kröner Verlag, Stuttgart 1991.

Schmidt, Siegfried J., Handbuch Werbung, LIT Verlag, Münster 2004

Schneider, Wilfried, u. a., Betriebswirtschaft HAK 1 bis 5, Manz Verlag Schulbuch GmbH, Buch-Nr. 136141, Buch-Nr. 120806, Buch-Nr. 125368, Buch-Nr. 131041, Buch-Nr. 136143, Wien 2008

Schubert, Sigrid, Schwill, Andreas, Didaktik der Informatik, Spektrum Verlag Heidelberg 2011

Schulz-Reiss, Christine, Nachgefragt: Philosophie, Basiswissen zum Mitreden, Loewe Verlag GmbH, Bindlach 2005

Seebohn, Joachim, Kompakt-Lexikon Werbepraxis, Verlag Gabler GmbH, Wiesbaden 2001

Specht, Werner, Thonhauser Josef (Hrsg.), Schulqualität, Innsbruck 1996

Stephan, Ingrid, Büroprozesse in der Übungsfirma, Bildungsverlag EINS, Köln 2011

Stettner, Marko, Manipulation und Pädagogik, Leykam/Pädagogischer Verlag, Graz 1973

Stumpf, Hildegard, Die wichtigsten Pädagogen, Marix Verlag GmbH, Wiesbaden 2007

Theis, Thomas, Einstieg in PHP7 und MySQL 5.6, Rheinwerk Verlag Bonn, 2016

Unterweger, Walter, Haberl, Klaus-Peter, Hauer, Thomas, Handbuch CRW Winline, Manz Verlag Schulbuch GmbH, Buch-Nr. 136214, Wien 2008

Wabnegger, Erwin, Feindbild Lehrer, EDITION VA BENE, Wien-Klosterneuburg 2002

Werneck, Tom, Die raffiniertesten Denkspiel, VPM Verlagsunion Pabel Moewig KG, Rastatt

Whitehead, Alfred North, Wissenschaft und moderne Welt, Suhrkamp Taschenbuch Verlag, Frankfurt am Main 1984

Winter, Felix, Grundlagen der Schulpädagogik Band 49: Leistungsbewertung, Schneider Verlag Hohengehren, 2012

Winterhoff, Michael, Thielen, Isabel, Persönlichkeiten statt Tyrannen, Wilhelm Goldmann Verlag, München 2011